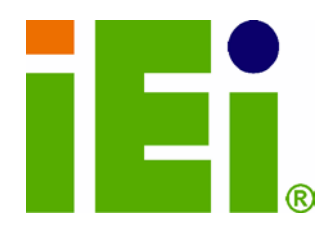

IEI Technology Corp.

# MODEL: IMBA-C604EN

ATX server board supports 32nm LGA1356 Intel® Xeon® E5-2400 series up to 8 cores CPU with Intel® C604, DDR3, VGA, PCIe Gen 3.0, Four SAS 3Gb/s, Two SATA 6Gb/s, Two SATA 6Gb/s, Ten COM and RoHS

# User Manual

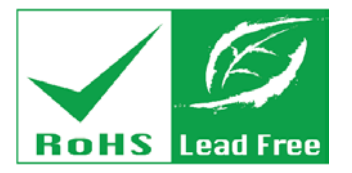

Rev. 1.00 – 31 July, 2012

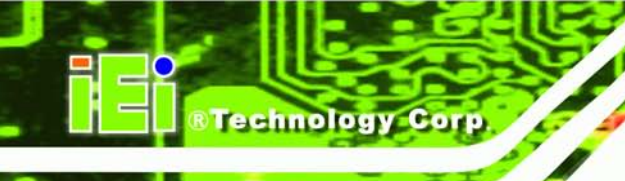

# Revision

| Date          | Version | Changes         |
|---------------|---------|-----------------|
| 31 July, 2012 | 1.00    | Initial release |

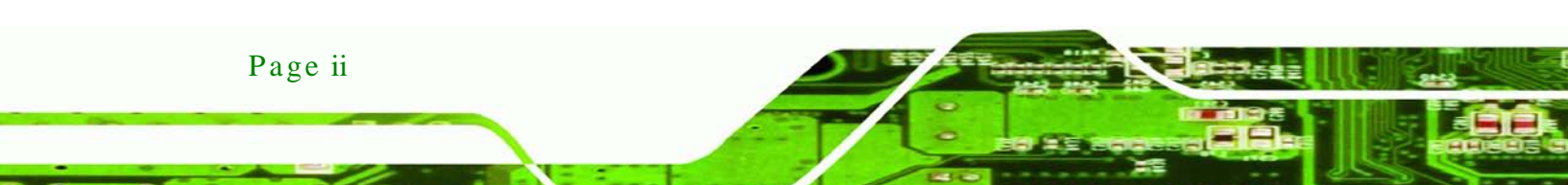

# Copyright

Technology

Corp.

#### COPYRIGHT NOTICE

The information in this document is subject to change without prior notice in order to improve reliability, design and function and does not represent a commitment on the part of the manufacturer.

In no event will the manufacturer be liable for direct, indirect, special, incidental, or consequential damages arising out of the use or inability to use the product or documentation, even if advised of the possibility of such damages.

This document contains proprietary information protected by copyright. All rights are reserved. No part of this manual may be reproduced by any mechanical, electronic, or other means in any form without prior written permission of the manufacturer.

#### TRADEMARKS

All registered trademarks and product names mentioned herein are used for identification purposes only and may be trademarks and/or registered trademarks of their respective owners.

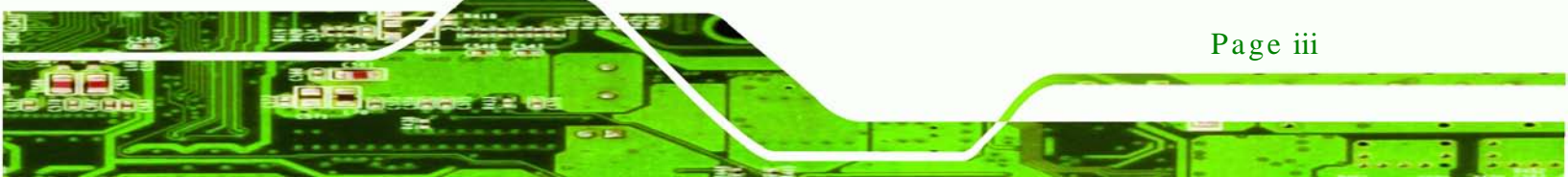

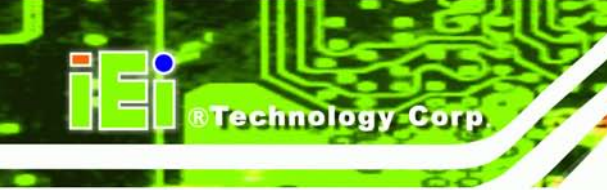

# Table of Contents

| 1 INTRODUCTION                            |    |
|-------------------------------------------|----|
| 1.1 Introduction                          |    |
| 1.2 Benefits                              |    |
| 1.3 Features                              |    |
| 1.4 Connectors                            |    |
| 1.5 DIMENSIONS                            | 5  |
| 1.6 Data Flow                             | 6  |
| 1.7 TECHNICAL SPECIFICATIONS              | 7  |
| 2 PACKING LIST                            | 9  |
| 2.1 ANTI-STATIC PRECAUTIONS               | 10 |
| 2.2 UNPACKING PRECAUTIONS                 | 10 |
| 2.3 PACKING LIST                          | 11 |
| 2.4 Optional Items                        | 12 |
| 3 CONNECTORS                              | 14 |
| 3.1 PERIPHERAL INTERFACE CONNECTORS       | 15 |
| 3.1.1 IMBA-C604EN Layout                  | 15 |
| 3.1.2 Peripheral Interface Connectors     | 16 |
| 3.1.3 External Interface Panel Connectors | 17 |
| 3.2 INTERNAL PERIPHERAL CONNECTORS        | 18 |
| 3.2.1 ATX Power Connector                 | 18 |
| 3.2.2 Battery Connector                   | 19 |
| 3.2.3 Chassis Intrusion Connector         | 19 |
| 3.2.4 CPU Power Connector                 | 20 |
| 3.2.5 DDR3 DIMM Slots                     | 21 |
| 3.2.6 Digital I/O Connector               | 22 |
| 3.2.7 Fan Connector (CPU)                 | 23 |
| 3.2.8 Fan Connector (System)              | 24 |
| 3.2.9 Front Panel Audio Connector         | 25 |
| 3.2.10 Front Panel Connector              | 26 |

Page iv

| 3.2.11 I2C Connector                              | 27 |
|---------------------------------------------------|----|
| 3.2.12 PCI Slots                                  | 28 |
| 3.2.13 PCIe x4 Slot                               | 28 |
| 3.2.14 PCIe x8 Slot                               | 29 |
| 3.2.15 SAS 3Gb/s Drive Connectors                 | 29 |
| 3.2.16 SAS LED Connector                          | 30 |
| 3.2.17 SAS SMBus Connector                        | 31 |
| 3.2.18 SATA 3Gb/s Drive Connectors                | 32 |
| 3.2.19 SATA 6Gb/s Drive Connectors                | 33 |
| 3.2.20 Serial Port Connector, RS-422/485          | 34 |
| 3.2.21 Serial Port Connectors, RS-232             | 35 |
| 3.2.22 SMBus Connector                            | 37 |
| 3.2.23 SPI ROM Connector                          | 37 |
| 3.2.24 TPM Connector                              | 38 |
| 3.2.25 USB Connectors                             | 39 |
| 3.2.26 USB Connector (Type A)                     | 40 |
| 3.3 EXTERNAL PERIPHERAL INTERFACE CONNECTOR PANEL | 41 |
| 3.3.1 Audio Connector                             | 42 |
| 3.3.2 Ethernet and USB Connector                  | 42 |
| 3.3.3 Keyboard/Mouse Connector                    | 44 |
| 3.3.4 Serial Port Connector                       | 45 |
| 3.3.5 VGA Connector                               | 46 |
| 4 INSTALLATION                                    | 47 |
| 4.1 ANTI-STATIC PRECAUTIONS                       | 48 |
| 4.2 Installation Considerations                   | 48 |
| 4.2.1 Socket LGA1356 CPU Installation             | 50 |
| 4.2.2 Socket LGA1356 Cooling Kit Installation     | 53 |
| 4.2.3 DIMM Installation                           | 55 |
| 4.3 JUMPER SETTINGS                               | 56 |
| 4.3.1 AT/ATX Power Select Jumper                  | 56 |
| 4.3.2 Clear CMOS Jumper                           | 57 |
| 4.4 INTERNAL PERIPHERAL DEVICE CONNECTIONS        | 58 |
| 4.4.1 SATA Drive Connection                       | 58 |
| 4.5 EXTERNAL PERIPHERAL INTERFACE CONNECTION      | 60 |

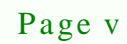

2

#### oard

|                                      |                             | 3          |
|--------------------------------------|-----------------------------|------------|
|                                      |                             |            |
| ®Technology Corp                     |                             |            |
|                                      | IMBA-C604EN AIX Motherboard |            |
| 4.5.1 Audio Connection               | <i>t</i>                    | 50         |
| 4.5.2 LAN Connection                 | <i>t</i>                    | 51         |
| 4.5.3 PS/2 Keyboard and Mouse Con    | nection $\epsilon$          | 52         |
| 4.5.4 Serial Device Connection       | <i>6</i>                    | 53         |
| 4.5.5 USB Connection                 |                             | 54         |
| 4.5.6 VGA Monitor Connection         | e                           | 55         |
| 5 BIOS                               |                             | 57         |
| 5.1 INTRODUCTION                     |                             | 58         |
| 5.1.1 Starting Setup                 | <i>t</i>                    | 58         |
| 5.1.2 Using Setup                    | <i>с</i>                    | 58         |
| 5.1.3 Getting Help                   | <i>с</i>                    | 59         |
| 5.1.4 Unable to Reboot after Configu | ration Changes $\epsilon$   | 59         |
| 5.1.5 BIOS Menu Bar                  | <i>6</i>                    | 59         |
| 5.2 Main                             |                             | 70         |
| 5.3 Advanced                         |                             | 71         |
| 5.3.1 ACPI Settings                  |                             | 72         |
| 5.3.2 RTC Wake Settings              |                             | 72         |
| 5.3.3 Trusted Computing              |                             | 74         |
| 5.3.4 CPU Configuration              |                             | 74         |
| 5.3.4.1 CPU Information              |                             | 75         |
| 5.3.5 Runtime Error Logging          |                             | 76         |
| 5.3.6 SATA Configuration             |                             | 78         |
| 5.3.7 SAS Configuration              | ε                           | 30         |
| 5.3.8 USB Configuration              | ε                           | 31         |
| 5.3.9 F81216 Second Super IO Config  | guration E                  | 32         |
| 5.3.9.1 Serial Port 7 Configuration  | εε                          | 32         |
| 5.3.9.2 Serial Port 8 Configuration  | ε ξ                         | 33         |
| 5.3.9.3 Serial Port 9 Configuration  | εε                          | 33         |
| 5.3.9.4 Serial Port 10 Configuration | ν <b>n</b> ξ                | 34         |
| 5.3.10 F81866 Super IO Configuration | ν <b>π</b> ε                | 35         |
| 5.3.10.1 Serial Port n Configuration | ν <b>n</b> ξ                | 36         |
| 5.3.11 F81866 H/W Monitor            |                             | <i>)</i> ] |
| 5.3.11.1 Smart Fan Mode Configur     | ration9                     | <i>2</i> 2 |

| 5.4 Chipset                                              |     |
|----------------------------------------------------------|-----|
| 5.4.1 North Bridge                                       |     |
| 5.4.2 South Bridge                                       |     |
| 5.4.3 ME Subsystem                                       |     |
| 5.4.4 Chipset Reference Board                            |     |
| 5.5 Воот                                                 |     |
| 5.6 Security                                             |     |
| 5.7 EXIT                                                 |     |
| 6 SOFTWARE DRIVERS                                       |     |
| 6.1 AVAILABLE SOFTWARE DRIVERS                           |     |
| 6.2 Software Installation                                |     |
| 6.3 CHIPSET DRIVER INSTALLATION                          | 111 |
| 6.4 GRAPHICS DRIVER INSTALLATION                         | 114 |
| 6.5 LAN DRIVER INSTALLATION                              | 117 |
| 6.6 Audio Driver Installation                            |     |
| 6.7 SATA DRIVER INSTALLATION                             |     |
| 6.8 USB 3.0 Driver Installation                          |     |
| A BIOS OPTIONS                                           |     |
| B ONE KEY RECOVERY                                       |     |
| B.1 ONE KEY RECOVERY INTRODUCTION                        |     |
| B.1.1 System Requirement                                 |     |
| B.1.2 Supported Operating System                         |     |
| B.2 SETUP PROCEDURE FOR WINDOWS                          |     |
| B.2.1 Hardware and BIOS Setup                            |     |
| B.2.2 Create Partitions                                  |     |
| B.2.3 Install Operating System, Drivers and Applications |     |
| B.2.4 Building the Recovery Partition                    |     |
| B.2.5 Create Factory Default Image                       |     |
| B.3 AUTO RECOVERY SETUP PROCEDURE                        |     |
| B.4 SETUP PROCEDURE FOR LINUX                            |     |
| B.5 RECOVERY TOOL FUNCTIONS                              |     |
| B.5.1 Factory Restore                                    |     |
| B.5.2 Backup System                                      |     |

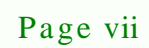

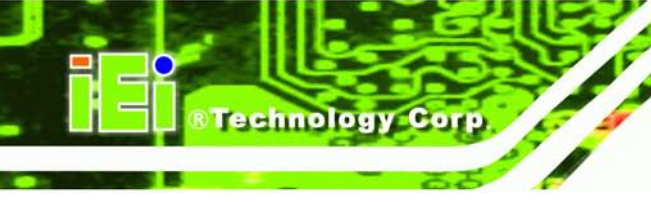

| B.5.3 Restore Your Last Backup                                        | 160 |
|-----------------------------------------------------------------------|-----|
| B.5.4 Manual                                                          | 161 |
| B.6 RESTORE SYSTEMS FROM A LINUX SERVER THROUGH LAN                   | 162 |
| B.6.1 Configure DHCP Server Settings                                  | 163 |
| B.6.2 Configure TFTP Settings                                         | 164 |
| B.6.3 Configure One Key Recovery Server Settings                      | 165 |
| B.6.4 Start the DHCP, TFTP and HTTP                                   | 166 |
| B.6.5 Create Shared Directory                                         | 166 |
| B.6.6 Setup a Client System for Auto Recovery                         | 167 |
| B.7 OTHER INFORMATION                                                 | 170 |
| B.7.1 Using AHCI Mode or ALi M5283 / VIA VT6421A Controller           | 170 |
| B.7.2 System Memory Requirement                                       | 172 |
| C TERMINOLOGY                                                         | 173 |
| D WATCHDOG TIMER                                                      | 177 |
| E HAZARDOUS MATERIALS DISCLOSURE                                      | 180 |
| E.1 HAZARDOUS MATERIALS DISCLOSURE TABLE FOR IPB PRODUCTS CERTIFIED A | AS  |
| RoHS COMPLIANT UNDER 2002/95/EC WITHOUT MERCURY                       | 181 |

# List of Figures

| Figure 1-1: IMBA-C604EN                                                                                                    | 2                                                                                |
|----------------------------------------------------------------------------------------------------|----------------------------------------------------------------------------------|
| Figure 1-2: Connectors                                                                                                    | 4                                                                                |
| Figure 1-3: IMBA-C604EN Dimensions (mm)                                                                                                    | 5                                                                                |
| Figure 1-4: Data Flow Diagram                                                                                                    | 6                                                                                |
| Figure 3-1: Connectors and Jumpers                                                                                                    | 15                                                                               |
| Figure 3-2: ATX Power Connector Pinout Location                                                                                                    | 18                                                                               |
| Figure 3-3: Battery Connector Locations                                                                                                    | 19                                                                               |
| Figure 3-4: Chassis Intrusion Connector Location                                                                                                    | 20                                                                               |
| Figure 3-5: CPU Power Connector Location                                                                                                    | 21                                                                               |
| Figure 3-6: DDR3 DIMM Slot Locations                                                                                                    | 22                                                                               |
| Figure 3-7: Digital I/O Connector Location                                                                                                    | 22                                                                               |
| Figure 3-8: CPU Fan Connector Location                                                                                                    | 23                                                                               |
| Figure 3-9: System Fan Connector Location                                                                                                    | 24                                                                               |
| Figure 3-10: Front Panel Audio Connector Location                                                                                                    | 25                                                                               |
| Figure 3-11: Front Panel Connector Location                                                                                                    | 26                                                                               |
|                                                                                                    |                                                                                  |
| Figure 3-12: I2C Connector Location                                                                                                    | 27                                                                               |
| Figure 3-12: I2C Connector Location<br>Figure 3-13: PCI Slot Locations                                                                                                    | 27<br>28                                                                         |
| Figure 3-12: I2C Connector Location<br>Figure 3-13: PCI Slot Locations<br>Figure 3-14: PCIe x4 Slot Locations                                                                                                    | 27<br>28<br>29                                                                   |
| Figure 3-12: I2C Connector Location<br>Figure 3-13: PCI Slot Locations<br>Figure 3-14: PCIe x4 Slot Locations<br>Figure 3-15: PCIe x8 Slot Location                                                                                                    | 27<br>28<br>29<br>29                                                             |
| Figure 3-12: I2C Connector Location<br>Figure 3-13: PCI Slot Locations<br>Figure 3-14: PCIe x4 Slot Locations<br>Figure 3-15: PCIe x8 Slot Location<br>Figure 3-16: SAS 3Gb/s Drive Connector Location                                                                                                    | 27<br>28<br>29<br>29<br>30                                                       |
| Figure 3-12: I2C Connector Location<br>Figure 3-13: PCI Slot Locations<br>Figure 3-14: PCIe x4 Slot Locations<br>Figure 3-15: PCIe x8 Slot Location<br>Figure 3-16: SAS 3Gb/s Drive Connector Location<br>Figure 3-17: SAS LED Connector Location                                                                                                    | 27<br>28<br>29<br>29<br>30<br>31                                                 |
| <ul> <li>Figure 3-12: I2C Connector Location</li> <li>Figure 3-13: PCI Slot Locations</li> <li>Figure 3-14: PCIe x4 Slot Locations</li> <li>Figure 3-15: PCIe x8 Slot Location</li> <li>Figure 3-16: SAS 3Gb/s Drive Connector Location</li> <li>Figure 3-17: SAS LED Connector Location</li> <li>Figure 3-18: SAS SMBus Connector Location</li> </ul>                                                                                                    | 27<br>28<br>29<br>29<br>30<br>31<br>32                                           |
| <ul> <li>Figure 3-12: I2C Connector Location</li> <li>Figure 3-13: PCI Slot Locations</li> <li>Figure 3-14: PCle x4 Slot Locations</li> <li>Figure 3-15: PCle x8 Slot Location</li> <li>Figure 3-16: SAS 3Gb/s Drive Connector Location</li> <li>Figure 3-17: SAS LED Connector Location</li> <li>Figure 3-18: SAS SMBus Connector Location</li> <li>Figure 3-19: SATA 3Gb/s Drive Connector Location</li> </ul>                                                           | 27<br>28<br>29<br>30<br>31<br>32<br>33                                           |
| <ul> <li>Figure 3-12: I2C Connector Location</li> <li>Figure 3-13: PCI Slot Locations</li> <li>Figure 3-14: PCle x4 Slot Locations</li> <li>Figure 3-15: PCle x8 Slot Location</li> <li>Figure 3-16: SAS 3Gb/s Drive Connector Location</li> <li>Figure 3-17: SAS LED Connector Location</li> <li>Figure 3-18: SAS SMBus Connector Location</li> <li>Figure 3-19: SATA 3Gb/s Drive Connector Location</li> <li>Figure 3-20: SATA 6Gb/s Drive Connector Location</li> </ul> | 27<br>28<br>29<br>30<br>31<br>32<br>33<br>34                                     |
| <ul> <li>Figure 3-12: I2C Connector Location</li> <li>Figure 3-13: PCI Slot Locations</li> <li>Figure 3-14: PCle x4 Slot Locations</li> <li>Figure 3-15: PCle x8 Slot Location</li> <li>Figure 3-16: SAS 3Gb/s Drive Connector Location</li> <li>Figure 3-17: SAS LED Connector Location</li></ul>                                                                                                    | 27<br>28<br>29<br>30<br>31<br>32<br>32<br>33<br>34<br>35                         |
| <ul> <li>Figure 3-12: I2C Connector Location</li> <li>Figure 3-13: PCI Slot Locations</li> <li>Figure 3-14: PCle x4 Slot Locations</li> <li>Figure 3-15: PCle x8 Slot Location</li> <li>Figure 3-16: SAS 3Gb/s Drive Connector Location</li> <li>Figure 3-17: SAS LED Connector Location</li> <li>Figure 3-18: SAS SMBus Connector Location</li></ul>                                                                                                    | 27<br>28<br>29<br>29<br>30<br>31<br>32<br>33<br>34<br>35<br>36                   |
| <ul> <li>Figure 3-12: I2C Connector Location</li> <li>Figure 3-13: PCI Slot Locations</li></ul>                                                                                                    | 27<br>28<br>29<br>29<br>30<br>31<br>32<br>33<br>34<br>35<br>36<br>37             |
| <ul> <li>Figure 3-12: I2C Connector Location</li> <li>Figure 3-13: PCI Slot Locations</li> <li>Figure 3-14: PCIe x4 Slot Locations</li></ul>                                                                                                    | 27<br>28<br>29<br>29<br>30<br>31<br>32<br>33<br>34<br>35<br>36<br>37<br>38       |
| <ul> <li>Figure 3-12: I2C Connector Location</li></ul>                                                                                                    | 27<br>28<br>29<br>29<br>30<br>31<br>32<br>33<br>34<br>35<br>36<br>37<br>38<br>39 |

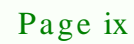

| Figure 3-27: USB Connector Pinout Locations4              | 1         |
|-----------------------------------------------------------|-----------|
| Figure 3-28: External Peripheral Interface Connector4     | 1         |
| Figure 3-29: Audio Connector4                             | 2         |
| Figure 3-30: Ethernet Connector4                          | 2         |
| Figure 3-31: Serial Port Connector Pinouts4               | 5         |
| Figure 3-32: VGA Connector4                               | 6         |
| Figure 4-1: Disengage the CPU Socket Load Lever5          | 0         |
| Figure 4-2: Remove Protective Cover5                      | 51        |
| Figure 4-3: Insert the Socket LGA1356 CPU5                | 2         |
| Figure 4-4: Close the Socket LGA13565                     | 2         |
| Figure 4-5: Cooling Kits (CF-1356A-RS, CF-1356B-RS)5      | 3         |
| Figure 4-6: Cooling Kit Support Bracket5                  | 4         |
| Figure 4-7: DIMM Installation5                            | 5         |
| Figure 4-8: AT/ATX Power Mode Jumper Location5            | <b>7</b>  |
| Figure 4-9: Clear BIOS Jumper Location5                   | 8         |
| Figure 4-10: SATA Drive Cable Connection5                 | 9         |
| Figure 4-11: SATA Power Drive Connection6                 | 0         |
| Figure 4-12: Audio Connector6                             | <b>;1</b> |
| Figure 4-13: LAN Connection6                              | <b>;2</b> |
| Figure 4-14: PS/2 Keyboard/Mouse Connector6               | 3         |
| Figure 4-15: Serial Device Connector6                     | <b>;4</b> |
| Figure 4-16: USB Connector6                               | 5         |
| Figure 4-17: VGA Connector6                               | 6         |
| Figure 6-1: Introduction Screen11                         | 0         |
| Figure 6-2: Available Drivers11                           | 0         |
| Figure 6-3: Chipset Driver Screen11                       | 1         |
| Figure 6-4: Chipset Driver Welcome Screen11               | 2         |
| Figure 6-5: Chipset Driver License Agreement11            | 2         |
| Figure 6-6: Chipset Driver Read Me File11                 | 3         |
| Figure 6-7: Chipset Driver Setup Operations11             | 3         |
| Figure 6-8: Chipset Driver Installation Finish Screen11   | 4         |
| Figure 6-9: Graphics Driver Welcome Screen11              | 5         |
| Figure 6-10: Graphics Driver License Agreement11          | 5         |
| Figure 6-11: Graphics Driver Setup Operations11           | 6         |
| Figure 6-12: Graphics Driver Installation Finish Screen11 | 6         |

| Figure 6-13: Windows Control Panel                       | 117 |
|----------------------------------------------------------|-----|
| Figure 6-14: System Control Panel                        | 117 |
| Figure 6-15: Device Manager List                         | 118 |
| Figure 6-16: Update Driver Software Window               | 119 |
| Figure 6-17: Locate Driver Files                         | 119 |
| Figure 6-18: LAN Driver Installation                     | 120 |
| Figure 6-19: LAN Driver Installation Complete            | 120 |
| Figure 6-20: InstallShield Wizard Welcome Screen         | 121 |
| Figure 6-21: Audio Driver Software Configuration         | 122 |
| Figure 6-22: Restart the Computer                        | 122 |
| Figure 6-23: SATA RAID Driver Welcome Screen             | 123 |
| Figure 6-24: SATA RAID Driver License Agreement          | 124 |
| Figure 6-25: SATA RAID Driver Read Me File               | 124 |
| Figure 6-26: SATA RAID Driver Setup Operations           | 125 |
| Figure 6-27: SATA RAID Driver Installation Finish Screen | 125 |
| Figure 6-28: USB 3.0 Driver Welcome Screen               | 126 |
| Figure 6-29: USB 3.0 Driver License Agreement            | 127 |
| Figure 6-30: USB 3.0 Driver Choose Install Location      | 127 |
| Figure 6-31: USB 3.0 Driver Installation                 | 128 |
| Figure 6-32: USB 3.0 Driver Update Complete              | 128 |
| Figure B-1: IEI One Key Recovery Tool Menu               | 133 |
| Figure B-2: Launching the Recovery Tool                  | 138 |
| Figure B-3: Recovery Tool Setup Menu                     | 138 |
| Figure B-4: Command Prompt                               | 139 |
| Figure B-5: Partition Creation Commands                  | 140 |
| Figure B-6: Launching the Recovery Tool                  | 142 |
| Figure B-7: Manual Recovery Environment for Windows      | 142 |
| Figure B-8: Building the Recovery Partition              | 143 |
| Figure B-9: Press Any Key to Continue                    | 143 |
| Figure B-10: Press F3 to Boot into Recovery Mode         | 144 |
| Figure B-11: Recovery Tool Menu                          | 144 |
| Figure B-12: About Symantec Ghost Window                 | 145 |
| Figure B-13: Symantec Ghost Path                         | 145 |
| Figure B-14: Select a Local Source Drive                 | 146 |
| Figure B-15: Select a Source Partition from Basic Drive  | 1/6 |

Page xi

| Figure B-16: File Name to Copy Image to            | 147 |
|----------------------------------------------------|-----|
| Figure B-17: Compress Image                        | 147 |
| Figure B-18: Image Creation Confirmation           | 148 |
| Figure B-19: Image Creation Complete               | 148 |
| Figure B-20: Image Creation Complete               | 148 |
| Figure B-21: Press Any Key to Continue             | 149 |
| Figure B-22: Auto Recovery Utility                 | 150 |
| Figure B-23: Launching the Recovery Tool           | 150 |
| Figure B-24: Auto Recovery Environment for Windows | 150 |
| Figure B-25: Building the Auto Recovery Partition  | 151 |
| Figure B-26: Factory Default Image Confirmation    | 151 |
| Figure B-27: Image Creation Complete               | 152 |
| Figure B-28: Press any key to continue             | 152 |
| Figure B-29: Partitions for Linux                  | 154 |
| Figure B-30: Manual Recovery Environment for Linux | 155 |
| Figure B-31: Access menu.lst in Linux (Text Mode)  | 156 |
| Figure B-32: Recovery Tool Menu                    | 156 |
| Figure B-33: Recovery Tool Main Menu               | 157 |
| Figure B-34: Restore Factory Default               | 158 |
| Figure B-35: Recovery Complete Window              | 159 |
| Figure B-36: Backup System                         | 159 |
| Figure B-37: System Backup Complete Window         | 160 |
| Figure B-38: Restore Backup                        | 160 |
| Figure B-39: Restore System Backup Complete Window | 161 |
| Figure B-40: Symantec Ghost Window                 | 161 |

# List of Tables

| Table 1-1: IMBA-C604EN Specifications                        | 8  |
|--------------------------------------------------------------|----|
| Table 2-1: Packing List                                      | 12 |
| Table 2-2: Optional Items                                    | 13 |
| Table 3-1: Peripheral Interface Connectors                   | 17 |
| Table 3-2: Rear Panel Connectors                             | 17 |
| Table 3-3: ATX Power Connector Pinouts                       | 19 |
| Table 3-4: Chassis Intrusion Connector Pinouts               | 20 |
| Table 3-5: CPU Power Connector Pinouts                       | 21 |
| Table 3-6: Digital I/O Connector Pinouts                     | 23 |
| Table 3-7: CPU Fan Connector Pinouts                         | 24 |
| Table 3-8: System Fan Connector Pinouts (SYS_FAN1, SYS_FAN2) | 24 |
| Table 3-9: System Fan Connector Pinouts (SYS_FAN3, SYS_FAN4) | 25 |
| Table 3-10: Front Panel Audio Connector Pinouts              | 25 |
| Table 3-11: Front Panel Connector Pinouts                    | 26 |
| Table 3-12: I2C Connector Pinouts                            | 27 |
| Table 3-13: SAS 3Gb/s Drive Connector Pinouts                | 30 |
| Table 3-14: SAS LED Connector Pinouts                        | 31 |
| Table 3-15: SAS SMBus Connector Pinouts                      | 32 |
| Table 3-16: SATA 3Gb/s Drive Connector Pinouts               | 33 |
| Table 3-17: SATA 6Gb/s Drive Connector Pinouts               | 34 |
| Table 3-18: RS-422/485Connector Pinouts                      | 35 |
| Table 3-19: Serial Port Connector Pinouts                    | 36 |
| Table 3-20: SMBus Connector Pinouts                          | 37 |
| Table 3-21: SPI Connector Pinouts                            | 38 |
| Table 3-22: TPM Connector Pinouts                            | 39 |
| Table 3-23: USB Port Connector Pinouts( USB3, USB4, USBAB1)  | 40 |
| Table 3-24: USB Port Connector Pinouts                       | 41 |
| Table 3-25: Connector LEDs                                   | 43 |
| Table 3-26: LAN and USB Connector Pinouts (LAN1_USB3_1)      | 43 |
| Table 3-27: LAN and USB Connector Pinouts (LAN2_USB01)       | 44 |

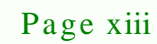

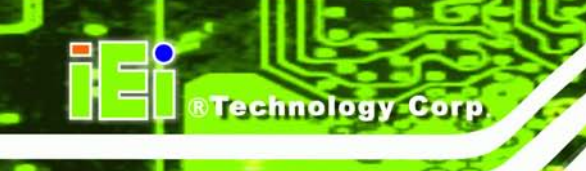

| 44        |
|-----------|
| 45        |
| 45        |
| 46        |
| 56        |
| 57        |
| 57        |
| <b>69</b> |
|           |

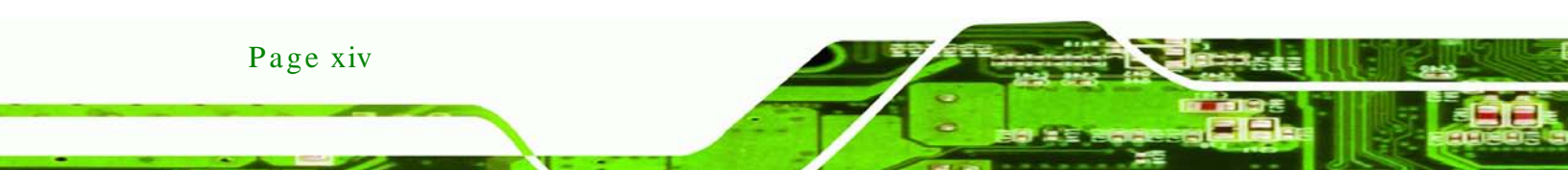

# BIOS Menus

| BIOS Menu 1: Main                               | 70  |
|-------------------------------------------------|-----|
| BIOS Menu 2: Advanced                           | 71  |
| BIOS Menu 3: ACPI Configuration                 | 72  |
| BIOS Menu 4: RTC Wake Settings                  | 73  |
| BIOS Menu 5: Trusted Computing                  | 74  |
| BIOS Menu 6: CPU Configuration                  | 75  |
| BIOS Menu 7: CPU Information                    | 76  |
| BIOS Menu 8: Runtime Error Logging              | 77  |
| BIOS Menu 9: SATA Configuration                 | 78  |
| BIOS Menu 10: SAS Configuration                 | 80  |
| BIOS Menu 11: USB Configuration                 | 81  |
| BIOS Menu 12: Secondary Super IO Configuration  | 82  |
| BIOS Menu 13: Super IO Configuration            | 85  |
| BIOS Menu 14: Serial Port n Configuration Menu  | 86  |
| BIOS Menu 15: Hardware Health Configuration     | 91  |
| BIOS Menu 16: FAN 1 Configuration               | 93  |
| BIOS Menu 17: Serial Port Console Redirection   | 96  |
| BIOS Menu 18: Chipset                           | 97  |
| BIOS Menu 19: Northbridge Chipset Configuration | 98  |
| BIOS Menu 20: Southbridge Chipset Configuration | 99  |
| BIOS Menu 21: ME Subsystem                      | 101 |
| BIOS Menu 22: Chipset Reference Board           | 102 |
| BIOS Menu 23: Boot                              | 103 |
| BIOS Menu 24: Security                          | 105 |
| BIOS Menu 25: Exit                              | 106 |
| BIOS Menu 26: IEI Feature                       | 153 |

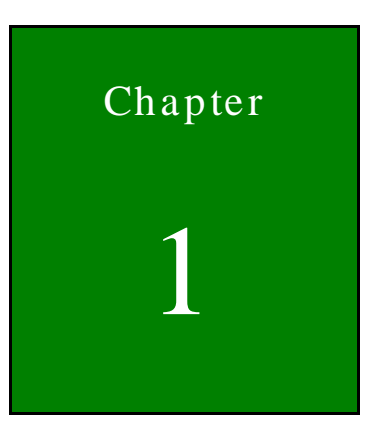

®Technology Corp.

# Introduction

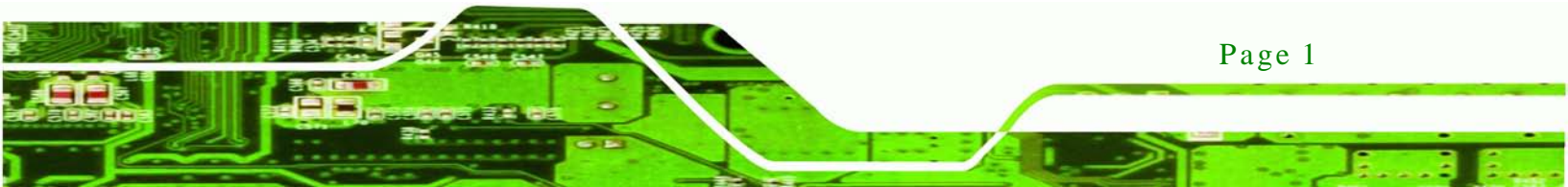

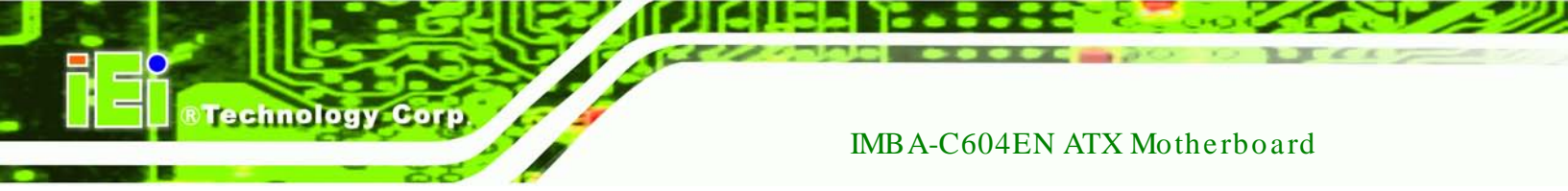

### 1.1 Introduction

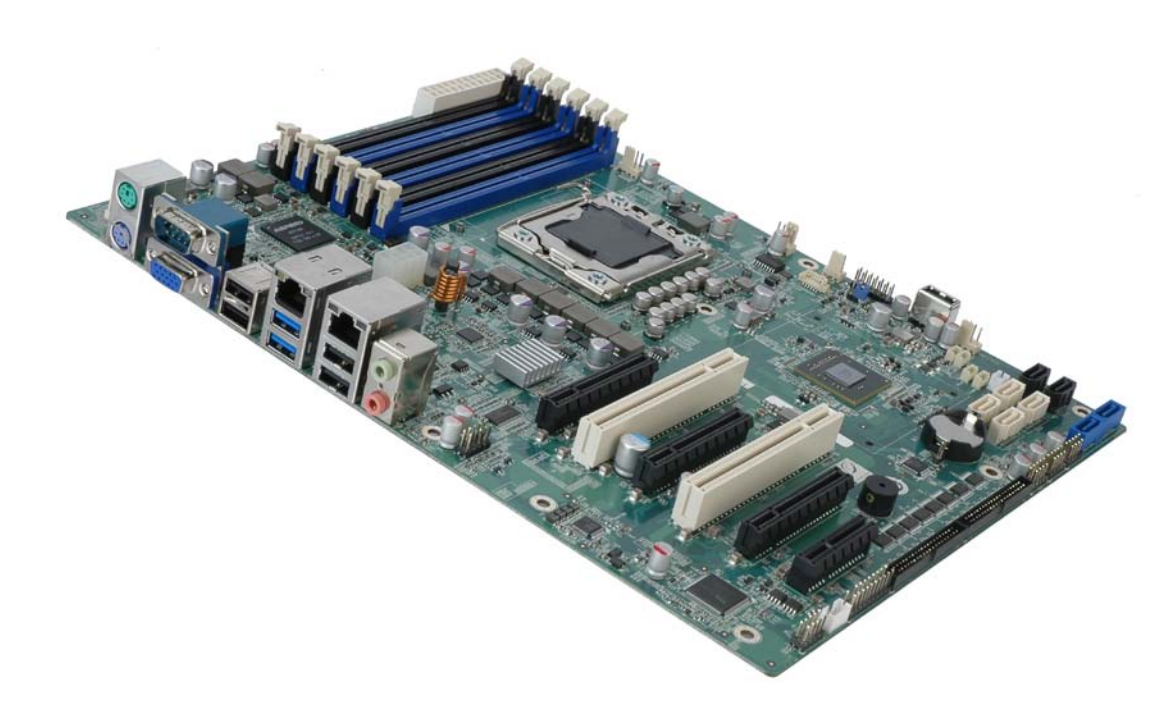

#### Figure 1-1: IMBA-C604EN

The IMBA-C604EN is an ATX server motherboard. It accepts a socket LGA1356 Intel® Xeon® E5-2400 series processor with up to eight cores and supports six 240-pin 1600/1333MHz dual-channel DDR3 SDRAM sockets supported ECC UDIMMs or non-ECC RDIMMs/LRDIMMs (system max. 48GB UDIMMs/96GB RDIMMs/192GB LRDIMMs).

The integrated Intel® C604 system chipset supports two GbE LAN ports through dual Intel® 82574L PCIe controllers.

The IMBA-C604EN includes a VGA port. Expansion and I/O include two PCI slots, one PCIe x4 slot, three PCIe x8 slots, two USB 3.0 ports on the rear panel, four USB 2.0 on the rear panel, six USB 2.0 by pin header, one USB 2.0 by internal type A port, two SATA 3Gb/s connectors, two SATA 6Gb/s connectors, four SAS 3Gb/s connectors. Serial device connectivity is provided by eight internal RS-232 connectors, one external RS-232 connector and one internal RS-232/422/485 connector.

### 1.2 Benefits

Some of the IMBA-C604EN motherboard benefits include:

- Storage application fulfill 4 to 8 driver bay needed
- Rich serial ports fulfill multiple communication devices
- Multiple expansion slots by PCIe and PCI interfaces for high speed add-on card infrastructure

Technolog

Corp.

#### 1.3 Features

Some of the IMBA-C604EN motherboard features are listed below:

- Supports high-performance LGA1356 Intel® Xeon® E5 CPU with up to eight cores
- Increased channel counts by three channels (two DIMMs per channel). Six 1600/1333MHz DDR3 sockets support up to 48GB UDIMMs, 96GB RDIMMs or 192GB LRDIMMs
- Integrated PCI Express Gen 3 for improved bandwidth and connectivity support up to 24 lanes at 8GT/s
- Intel® Matrix RAID supports 0/1/10/5 for SATA and 0/1/10 for SAS hard drive interfaces
- VGA display output driver form on-board IC via AST1300 for all Xeon® E5-2400 series CPU
- IEI One Key Recovery solution allows you to create rapid OS backup and recovery

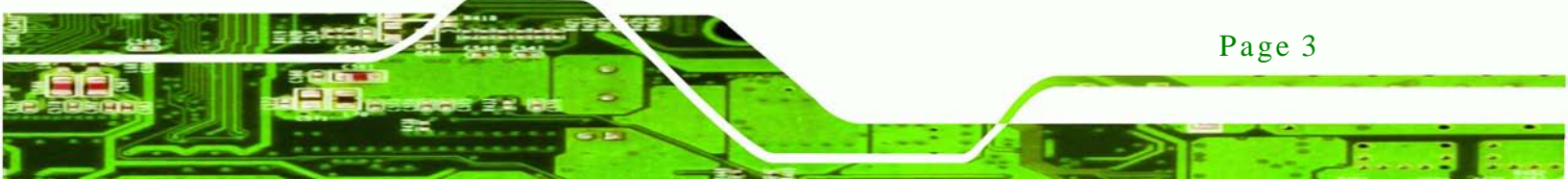

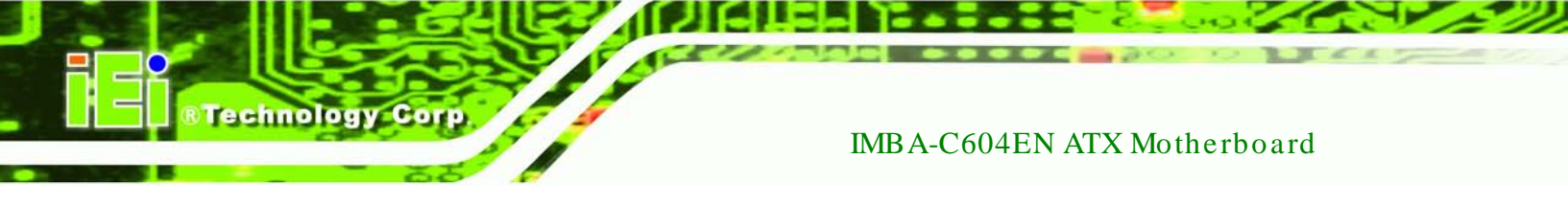

## 1.4 Connectors

The connectors on the IMBA-C604EN are shown in the figure below.

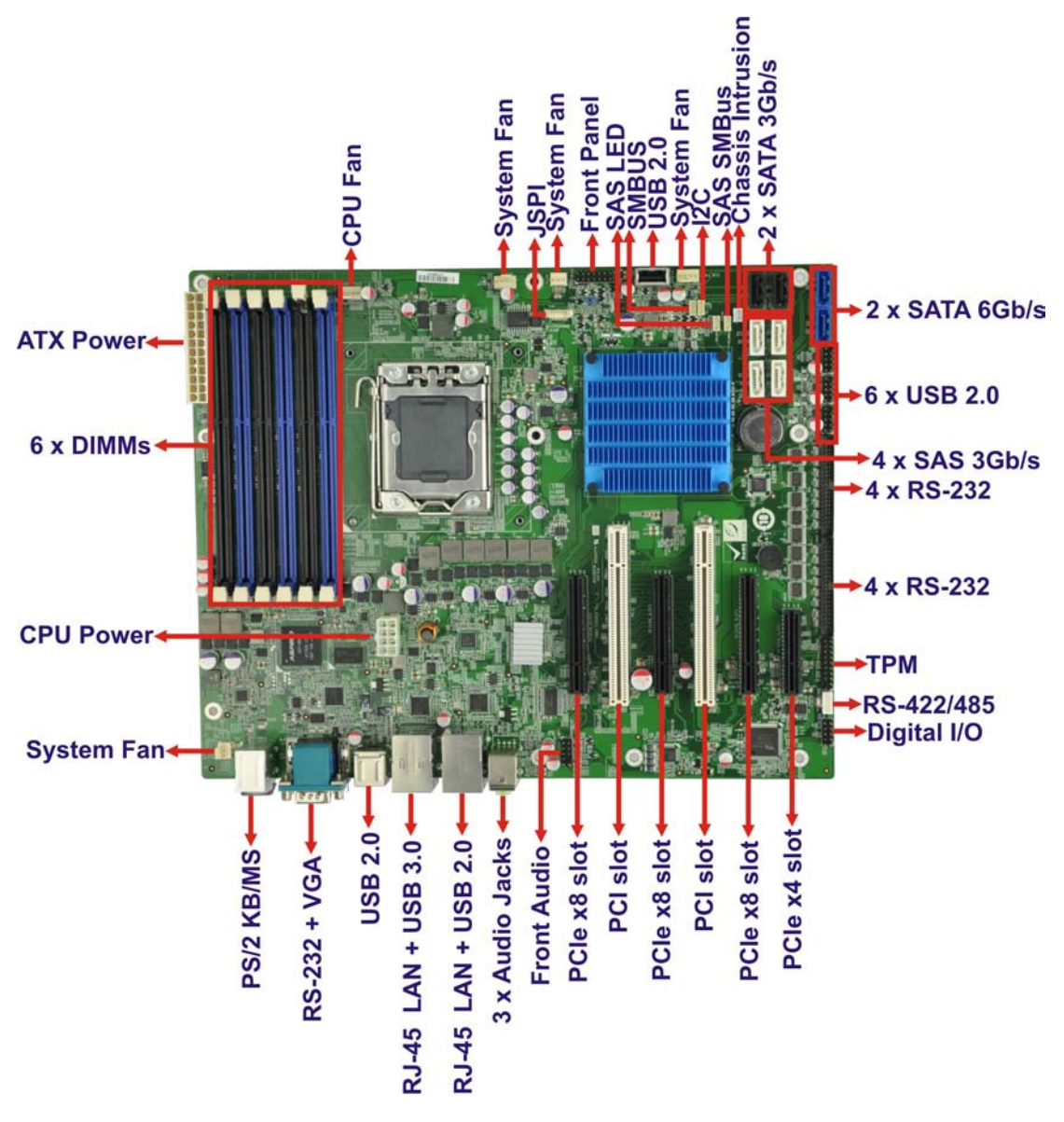

Figure 1-2: Connectors

Page 4

## 1.5 Dimensions

The main dimensions of the IMBA-C604EN are shown in the diagram below.

®Technology

Corp.

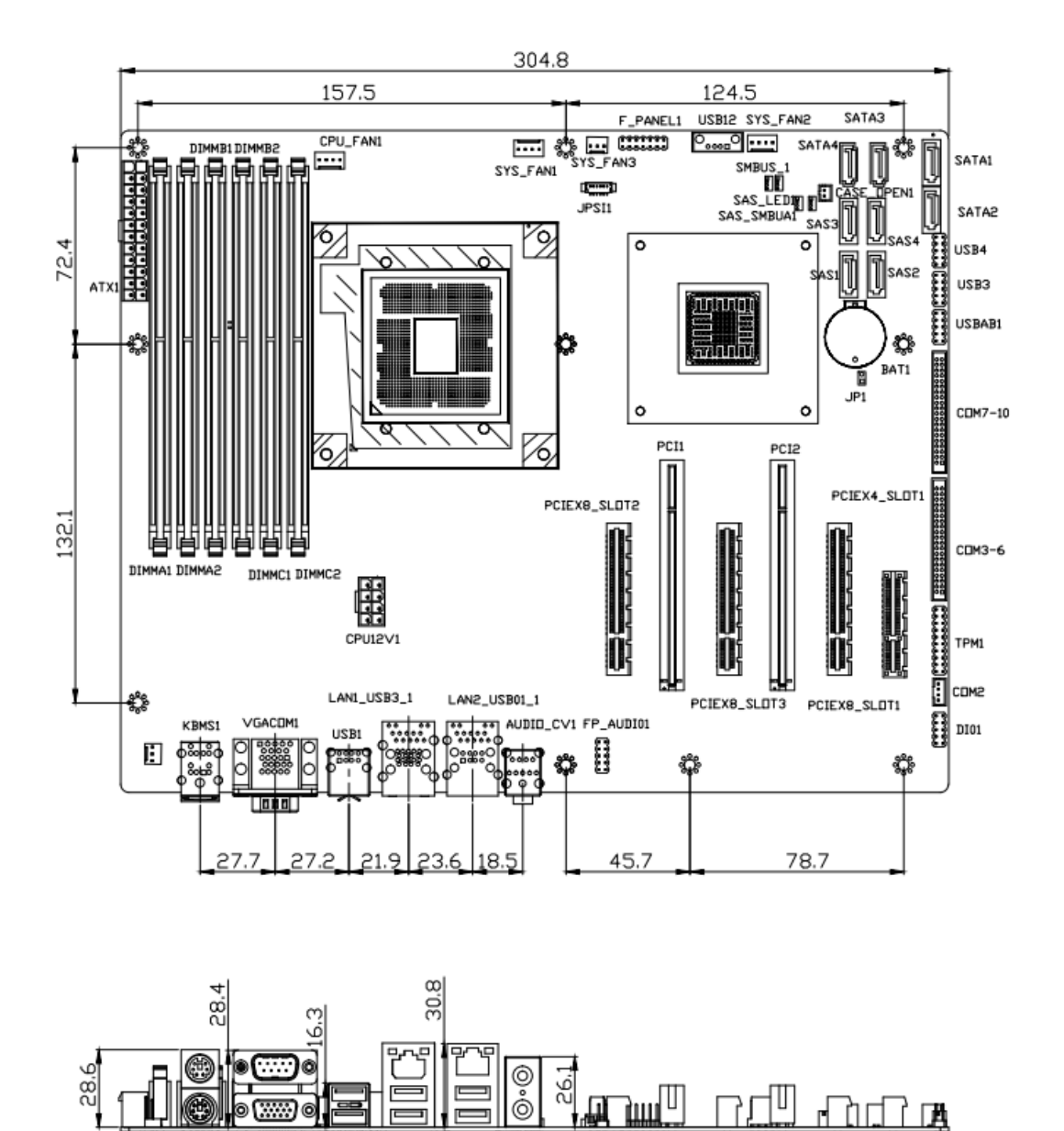

Figure 1-3: IMBA-C604EN Dimensions (mm)

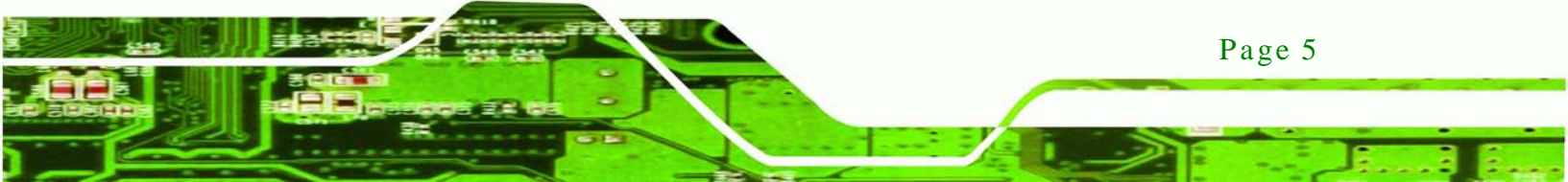

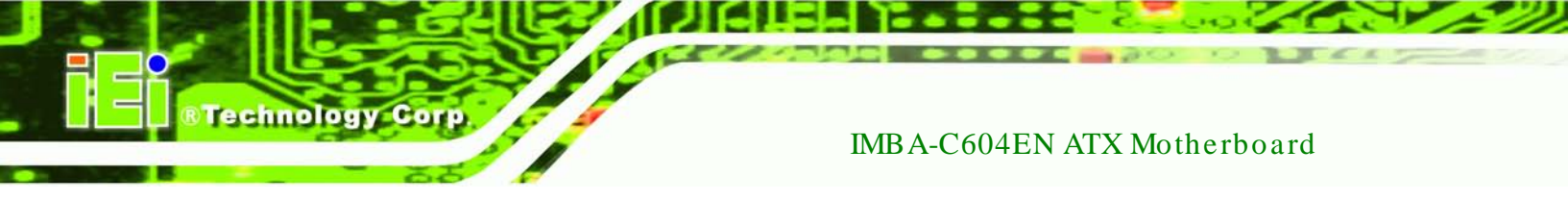

### 1.6 Data Flow

**Figure 1-4** shows the data flow between the system chipset, the CPU and other components installed on the motherboard.

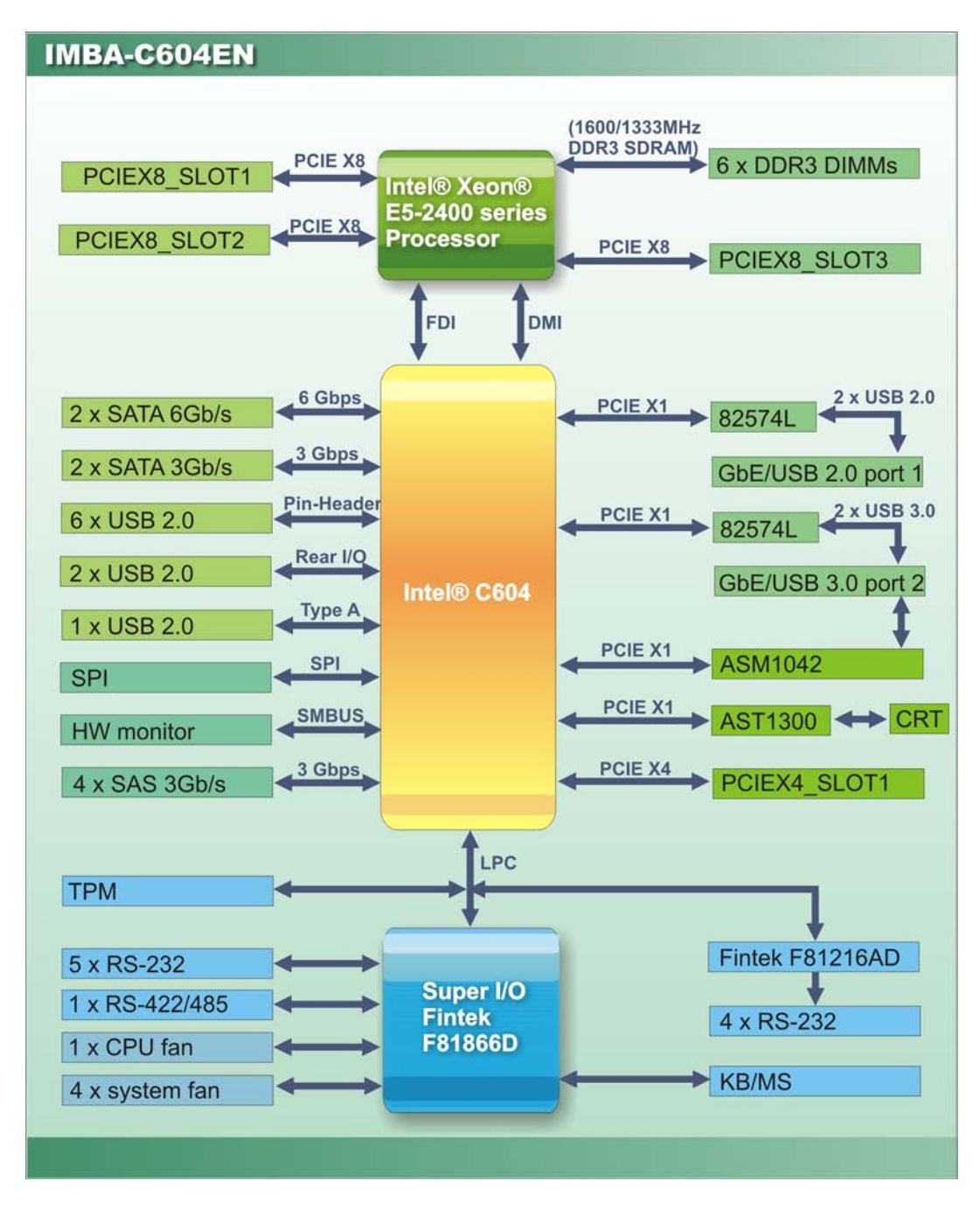

Figure 1-4: Data Flow Diagram

Page 6

# 1.7 Technical Specifications

IMBA-C604EN technical specifications are listed below.

| Specification/Model      | IMBA-C604EN                                                   |
|--------------------------|---------------------------------------------------------------|
| Form Factor              | ATX                                                           |
| CPU                      | LGA1356 socket supports Intel® Xeon® E5-2400 series processor |
|                          | with up to eight cores                                        |
| System Chipset           | Intel® C604                                                   |
| Graphics Engine          | ASPEED AST1300                                                |
|                          | PCIe VGA/2D controller, 1920x1200@60Hz 32bpp                  |
| Display Output           | Driver form AST1300                                           |
| Memory                   | Six 240-pin 1600/1333MHz dual-channel DDR3 SDRAM sockets      |
|                          | supported ECC UDIMMs or non-ECC RDIMMs/LRDIMMs (system        |
|                          | max. 48GB UDIMMs/96GB RDIMMs/192GB LRDIMMs)                   |
| Audio                    | Realtek ALC662 HD Audio Codec (Line-out, Mic)                 |
| BIOS                     | UEFI BIOS                                                     |
| Digital I/O              | 8-bit Digital I/O (8-bit GPIO is for programming I/O)         |
| Ethernet                 | Dual Intel® 82574L PCIe controller                            |
| Super I/O Controller     | Fintek F81866                                                 |
| Watchdog Timer           | Software programmable supports 1~255 sec. system reset        |
| Expansion                |                                                               |
| PCI                      | Two PCI slots                                                 |
| PCle                     | Three PCIe x8 slots                                           |
|                          | One PCIe x4 slot                                              |
| I/O Interface Connectors |                                                               |
| Audio Connectors         | Two external audio jacks (line-out, mic-in)                   |
| Display port             | One VGA port                                                  |
| Ethernet                 | Two RJ-45 GbE ports                                           |
| Keyboard/Mouse           | Dual PS/2 port                                                |

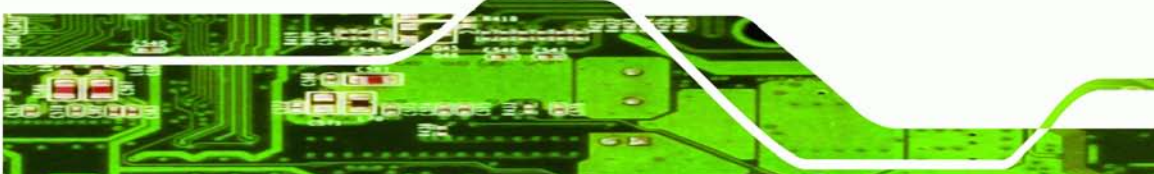

Page 7

| Specification/Model        | IMBA-C604EN                                                                         |  |
|----------------------------|-------------------------------------------------------------------------------------|--|
| ТРМ                        | One 20-pin header                                                                   |  |
| Front Panel                | 1 x Front panel connector (power LED, HDD LED, speaker, power button, reset button) |  |
| Front Audio                | One 10-pin header                                                                   |  |
| SMBUS                      | One 4 pin wafer                                                                     |  |
| 12C                        | One 4 pin wafer                                                                     |  |
| Fan                        | One 4-pin CPU fan connector                                                         |  |
|                            | Two 3-pin system fan connectors                                                     |  |
| Serial Ports               | One external RS-232 serial port                                                     |  |
|                            | Eight RS-232 via internal two 40-pin box headers                                    |  |
|                            | One RS-422/485 via internal 4-pin wafer                                             |  |
| USB ports                  | Two external USB 3.0 ports on rear IO                                               |  |
|                            | Four external USB 2.0 ports on rear IO                                              |  |
|                            | Six internal USB 2.0 ports by pin header                                            |  |
|                            | One internal USB 2.0 port by type A                                                 |  |
| Serial ATA                 | Two SATA 3Gb/s connectors                                                           |  |
|                            | Two SATA 6Gb/s connectors                                                           |  |
| SAS                        | Four SAS 3Gb/s connectors                                                           |  |
| Environmental and Power Sp | pecifications                                                                       |  |
| Power Supply               | ATX/AT power supply                                                                 |  |
| Power Consumption          | 12V@1.08A, Vcore@2.46A, 3.3V@0.61A, -12V@0.15A, 5V@2.33A                            |  |
|                            | (Intel® Xeon® 1.40GHz 28 GB DDR3 w/ECC memory)                                      |  |
| Operating Temperature      | -10ºC ~ 60ºC                                                                        |  |
| Humidity                   | 5% ~ 95% (non-condensing)                                                           |  |
| Physical Specifications    |                                                                                     |  |
| Dimensions                 | 244 mm x 305 mm                                                                     |  |
| Weight GW/NW               | 1200 g / 700 g                                                                      |  |

Table 1-1: IMBA-C604EN Specifications

Page 8

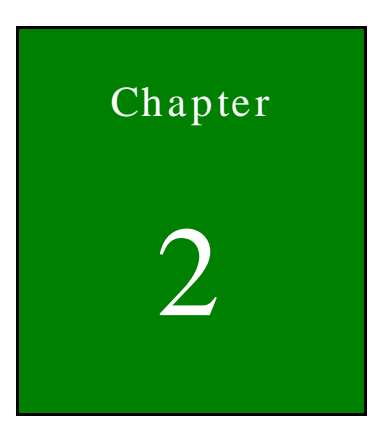

®Technology Corp.

# Packing List

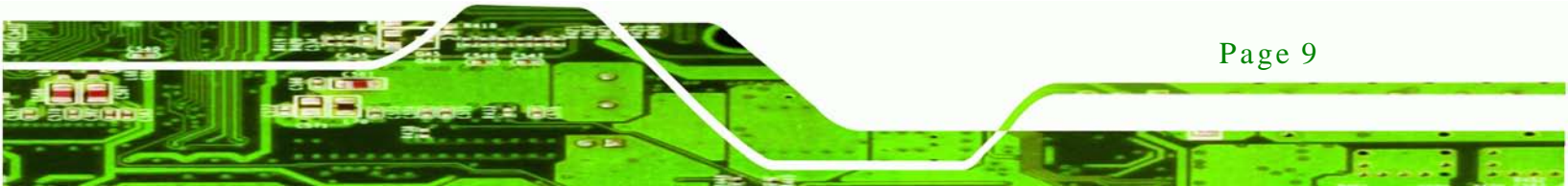

### 2.1 Anti-static Precautions

echnology Cor

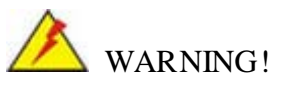

Static electricity can destroy certain electronics. Make sure to follow the ESD precautions to prevent damage to the product, and injury to the user.

Make sure to adhere to the following guidelines:

- Wear an anti-static wristband: Wearing an anti-static wristband can prevent electrostatic discharge.
- Self-grounding: Touch a grounded conductor every few minutes to discharge any excess static buildup.
- Use an anti-static pad: When configuring any circuit board, place it on an anti-static mat.
- Only handle the edges of the PCB: Don't touch the surface of the motherboard. Hold the motherboard by the edges when handling.

### 2.2 Unpacking Precautions

When the IMBA-C604EN is unpacked, please do the following:

- Follow the antistatic guidelines above.
- Make sure the packing box is facing upwards when opening.
- Make sure all the packing list items are present.

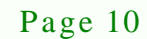

## 2.3 Packing List

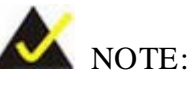

If any of the components listed in the checklist below are missing, do not proceed with the installation. Contact the IEI reseller or vendor the IMBA-C604EN was purchased from or contact an IEI sales representative directly by sending an email to <u>sales@iei.com.tw</u>.

The IMBA-C604EN is shipped with the following components:

| Quantity | Item and Part Number                                | Image |
|----------|-----------------------------------------------------|-------|
| 1        | IMBA-C604EN motherboard                             |       |
| 4        | SATA cable<br>( <b>P/N</b> : 32000-062800-RS)       |       |
| 1        | I/O shielding<br>( <b>P/N</b> : 45014-0039C0-00-RS) |       |
| 1        | Mini jumper pack (2.54mm)                           |       |
| 1        | Utility CD                                          |       |

| Quantity | Item and Part Number     | Image |
|----------|--------------------------|-------|
| 1        | One Key Recovery CD      |       |
| 1        | Quick Installation Guide |       |

#### Table 2-1: Packing List

## 2.4 Optional Items

Technology Corp

The following are optional components which may be separately purchased:

| Item and Part Number                                                                                                    | Image |
|----------------------------------------------------------------------------------------------------|-------|
| Dual-port USB cable with bracket<br>( <b>P/N</b> : CB-USB02-RS)                                                         |       |
| RS-232 cable<br>( <b>P/N</b> : 19800-000051-RS)                                                                         |       |
| SATA power cable<br>( <b>P/N</b> : 32102-000100-200-RS)                                                                 |       |
| High performance LGA1355/LGA1356 cooler kit, 1U chassis<br>compatible, for under 60W CPU<br>( <b>P/N</b> : CF-1356A-RS) |       |
| High performance LGA1355/LGA1356 cooler kit, 2U chassis<br>compatible, for under 95W CPU<br>( <b>P/N</b> : CF-1356B-RS) |       |

| Item and Part Number                                                                               | Image |
|----------------------------------------------------------------------------------------------------|-------|
| 20-pin Infineon TPM module, S/W management tool,<br>firmware v3.17<br>( <b>P/N</b> : TPM-IN01-R11) |       |

Technology Corp.

Table 2-2: Optional Items

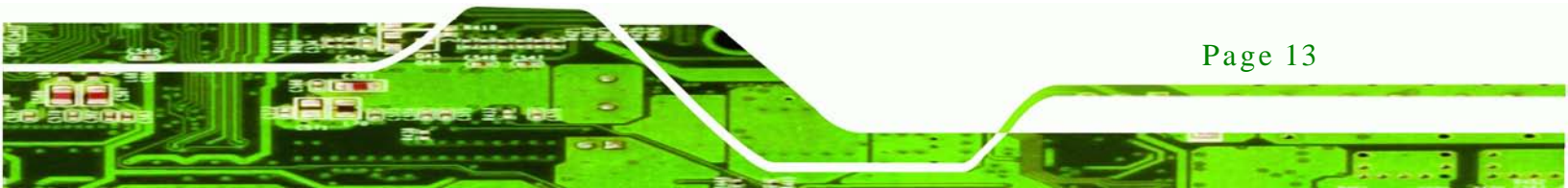

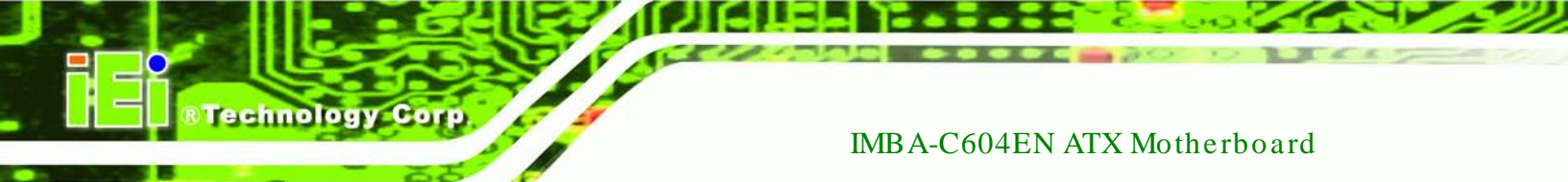

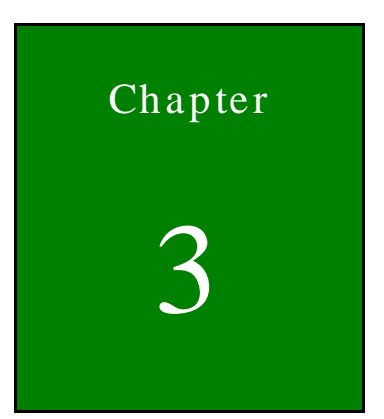

# Connectors

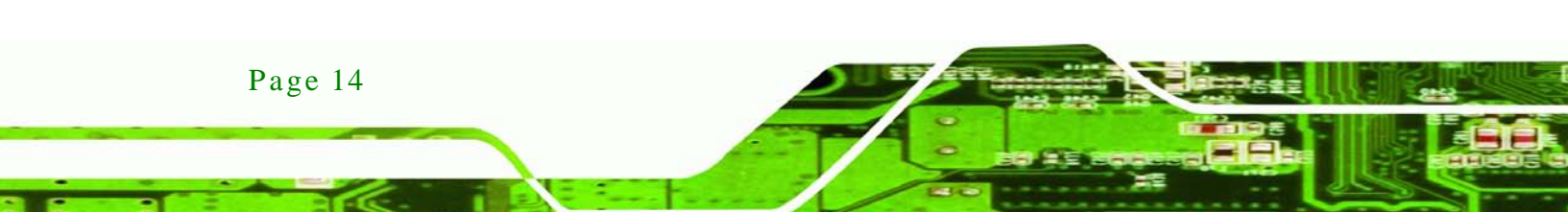

## 3.1 Peripheral Interface Connectors

This chapter details all the jumpers and connectors.

#### 3.1.1 IMBA-C604EN Layout

The figures below show all the connectors and jumpers.

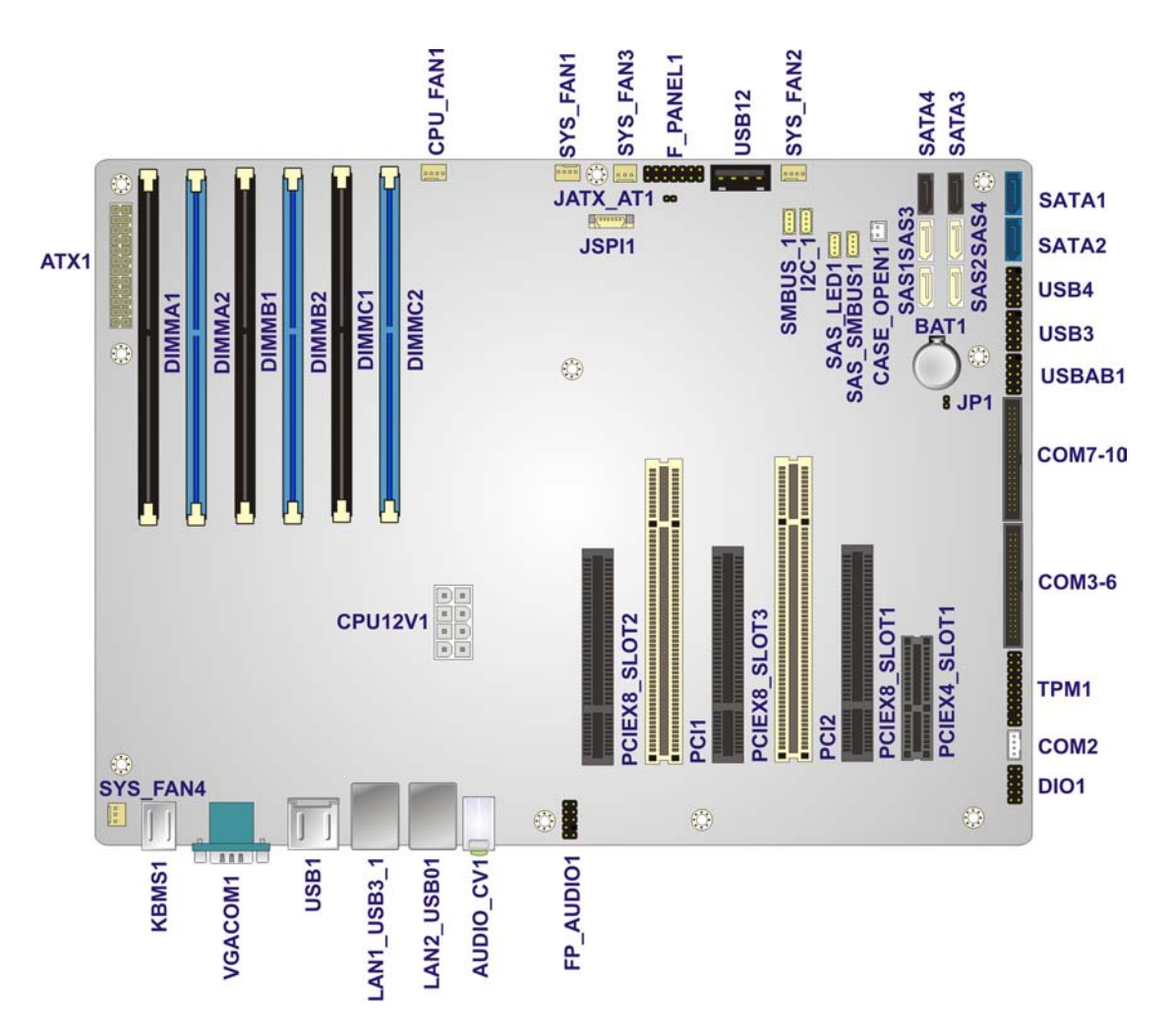

**®Technology** 

Corp.

Figure 3-1: Connectors and Jumpers

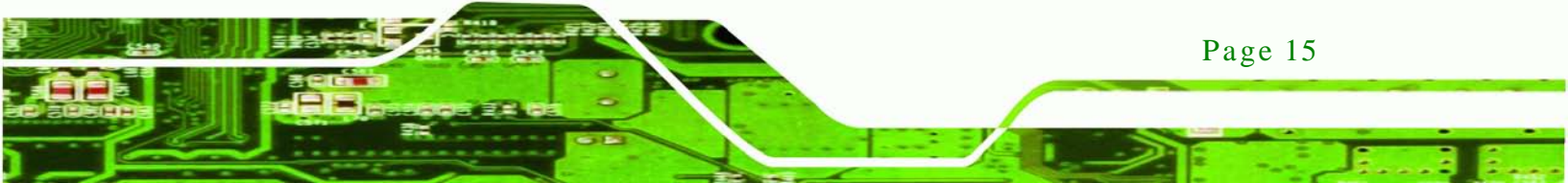

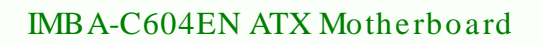

## 3.1.2 Peripheral Interface Connectors

**Technology** Corp

The table below lists all the connectors on the board.

| Connector                   | Туре           | Label        |
|-----------------------------|----------------|--------------|
| ATX power connector         | 24-pin ATX     | ATX1         |
| Battery connector           | battery holder | BAT1         |
| Chassis intrusion connector | 2-pin wafer    | CASE_OPEN1   |
| CPU power connector         | 8-pin Molex    | CPU12V1      |
| DDR3 DIMM slots             | DDR3 DIMM slot | DIMMA1       |
|                             |                | DIMMA2       |
|                             |                | DIMMB1       |
|                             |                | DIMMB2       |
|                             |                | DIMMC1       |
|                             |                | DIMMC2       |
| Digital I/O connector       | 10-pin header  | DIO1         |
| Fan connectors (system)     | 4-pin wafer    | SYS_FAN1     |
|                             |                | SYS_FAN2     |
| Fan connector (system)      | 3-pin wafer    | SYS_FAN3     |
|                             |                | SYS_FAN4     |
| Fan connector (CPU)         | 4-pin wafer    | CPU_FAN1     |
| Front panel audio connector | 10-pin header  | FP_AUDIO1    |
| Front panel connector       | 14-pin header  | F_PANEL1     |
| I2C connector               | 4-pin wafer    | I2C_1        |
| PCI slots                   | PCI slots      | PCI1, PCI2   |
| PCIe x4 slot                | PCIe x4 slot   | PCIEX4_SLOT1 |
| PCIe x8 slots               | PCIe x8 slot   | PCIEX8_SLOT1 |
|                             |                | PCIEX8_SLOT2 |
|                             |                | PCIEX8_SLOT3 |

Page 16

| Connector                  | Туре                 | Label         |
|----------------------------|----------------------|---------------|
| SAS 3Gb/s drive connector  | 7-pin SAS connector  | SAS1, SAS2    |
|                            |                      | SAS3, SAS4    |
| SAS LED connector          | 4-pin wafer          | SAS_LED1      |
| SAS SMBus connector        | 4-pin wafer          | SAS_SMBUS1    |
| SATA 3Gb/s drive connector | 7-pin SATA connector | SATA3, SATA4  |
| SATA 6Gb/s drive connector | 7-pin SATA connector | SATA1, SATA2  |
| Serial port, RS-422/485    | 4-pin wafer          | COM2          |
| Serial port, RS-232        | 40-pin box header    | СОМ3-6,       |
|                            |                      | COM7-10       |
| SMBus connector            | 4-pin wafer          | SMBUS_1       |
| SPI ROM connector          | 6-pin header         | JSPI1         |
| TPM connector              | 20-pin header        | TPM1          |
| USB connectors             | 8-pin header         | USBAB1, USB3, |
|                            |                      | USB4          |
| USB connector              | Type A connector     | USB12         |

Technology

Corp.

#### Table 3-1: Peripheral Interface Connectors

### 3.1.3 External Interface Panel Connectors

The table below lists the connectors on the external I/O panel.

| Connector                     | Туре                     | Label       |
|-------------------------------|--------------------------|-------------|
| Audio connector               | Audio jack               | AUDIO_CV1   |
| Ethernet and USB 2.0 ports    | RJ-45, USB 2.0           | LAN2_USB01  |
| Ethernet and USB 3.0 ports    | RJ-45, USB 3.0           | LAN1_USB3_1 |
| Keyboard and mouse connector  | Dual PS/2                | KBMS1       |
| USB 2.0 ports                 | USB 2.0                  | USB1        |
| VGA and serial port connector | 15-pin female, DB-9 male | VGA COM1    |

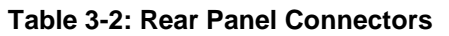

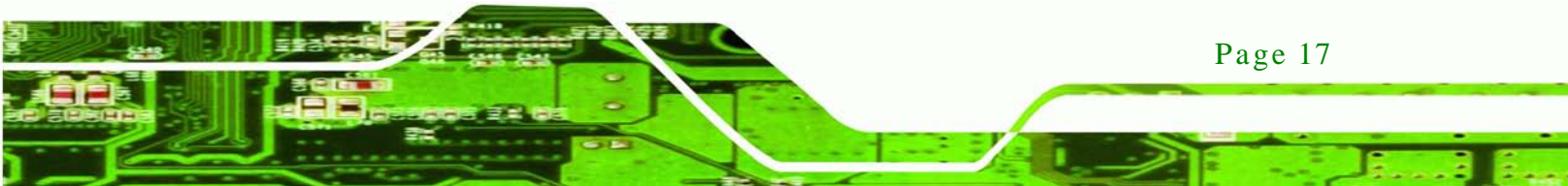

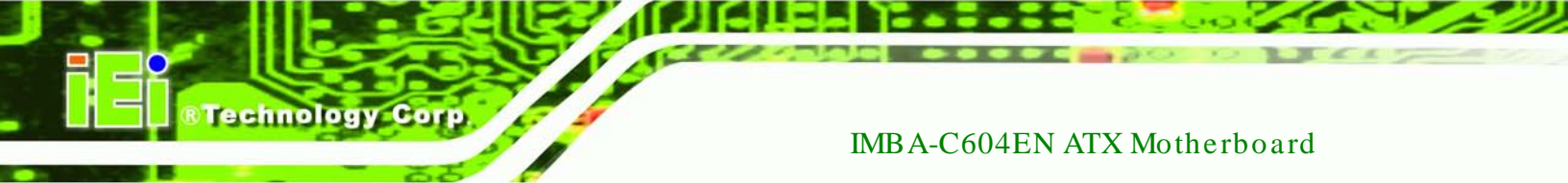

## 3.2 Internal Peripheral Connectors

The section describes all of the connectors on the IMBA-C604EN.

## 3.2.1 ATX Power Connector

| CN Label:    | ATX1           |
|--------------|----------------|
| CN Type:     | 24-pin ATX     |
| CN Location: | See Figure 3-2 |
| CN Pinouts:  | See Table 3-3  |

The ATX power connector connects to an ATX power supply.

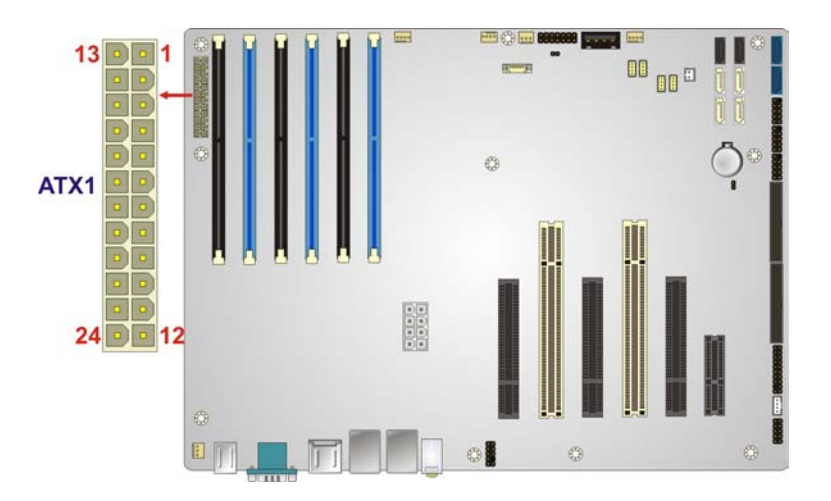

#### Figure 3-2: ATX Power Connector Pinout Location

| Pin | Description | Pin | Description |
|-----|-------------|-----|-------------|
| 1   | +3.3V       | 2   | +3.3V       |
| 3   | GND         | 4   | +5V         |
| 5   | GND         | 6   | +5V         |
| 7   | GND         | 8   | PWROK       |
| 9   | 5VSB        | 10  | +12V        |
| 11  | +12V        | 12  | +3.3V       |
| 13  | +3.3V       | 14  | -12V        |
| 15  | GND         | 16  | PSON        |
| 17  | GND         | 18  | GND         |

Page 18

| Pin | Description | Pin | Description |
|-----|-------------|-----|-------------|
| 19  | GND         | 20  | NC          |
| 21  | +5V         | 22  | +5V         |
| 23  | +5V         | 24  | GND         |

**Table 3-3: ATX Power Connector Pinouts** 

3.2.2 Battery Connector

| CN Location: | See Figure 3-3 |
|--------------|----------------|
| CN Type:     | Battery holder |
| CN Label:    | BAT1           |

This is connected to the system battery. The battery provides power to the system clock to retain the time when power is turned off.

Technology

Corp.

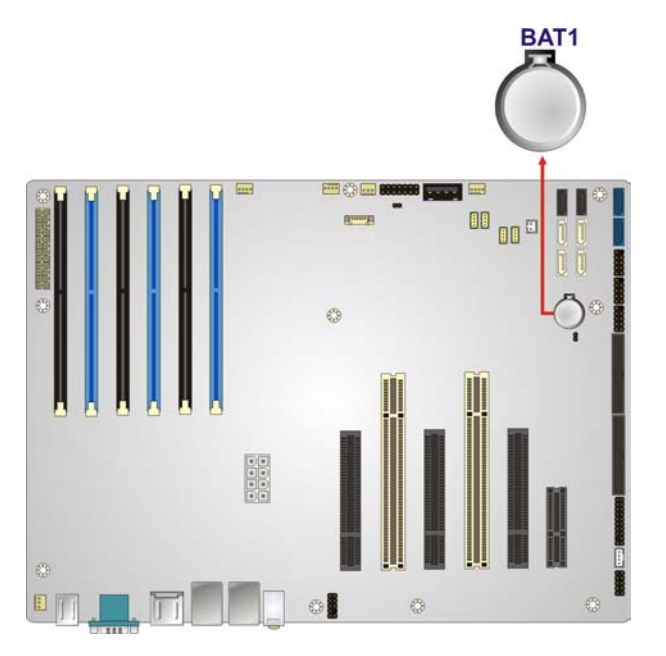

Figure 3-3: Battery Connector Locations

### 3.2.3 Chassis Intrusion Connector

CN Type: 2-pin wafer

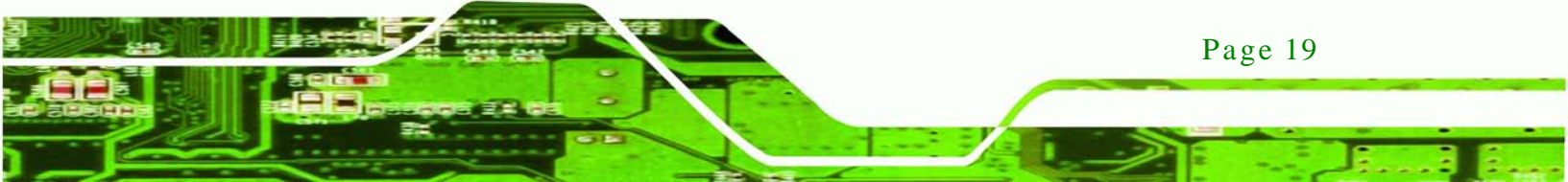

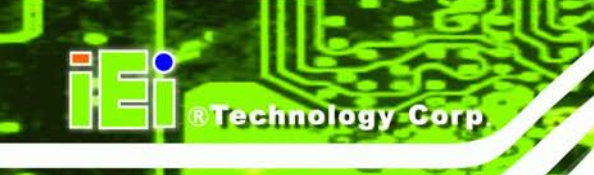

| CN Location: | See Figure 3-4 |
|--------------|----------------|
| CN Pinouts:  | See Table 3-4  |

The chassis intrusion connector connects to a chassis intrusion sensor or switch to detect chassis intrusion event.

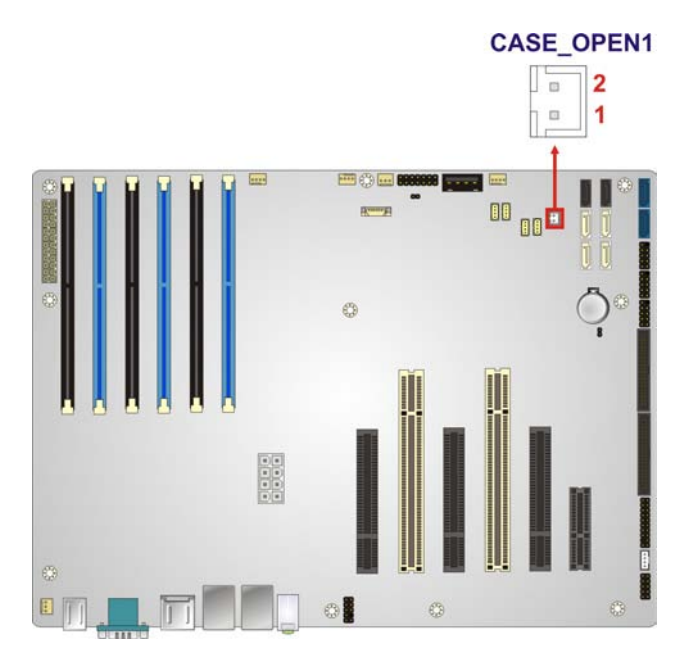

#### Figure 3-4: Chassis Intrusion Connector Location

| Pin | Description |  |
|-----|-------------|--|
| 1   | CASEOPEN#   |  |
| 2   | GND         |  |

#### **Table 3-4: Chassis Intrusion Connector Pinouts**

#### 3.2.4 CPU Power Connector

Page 20

| CN Label:    | CPU12V1        |
|--------------|----------------|
| CN Type:     | 8-pin Molex    |
| CN Location: | See Figure 3-5 |
| CN Pinouts:  | See Table 3-5  |

The CPU power input connector provides power to the CPU.

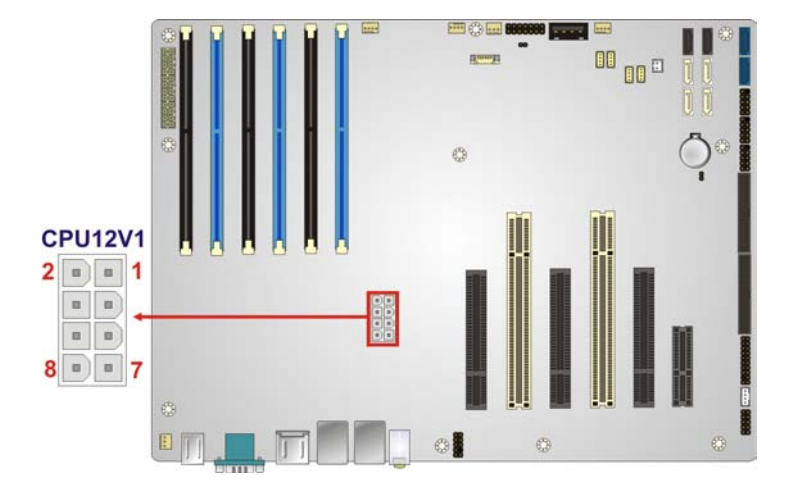

Technology Corp.

#### Figure 3-5: CPU Power Connector Location

| Pin | Description | Pin | Description |
|-----|-------------|-----|-------------|
| 1   | GND         | 2   | GND         |
| 3   | GND         | 4   | GND         |
| 5   | VREG_12V    | 6   | VREG_12V    |
| 7   | VREG_12V    | 8   | VREG_12V    |

#### **Table 3-5: CPU Power Connector Pinouts**

#### 3.2.5 DDR3 DIMM Slots

| CN Label: | DIMMA1, | DIMMA2, DIMMB | , DIMMB2, | DIMMC1, | DIMMC2, |
|-----------|---------|---------------|-----------|---------|---------|
|-----------|---------|---------------|-----------|---------|---------|

CN Type: DDR3 DIMM slot

CN Location: See Figure 3-6

The DIMM slots are for DDR3 DIMM memory modules.

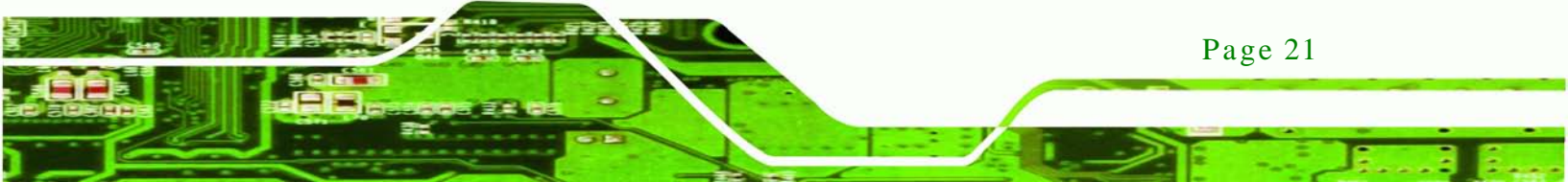
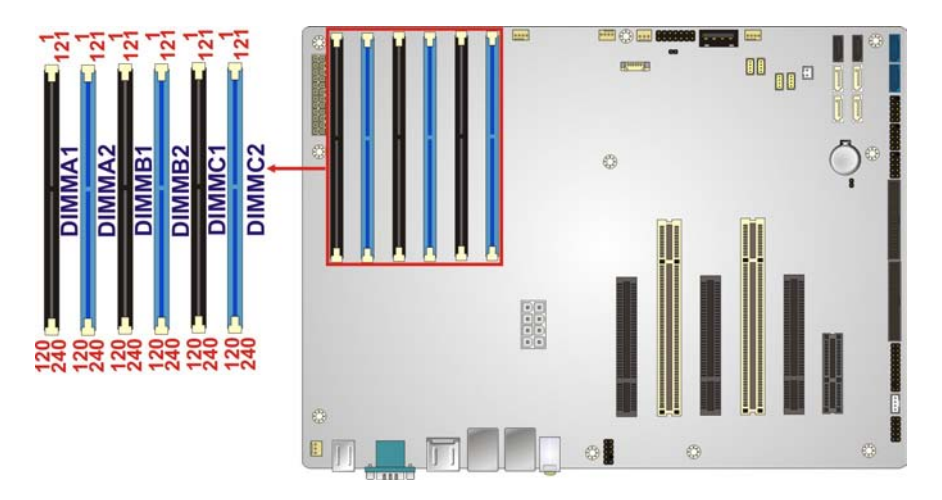

#### Figure 3-6: DDR3 DIMM Slot Locations

# 3.2.6 Digital I/O Connector

Technology Corp

| CN Label:    | DIO1           |
|--------------|----------------|
| CN Type:     | 10-pin header  |
| CN Location: | See Figure 3-7 |
| CN Pinouts:  | See Table 3-6  |

The digital I/O connector provides programmable input and output for external devices. The digital I/O provides 4-bit output and 4-bit input.

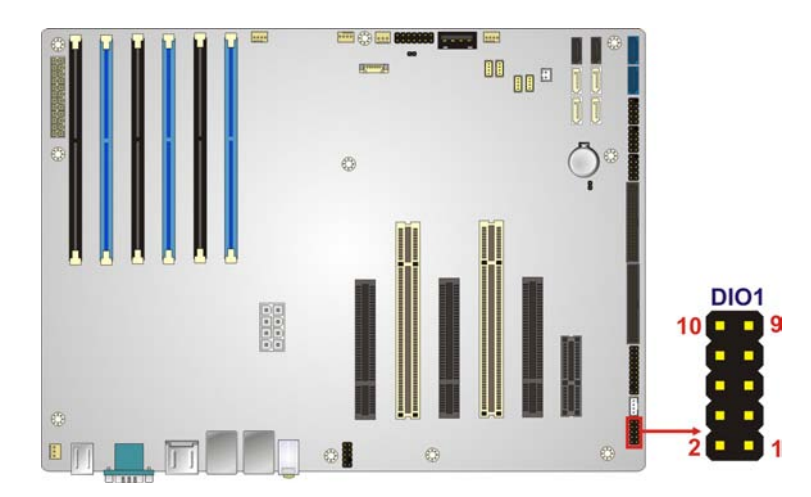

Figure 3-7: Digital I/O Connector Location

Page 22

| PIN NO. | DESCRIPTION | PIN NO. | DESCRIPTION |
|---------|-------------|---------|-------------|
| 1       | GND         | 2       | +5V         |
| 3       | DOUT4       | 4       | DOUT3       |
| 5       | DOUT2       | 6       | DOUT1       |
| 7       | DIN4        | 8       | DIN3        |
| 9       | DIN2        | 10      | DIN1        |

Technology Corp.

3.2.7 Fan Connector (CPU)

| CN Label:    | CPU_FAN1       |
|--------------|----------------|
| CN Type:     | 4-pin wafer    |
| CN Location: | See Figure 3-8 |
| CN Pinouts:  | See Table 3-7  |

The fan connector attaches to a CPU cooling fan.

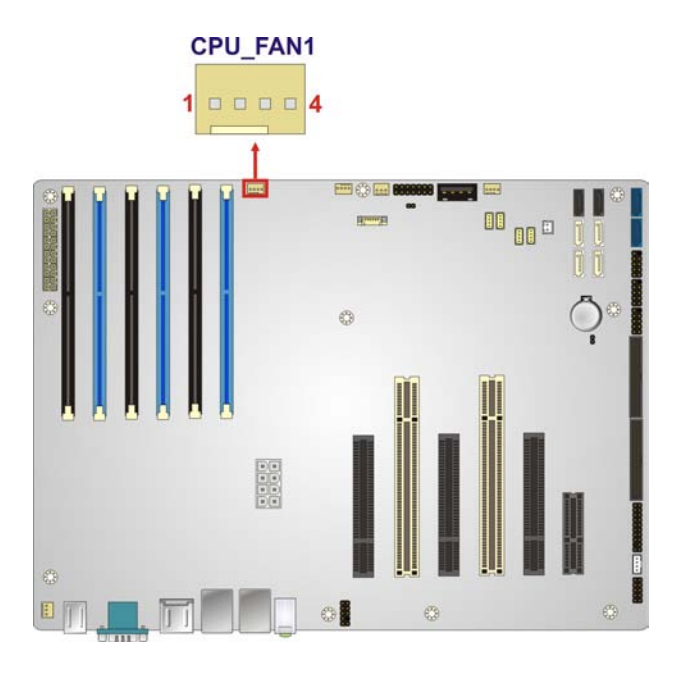

#### Figure 3-8: CPU Fan Connector Location

| Pin | Description | Pin | Description |
|-----|-------------|-----|-------------|
| 1   | GND         | 2   | +12 V       |

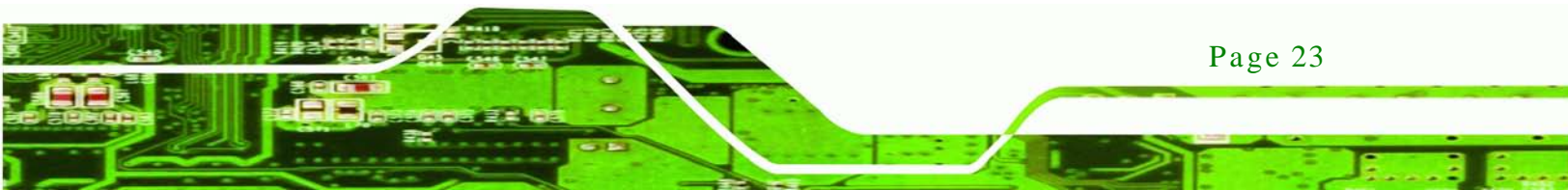

# ® Technology Corp.

# IMBA-C604EN ATX Motherboard

| Pin | Description | Pin | Description |
|-----|-------------|-----|-------------|
| 3   | FANIO1      | 4   | FANOUT1     |

**Table 3-7: CPU Fan Connector Pinouts** 

# 3.2.8 Fan Connector (System)

| CN Label:    | SYS_FAN1, SYS_FAN2, SYS_FAN3, SYS_FAN4 |
|--------------|----------------------------------------|
| CN Type:     | 4-pin wafer and 3-pin wafer            |
| CN Location: | See Figure 3-9                         |
| CN Pinouts:  | See Table 3-8 and Table 3-9            |

The fan connector attaches to a cooling fan.

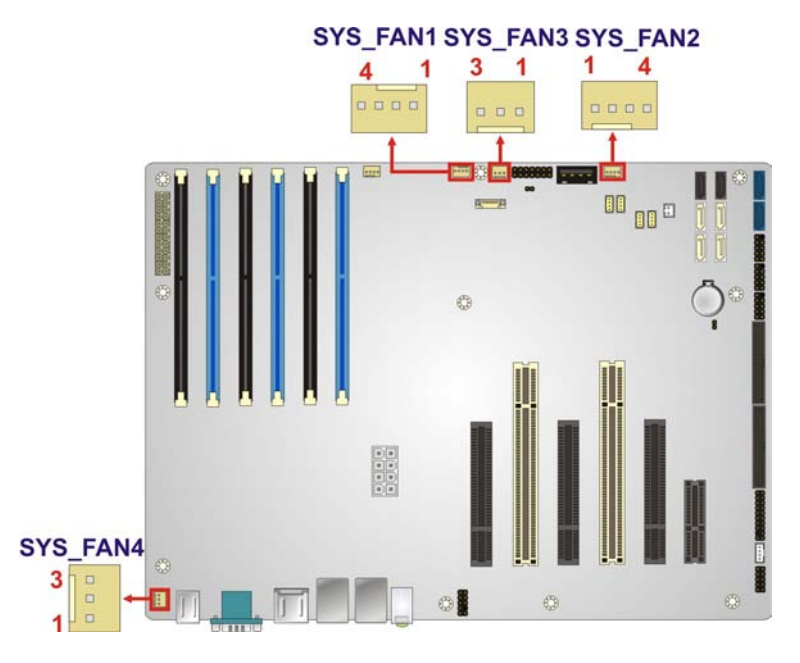

# Figure 3-9: System Fan Connector Location

| Pin | Description | Pin | Description |
|-----|-------------|-----|-------------|
| 1   | GND         | 2   | +12 V       |
| 3   | FANIO2/3    | 4   | FANOUT2/3   |

#### Table 3-8: System Fan Connector Pinouts (SYS\_FAN1, SYS\_FAN2)

| Pin | Description | Pin | Description |
|-----|-------------|-----|-------------|
| 1   | NC          | 2   | +12 V       |

Page 24

| Pin | Description | Pin | Description |
|-----|-------------|-----|-------------|
| 3   | GND         |     |             |

Technology

Corp.

Table 3-9: System Fan Connector Pinouts (SYS\_FAN3, SYS\_FAN4)

# 3.2.9 Front Panel Audio Connector

| CN Label:    | FP_AUDIO1       |
|--------------|-----------------|
| CN Type:     | 10-pin header   |
| CN Location: | See Figure 3-10 |
| CN Pinouts:  | See Table 3-10  |

This connector connects to speakers, a microphone and an audio input.

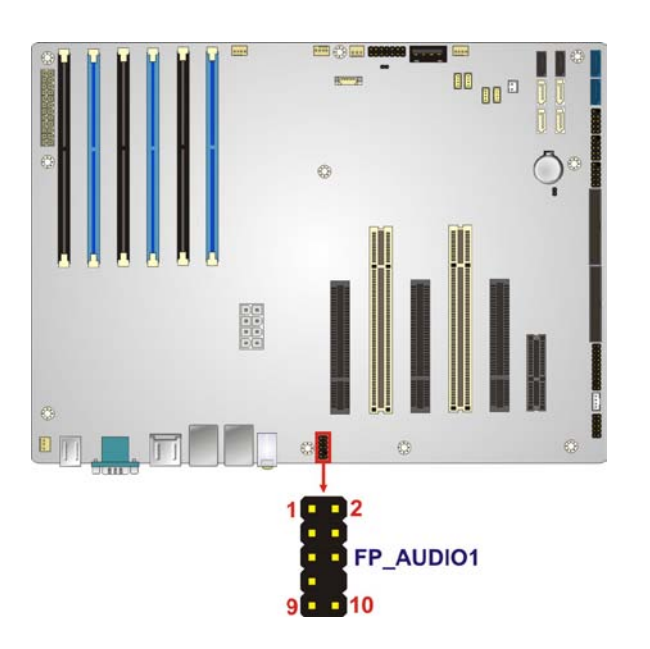

#### Figure 3-10: Front Panel Audio Connector Location

| Pin | Description | Pin | Description |
|-----|-------------|-----|-------------|
| 1   | LMIC2_L     | 2   | AUD_GND     |
| 3   | LMIC2_R     | 4   | F_PRESENCE# |
| 5   | LLINE2-R    | 6   | MIC2-JD     |
| 7   | F_SENSE     | 8   | NC          |
| 9   | LLINE2-L    | 10  | AUD_GND     |

Table 3-10: Front Panel Audio Connector Pinouts

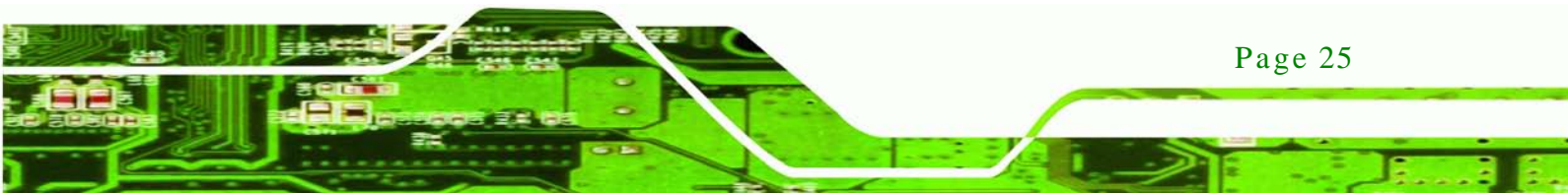

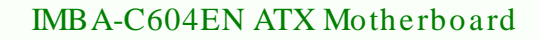

# 3.2.10 Front Panel Connector

**Technology** Corp

| CN Label:    | F_PANEL1        |
|--------------|-----------------|
| CN Type:     | 14-pin header   |
| CN Location: | See Figure 3-11 |
| CN Pinouts:  | See 错误! 未找到引用源。 |

The front panel connector connects to the indicator LEDs and buttons on the computer's front panel.

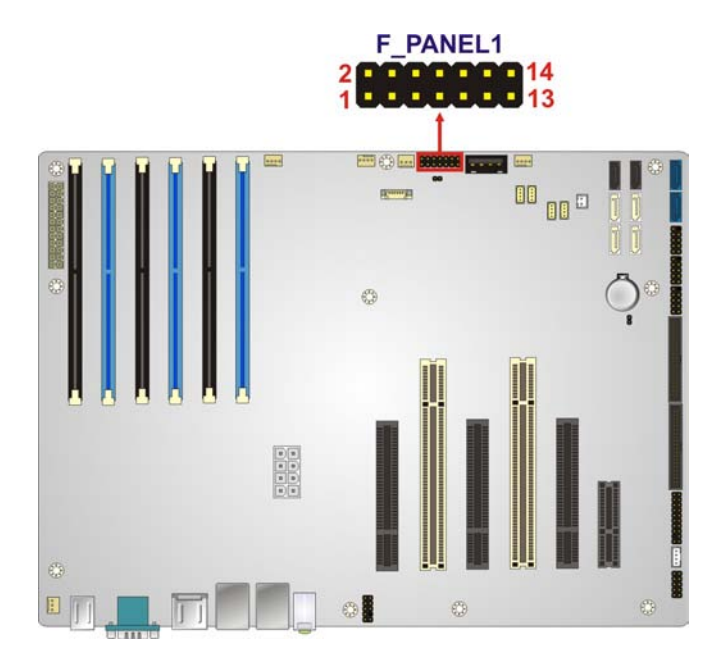

#### Figure 3-11: Front Panel Connector Location

| Pin | Description  | Pin | Description |
|-----|--------------|-----|-------------|
| 1   | ACPILED      | 2   | BEEP_PWR    |
| 3   | LAN1_LED#    | 4   | LAN2_LED#   |
| 5   | GND          | 6   | +3V_DUAL    |
| 7   | PWRBTN_SW#_C | 8   | PC_BEEP     |
| 9   | GND          | 10  | +3V_DUAL    |
| 11  | IDELED       | 12  | EXTRST-     |
| 13  | IDELED-      | 14  | GND         |

**Table 3-11: Front Panel Connector Pinouts** 

Page 26

Technology Corp.

# 3.2.11 I2C Connector

| CN Label:    | I2C_1           |
|--------------|-----------------|
| CN Type:     | 4-pin wafer     |
| CN Location: | See Figure 3-12 |
| CN Pinouts:  | See Table 3-12  |

The I2C connector is for system debug.

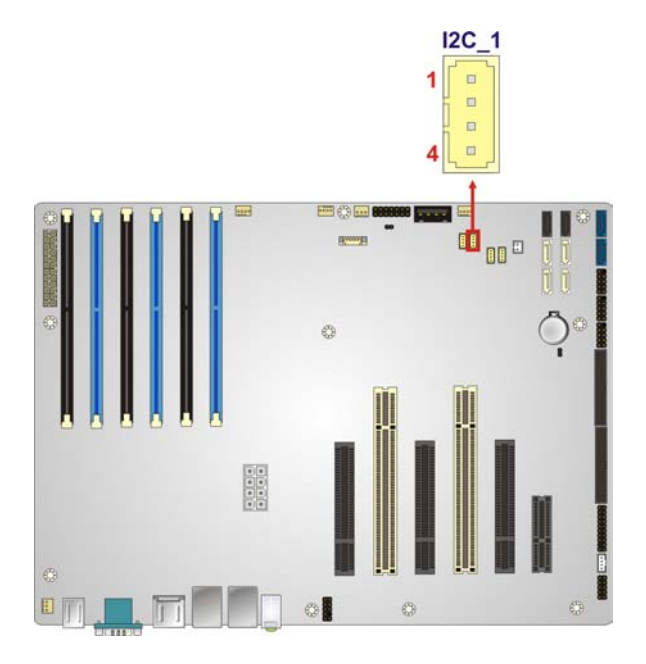

# Figure 3-12: I2C Connector Location

| Pin | Description   |
|-----|---------------|
| 1   | +5V_DUAL      |
| 2   | I2C_DATA_GPIO |
| 3   | I2C_CLK_GPIO  |
| 4   | GND           |

#### Table 3-12: I2C Connector Pinouts

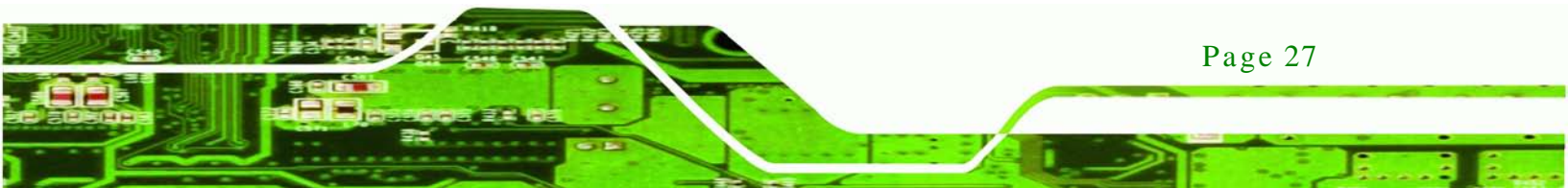

Technology Corp.

### IMBA-C604EN ATX Motherboard

# 3.2.12 PCI Slots

| CN Location: | See Figure 3-13 |
|--------------|-----------------|
| CN Type:     | PCI Slot        |
| CN Label:    | PCI1, PCI2      |

The PCI slot enables a PCI expansion module to be connected to the board.

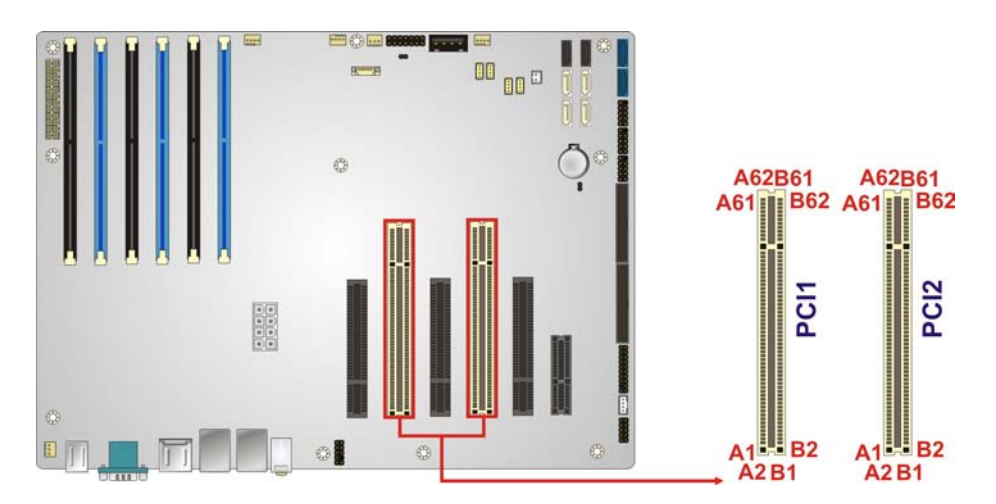

Figure 3-13: PCI Slot Locations

# 3.2.13 PCIe x4 Slot

| CN Location: | See Figure 3-14 |
|--------------|-----------------|
| CN Type:     | PCIe x4 slot    |
| CN Label:    | PCIEX4_SLOT1    |

The PCIe x4 slot is for PCIe x4 expansion cards.

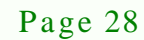

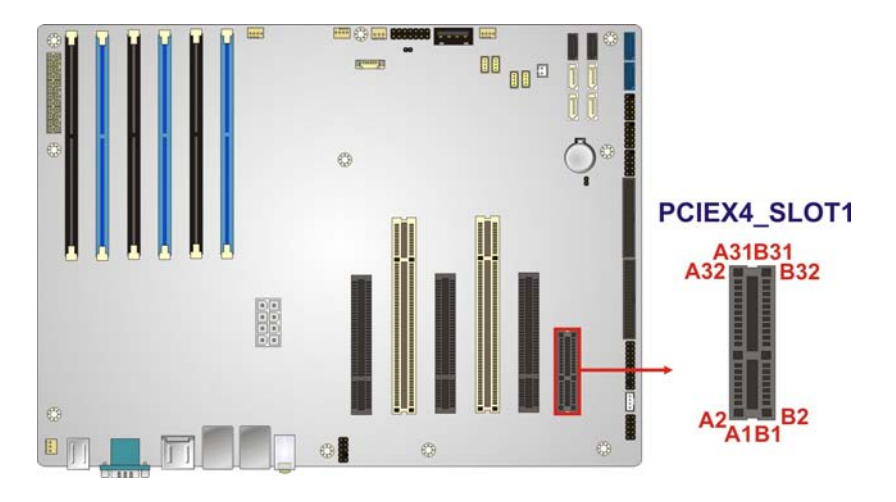

®Technology Corp.

Figure 3-14: PCIe x4 Slot Locations

#### 3.2.14 PCIe x8 Slot

| CN Location: | See Figure 3-15                          |
|--------------|------------------------------------------|
| CN Type:     | PCIe x16 slot                            |
| CN Label:    | PCIEX8_SLOT1, PCIEX8_SLOT2, PCIEX8_SLOT3 |

The PCIe x8 slot provide PCIe x8 signal for PCIe expansion cards.

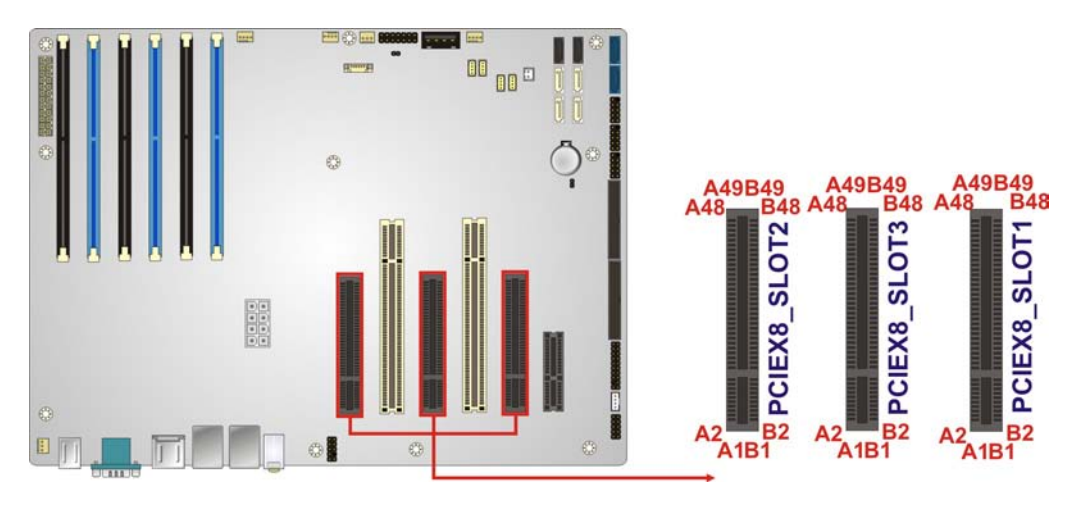

Figure 3-15: PCIe x8 Slot Location

3.2.15 SAS 3Gb/s Drive Connectors

CN Label: SAS1, SAS2, SAS3, SAS4

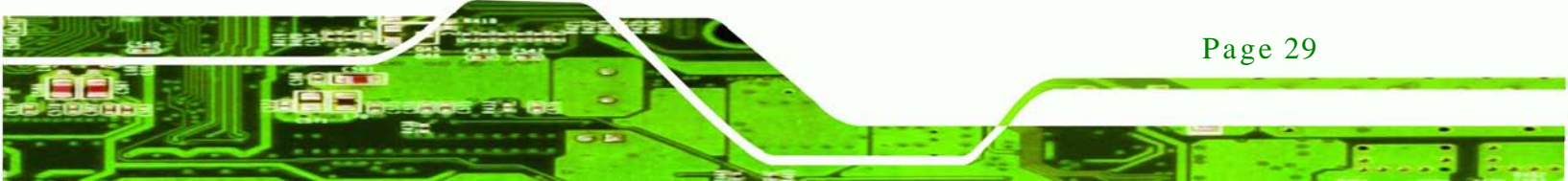

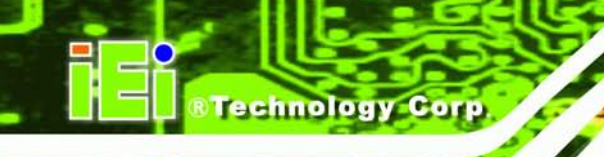

| CN Type:     | 7-pin SAS connector |
|--------------|---------------------|
| CN Location: | See Figure 3-16     |
| CN Pinouts:  | See Table 3-13      |

The SAS drive connectors can be connected to SAS drives and support up to 3Gb/s data transfer rate.

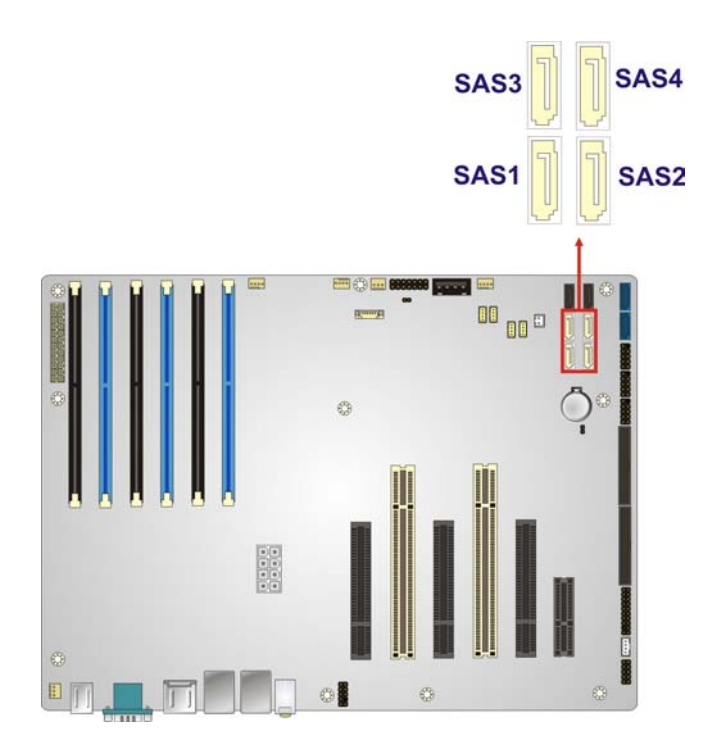

# Figure 3-16: SAS 3Gb/s Drive Connector Location

| Pin | Description          | Pin | Description          |
|-----|----------------------|-----|----------------------|
| 1   | GND                  | 2   | PCH_SAS_TX_DP0/1/2/3 |
| 3   | PCH_SAS_TX_DN0/1/2/3 | 4   | GND                  |
| 5   | PCH_SAS_RX_DN0/1/2/3 | 6   | PCH_SAS_RX_DP0/1/2/3 |
| 7   | GND                  |     |                      |

Table 3-13: SAS 3Gb/s Drive Connector Pinouts

# 3.2.16 SAS LED Connector

| CN Label: | SAS_LED1    |
|-----------|-------------|
| CN Type:  | 4-pin wafer |

Page 30

| CN Location: | See Figure 3-17 |
|--------------|-----------------|
| CN Pinouts:  | See Table 3-14  |

Use the SAS LED connector to connect SAS LED to the system.

Technology Corp.

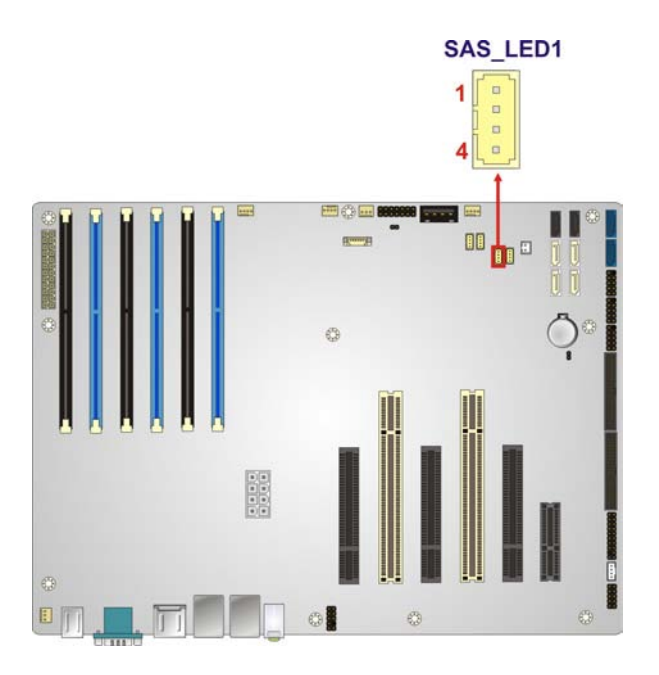

Figure 3-17: SAS LED Connector Location

| PIN | DESCRIPTION |
|-----|-------------|
| 1   | GPIO_CLK1   |
| 2   | SGPIO_LD1   |
| 3   | SGPIO_DIN1  |
| 4   | SGPIO_DO1   |

#### Table 3-14: SAS LED Connector Pinouts

# 3.2.17 SAS SMBus Connector

| CN Label:    | SAS_SMBUS1      |
|--------------|-----------------|
| CN Type:     | 4-pin wafer     |
| CN Location: | See Figure 3-18 |
| CN Pinouts:  | See Table 3-15  |

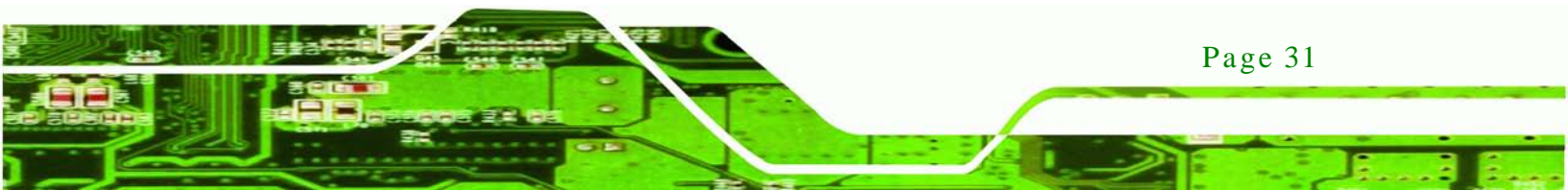

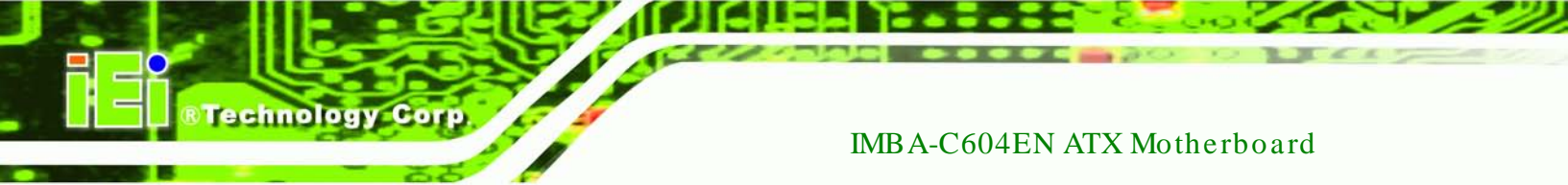

The SAS SMBus (System Management Bus) connector provides low-speed system management communications for SAS.

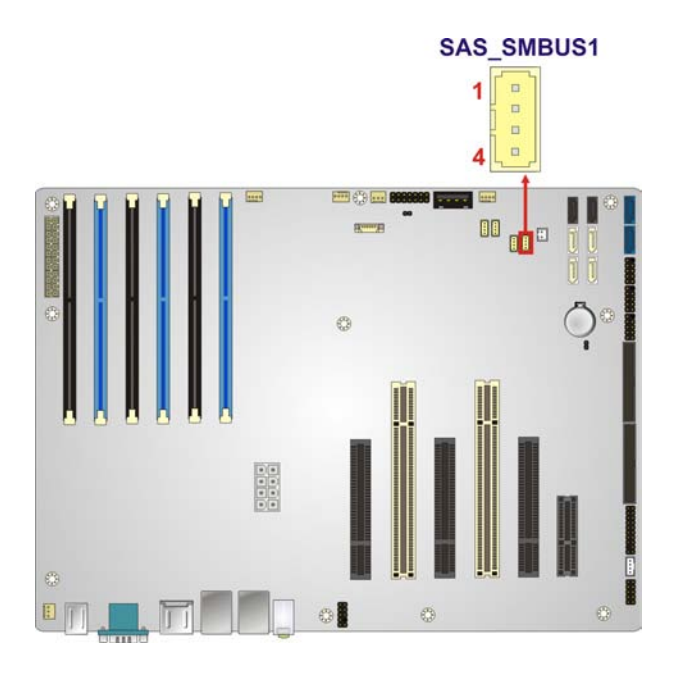

#### Figure 3-18: SAS SMBus Connector Location

| Pin | Description  |
|-----|--------------|
| 1   | +3.3V        |
| 2   | SMB_SASCLK0  |
| 3   | SMB_SASDATA0 |
| 4   | GND          |

#### **Table 3-15: SAS SMBus Connector Pinouts**

#### 3.2.18 SATA 3Gb/s Drive Connectors

| CN Label:    | SATA3, SATA4         |
|--------------|----------------------|
| CN Type:     | 7-pin SATA connector |
| CN Location: | See Figure 3-19      |
| CN Pinouts:  | See Table 3-16       |

The SATA drive connectors can be connected to SATA drives and support up to 3Gb/s data transfer rate.

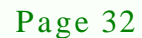

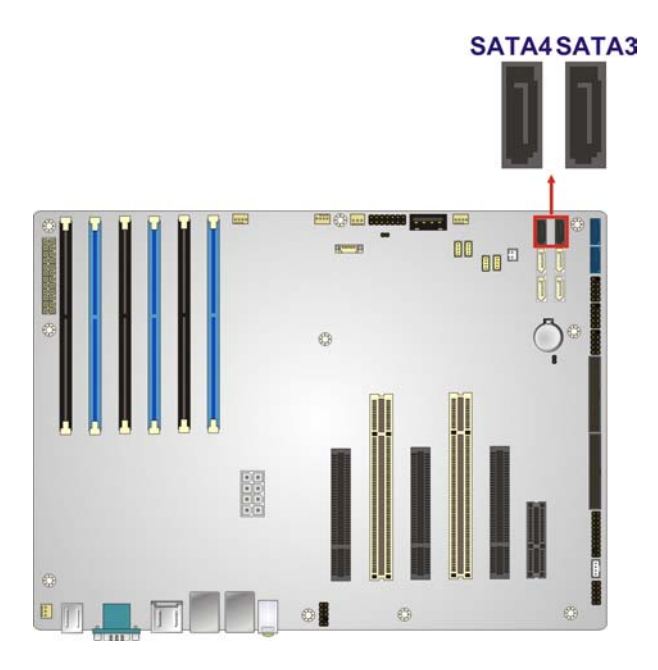

#### Figure 3-19: SATA 3Gb/s Drive Connector Location

| Pin | Description | Pin | Description |
|-----|-------------|-----|-------------|
| 1   | GND         | 2   | SATA2/3TXP  |
| 3   | SATA2/3TXN  | 4   | GND         |
| 5   | SATA2/3RXN  | 6   | SATA2/3RXP  |
| 7   | GND         |     |             |

Corp.

Technology

Table 3-16: SATA 3Gb/s Drive Connector Pinouts

#### 3.2.19 SATA 6Gb/s Drive Connectors

| CN Label:    | SATA1, SATA2               |
|--------------|----------------------------|
| CN Type:     | 7-pin SATA drive connector |
| CN Location: | See Figure 3-20            |
| CN Pinouts:  | See Table 3-17             |

The SATA drive connectors can be connected to SATA drives and support up to 6Gb/s data transfer rate.

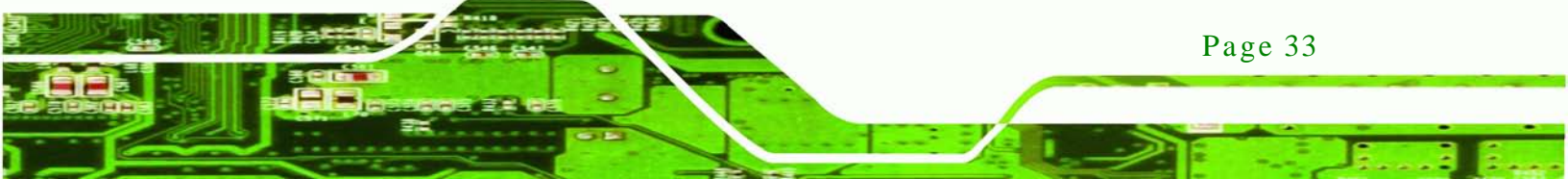

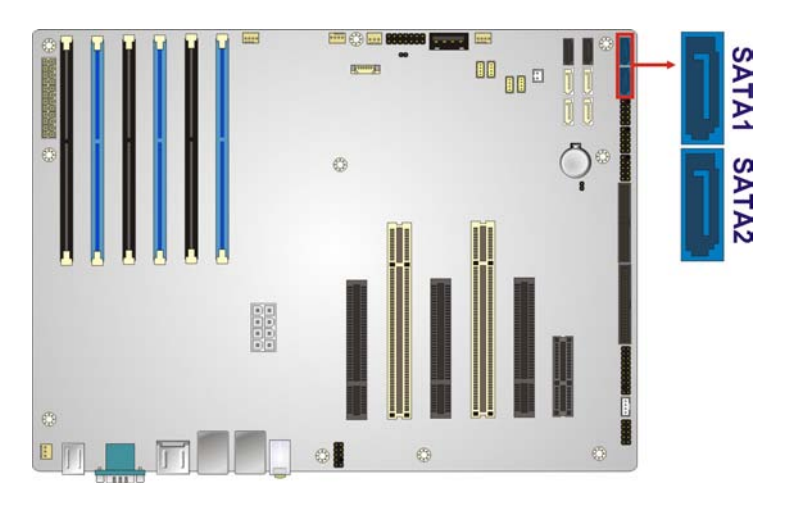

#### Figure 3-20: SATA 6Gb/s Drive Connector Location

| Pin | Description     |
|-----|-----------------|
| 1   | GND             |
| 2   | SATA0/1TXP_GEN3 |
| 3   | SATAO/1TXN_GEN3 |
| 4   | GND             |
| 5   | SATAO/1RXN_GEN3 |
| 6   | SATA0/1RXP_GEN3 |
| 7   | GND             |

**Technology** Cor

#### Table 3-17: SATA 6Gb/s Drive Connector Pinouts

3.2.20 Serial Port Connector, RS-422/485

| CN Label:    | COM2            |
|--------------|-----------------|
| CN Type:     | 4-pin wafer     |
| CN Location: | See Figure 3-21 |
| CN Pinouts:  | See Table 3-18  |

This connector provides RS-422 or RS-485 communications.

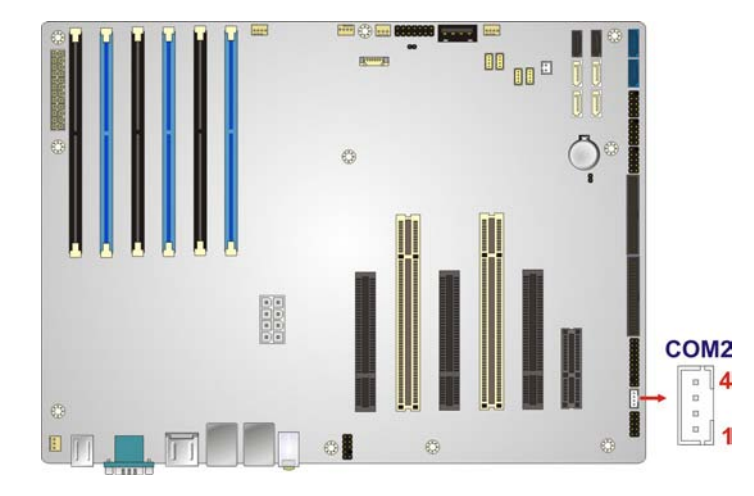

Technology

Corp.

#### Figure 3-21: RS-422/485 Connector Location

| PIN NO. | DESCRIPTION | PIN NO. | DESCRIPTION |
|---------|-------------|---------|-------------|
| 1       | RXD485#     | 2       | RXD485      |
| 3       | TXD485      | 4       | TXD485#     |

#### Table 3-18: RS-422/485Connector Pinouts

# 3.2.21 Serial Port Connectors, RS-232

| CN Label:    | COM3-6, COM7-10   |
|--------------|-------------------|
| CN Type:     | 40-pin box header |
| CN Location: | See Figure 3-22   |
| CN Pinouts:  | See Table 3-19    |

Each of these connectors provides RS-232 connections.

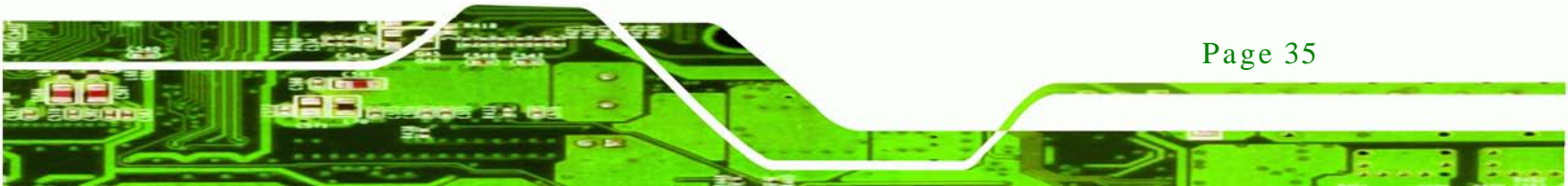

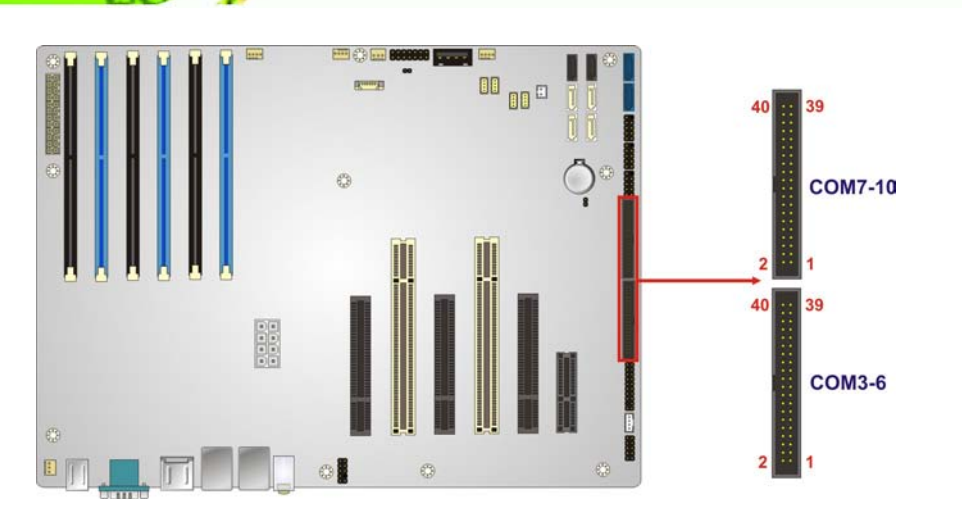

# Figure 3-22: Serial Port Connector Location

| PIN NO. | DESCRIPTION | PIN NO. | DESCRIPTION |
|---------|-------------|---------|-------------|
| 1       | NDCD3/7#    | 6       | NDSR3/7#    |
| 2       | NRXD3/7     | 7       | NRTS3/7#    |
| 3       | NTXD3/7     | 8       | NCTS3/7#    |
| 4       | NDTR3/7#    | 9       | NRI3/7#     |
| 5       | GND         | 10      | GND         |
| 11      | NDCD4/8#    | 12      | NDSR4/8#    |
| 13      | NRXD4/8     | 14      | NRTS4/8#    |
| 15      | NTXD4/8     | 16      | NCTS4/8#    |
| 17      | NDTR4/8#    | 18      | NRI4/8#     |
| 19      | GND         | 20      | GND         |
| 21      | NDCD5/9#    | 22      | NDSR5/9#    |
| 23      | NRXD5/9     | 24      | NRTS5/9#    |
| 25      | NTXD5/9     | 26      | NCTS5/9#    |
| 27      | NDTR5/9#    | 28      | NRI5/9#     |
| 29      | GND         | 30      | GND         |
| 31      | NDCD6/10#   | 32      | NDSR6/10#   |
| 33      | NRXD6/10    | 34      | NRTS6/10#   |
| 35      | NTXD6/10    | 36      | NCTS6/10#   |
| 37      | NDTR6/10#   | 38      | NRI6/10#    |
| 39      | GND         | 40      | GND         |

Table 3-19: Serial Port Connector Pinouts

Page 36

Technology Corp

### 3.2.22 SMBus Connector

| CN Label:    | SMBUS_1         |
|--------------|-----------------|
| CN Type:     | 4-pin wafer     |
| CN Location: | See Figure 3-23 |
| CN Pinouts:  | See Table 3-20  |

The SMBus (System Management Bus) connector provides low-speed system management communications.

Technology

Corp.

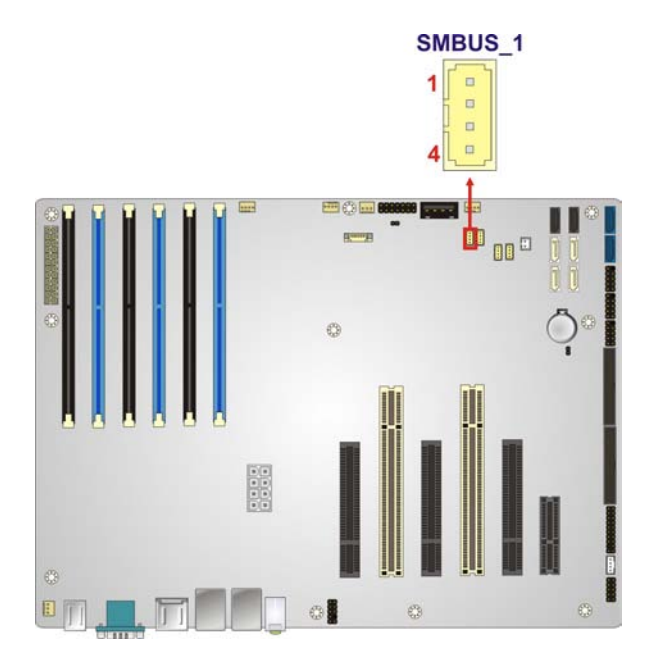

#### Figure 3-23: SMBus Connector Location

| Pin | Description       |
|-----|-------------------|
| 1   | +5V               |
| 2   | SMB_HOST_3V3_CLK  |
| 3   | SMB_HOST_3V3_DATA |
| 4   | GND               |

#### Table 3-20: SMBus Connector Pinouts

#### 3.2.23 SPI ROM Connector

CN Label: JSPI1

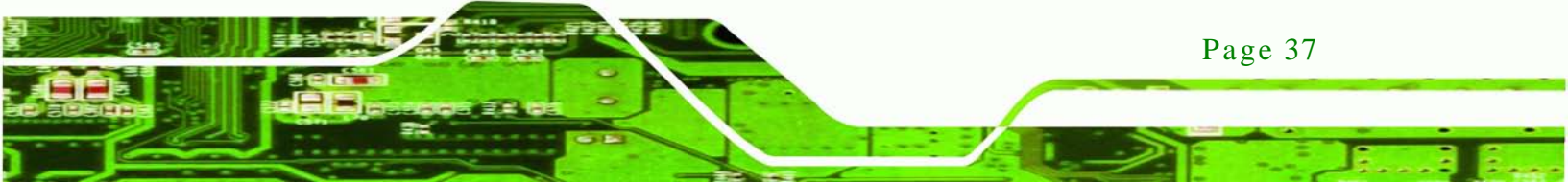

# Technology Corp.

# IMBA-C604EN ATX Motherboard

| CN Type:     | 8-pin header    |
|--------------|-----------------|
| CN Location: | See Figure 3-24 |
| CN Pinouts:  | See Table 3-21  |

The SPI connector is used to flash the BIOS.

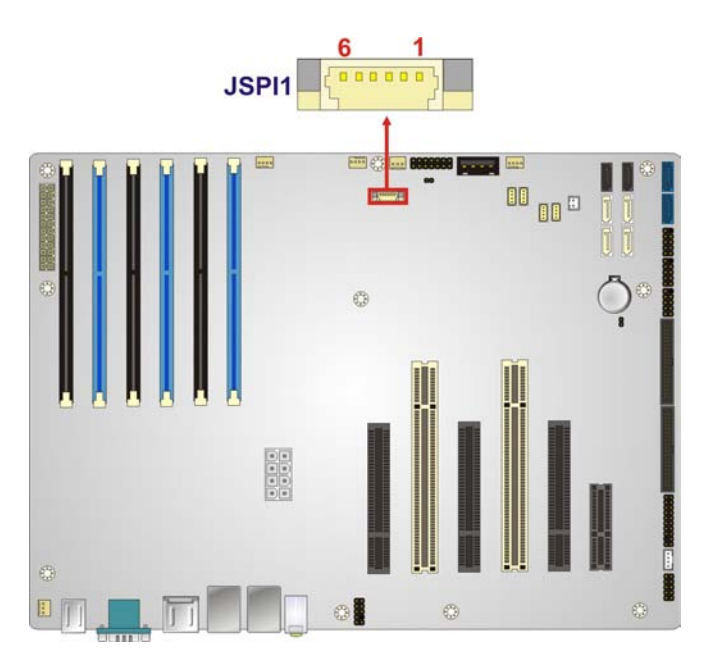

Figure 3-24: SPI Connector Location

| PIN NO. | DESCRIPTION    | PIN NO. | DESCRIPTION |
|---------|----------------|---------|-------------|
| 1       | +V3.3M_SPI_CON | 2       | SPI_CS#0_CN |
| 3       | SPI_SO0_CN     | 4       | SPI_CLK0_CN |
| 5       | SPI_SIO_CN     | 6       | GND         |

Table 3-21: SPI Connector Pinouts

# 3.2.24 TPM Connector

| CN Label:    | TPM1            |
|--------------|-----------------|
| CN Type:     | 20-pin header   |
| CN Location: | See Figure 3-25 |
| CN Pinouts:  | See Table 3-22  |

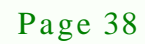

The TPM connector connects to a TPM module.

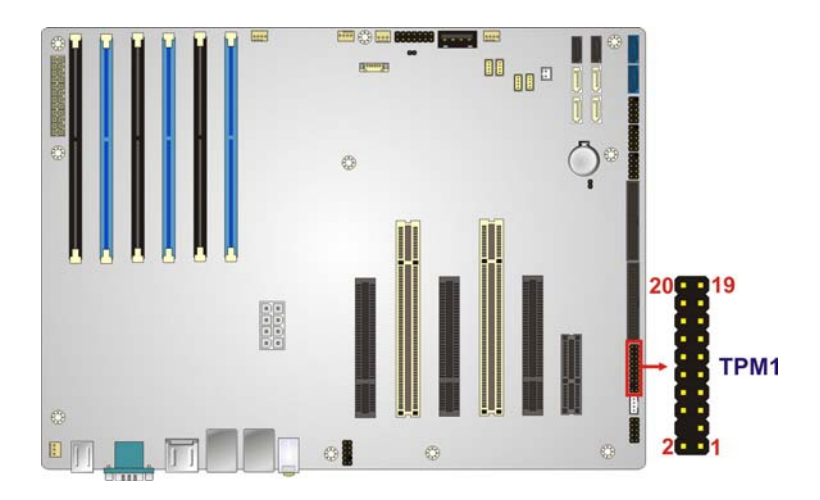

Technology Corp.

Figure 3-25: TPM Connector Location

| PIN NO. | DESCRIPTION          | PIN NO. | DESCRIPTION           |
|---------|----------------------|---------|-----------------------|
| 1       | CLK_33M_TPM          | 2       | GND                   |
| 3       | LPC_FRAME#           | 4       | NC                    |
| 5       | BUF_PCIRST#          | 6       | +5V                   |
| 7       | LPC_AD3              | 8       | LPC_AD2               |
| 9       | +3.3V                | 10      | LPC_AD1               |
| 11      | LPC_AD0              | 12      | GND                   |
| 13      | SMB_HOST_3V3STBY_CLK | 14      | SMB_HOST_3V3STBY_DATA |
| 15      | +3V_DUAL             | 16      | SERIRQ                |
| 17      | +3V_DUAL             | 18      | +3.3V                 |
| 19      | LPCPD_N              | 20      | LDRQ1#                |

| Table 3-22 | : TPM | Connector | <b>Pinouts</b> |
|------------|-------|-----------|----------------|
|------------|-------|-----------|----------------|

#### 3.2.25 USB Connectors

| CN Label:    | USB3, USB4, USBAB1 |
|--------------|--------------------|
| CN Type:     | 8-pin header       |
| CN Location: | See Table 3-26     |
| CN Pinouts:  | See Table 3-23     |

The USB connectors connect to USB devices. Each pin header provides two USB ports.

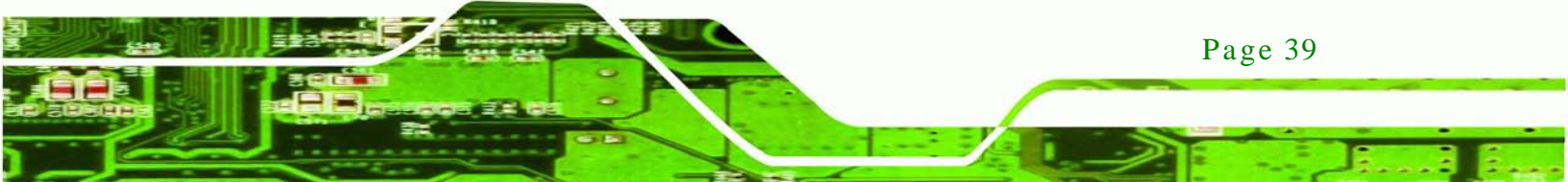

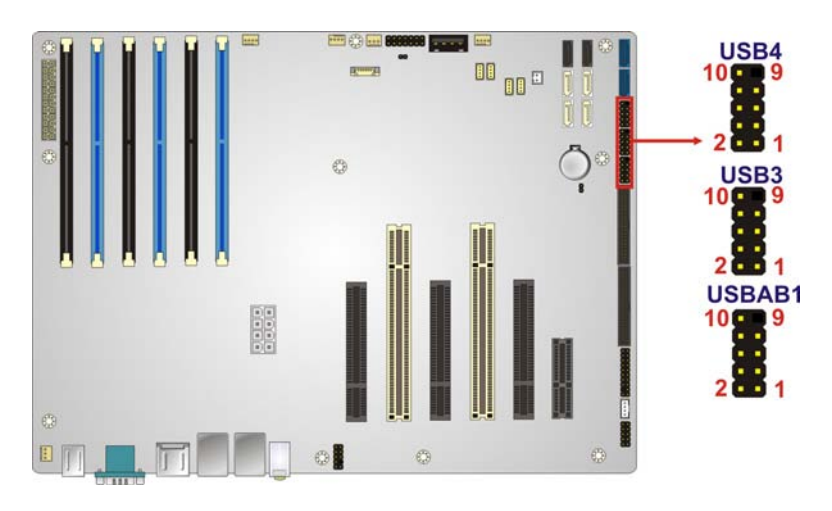

### Figure 3-26: USB Connector Pinout Locations

| PIN NO. | DESCRIPTION     | PIN NO. | DESCRIPTION     |
|---------|-----------------|---------|-----------------|
| 1       | FUSEVCC67/89/AB | 2       | FUSEVCC67/89/AB |
| 3       | P6/8/10-        | 4       | P7/9/11-        |
| 5       | P6/8/10+        | 6       | P7/9/11+        |
| 7       | GND             | 8       | GND             |
| 9       | NC              | 10      | NC              |

#### Table 3-23: USB Port Connector Pinouts( USB3, USB4, USBAB1)

# 3.2.26 USB Connector (Type A)

**Technology** Cor

| CN Label:    | USB12            |
|--------------|------------------|
| CN Type:     | Type A connector |
| CN Location: | See Figure 3-27  |
| CN Pinouts:  | See Table 3-24   |

The USB connector can be connected to a USB device.

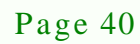

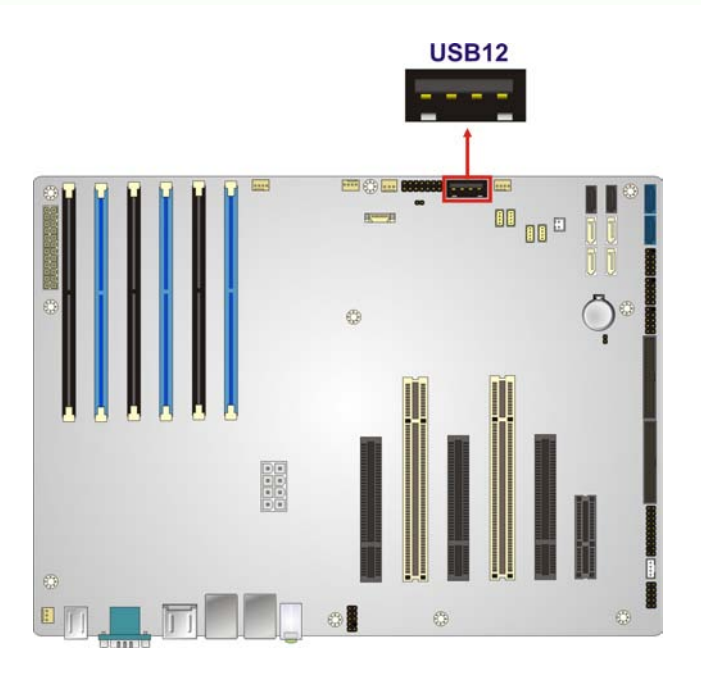

Figure 3-27: USB Connector Pinout Locations

| PIN NO. | DESCRIPTION | TION PIN NO. DESCRIPT |      |
|---------|-------------|-----------------------|------|
| 1       | FUSEVCCCD   | 2                     | P12- |
| 3       | P12+        | 4                     | GND  |

Table 3-24: USB Port Connector Pinouts

# 3.3 External Peripheral Interface Connector Panel

The figure below shows the external peripheral interface connector (EPIC) panel. The EPIC panel consists of the following:

Technology

Corp.

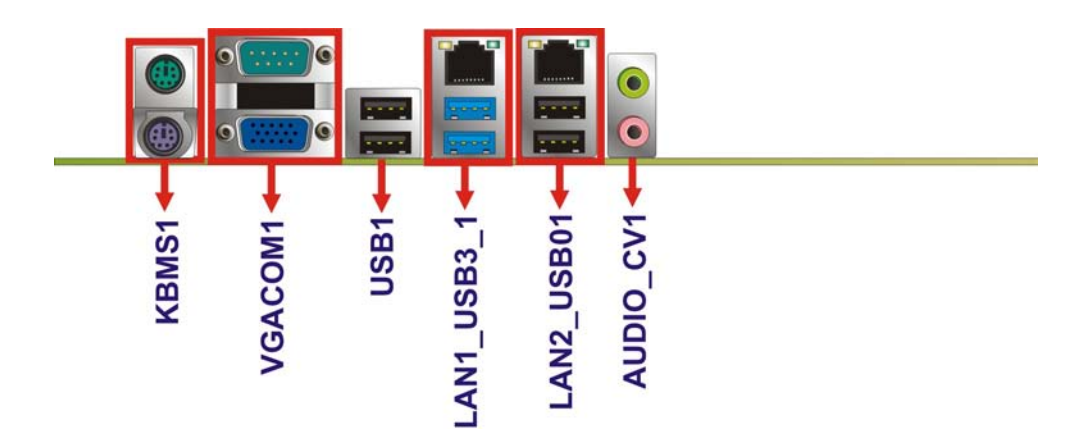

Figure 3-28: External Peripheral Interface Connector

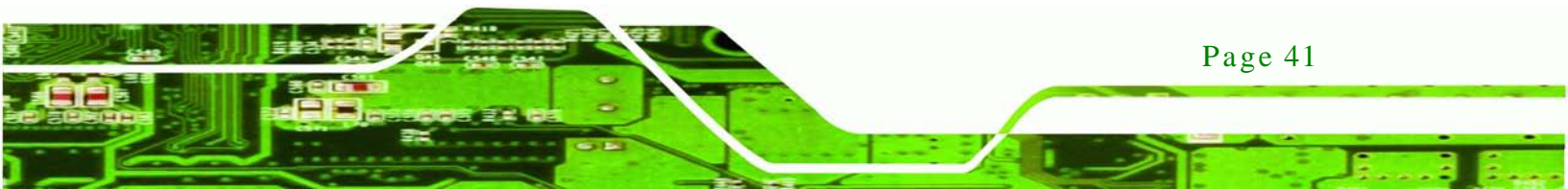

#### 3.3.1 Audio Connector

echnology C

| CN Label:    | AUDIO_CV1       |  |
|--------------|-----------------|--|
| CN Type:     | Audio jack      |  |
| CN Location: | See Figure 3-28 |  |

The audio jacks connect to external audio devices.

- Line Out port (Lime): Connects to a headphone or a speaker. With multi-channel configurations, this port can also connect to front speakers.
- Microphone (Pink): Connects to a microphone.

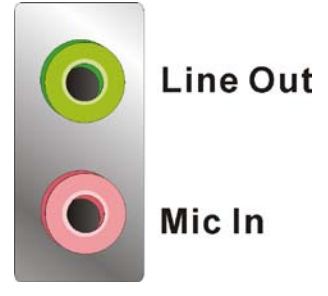

Figure 3-29: Audio Connector

#### 3.3.2 Ethernet and USB Connector

| CN Label:    | LAN1_USB3_1, LAN2_USB01, USB1              |
|--------------|--------------------------------------------|
| CN Type:     | RJ-45, USB 3.0 and USB 2.0 connectors      |
| CN Location: | See Figure 3-28                            |
| CN Pinouts:  | See Table 3-26 , Table 3-27 and Table 3-28 |

The LAN connector connects to a local network.

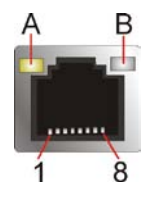

Figure 3-30: Ethernet Connector

Page 42

| LED | Description                           | LED | Description       |
|-----|---------------------------------------|-----|-------------------|
| А   | on: linked                            | В   | off: 10 Mb/s      |
|     | blinking: data is being sent/received |     | green: 100 Mb/s   |
|     |                                       |     | orange: 1000 Mb/s |

#### Table 3-25: Connector LEDs

The USB connector can be connected to a USB device.

| PIN | DESCRIPTION    | PIN | DESCRIPTION    |
|-----|----------------|-----|----------------|
| 1   | USB_3P0_VCC1   | 2   | USB2P0_DM1_L   |
| 3   | USB2P0_DP1_L   | 4   | GND            |
| 5   | USB3P0_RXDN1   | 6   | USB3P0_RXDP1   |
| 7   | GND            | 8   | USB3P0_TXDN1_C |
| 9   | USB3P0_TXDP1_C | 10  | USB_3P0_VCC2   |
| 11  | USB2P0_DM2_L   | 12  | USB2P0_DP2_L   |
| 13  | GND            | 14  | USB3P0_RXDN2   |
| 15  | USB3P0_RXDP2   | 16  | GND            |
| 17  | USB3P0_TXDN2_C | 18  | USB3P0_TXDP2_C |
| 19  | 1_9VLAN1       | 20  | TRD1P0         |
| 21  | TRD1N0         | 22  | TRD1P1         |
| 23  | TRD1N1         | 24  | TRD1P2         |
| 25  | TRD1N2         | 26  | TRD1P3         |
| 27  | TRD1N3         | 28  | GND            |
| 29  | +V3.3LAN1      | 30  | L1_LINK_ACT-   |
| 31  | L1_100-        | 32  | L1_1000-       |
| G1  | GND            | G2  | GND            |
| G3  | GND            | G4  | GND            |
| G5  | GND            | G6  | GND            |
| G7  | GND            | G8  | GND            |

# Table 3-26: LAN and USB Connector Pinouts (LAN1\_USB3\_1)

| PIN | DESCRIPTION | PIN | DESCRIPTION |
|-----|-------------|-----|-------------|
| 1   | FUSEVCC01   | 2   | P1-         |
| 3   | P1+         | 4   | GND         |

Page 43

Technology

Corp.

# Technology Corp.

# IMBA-C604EN ATX Motherboard

| PIN | DESCRIPTION  | PIN | DESCRIPTION |
|-----|--------------|-----|-------------|
| 5   | FUSEVCC01    | 6   | P0-         |
| 7   | PO+          | 8   | GND         |
| 9   | GND          | 10  | GND         |
| 11  | GND          | 12  | GND         |
| 13  | GND          | 14  | GND         |
| 15  | GND          | 16  | GND         |
| P1  | 1_9VLAN2     | P2  | TRD2P0      |
| P3  | TRD2N0       | P4  | TRD2P1      |
| P5  | TRD2N1       | P6  | TRD2P2      |
| P7  | TRD2N2       | P8  | TRD2P3      |
| P9  | TRD2N3       | P10 | GND         |
| P11 | L2_100-      | P12 | L2_1000-    |
| P13 | L2_LINK_ACT- | P14 | +V3.3LAN2   |

#### Table 3-27: LAN and USB Connector Pinouts (LAN2\_USB01)

| PIN | DESCRIPTION | PIN | DESCRIPTION |
|-----|-------------|-----|-------------|
| 1   | FUSEVCC45   | 2   | P4-         |
| 3   | P4 +        | 4   | GND         |
| 5   | FUSEVCC45   | 6   | Р5-         |
| 7   | P5+         | 8   | GND         |

#### Table 3-28: USB Connector Pinouts (USB1)

# 3.3.3 Keyboard/Mouse Connector

| CN Label:    | KBMS1           |
|--------------|-----------------|
| CN Type:     | Dual PS/2       |
| CN Location: | See Figure 3-28 |
| CN Pinouts:  | See Table 3-29  |

The PS/2 ports are for connecting a PS/2 mouse and a PS/2 keyboard.

| PIN | DESCRIPTION   | PIN | DESCRIPTION |
|-----|---------------|-----|-------------|
| 1   | Keyboard Data | 7   | Mouse Data  |

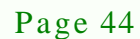

| PIN | DESCRIPTION    | PIN | DESCRIPTION |
|-----|----------------|-----|-------------|
| 2   | NC             | 8   | NC          |
| 3   | GND            | 9   | GND         |
| 4   | VCC            | 10  | VCC         |
| 5   | Keyboard Clock | 11  | Mouse Clock |
| 6   | NC             | 12  | NC          |

Technology Corp.

# 3.3.4 Serial Port Connector

| CN Label:    | COM1            |
|--------------|-----------------|
| CN Type:     | DB-9 connector  |
| CN Location: | See Figure 3-28 |
| CN Pinouts:  | See Table 3-30  |

The serial port connects to a RS-232 serial communications device.

| PIN NO. | DESCRIPTION | PIN NO. | DESCRIPTION |
|---------|-------------|---------|-------------|
| 1       | NDCD1#      | 2       | NRXD1       |
| 3       | NTXD1       | 4       | NDTR1#      |
| 5       | GND         | 6       | NDSR1#      |
| 7       | NRTS1#      | 8       | NCTS1#      |
| 9       | NRI1#       |         |             |

 Table 3-30: Serial Port Connector Pinouts

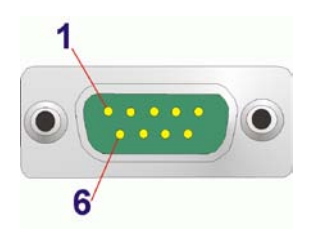

Figure 3-31: Serial Port Connector Pinouts

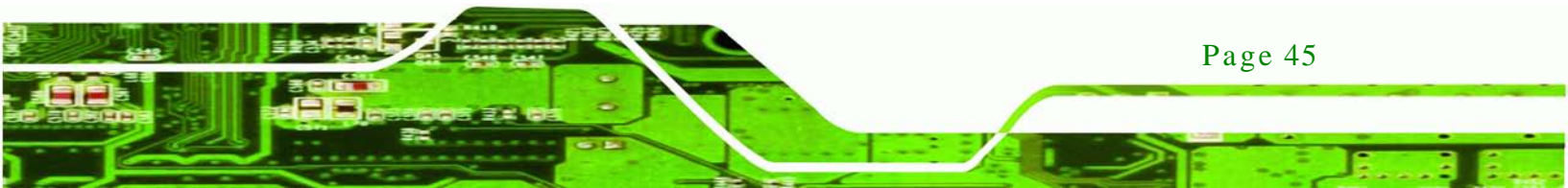

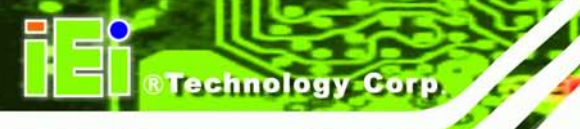

# 3.3.5 VGA Connector

| CN Label:    | VGA             |
|--------------|-----------------|
| CN Type:     | 15-pin Female   |
| CN Location: | See Figure 3-28 |
| CN Pinouts:  | See Table 3-31  |

The VGA connector connects to a monitor that accepts a standard VGA input.

| PIN | DESCRIPTION | PIN | DESCRIPTION |
|-----|-------------|-----|-------------|
| 1   | RED         | 2   | GREEN       |
| 3   | BLUE        | 4   | Display_GND |
| 5   | GND         | 6   | GND         |
| 7   | GND         | 8   | GND         |
| 9   | GND         | 10  | GND         |
| 11  | NC          | 12  | 5VDDCDA     |
| 13  | HSY         | 14  | VSY         |
| 15  | 5VDDCLK     |     |             |

#### Table 3-31: VGA Connector Pinouts

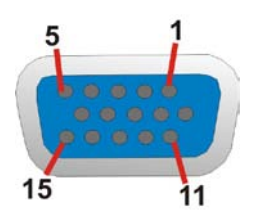

Figure 3-32: VGA Connector

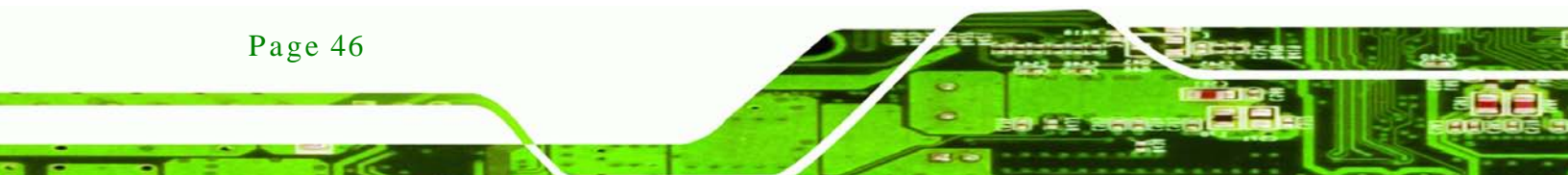

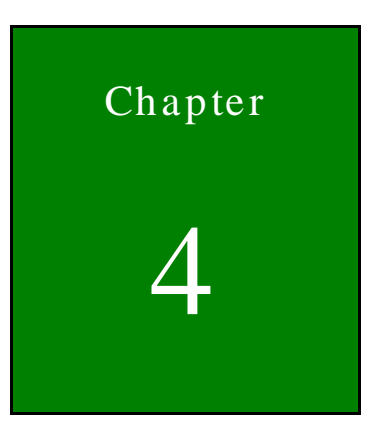

®Technology Corp.

# Installation

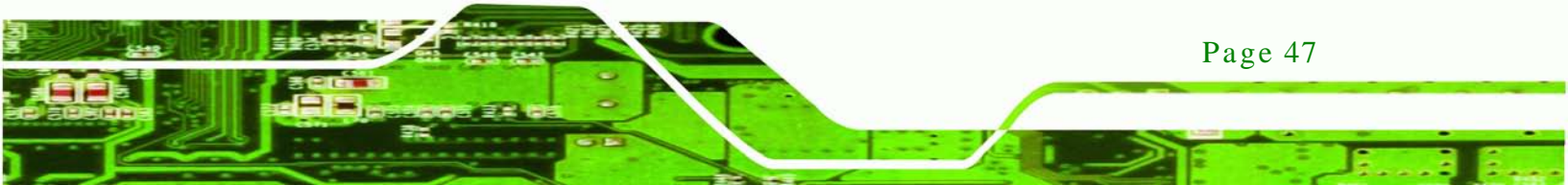

#### 4.1 Anti-static Precautions

echnology Corp

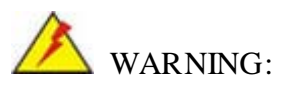

Failure to take ESD precautions during the installation of the IMBA-C604EN may result in permanent damage to the IMBA-C604EN and severe injury to the user.

Electrostatic discharge (ESD) can cause serious damage to electronic components, including the IMBA-C604EN. Dry climates are especially susceptible to ESD. It is therefore critical that whenever the IMBA-C604EN or any other electrical component is handled, the following anti-static precautions are strictly adhered to.

- Wear an anti-static wristband: Wearing a simple anti-static wristband can help to prevent ESD from damaging the board.
- Self-grounding:- Before handling the board touch any grounded conducting material. During the time the board is handled, frequently touch any conducting materials that are connected to the ground.
- Use an anti-static pad: When configuring the IMBA-C604EN, place it on an antic-static pad. This reduces the possibility of ESD damaging the IMBA-C604EN.
- Only handle the edges of the PCB:-: When handling the PCB, hold the PCB by the edges.

# 4.2 Installation Considerations

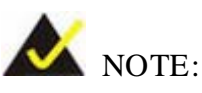

The following installation notices and installation considerations should be read and understood before installation. All installation notices must be strictly adhered to. Failing to adhere to these precautions may lead to severe damage and injury to the person performing the installation.

Page 48

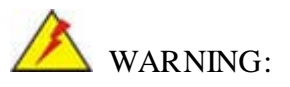

The installation instructions described in this manual should be carefully followed in order to prevent damage to the components and injury to the user.

Technolog

Page 49

Corp.

Before and during the installation please **DO** the following:

- Read the user manual:
  - The user manual provides a complete description of the IMBA-C604EN installation instructions and configuration options.
- Wear an electrostatic discharge cuff (ESD):
  - Electronic components are easily damaged by ESD. Wearing an ESD cuff removes ESD from the body and helps prevent ESD damage.
- Place the IMBA-C604EN on an antistatic pad:
  - When installing or configuring the motherboard, place it on an antistatic pad. This helps to prevent potential ESD damage.
- Turn all power to the IMBA-C604EN off:
  - When working with the IMBA-C604EN, make sure that it is disconnected from all power supplies and that no electricity is being fed into the system.

Before and during the installation of the IMBA-C604EN DO NOT:

- Remove any of the stickers on the PCB board. These stickers are required for warranty validation.
- Use the product before verifying all the cables and power connectors are properly connected.
- Allow screws to come in contact with the PCB circuit, connector pins, or its components.

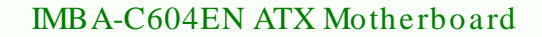

#### 4.2.1 Socket LGA1356 CPU Installation

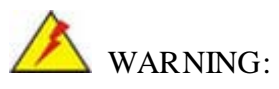

echnology Corp

CPUs are expensive and sensitive components. When installing the CPU please be careful not to damage it in anyway. Make sure the CPU is installed properly and ensure the correct cooling kit is properly installed.

DO NOT touch the pins at the bottom of the CPU. When handling the CPU, only hold it on the sides.

To install the CPU, follow the steps below.

Step 1: **Disengage the load lever** by pressing the lever down and slightly outward to clear the retention tab. Fully open the lever. See **Figure 4-1**.

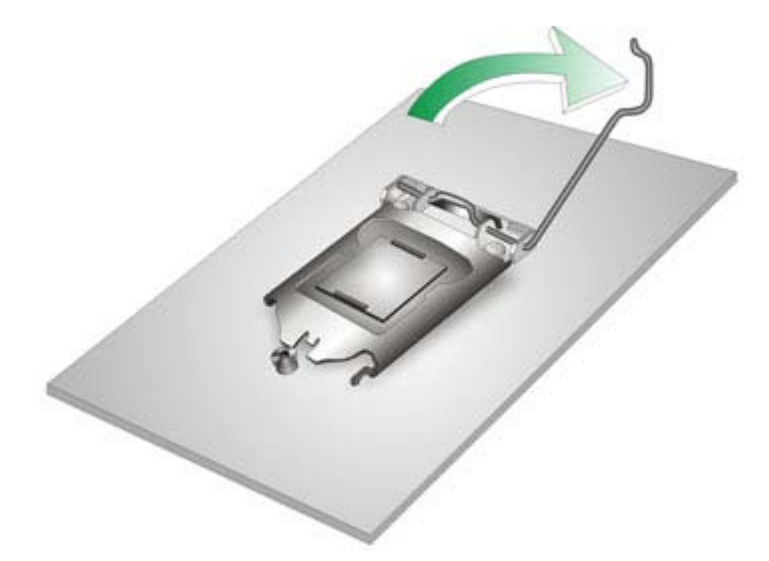

#### Figure 4-1: Disengage the CPU Socket Load Lever

Step 2: Open the socket and remove the protective cover. The black protective cover can be removed by pulling up on the tab labeled "Remove". See Figure 4-2.

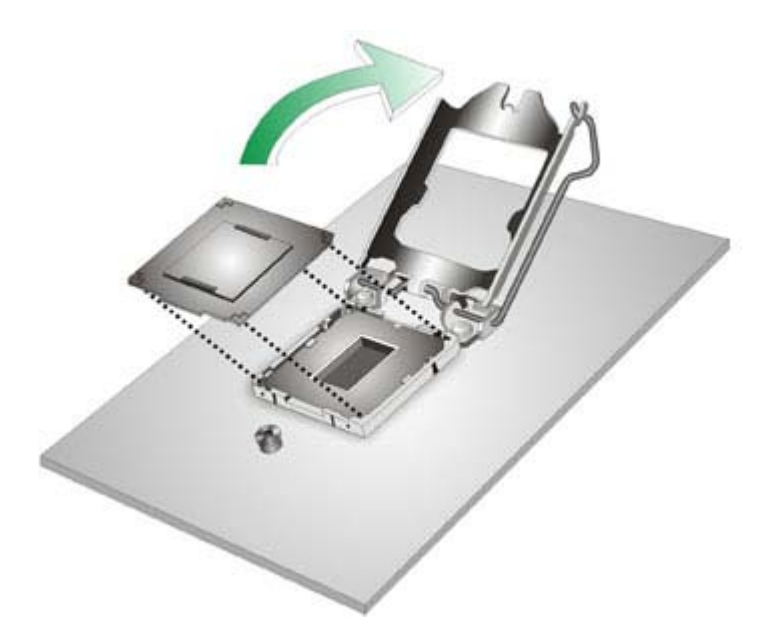

#### Figure 4-2: Remove Protective Cover

Step 3: Inspect the CPU socket. Make sure there are no bent pins and make sure the socket contacts are free of foreign material. If any debris is found, remove it with compressed air.

Technology

Corp.

- Step 4: Orientate the CPU properly. The contact array should be facing the CPU socket.
- Step 5: Correctly position the CPU. Match the Pin 1 mark with the cut edge on the CPU socket.
- Step 6: Align the CPU pins. Locate pin 1 and the two orientation notches on the CPU. Carefully match the two orientation notches on the CPU with the socket alignment keys.
- Step 7: Insert the CPU. Gently insert the CPU into the socket. If the CPU pins are properly aligned, the CPU should slide into the CPU socket smoothly. See Figure 4-3.

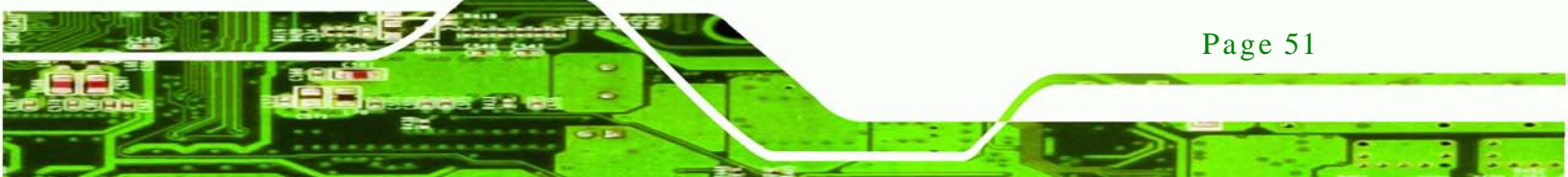

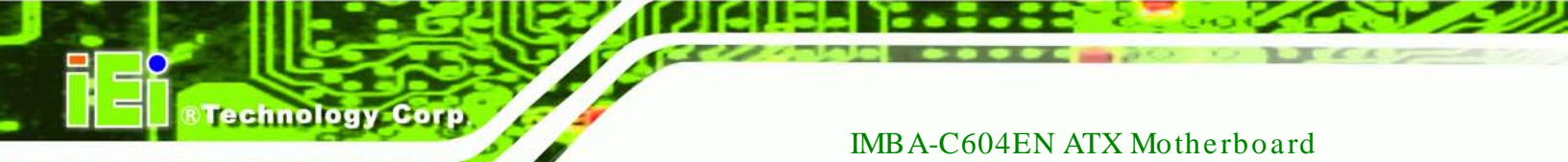

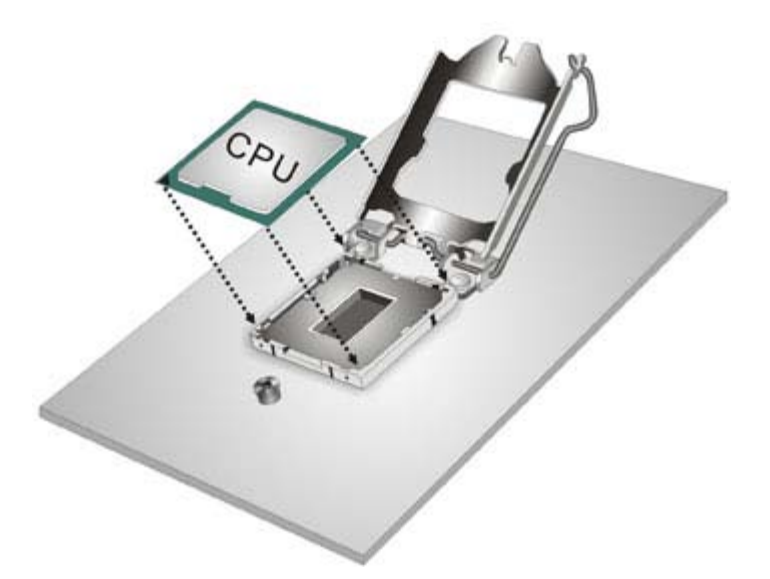

#### Figure 4-3: Insert the Socket LGA1356 CPU

Step 8: Close the CPU socket. Close the load plate and pull the load lever back a little to have the load plate be able to secure to the knob. Engage the load lever by pushing it back to its original position (Figure 4-4). There will be some resistance, but will not require extreme pressure.

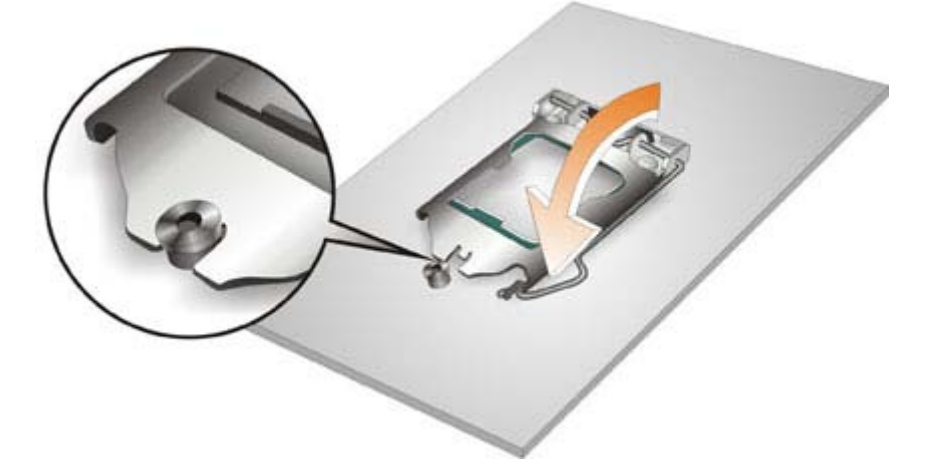

#### Figure 4-4: Close the Socket LGA1356

Step 9: **Connect the 12 V power to the board.** Connect the 12 V power from the power supply to the board.

#### 4.2.2 Socket LGA1356 Cooling Kit Installation

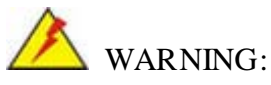

DO NOT attempt to install a push-pin cooling fan.

The pre-installed support bracket prevents the board from bending and is ONLY compatible with captive screw type cooling fans.

Technology

Corp.

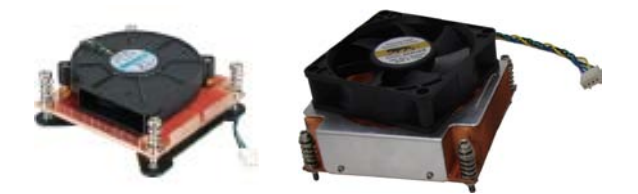

Figure 4-5: Cooling Kits (CF-1356A-RS, CF-1356B-RS)

The cooling kit can be bought from IEI. The cooling kit has a heatsink and fan.

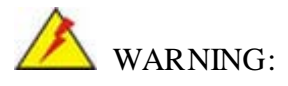

Do not wipe off (accidentally or otherwise) the pre-sprayed layer of thermal paste on the bottom of the heat sink. The thermal paste between the CPU and the heat sink is important for optimum heat dissipation.

To install the cooling kit, follow the instructions below.

Step 1: A cooling kit bracket is pre-installed on the rear of the motherboard. See **Figure 4-6.** 

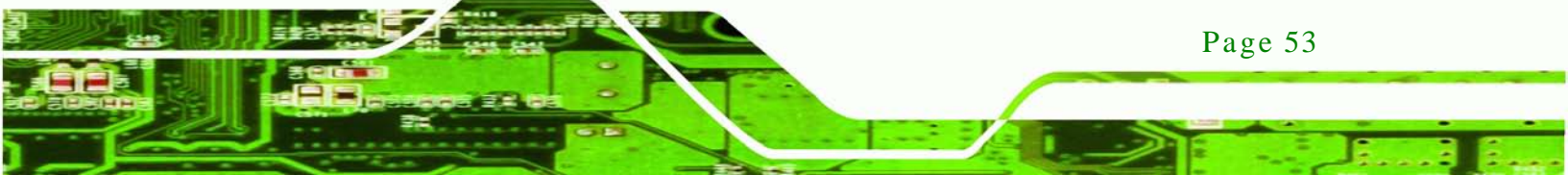

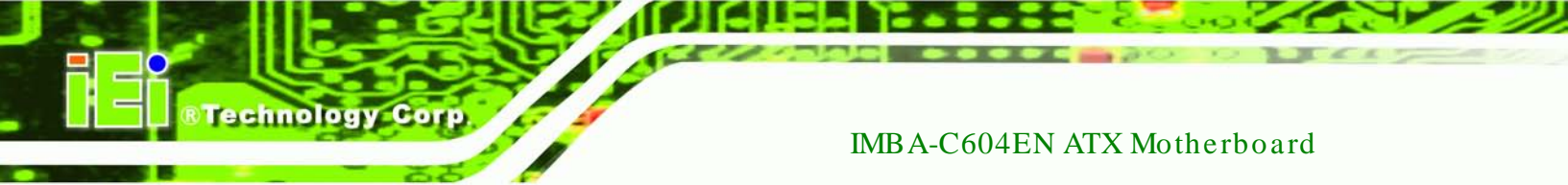

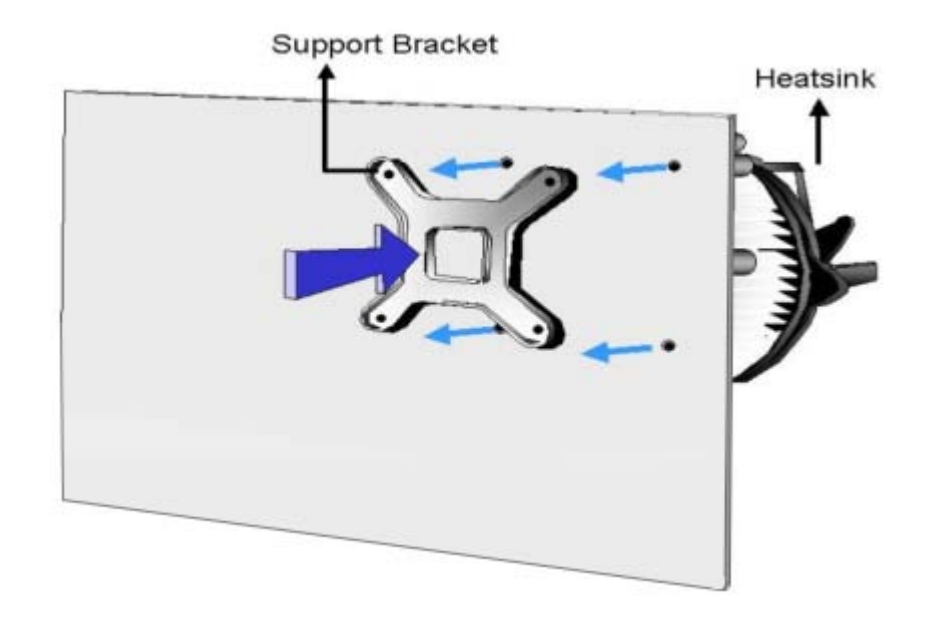

#### Figure 4-6: Cooling Kit Support Bracket

- Step 2: Place the cooling kit onto the socket LGA1356 CPU. Make sure the CPU cable can be properly routed when the cooling kit is installed.
- Step 3: **Mount the cooling kit**. Gently place the cooling kit on top of the CPU. Make sure the four threaded screws on the corners of the cooling kit properly pass through the holes of the cooling kit bracket.
- Step 4: Secure the cooling kit by fastening the four retention screws of the cooling kit.
- Step 5: **Connect the fan cable**. Connect the cooling kit fan cable to the fan connector on the IMBA-C604EN. Carefully route the cable and avoid heat generating chips and fan blades.

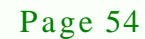

#### 4.2.3 DIMM Installation

To install a DIMM, please follow the steps below and refer to Figure 4-7.

Technology

Corp.

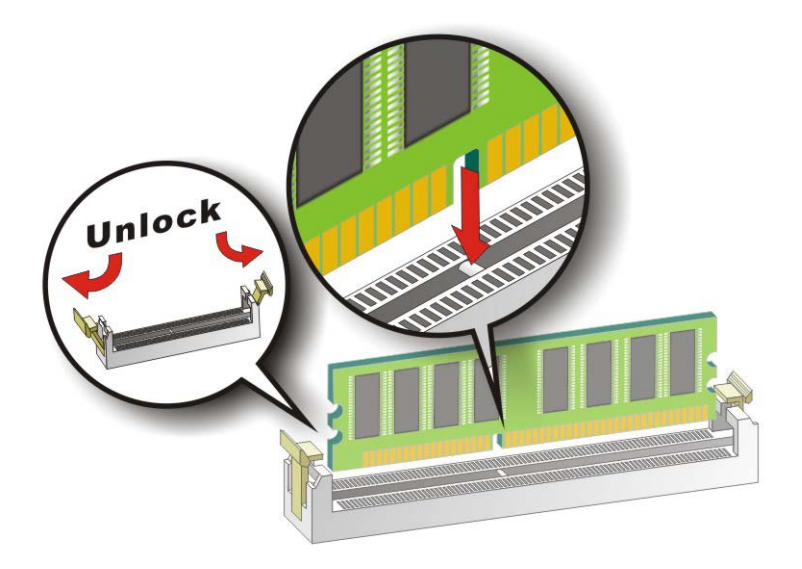

#### Figure 4-7: DIMM Installation

- Step 1: **Open the DIMM socket handles**. Open the two handles outwards as far as they can. See **Figure 4-7**.
- Step 2: Align the DIMM with the socket. Align the DIMM so the notch on the memory lines up with the notch on the memory socket. See Figure 4-7.
- Step 3: Insert the DIMM. Once aligned, press down until the DIMM is properly seated. Clip the two handles into place. See Figure 4-7.
- Step 4: **Removing a DIMM**. To remove a DIMM, push both handles outward. The memory module is ejected by a mechanism in the socket.

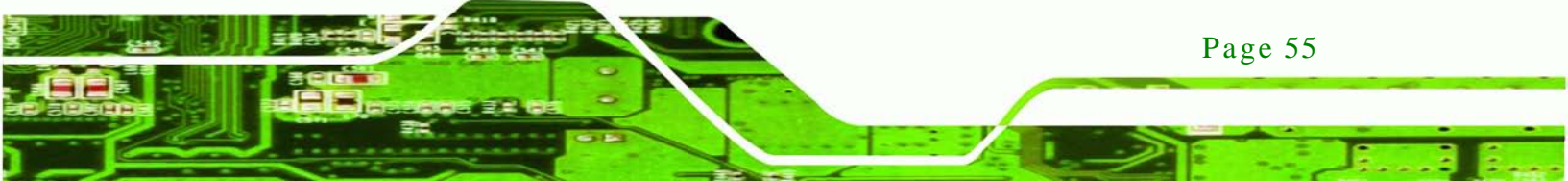

# 4.3 Jumper Settings

rechnology Corp

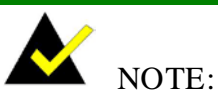

A jumper is a metal bridge used to close an electrical circuit. It consists of two or three metal pins and a small metal clip (often protected by a plastic cover) that slides over the pins to connect them. To CLOSE/SHORT a jumper means connecting the pins of the jumper with

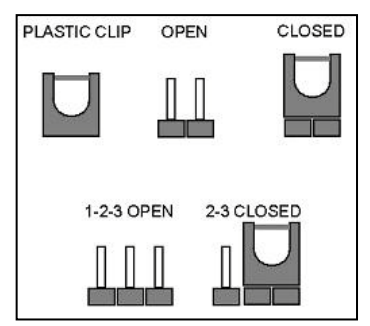

the plastic clip and to OPEN a jumper means removing the plastic clip from a jumper.

The hardware jumpers must be set before installation. Jumpers are shown in Table 4-1.

| Description         | Label    | Туре         |
|---------------------|----------|--------------|
| AT/ATX power select | JATX_AT1 | 2-pin header |
| Clear CMOS jumper   | JP1      | 2-pin header |

Table 4-1: Jumpers

#### 4.3.1 AT/ATX Power Select Jumper

| Jumper Label:    | J ATX_AT1      |
|------------------|----------------|
| Jumper Type:     | 2-pin header   |
| Jumper Settings: | See Table 4-2  |
| Jumper Location: | See Figure 4-8 |

The AT/ATX Power Select jumper specifies the systems power mode as AT or ATX.

| Setting | Description         |
|---------|---------------------|
| Short   | ATX power (Default) |

| Setting | Description |
|---------|-------------|
| Open    | AT power    |

Technology

Corp.

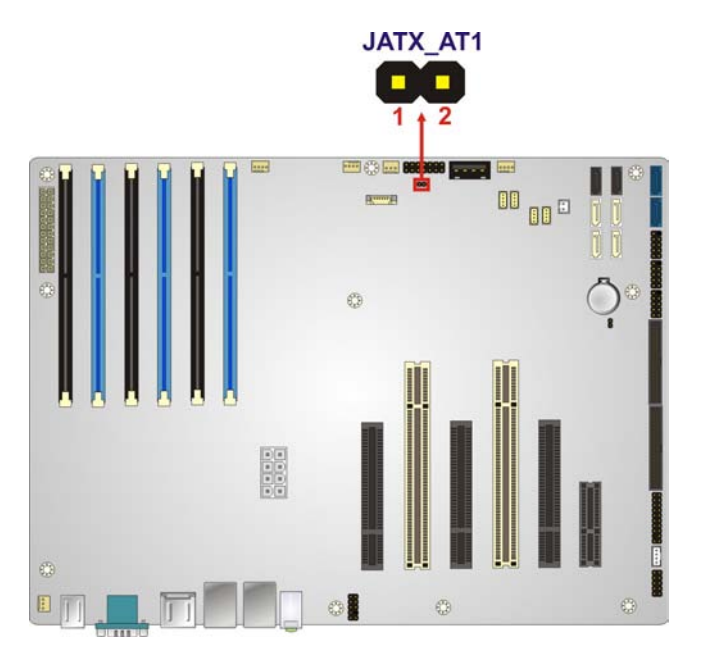

#### Table 4-2: AT/ATX Power Mode Jumper Settings

#### Figure 4-8: AT/ATX Power Mode Jumper Location

#### 4.3.2 Clear CMOS Jumper

| Jumper Label:    | JP1            |
|------------------|----------------|
| Jumper Type:     | 2-pin header   |
| Jumper Settings: | See Table 4-3  |
| Jumper Location: | See Figure 4-9 |

To clear the CMOS data and reset the system BIOS information, close the jumper for 3 seconds or more, and then open the jumper.

| Setting | Description               |
|---------|---------------------------|
| Short   | Clear CMOS Setup          |
| Open    | Keep CMOS Setup (Default) |

**Table 4-3: Clear BIOS Jumper Settings** 

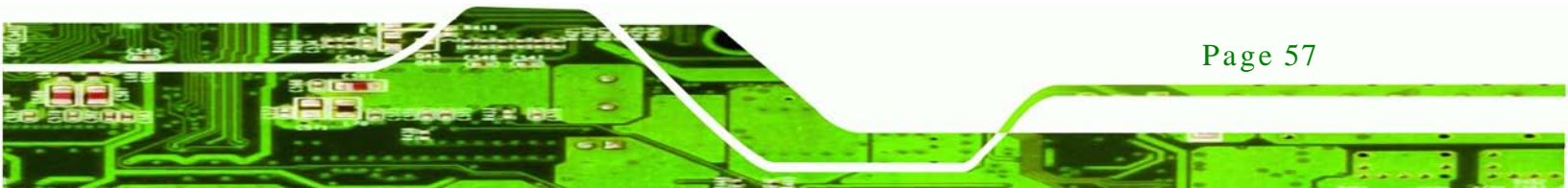
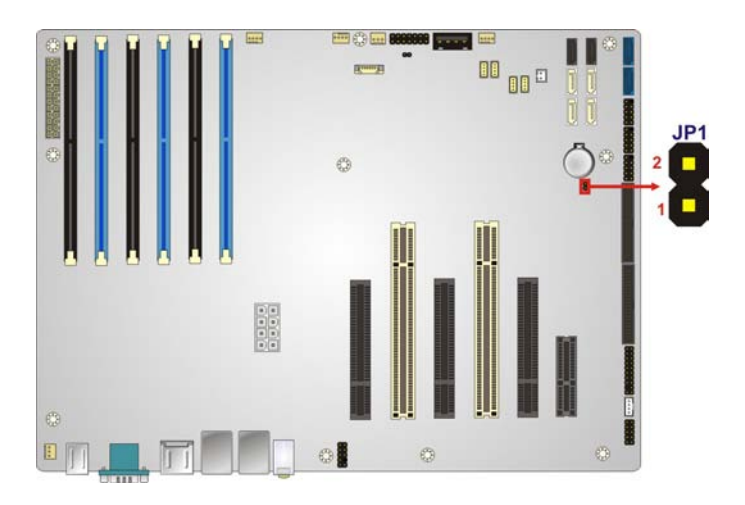

Figure 4-9: Clear BIOS Jumper Location

4.4 Internal Peripheral Device Connections

This section outlines the installation of peripheral devices to the onboard connectors.

4.4.1 SATA Drive Connection

echnology

The IMBA-C604EN is shipped with four SATA drive cables. To connect the SATA drives to the connectors, please follow the steps below.

- Step 1: Locate the connectors. The locations of the SATA drive connectors are shown in Chapter 3.
- Step 2: Insert the cable connector. Press the clip on the connector at the end of the SATA cable and insert the cable connector into the on-board SATA drive connector. See Figure 4-10.

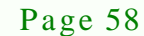

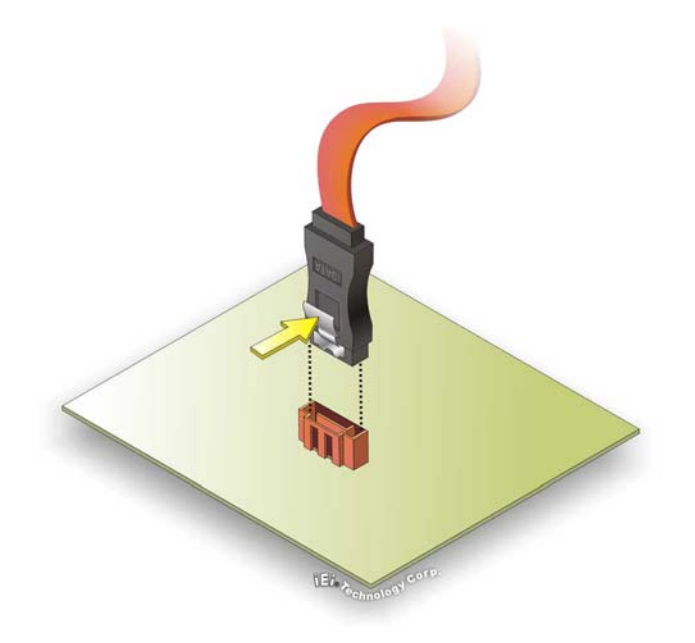

#### Figure 4-10: SATA Drive Cable Connection

Step 3: **Connect the cable to the SATA disk**. Connect the connector on the other end of the cable to the connector at the back of the SATA drive. See **Figure 4-11**.

Technology Corp.

Step 4: **Connect the SATA power cable (optional)**. Connect the SATA power connector to the back of the SATA drive. See **Figure 4-11**.

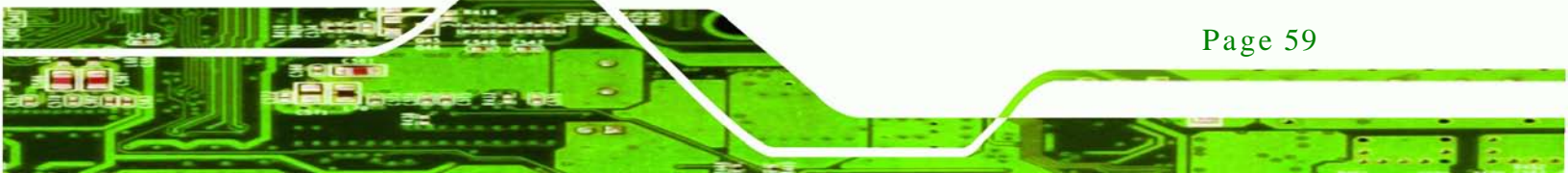

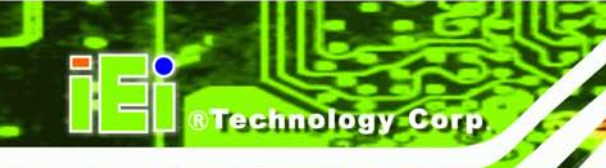

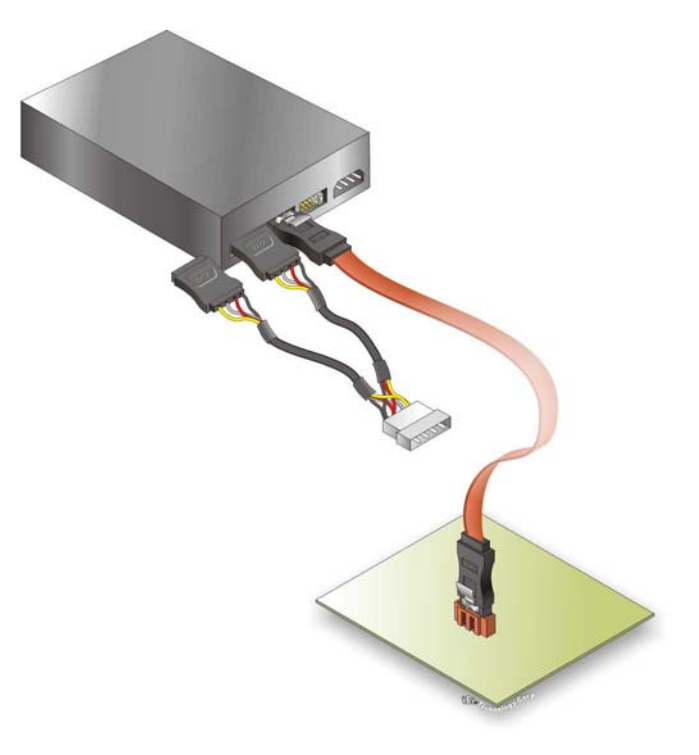

#### Figure 4-11: SATA Power Drive Connection

The SATA power cable can be bought from IEI. See Optional Items in Section 2.4.

# 4.5 External Peripheral Interface Connection

This section describes connecting devices to the external connectors on the IMBA-C604EN.

#### 4.5.1 Audio Connection

Page 60

The audio jacks on the external audio connector enable the IMBA-C604EN to be connected to a stereo sound setup. To install the audio devices, follow the steps below.

- Step 1: Identify the audio plugs. The plugs on your home theater system or speakers may not match the colors on the rear panel. If audio plugs are plugged into the wrong jacks, sound quality will be very bad.
- Step 2: Plug the audio plugs into the audio jacks. Plug the audio plugs into the audio jacks. If the plugs on your speakers are different, an adapter will need to be used to plug them into the audio jacks.

Line Out port (Lime): Connects to a headphone or a speaker.

Technology

Corp.

Microphone (Pink): Connects to a microphone.

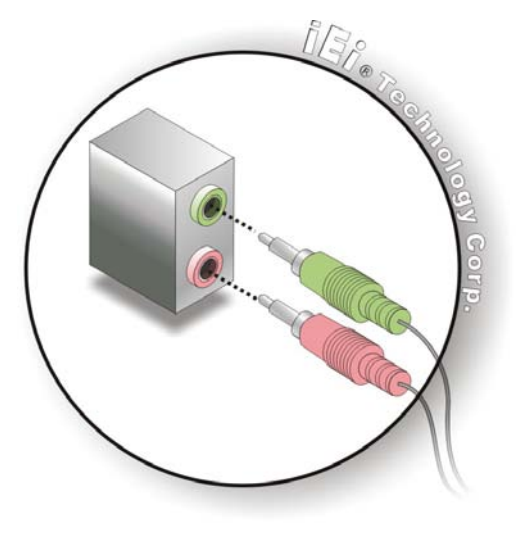

Figure 4-12: Audio Connector

Step 3: **Check audio clarity**. Check that the sound is coming through the right speakers by adjusting the balance front to rear and left to right.

# 4.5.2 LAN Connection

There are two external RJ-45 LAN connectors. The RJ-45 connectors enable connection to an external network. To connect a LAN cable with an RJ-45 connector, please follow the instructions below.

- Step 1: Locate the RJ-45 connectors. The locations of the USB connectors are shown in Chapter 4.
- Step 2: Align the connectors. Align the RJ-45 connector on the LAN cable with one of the RJ-45 connectors on the IMBA-C604EN. See Figure 4-13.

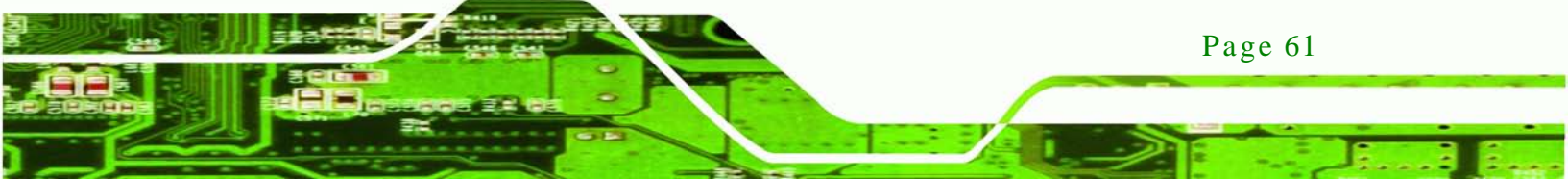

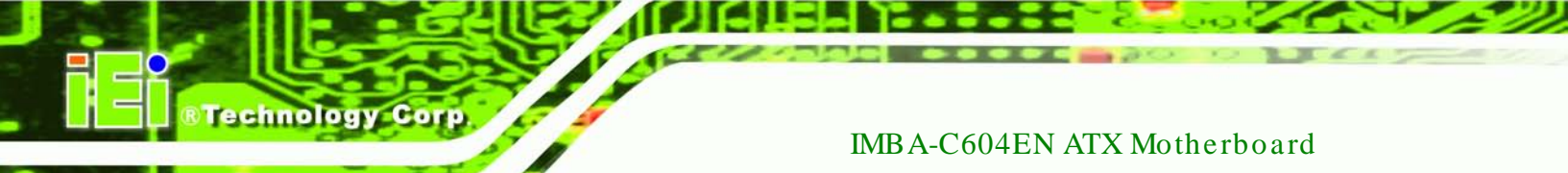

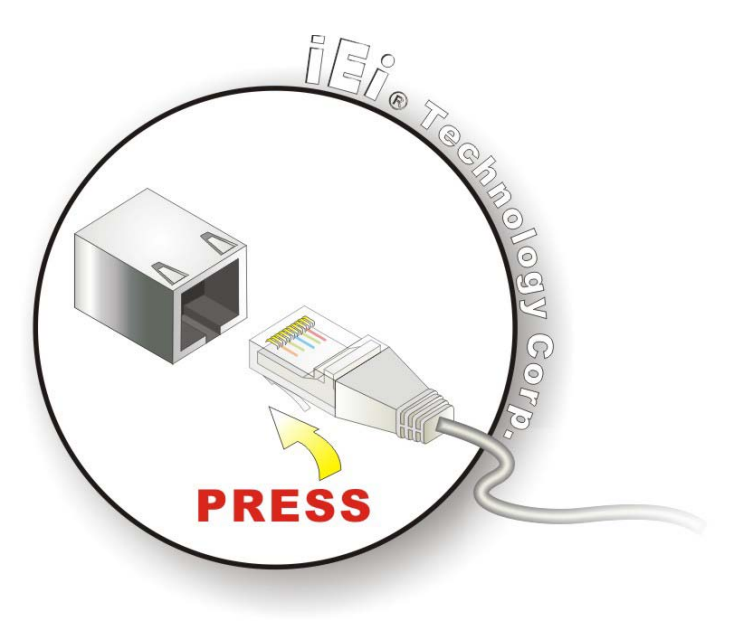

#### Figure 4-13: LAN Connection

- Step 3: Insert the LAN cable RJ-45 connector. Once aligned, gently insert the LAN cable RJ-45 connector into the on-board RJ-45 connector.
- 4.5.3 PS/2 Keyboard and Mouse Connection

The IMBA-C604EN has a dual PS/2 connector on the external peripheral interface panel. The dual PS/2 connector is used to connect to a keyboard and mouse to the system. Follow the steps below to connect a keyboard and mouse to the IMBA-C604EN.

- Step 1: Locate the dual PS/2 connector. The location of the dual PS/2 connector is shown in Chapter 3.
- Step 2: Insert the keyboard/mouse connector. Insert a PS/2 keyboard or mouse connector into the appropriate PS/2 connector on the external peripheral interface connector. See Figure 4-14.

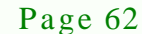

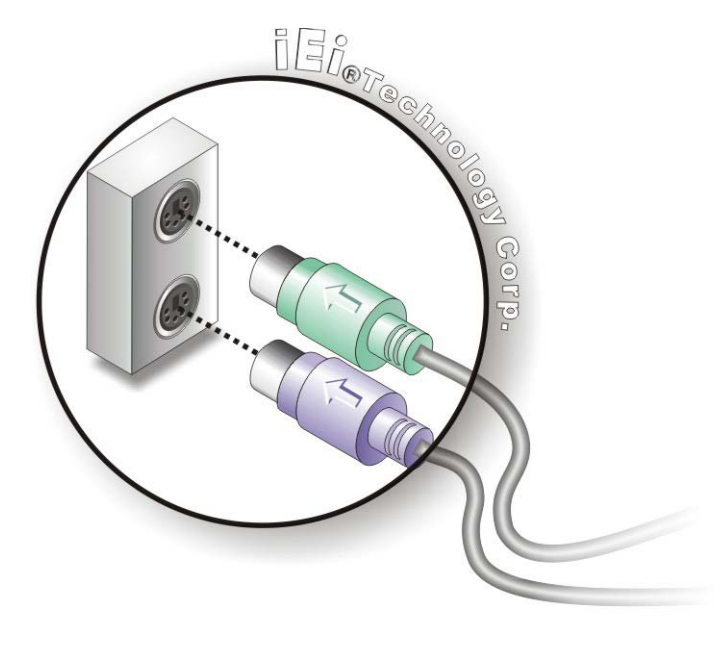

#### Figure 4-14: PS/2 Keyboard/Mouse Connector

#### 4.5.4 Serial Device Connection

The IMBA-C604EN has a single female DB-9 connector on the external peripheral interface panel for a serial device. Follow the steps below to connect a serial device to the IMBA-C604EN.

Technology

Corp.

- Step 1: Locate the DB-9 connector. The location of the DB-9 connector is shown in Chapter 3.
- Step 2: Insert the serial connector. Insert the DB-9 connector of a serial device into the DB-9 connector on the external peripheral interface. See Figure 4-15.

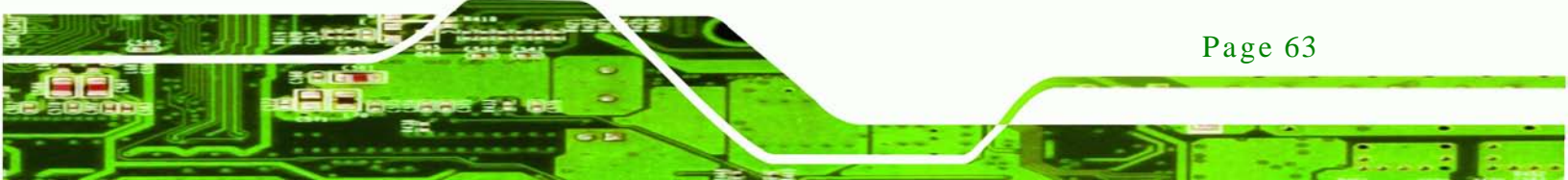

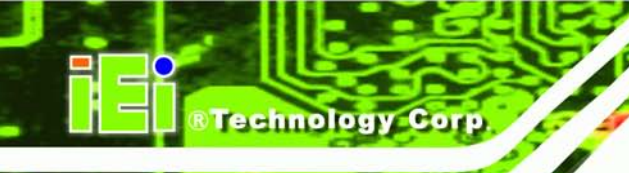

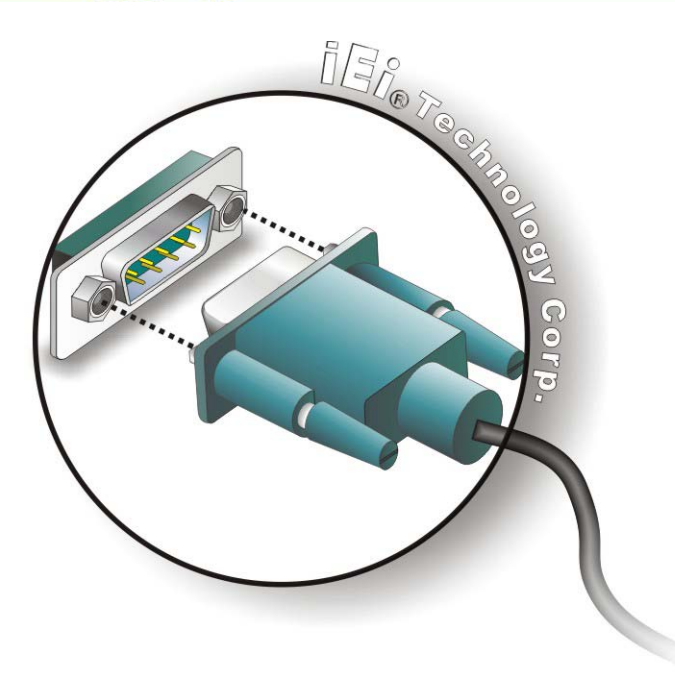

#### Figure 4-15: Serial Device Connector

Step 3: Secure the connector. Secure the serial device connector to the external interface by tightening the two retention screws on either side of the connector.

#### 4.5.5 USB Connection

The external USB Series "A" receptacle connectors provide easier and quicker access to external USB devices. Follow the steps below to connect USB devices to the IMBA-C604EN.

- Step 1: Locate the USB Series "A" receptacle connectors. The location of the USB Series "A" receptacle connectors are shown in Chapter 3.
- Step 2: Insert a USB Series "A" plug. Insert the USB Series "A" plug of a device into the USB Series "A" receptacle on the external peripheral interface. See Figure 4-16.

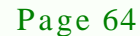

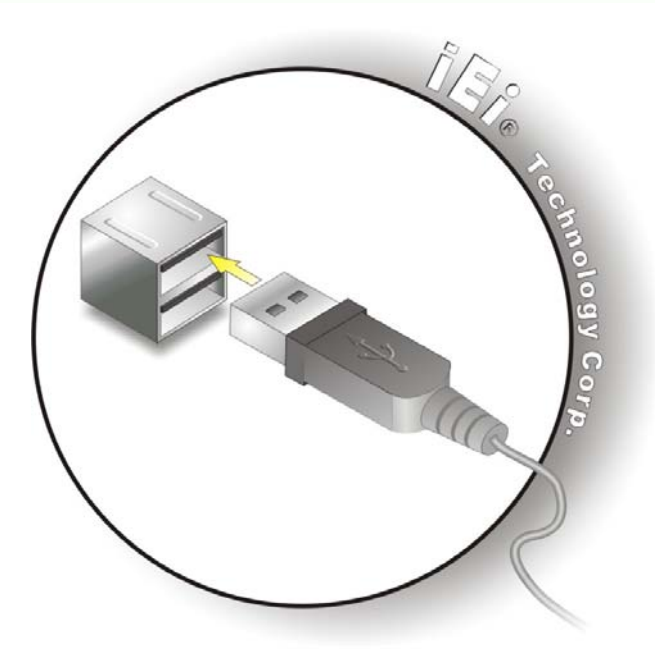

Figure 4-16: USB Connector

#### 4.5.6 VGA Monitor Connection

The IMBA-C604EN has a single female DB-15 connector on the external peripheral interface panel. The DB-15 connector is connected to a CRT or VGA monitor. To connect a monitor to the IMBA-C604EN, please follow the instructions below.

Technology

Corp.

- Step 1: Locate the female DB-15 connector. The location of the female DB-15 connector is shown in Chapter 3.
- Step 2: Align the VGA connector. Align the male DB-15 connector on the VGA screen cable with the female DB-15 connector on the external peripheral interface.
- Step 3: Insert the VGA connector Once the connectors are properly aligned with the insert the male connector from the VGA screen into the female connector on the IMBA-C604EN. See Figure 4-17.

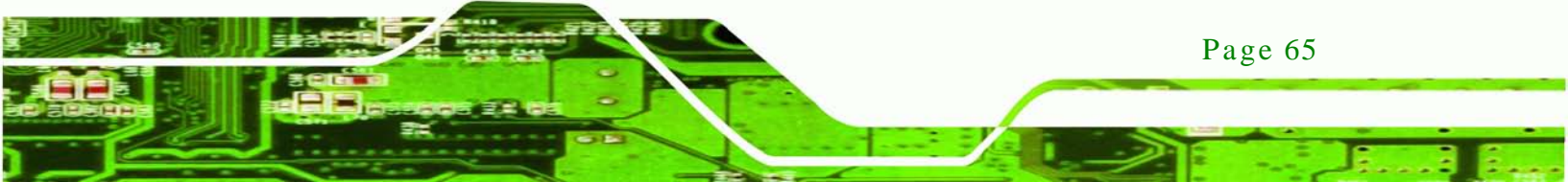

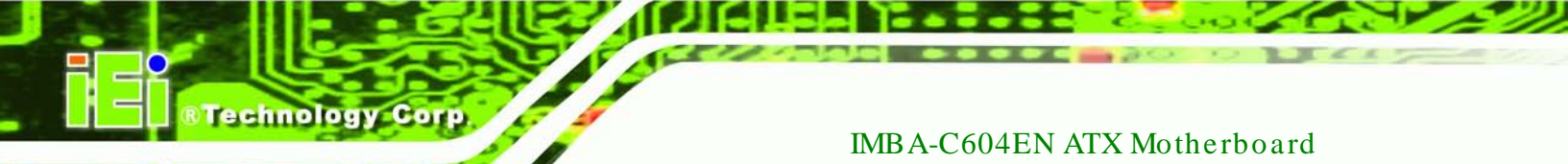

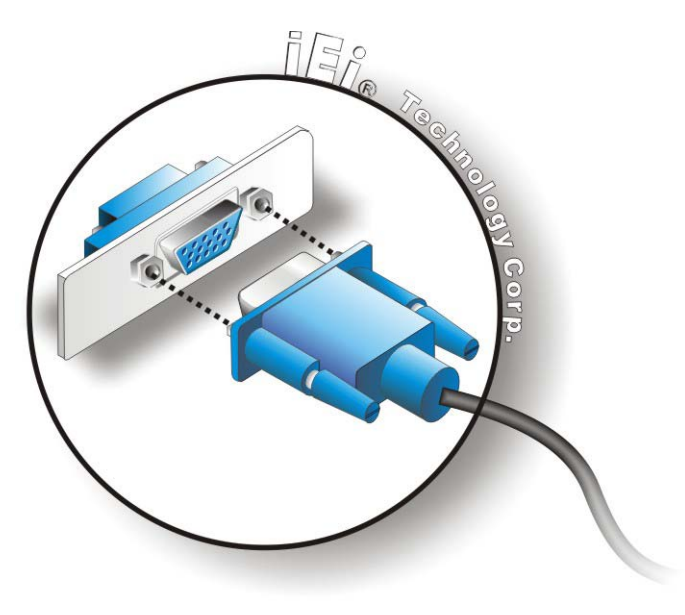

# Figure 4-17: VGA Connector

Step 4: Secure the connector. Secure the DB-15 VGA connector from the VGA monitor to the external interface by tightening the two retention screws on either side of the connector.

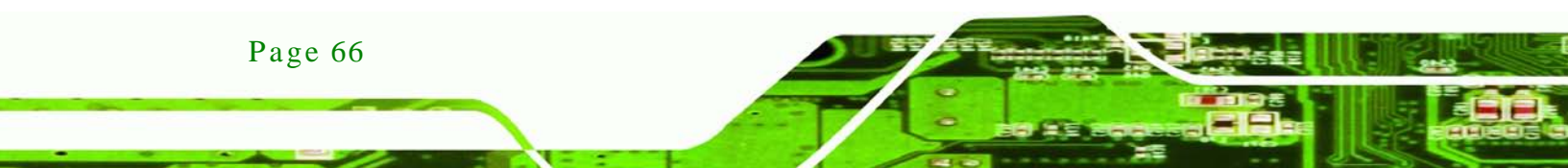

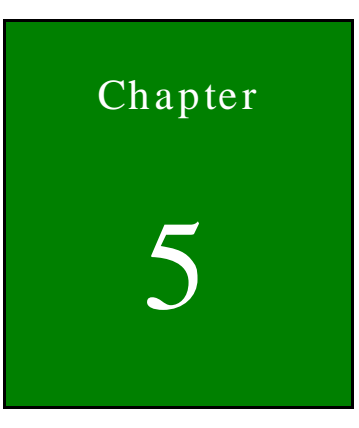

®Technology Corp.

# BIOS

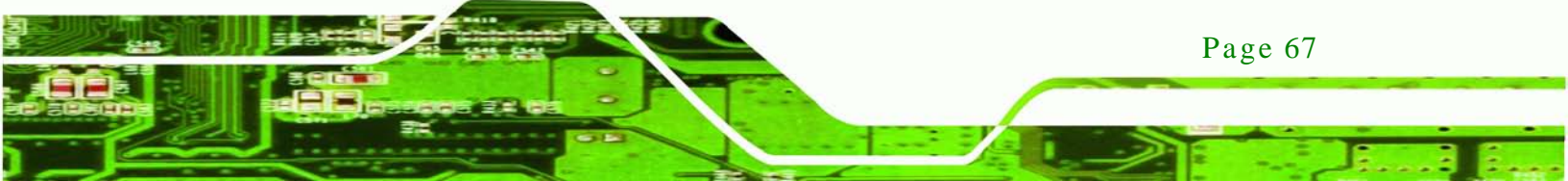

# 5.1 Introduction

echnology Cor

The BIOS is programmed onto the BIOS chip. The BIOS setup program allows changes to certain system settings. This chapter outlines the options that can be changed.

#### 5.1.1 Starting Setup

The UEFI BIOS is activated when the computer is turned on. The setup program can be activated in one of two ways.

- 1. Press the DEL or F2 key as soon as the system is turned on or
- Press the DEL or F2 key when the "Press DEL or F2 to enter SETUP" message appears on the screen.

If the message disappears before the **DEL or F2** key is pressed, restart the computer and try again.

#### 5.1.2 Using Setup

Use the arrow keys to highlight items, press **ENTER** to select, use the PageUp and PageDown keys to change entries, press **F1** for help and press **Esc** to quit. Navigation keys are shown in.

| Key         | Function                                   |  |
|-------------|--------------------------------------------|--|
| Up arrow    | Move to previous item                      |  |
| Down arrow  | Move to next item                          |  |
| Left arrow  | Move to the item on the left hand side     |  |
| Right arrow | Move to the item on the right hand side    |  |
| +           | Increase the numeric value or make changes |  |
| -           | Decrease the numeric value or make changes |  |
| Page Up key | Increase the numeric value or make changes |  |
| Page Dn key | Decrease the numeric value or make changes |  |

| Кеу     | Function                                                 |  |
|---------|----------------------------------------------------------|--|
| Esc key | Main Menu – Quit and not save changes into CMOS          |  |
|         | Status Page Setup Menu and Option Page Setup Menu        |  |
|         | Exit current page and return to Main Menu                |  |
| F1      | General help, only for Status Page Setup Menu and Option |  |
|         | Page Setup Menu                                          |  |
| F2      | Previous values                                          |  |
| F3      | Load optimized defaults                                  |  |
| F4      | Save changes and Exit BIOS                               |  |

Technolog

Corp.

#### Table 5-1: BIOS Navigation Keys

#### 5.1.3 Getting Help

When **F1** is pressed a small help window describing the appropriate keys to use and the possible selections for the highlighted item appears. To exit the Help Window press **Esc** or the **F1** key again.

#### 5.1.4 Unable to Reboot after Configuration Changes

If the computer cannot boot after changes to the system configuration is made, CMOS defaults. Use the jumper described in Chapter **4**.

5.1.5 BIOS Menu Bar

The menu bar on top of the BIOS screen has the following main items:

- Main Changes the basic system configuration.
- Advanced Changes the advanced system settings.
- Chipset Changes the chipset settings.
- Boot Changes the system boot configuration.
- Security Sets User and Supervisor Passwords.
- Save & Exit Selects exit options and loads default settings

The following sections completely describe the configuration options found in the menu items at the top of the BIOS screen and listed above.

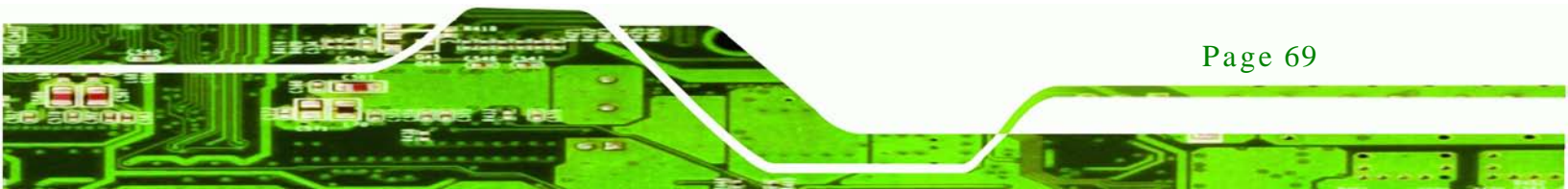

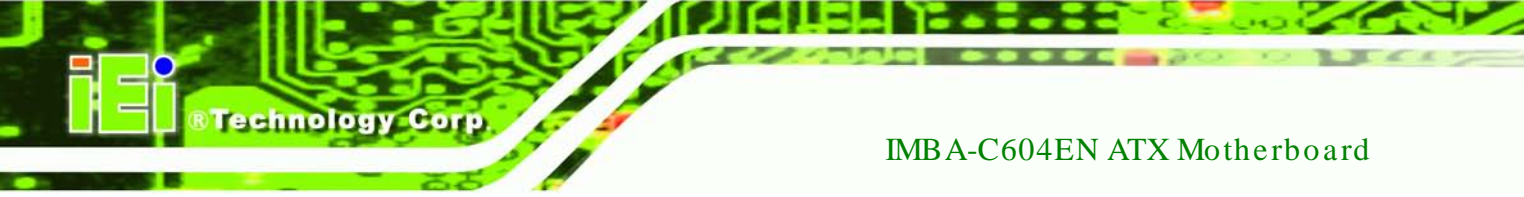

# 5.2 Main

The **Main** BIOS menu (**BIOS Menu 1**) appears when the **BIOS Setup** program is entered. The **Main** menu gives an overview of the basic system information.

| Aptio Setup Utility - | Copyright (C) 2011 America | an Megatrends, Inc.                |
|-----------------------|----------------------------|------------------------------------|
| Main Advanced Chipset | Boot Security Save         | e & Exit                           |
| BIOG Information      |                            | Chaoga the gystom                  |
| BIOS Monder           | Amoridan Modatronda        | default language                   |
| Core Version          | 4 6 4 1                    | deraurt ranguage                   |
| Compliency            | UEFT 2.1; PT 0.9           |                                    |
| Project Version       | SA61AR09.ROM               |                                    |
| Build Date            | 06/04/2012 11:45:39        |                                    |
|                       |                            |                                    |
| Memory Information    |                            | $\leftrightarrow$ : Select Screen  |
| Total Memory          | 4096 MB (DDR3)             | $\uparrow\downarrow$ : Select Item |
|                       |                            | EnterSelect                        |
| System Language       | [English]                  | + - Change Opt.                    |
| Curatom Data          | $[M_{00}, 06/04/2012]$     | F1 General Help                    |
| System Time           | [15:10:27]                 | F2 Previous Values                 |
| System Time           | [13.10.27]                 | F3 Optimized Defaults              |
| Access Level          | Administrator              | F4 Save & EXIL                     |
|                       |                            | EDC EATC                           |
| Version 2.14.1219. Co | ppyright (C) 2011 American | Megatrends, Inc.                   |

**BIOS Menu 1: Main** 

#### ➔ System Overview

The **BIOS Information** lists a brief summary of the BIOS. The fields in **BIOS Information** cannot be changed. The items shown in the system overview include:

- BIOS Vendor: Installed BIOS vendor
- Core Version: Current BIOS version
- Compliency: Current compliant version
- Project Version: the board version
- Build Date: Date the current BIOS version was made

#### → Memory Information

The **Memory Information** lists a brief summary of the on-board memory. The fields in **Memory Information** cannot be changed.

• Total Memory: Displays the auto-detected system memory size and type.

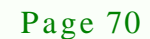

The System Overview field also has two user configurable fields:

→ System Date [xx/xx/xx]

Use the **System Date** option to set the system date. Manually enter the day, month and year.

Technolog

Corp

→ System Time [xx:xx:xx]

Use the **System Time** option to set the system time. Manually enter the hours, minutes and seconds.

### 5.3 Advanced

Use the **Advanced** menu (**BIOS Menu 2**) to configure the CPU and peripheral devices through the following sub-menus:

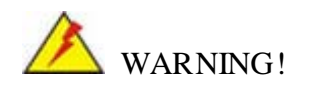

Setting the wrong values in the sections below may cause the system to malfunction. Make sure that the settings made are compatible with the hardware.

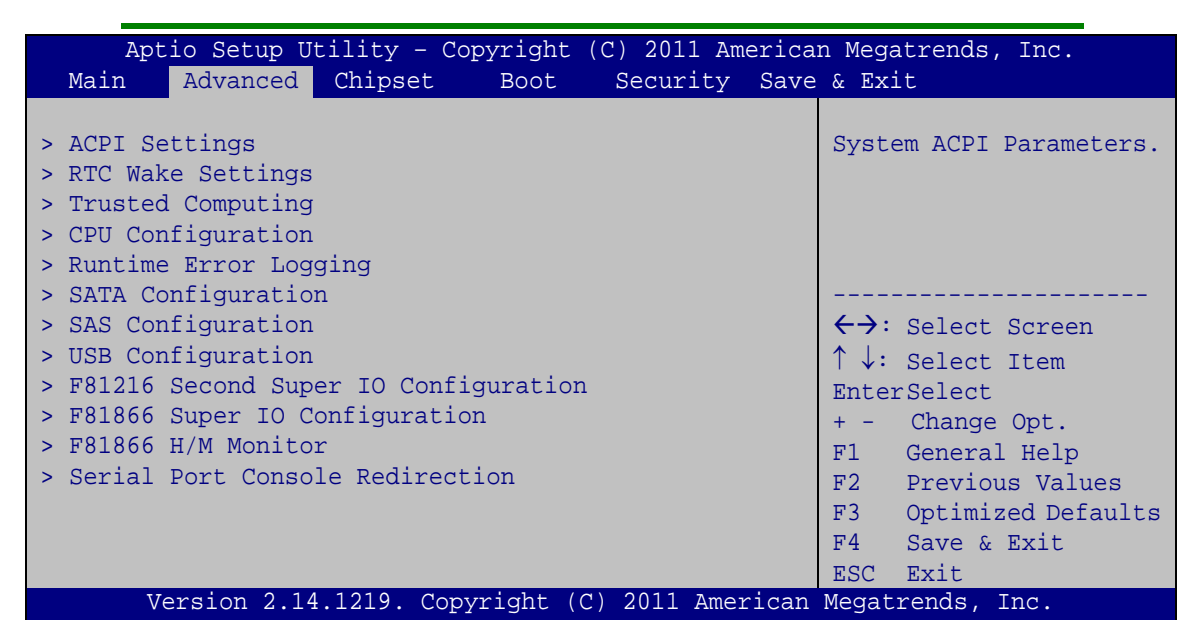

**BIOS Menu 2: Advanced** 

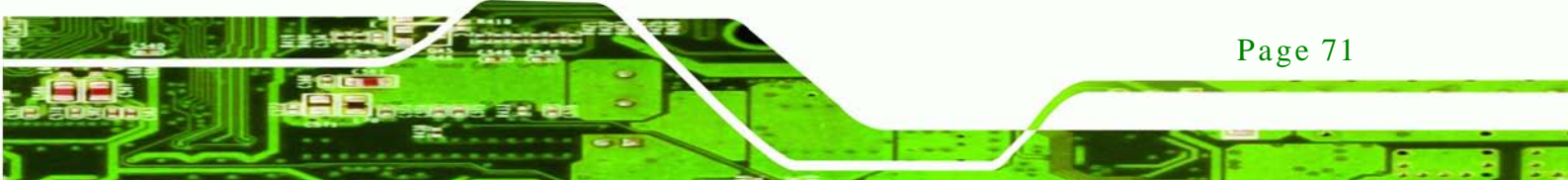

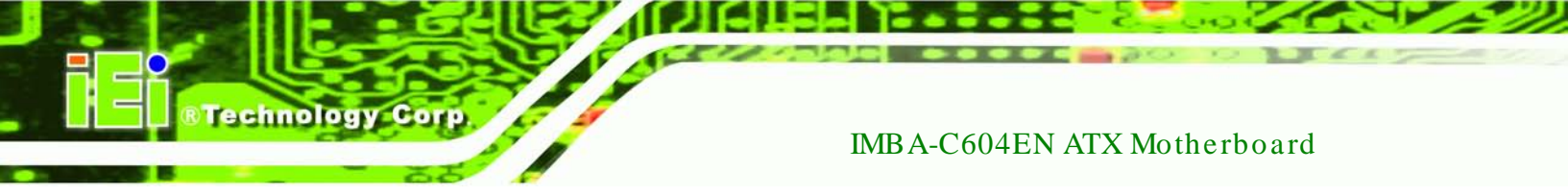

# 5.3.1 ACPI Settings

The **ACPI Settings** menu (**BIOS Menu 3**) configures the Advanced Configuration and Power Interface (ACPI) options.

| Aptio Setup Utility - Copyright (C) 2010 America | n Megatrends, Inc.                                  |
|--------------------------------------------------|-----------------------------------------------------|
| Advanced                                         |                                                     |
| ACPI Settings                                    | Enables or disable BIOS<br>ACPI Auto Configuration. |
| Enable ACP1 Auto Configuration [Disabled]        |                                                     |
|                                                  | $\leftrightarrow$ : Select Screen                   |
|                                                  | ↑ ↓: Select Item                                    |
|                                                  | EnterSelect                                         |
|                                                  | + - Change Opt.                                     |
|                                                  | F1 General Help                                     |
|                                                  | F2 Previous Values                                  |
|                                                  | F3 Optimized Defaults                               |
|                                                  | F4 Save & Exit                                      |
|                                                  | ESC Exit                                            |
| Version 2.14.1219. Copyright (C) 2011 American   | Megatrends, Inc.                                    |

**BIOS Menu 3: ACPI Configuration** 

→ Enable ACPI Auto Configuration [Disabled]

Use the **Enable ACPI Auto Configuration** option to enable or disable ACPI auto configuration function.

- Disabled DEFAULT Disable ACPI auto configuration function.
  - **Enabled** Enable ACPI auto configuration function.

# 5.3.2 RTC Wake Settings

→

The RTC Wake Settings menu (BIOS Menu 4) configures RTC wake event.

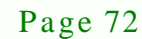

| Aptio Setup Utility -       | Copyright (C) 2011 A | American Megatrends, Inc.                                                                                                    |
|-----------------------------|----------------------|----------------------------------------------------------------------------------------------------|
| Advanced                    |                      |                                                                                                    |
| Wake system with Fixed Time | [Disabled]           | Enable or disable System<br>wake on alarm event. When<br>enabled, System will<br>wake on the<br>dat::hr::min::sec<br>specified |
|                             |                      |                                                                                                    |
|                             |                      | <pre>←→: Select Screen ↑↓: Select Item EnterSelect F1 General Help F2 Previous Values F3 Optimized Defaults F4 Save</pre>      |
| Version 2.14.1219. C        | opyright (C) 2011 Am | erican Megatrends, Inc.                                                                                                    |

Technology Corp.

**BIOS Menu 4: RTC Wake Settings** 

→ Wake system with Fixed Time [Disabled]

Use the **Wake system with Fixed Time** option to enable or disable the system wake on alarm event.

| <b>→</b> | Disabled | DEFAULT | The real time clock (RTC) cannot generate a wake event                                                                                                    |
|----------|----------|---------|----------------------------------------------------------------------------------------------------|
| <b>→</b> | Enabled  |         | If selected, the <b>Wake up every day</b> option appears<br>allowing you to enable to disable the system to wake<br>every day at the specified time. Besides, the<br>following options appear with values that can be<br>selected: |
|          |          |         | Wake up date                                                                                                    |
|          |          |         | Wake up hour                                                                                                    |
|          |          |         | Wake up minute                                                                                                    |
|          |          |         | Wake up second                                                                                                    |
|          |          |         | After setting the alarm, the computer turns itself on                                                                                                    |

from a suspend state when the alarm goes off.

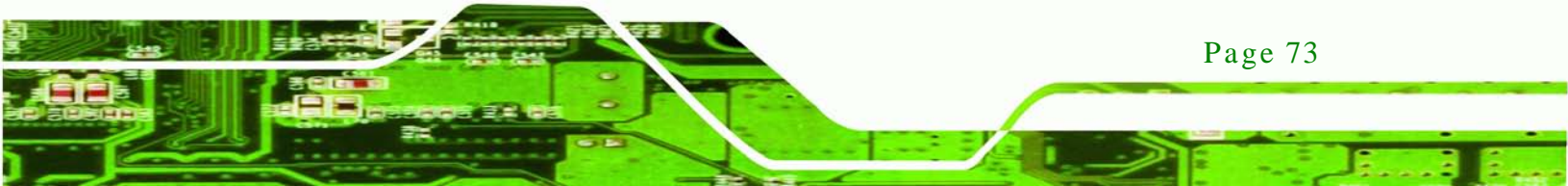

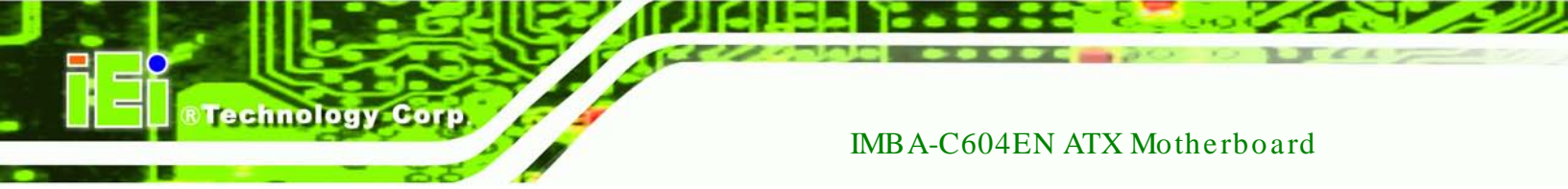

# 5.3.3 Trusted Computing

Use the **Trusted Computing** menu (**BIOS Menu 5**) to configure settings related to the Trusted Computing Group (TCG) Trusted Platform Module (TPM).

| Aptio Setup Utility -<br>Advanced                      | Copyright (C) | 2011 America: | n Megatrends, Inc.                                                                         |
|--------------------------------------------------------|---------------|---------------|--------------------------------------------------------------------------------------------|
| Configuration<br>Security Device Support               | [Disable      | ]             | Enables or Disables BIOS<br>support for security<br>device. 0.S. will not                  |
| Current Status Information<br>NO Security Device Found |               |               | show Security Device.<br>TCG EFI protocol and<br>INT1A interface will not<br>be available. |
|                                                        |               |               |                                                                                            |
|                                                        |               |               | ←→: Select Screen                                                                          |
|                                                        |               |               | EnterSelect                                                                                |
|                                                        |               |               | F1 General Help                                                                            |
|                                                        |               |               | F2 Previous Values                                                                         |
|                                                        |               |               | F3 Optimized                                                                               |
|                                                        |               |               | F4 Save                                                                                    |
|                                                        |               |               | ESC Exit                                                                                   |
| Version 2.14.1219. (                                   | Copyright (C) | 2011 American | Megatrends, Inc.                                                                           |

**BIOS Menu 5: Trusted Computing** 

→ Security Device Support [Disable]

Use the Security Device Support option to configure support for the TPM.

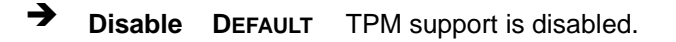

→ Enable TPM support is enabled.

# 5.3.4 CPU Configuration

Use the **CPU Configuration** menu (**BIOS Menu 6**) to enter the **CPU Information** submenu or enable Intel Virtualization Technology.

| Aptio Setup Utility - Copy<br>Advanced          | right (C) 2011 America | n Megatrends, Inc.                                                                                                    |
|-------------------------------------------------|------------------------|----------------------------------------------------------------------------------------------------|
| CPU Configuration<br>> Socket 0 CPU Information |                        | Socket specific CPU<br>Information                                                                                                    |
| CPU Speed<br>64-bit                             | 2800 MHz<br>Supported  | ←→: Select Screen                                                                                                    |
| Intel Virtualization Technology                 | [Disabled]             | <pre>↑↓: Select Item<br/>EnterSelect<br/>+ - Change Opt.<br/>F1 General Help<br/>F2 Previous Values<br/>F3 Optimized Defaults<br/>F4 Save &amp; Exit<br/>ESC Exit</pre> |
| Version 2.14.1219. Copyr:                       | ight (C) 2011 American | Megatrends, Inc.                                                                                                    |

Technology Corp.

**BIOS Menu 6: CPU Configuration** 

→ Intel Virtualization Technology [Disabled]

Use the **Intel Virtualization Technology** option to enable or disable virtualization on the system. When combined with third party software, Intel® Virtualization technology allows several OSs to run on the same system at the same time.

| <b>→</b> | Disabled | DEFAULT | Disables      | Intel         | Virtualization |
|----------|----------|---------|---------------|---------------|----------------|
|          |          |         | Technology.   |               |                |
| →        | Enabled  |         | Enables Intel | Virtualizatio | on Technology. |

#### 5.3.4.1 CPU Information

Use the **CPU Information** submenu (**BIOS Menu 7**) to view detailed CPU specifications and configure the CPU.

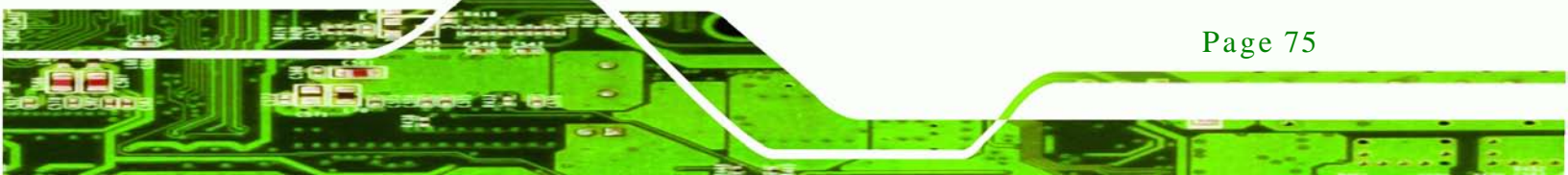

| Aptio Setup Utility -<br>Advanced | Copyright (C) 2011 Americ  | can Megatrends, Inc.                     |
|-----------------------------------|----------------------------|------------------------------------------|
| CPU Configuration                 |                            |                                          |
| Intel(R) Pentium(R) CPU 140       | 7 @ 2.80GHz                |                                          |
| CPU Signature                     | 206d6                      |                                          |
| Microcode Patch                   | 615                        |                                          |
| Max CPU Speed                     | 2800 MHz                   | $\leftarrow \rightarrow$ : Select Screen |
| Min CPU Speed                     | 1200 MHz                   | $\uparrow \downarrow$ : Select Item      |
| Processor Cores                   | 2                          | EnterSelect                              |
| Intel HT Technology               | Not Supported              | + - Change Opt.                          |
| Intel VT-x Technology             | Supported                  | F1 General Help                          |
|                                   |                            | F2 Previous Values                       |
| L1 Data Cache                     | 32 kB x 2                  | F3 Optimized Defaults                    |
| L1 Code Cache                     | 32 kB x 2                  | F4 Save & Exit                           |
| L2 Cache                          | 256 kB x 2                 | ESC Exit                                 |
| L3 Cache                          | 5120 kB                    |                                          |
| Version 2.14.1219. C              | Copyright (C) 2011 America | n Megatrends, Inc.                       |

**BIOS Menu 7: CPU Information** 

The CPU Information submenu (BIOS Menu 7) lists the following CPU details:

- Processor Type: Lists the brand name of the CPU being used
- CPU Signature: Lists the CPU signature value.
- Microcode Patch: Lists the microcode patch being used.
- Max CPU Speed: Lists the maximum CPU processing speed.
- Min CPU Speed: Lists the minimum CPU processing speed.
- Processor Cores: Lists the number of the processor core
- Intel HT Technology: Indicates if Intel HT Technology is supported by the CPU.
- Intel VT-x Technology: Indicates if Intel VT-x Technology is supported by the CPU.
- L1 Data Cache: Lists the amount of data storage space on the L1 cache.
- L1 Code Cache: Lists the amount of code storage space on the L1 cache.
- L2 Cache: Lists the amount of storage space on the L2 cache.
- L3 Cache: Lists the amount of storage space on the L3 cache.

#### 5.3.5 Runtime Error Logging

The **Runtime Error Logging** menu (**BIOS Menu 8**) configures runtime error logging support function.

Page 76

rechnology

| Aptio Setup Utility - Copyright (C) 2011 A | American Megatrends, Inc.                                                                                                    |
|--------------------------------------------|----------------------------------------------------------------------------------------------------|
| Advanced                                   |                                                                                                    |
| Runtime Error Logging Support [Disabled]   | Enable/Disable Runtime<br>Error Logging Support.                                                                                   |
|                                            |                                                                                                    |
|                                            | <pre>←→: Select Screen ↑↓: Select Item EnterSelect F1 General Help F2 Previous Values F3 Optimized Defaults F4 Save ESC Exit</pre> |
| Version 2.14.1219. Copyright (C) 2011 Am   | erican Megatrends, Inc.                                                                                                    |

Technology Corp.

BIOS Menu 8: Runtime Error Logging

→ Runtime Error Logging Support [Disabled]

Use the **Runtime Error Logging Support** option to enable or disable runtime error logging support function.

| → | Disabled | DEFAULT | Disable runtime error logging support function. |
|---|----------|---------|-------------------------------------------------|
| → | Enabled  |         | Enable runtime error logging support function.  |

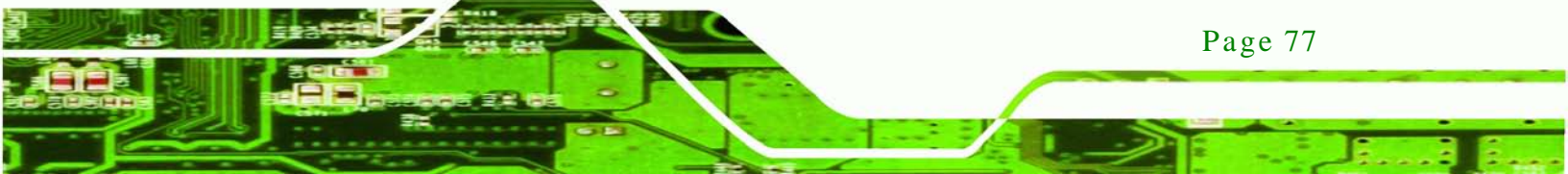

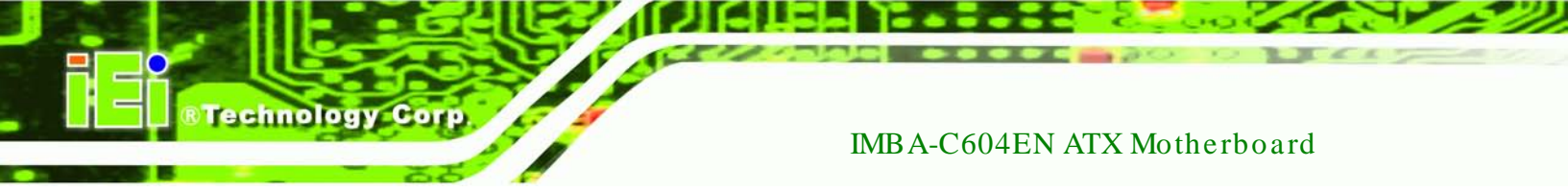

# 5.3.6 SATA Configuration

Use the **SATA Configuration** menu (**BIOS Menu 9**) to change and/or set the configuration of the SATA devices installed in the system.

| Aptio Setup Utility<br>Advanced                                    | - Copyright (C) 2011 America                                            | an Megatrends, Inc.                                                                          |
|--------------------------------------------------------------------|-------------------------------------------------------------------------|----------------------------------------------------------------------------------------------|
| SATA Configuration                                                 | Not Progent                                                             | (1) IDE Mode. (2) AHCI<br>Mode. (3) RAID Mode.                                               |
| SATA Port1<br>SATA Port2<br>SATA Port3<br>SATA Port4<br>SATA Port5 | Not Present<br>Not Present<br>Not Present<br>Not Present<br>Not Present | <pre>←→: Select Screen ↑↓: Select Item EnterSelect +/-: Change Opt.</pre>                    |
| SATA Mode<br>Serial-ATA Controller 0<br>Serial-ATA Controller 1    | [IDE Mode]<br>[Compatible]<br>[Enhanced]                                | F1 General Help<br>F2 Previous Values<br>F3 Optimized Defaults<br>F4 Save & Exit<br>ESC Exit |
| Version 2.11.1210.                                                 | Copyright (C) 2011 American                                             | Megatrends, Inc.                                                                             |

**BIOS Menu 9: SATA Configuration** 

→ SATA Mode [IDE Mode]

Use the SATA Mode option to configure SATA devices as normal IDE devices.

| → | Disable   |         | Disables SATA devices.                        |
|---|-----------|---------|-----------------------------------------------|
| → | IDE Mode  | DEFAULT | Configures SATA devices as normal IDE device. |
| → | ACHI Mode |         | Configures SATA devices as AHCI device.       |
| → | RAID Mode |         | Configures SATA devices as RAID device.       |

→ Serial-ATA Controller 0 [Compatible]

Use the **Serial-ATA Controller 0** option to configure the Serial-ATA controller mode when the SATA mode is set to IDE Mode.

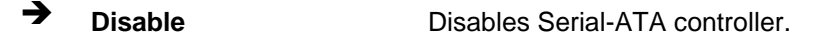

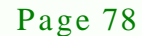

| <b>→</b> | Enhanced   |         | Configures the Serial-ATA controller to be in enhanced   |
|----------|------------|---------|----------------------------------------------------------|
|          |            |         | mode. In this mode, IDE channels and SATA channels       |
|          |            |         | are separated. Some legacy OS do not support this        |
|          |            |         | mode.                                                    |
| →        | Compatible | DEFAULT | Configures the Serial-ATA controller to be in compatible |
|          |            |         | mode. In this mode, a SATA channel will replace one of   |

Technology Corp.

→ Serial-ATA Controller 1 [Enhanced]

Use the **Serial-ATA Controller 1** option to configure the Serial-ATA controller mode when the SATA mode is set to IDE Mode.

the IDE channels.

| → | Disable  |         | Disables Serial-ATA controller.                        |
|---|----------|---------|--------------------------------------------------------|
| → | Enhanced | DEFAULT | Configures the Serial-ATA controller to be in enhanced |
|   |          |         | mode. In this mode, IDE channels and SATA channels     |
|   |          |         | are separated. Some legacy OS do not support this      |
|   |          |         | mode.                                                  |

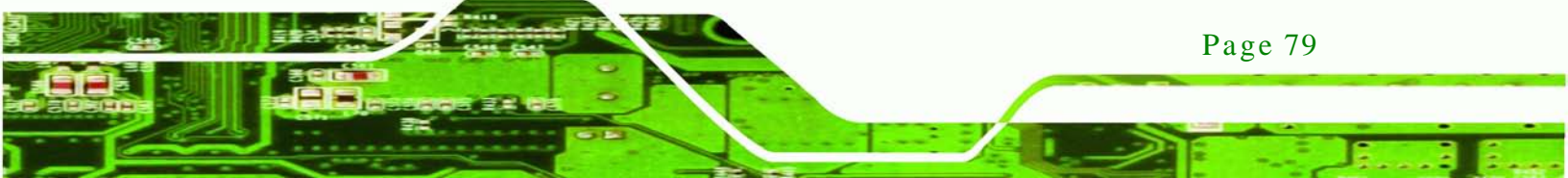

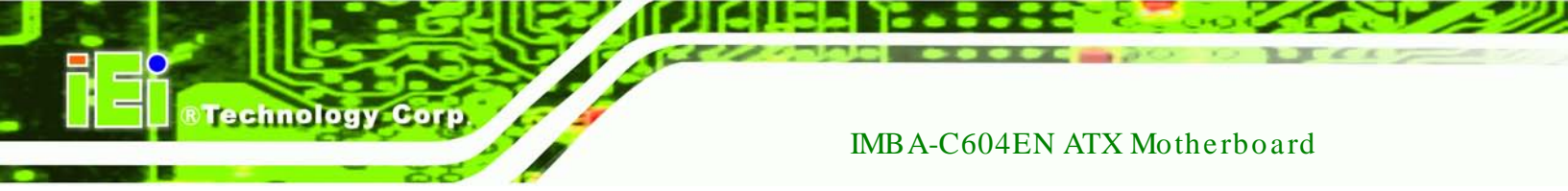

# 5.3.7 SAS Configuration

Use the **SAS Configuration** menu (**BIOS Menu 10**) to set the configuration of the SAS devices installed in the system.

| Aptio Setup Utility<br>Advanced | - Copyright (C) 2011 Ameri | can Megatrends, Inc.                                                                                                    |
|---------------------------------|----------------------------|----------------------------------------------------------------------------------------------------|
| SATA Configuration              |                            |                                                                                                    |
| SAS Port0                       | Not Present                |                                                                                                    |
| SAS Port1                       | Not Present                |                                                                                                    |
| SAS Port2                       | Not Present                | $\leftrightarrow$ : Select Screen                                                                                                    |
| SAS Port3                       | Not Present                | <pre>↑↓: Select Item<br/>EnterSelect<br/>+/-: Change Opt.<br/>F1 General Help<br/>F2 Previous Values<br/>F3 Optimized Defaults<br/>F4 Save &amp; Exit<br/>ESC Exit</pre> |
| Version 2.11.1210.              | Copyright (C) 2011 America | an Megatrends, Inc.                                                                                                    |

**BIOS Menu 10: SAS Configuration** 

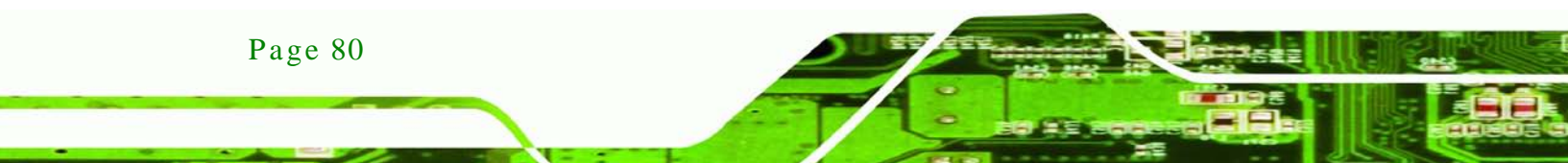

#### 5.3.8 USB Configuration

Use the **USB Configuration** menu (**BIOS Menu 11**) to read USB configuration information and configure the USB settings.

Technology

Corp.

| Aptio Setup Utility -<br>Advanced  | - Copyright (C) 201 | 11 America: | n Megatrends, Inc.                                                     |
|------------------------------------|---------------------|-------------|------------------------------------------------------------------------|
| USB Configuration                  |                     |             | Enables Legacy USB<br>support, AUTO option                             |
| USB Devices:<br>1 Keyboard, 2 Hubs |                     |             | disables legacy support<br>if no USB devices are<br>connected. DISABLE |
|                                    |                     |             | option will keep USB<br>devices available only                         |
| Device power-up delay              | [Auto]              |             | for EFI applications.                                                  |
|                                    |                     |             | ←→: Select Screen ↑↓: Select Item                                      |
|                                    |                     |             | EnterSelect                                                            |
|                                    |                     |             | + - Change Opt.<br>Fl General Help                                     |
|                                    |                     |             | F2 Previous Values<br>F3 Optimized Defaults                            |
|                                    |                     |             | F4 Save & Exit<br>ESC Exit                                             |
| Version 2.14.1219.                 | Copyright (C) 2011  | American    | Megatrends, Inc.                                                       |

**BIOS Menu 11: USB Configuration** 

→ USB Devices

The USB Devices Enabled field lists the USB devices that are enabled on the system

→ Legacy USB Support [Enabled]

Use the **Legacy USB Support** BIOS option to enable USB mouse and USB keyboard support. Normally if this option is not enabled, any attached USB mouse or USB keyboard does not become available until a USB compatible operating system is fully booted with all USB drivers loaded. When this option is enabled, any attached USB mouse or USB keyboard can control the system even when there is no USB driver loaded onto the system.

Enabled DEFAULT Legacy USB support enabled
 Disabled Legacy USB support disabled

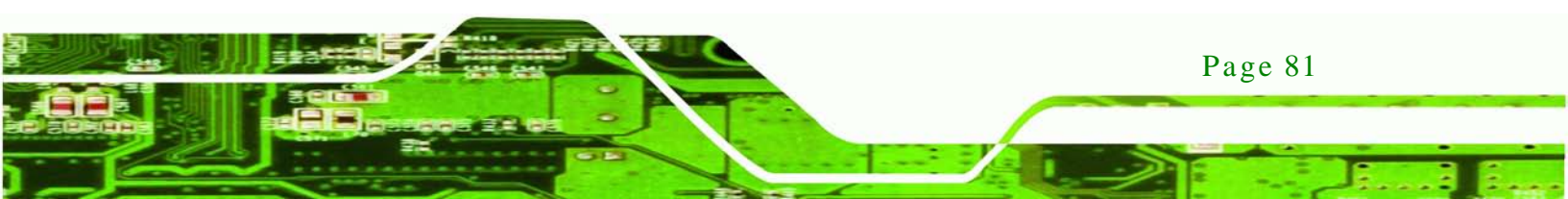

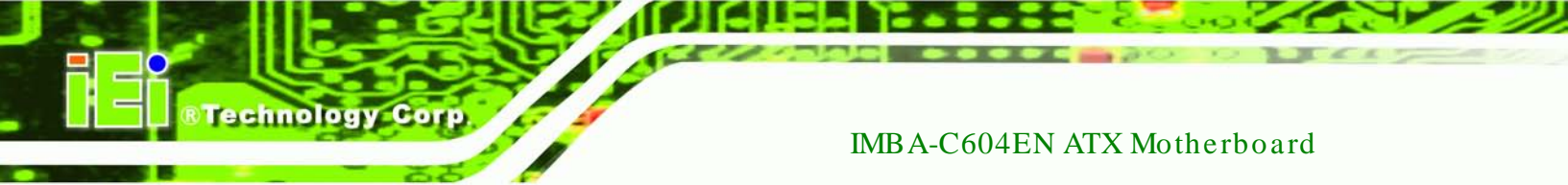

# 5.3.9 F81216 Second Super IO Configuration

The **F81216 Second Super IO Configuration** (**BIOS Menu 12**) displays IO chip type and the submenus for configuring the external SATA ports 7, 8, 9, and 10.

| Aptio Setup Utility - Copyright (C) 2011 America<br>Advanced                                                                                                    | n Megatrends, Inc.                                                                                                    |
|----------------------------------------------------------------------------------------------------|----------------------------------------------------------------------------------------------------|
| F81216 Second Super IO Configuration                                                                                                    | Set Parameters of Serial<br>Port 7 (COMG)                                                                                                    |
| <pre>F81216 Second Super IO Chip F81216 SecondIO &gt; Serial Port 7 Configuration &gt; Serial Port 8 Configuration &gt; Serial Port 9 Configuration &gt; Serial Port 10 Configuration</pre> |                                                                                                    |
|                                                                                                    | <pre>←→: Select Screen ↑↓: Select Item EnterSelect +/-: Change Opt. F1: General Help F2: Previous Values F3: Optimized Defaults F4: Save &amp; Exit ESC: Exit</pre> |
| Version 2.11.1210. Copyright (C) 2011 American                                                                                                    | Megatrends, Inc.                                                                                                    |

**BIOS Menu 12: Secondary Super IO Configuration** 

# 5.3.9.1 Serial Port 7 Configuration

→ Serial Port [Enabled]

Use the Serial Port option to enable or disable the serial port.

- Disabled
   Disable the serial port
- **Enabled DEFAULT** Enable the serial port
- → Change Settings [Auto]

Use the **Change Settings** option to change the serial port IO port address and interrupt address.

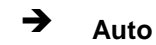

**DEFAULT** The serial port IO port address and interrupt address are automatically detected.

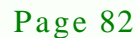

| →        | IO=260h;               | Serial Port I/O port address is 260h and the interrupt                      |
|----------|------------------------|-----------------------------------------------------------------------------|
|          | IRQ=11                 | address is IRQ11                                                            |
| <b>→</b> | IO=260h;<br>IRQ=10, 11 | Serial Port I/O port address is 260h and the interrupt address is IRQ10, 11 |
| →        | IO=268h;               | Serial Port I/O port address is 268h and the interrupt                      |
|          | IRQ=10, 11             | address is IRQ10, 11                                                        |

Corp.

Technology

# 5.3.9.2 Serial Port 8 Configuration

→ Serial Port [Enabled]

Use the Serial Port option to enable or disable the serial port.

| → | Disabled |         | Disable the serial port |
|---|----------|---------|-------------------------|
| → | Enabled  | DEFAULT | Enable the serial port  |

→ Change Settings [Auto]

Use the **Change Settings** option to change the serial port IO port address and interrupt address.

| <b>→</b> | Auto                   | DEFAULT | The serial port IO port address and interrupt address are automatically detected. |
|----------|------------------------|---------|-----------------------------------------------------------------------------------|
| <b>→</b> | IO=268h;<br>IRQ=11     |         | Serial Port I/O port address is 268h and the interrupt address is IRQ11           |
| →        | IO=260h;<br>IRQ=10, 11 |         | Serial Port I/O port address is 260h and the interrupt address is IRQ10, 11       |
| <b>→</b> | IO=268h;<br>IRQ=10, 11 |         | Serial Port I/O port address is 268h and the interrupt address is IRQ10, 11       |

# 5.3.9.3 Serial Port 9 Configuration

→ Serial Port [Enabled]

Use the Serial Port option to enable or disable the serial port.

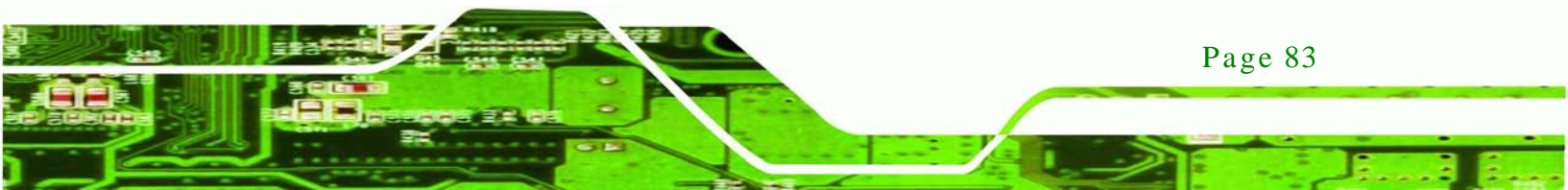

| → | Disabled |         | Disable the serial port |
|---|----------|---------|-------------------------|
| → | Enabled  | DEFAULT | Enable the serial port  |

#### → Change Settings [Auto]

echnology

Use the **Change Settings** option to change the serial port IO port address and interrupt address.

| <b>→</b> | Auto                   | DEFAULT | The serial port IO port address and interrupt address are automatically detected. |
|----------|------------------------|---------|-----------------------------------------------------------------------------------|
| <b>→</b> | IO=270h;<br>IRQ=11     |         | Serial Port I/O port address is 270h and the interrupt address is IRQ11           |
| <b>→</b> | IO=270h;<br>IRQ=10, 11 |         | Serial Port I/O port address is 270h and the interrupt address is IRQ10, 11       |
| <b>→</b> | IO=2E0h;<br>IRQ=10, 11 |         | Serial Port I/O port address is 2E0h and the interrupt address is IRQ10, 11       |

# 5.3.9.4 Serial Port 10 Configuration

→ Serial Port [Enabled]

Use the Serial Port option to enable or disable the serial port.

| → | Disabled |         | Disable the serial port |
|---|----------|---------|-------------------------|
| → | Enabled  | DEFAULT | Enable the serial port  |

#### → Change Settings [Auto]

Use the **Change Settings** option to change the serial port IO port address and interrupt address.

| Auto     | DEFAULT                    | The serial port IO port address and interrupt address  |
|----------|----------------------------|--------------------------------------------------------|
|          |                            | are automatically detected.                            |
| IO=2E0h; |                            | Serial Port I/O port address is 2E0h and the interrupt |
| IRQ=11   |                            | address is IRQ11                                       |
|          | Auto<br>IO=2E0h;<br>IRQ=11 | Auto DEFAULT<br>IO=2E0h;<br>IRQ=11                     |

Page 84

| → | IO=270h;   | Serial Port I/O port address is 270h and the interrupt |
|---|------------|--------------------------------------------------------|
|   | IRQ=10, 11 | address is IRQ10, 11                                   |
| → | IO=2E0h;   | Serial Port I/O port address is 2E0h and the interrupt |
|   | IRQ=10, 11 | address is IRQ10, 11                                   |

Technology Corp.

# 5.3.10 F81866 Super IO Configuration

Use the **F81866 Super IO Configuration** menu (**BIOS Menu 13**) to set or change the configurations for the serial ports.

| Aptio Setup Utility - Copyright (C) 2011 Americar<br>Advanced                                                 | n Megatrends, Inc.                                    |
|----------------------------------------------------------------------------------------------------|-------------------------------------------------------|
| F81866 Super IO Configuration                                                                                 | Set Parameters of Serial<br>Port 1 (COMA)             |
| F81866 Super IO ChipF81866> Serial Port 1 Configuration                                                       |                                                       |
| <pre>&gt; Serial Port 2 Configuration &gt; Serial Port 3 Configuration</pre>                                  | ←→: Select Screen                                     |
| <pre>&gt; Serial Port 4 Configuration &gt; Serial Port 5 Configuration &gt; Serial Port 6 Configuration</pre> | <pre>↑↓: Select Item<br/>EnterSelect</pre>            |
| > Serial Port & Configuration                                                                                 | Fl General Help<br>F2 Previous Values<br>F3 Optimized |
|                                                                                                    | Defaults                                              |
| Version 2 14 1219 Convright (C) 2011 American                                                                 | ESC Exit                                              |

**BIOS Menu 13: Super IO Configuration** 

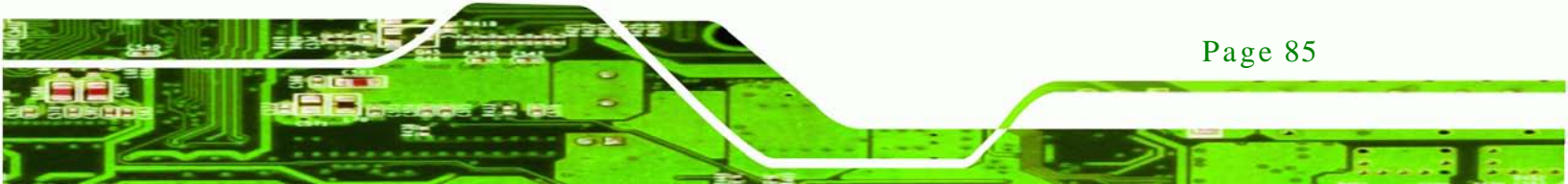

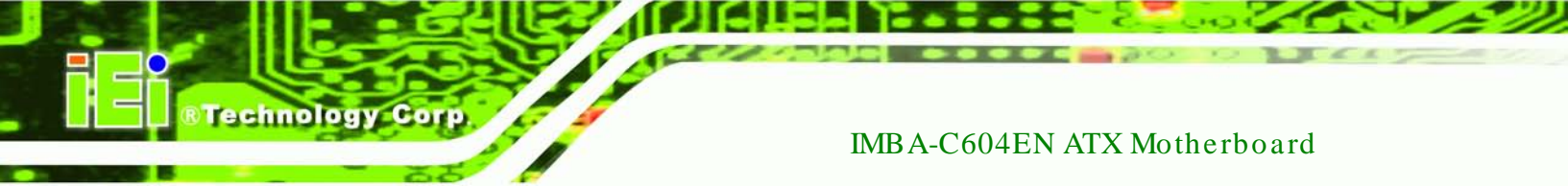

# 5.3.10.1 Serial Port n Configuration

Use the Serial Port n Configuration menu (BIOS Menu 14) to configure the serial port n.

| Aptio Setup Utility - Cop<br>Advanced | yright (C) 2011 America | n Megatrends, Inc.                     |
|---------------------------------------|-------------------------|----------------------------------------|
| Serial Port 1 Configuration           |                         | Enable or Disable Serial<br>Port (COM) |
| Serial Port                           | [Enabled]               |                                        |
| Device Settings                       | IO=3F8h; IRQ=3          |                                        |
| 5                                     | ~                       |                                        |
| Change Settings                       | [Auto]                  | $\leftrightarrow$ : Select Screen      |
|                                       |                         | ↑↓: Select Item                        |
|                                       |                         | EnterSelect                            |
|                                       |                         | Fl General Help                        |
|                                       |                         | F2 Previous Values                     |
|                                       |                         | F3 Optimized                           |
|                                       |                         | Defaults                               |
|                                       |                         | F4 Save                                |
|                                       |                         | ESC Exit                               |
| Version 2.14.1219. Copyr              | right (C) 2011 American | Megatrends, Inc.                       |

**BIOS Menu 14: Serial Port n Configuration Menu** 

5.3.10.1.1 Serial Port 1 Configuration

→ Serial Port [Enabled]

Use the Serial Port option to enable or disable the serial port.

| → | Disabled | Disable the serial port |
|---|----------|-------------------------|
|---|----------|-------------------------|

- Enabled DEFAULT Enable the serial port
- → Change Settings [Auto]

Use the **Change Settings** option to change the serial port IO port address and interrupt address.

| → | Auto     | DEFAULT | The serial port IO port address and interrupt address  |
|---|----------|---------|--------------------------------------------------------|
|   |          |         | are automatically detected.                            |
| → | IO=3F8h; |         | Serial Port I/O port address is 3F8h and the interrupt |
|   | IRQ=3    |         | address is IRQ3                                        |

Page 86

| → | IO=3F8h; | Serial Port I/O port address is 3E8h and the interrupt |
|---|----------|--------------------------------------------------------|
|   | IRQ=3, 4 | address is IRQ3, 4                                     |
| → | IO=2F8h; | Serial Port I/O port address is 2F8h and the interrupt |
|   | IRQ=3, 4 | address is IRQ3, 4                                     |

Technology

Corp.

# 5.3.10.1.2 Serial Port 2 Configuration

## → Serial Port [Enabled]

Use the Serial Port option to enable or disable the serial port.

| → | Disabled |         | Disable the serial port |
|---|----------|---------|-------------------------|
| → | Enabled  | DEFAULT | Enable the serial port  |

#### → Change Settings [Auto]

Use the **Change Settings** option to change the serial port IO port address and interrupt address.

| → | Auto     | DEFAULT | The serial port IO port address and interrupt address  |
|---|----------|---------|--------------------------------------------------------|
|   |          |         | are automatically detected.                            |
| → | IO=2F8h; |         | Serial Port I/O port address is 2F8h and the interrupt |
|   | IRQ=4    |         | address is IRQ4                                        |
| → | IO=3F8h; |         | Serial Port I/O port address is 3F8h and the interrupt |
|   | IRQ=3, 4 |         | address is IRQ3, 4                                     |
| → | IO=2F8h; |         | Serial Port I/O port address is 2F8h and the interrupt |
|   | IRQ=3, 4 |         | address is IRQ3, 4                                     |

# 5.3.10.1.3 Serial Port 3 Configuration

→ Serial Port [Enabled]

Disabled

Use the Serial Port option to enable or disable the serial port.

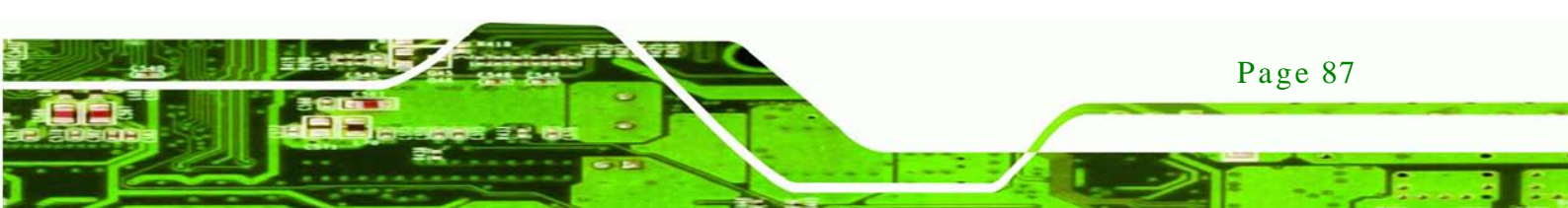

Disable the serial port

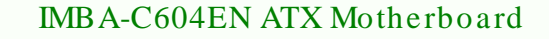

Enabled DEFAULT Enable the serial port

→ Change Settings [Auto]

chnology

Use the **Change Settings** option to change the serial port IO port address and interrupt address.

| <b>→</b> | Auto                   | DEFAULT | The serial port IO port address and interrupt address are automatically detected. |
|----------|------------------------|---------|-----------------------------------------------------------------------------------|
| <b>→</b> | IO=3E8h;<br>IRQ=10     |         | Serial Port I/O port address is 3E8h and the interrupt address is IRQ10           |
| <b>→</b> | IO=3E8h;<br>IRQ=10, 11 |         | Serial Port I/O port address is 3E8h and the interrupt address is IRQ10, 11       |
| <b>→</b> | IO=2E8h;<br>IRQ=10, 11 |         | Serial Port I/O port address is 2E8h and the interrupt address is IRQ10, 11       |

# 5.3.10.1.4 Serial Port 4 Configuration

→ Serial Port [Enabled]

Use the Serial Port option to enable or disable the serial port.

- Disabled
   Disable the serial port
- Enabled DEFAULT Enable the serial port
- → Change Settings [Auto]

Use the **Change Settings** option to change the serial port IO port address and interrupt address.

Auto DEFAULT The serial port IO port address and interrupt address are automatically detected.

| ne interrupt |
|--------------|
| ne interrupt |
| ne int       |

Technology Corp.

# 5.3.10.1.5 Serial Port 5 Configuration

# → Serial Port [Enabled]

Use the Serial Port option to enable or disable the serial port.

| → | Disabled |         | Disable the serial port |  |
|---|----------|---------|-------------------------|--|
| → | Enabled  | DEFAULT | Enable the serial port  |  |

#### → Change Settings [Auto]

Use the **Change Settings** option to change the serial port IO port address and interrupt address.

| <b>→</b> | Auto                   | DEFAULT | The serial port IO port address and interrupt address are automatically detected. |
|----------|------------------------|---------|-----------------------------------------------------------------------------------|
| →        | IO=280h;<br>IRQ=10     |         | Serial Port I/O port address is 280h and the interrupt address is IRQ10           |
| <b>→</b> | IO=280h;<br>IRQ=10, 11 |         | Serial Port I/O port address is 280h and the interrupt address is IRQ10, 11       |
| <b>→</b> | IO=288h;<br>IRQ=10, 11 |         | Serial Port I/O port address is 288h and the interrupt address is IRQ10, 11       |

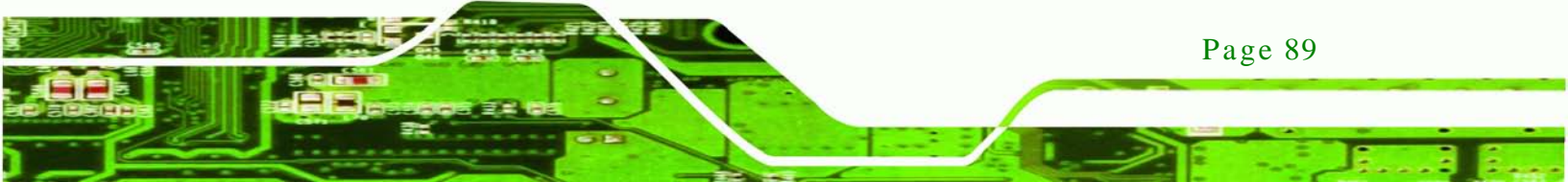

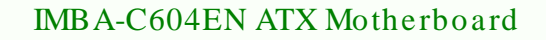

# 5.3.10.1.6 Serial Port 6 Configuration

→ Serial Port [Enabled]

echnology Co

Use the Serial Port option to enable or disable the serial port.

| → | Disabled |         | Disable the serial port |
|---|----------|---------|-------------------------|
| → | Enabled  | DEFAULT | Enable the serial port  |

## → Change Settings [Auto]

Use the **Change Settings** option to change the serial port IO port address and interrupt address.

| → | Auto       | DEFAULT | The serial port IO port address and interrupt address  |
|---|------------|---------|--------------------------------------------------------|
|   |            |         | are automatically detected.                            |
| → | IO=288h;   |         | Serial Port I/O port address is 288h and the interrupt |
|   | IRQ=10     |         | address is IRQ10                                       |
| → | IO=280h;   |         | Serial Port I/O port address is 280h and the interrupt |
|   | IRQ=10, 11 |         | address is IRQ10, 11                                   |
| → | IO=288h;   |         | Serial Port I/O port address is 288h and the interrupt |
|   | IRQ=10, 11 |         | address is IRQ10, 11                                   |

Page 90

# 5.3.11 F81866 H/W Monitor

The **F8186 H/W Monitor** menu (**BIOS Menu 15**) shows the operating temperature, fan speeds and system voltages.

Technology Corp.

| Aptio Setup Utility - Copy                                                                                                    | right (C) 2011 America                                                                           | n Megatrends, Inc.                                                                                      |
|----------------------------------------------------------------------------------------------------|--------------------------------------------------------------------------------------------------|----------------------------------------------------------------------------------------------------|
| Advanced                                                                                                    |                                                                                                  |                                                                                                    |
| PC Health Status<br>Smart Fan Function<br>> Smart Fan Mode Configuration                                                          |                                                                                                  | Enable or Disable Smart<br>Fan                                                                          |
| CPU temperature<br>Accuracy: 15~ +10 degree arou<br>210~ +15 degree aro<br>System temperature<br>CPU_FAN1 Speed<br>SYS FAN1 Speed | :+62 C<br>nd 100 degree.<br>und 50 degree.<br>:+37 C<br>:2325 RPM<br>:N/A                        | ←→: Select Screen ↑ ↓: Select Item                                                                      |
| SYS_FAN2 Speed<br>CPU_CORE<br>+5V<br>+12V<br>PVDDR<br>VSB5V<br>VCC3V<br>VSB3V                                                     | :N/A<br>:+1.048 V<br>:+5.088 V<br>:+11.616 V<br>:+1.512 V<br>:+5.064 V<br>:+3.376 V<br>:+3.328 V | EnterSelect<br>F1 General Help<br>F2 Previous Values<br>F3 Optimized<br>Defaults<br>F4 Save<br>ESC Exit |
| VBAT<br>Version 2.14.1219. Copyr:                                                                                                 | :+2.912 V<br>ight (C) 2011 American                                                              | Megatrends, Inc.                                                                                        |

**BIOS Menu 15: Hardware Health Configuration** 

→ PC Health Status

The following system parameters and values are shown. The system parameters that are monitored are:

- System Temperatures:
  - O CPU Temperature
  - O System Temperature
- Fan Speeds:
  - O CPU\_FAN1 Speed
  - O SYS\_FAN1 Speed
  - O SYS\_FAN2 Speed
- Voltages:

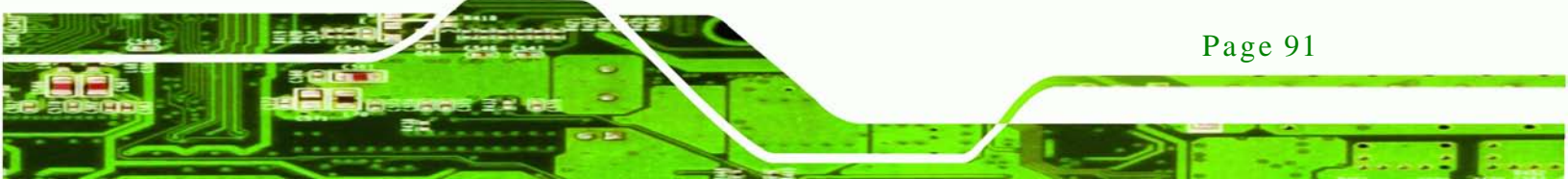

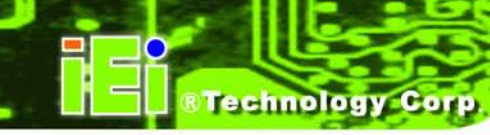

- O CPU\_CORE
- 0 +5V
- 0 +12V
- O PVDDR
- O VSB5V
- O VCC3V
- O VSB3V
- O VBAT
- → Smart Fan Function [Enabled]

Use the Smart Fan Function option to enable or disable the smart fan function.

| → | Disabled |         | Disables the smart fan function. |
|---|----------|---------|----------------------------------|
| → | Enabled  | DEFAULT | Enables the smart fan function.  |

# 5.3.11.1 Smart Fan Mode Configuration

Use the **Smart Fan Mode Configuration** submenu (**BIOS Menu 16**) to configure the smart fan temperature and speed settings.

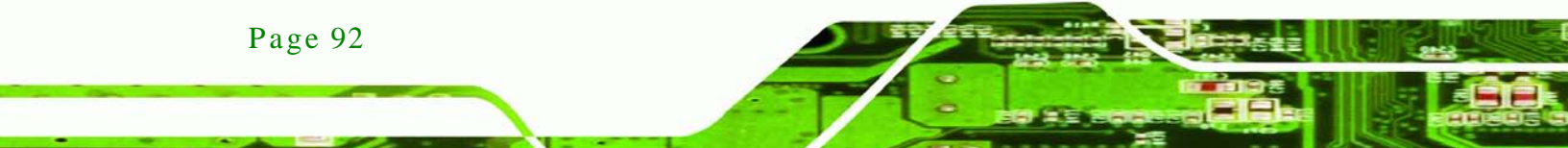

| Aptio Setup Utility        | - Copyright (C) 2011 America | n Megatrends, Inc.                  |
|----------------------------|------------------------------|-------------------------------------|
| Advanced                   |                              |                                     |
|                            |                              |                                     |
| Smart Fan Mode Configurati | on                           | Smart Fan Mode Select               |
|                            |                              |                                     |
| FAN 1 Smart Fan Control    | [Auto Duty-Cycle Mode]       |                                     |
| Temperature 1              | 60                           |                                     |
| Temperature 2              | 50                           |                                     |
| Temperature 3              | 40                           |                                     |
| Temperature 4              | 30                           |                                     |
| Duty Cycle 1               | 85                           |                                     |
| Duty Cycle 2               | 70                           |                                     |
| Duty Cycle 3               | 60                           |                                     |
| Duty Cycle 4               | 50                           |                                     |
| FAN 2 Smart Fan Control    | [Auto Duty-Cycle Mode]       |                                     |
| Temperature 1              | 60                           |                                     |
| Temperature 2              | 50                           |                                     |
| Temperature 3              | 40                           |                                     |
| Temperature 4              | 30                           |                                     |
| Duty Cycle 1               | 85                           |                                     |
| Duty Cycle 2               | 70                           |                                     |
| Duty Cycle 3               | 60                           |                                     |
| Duty Cycle 4               | 50                           |                                     |
| FAN 3 Smart Fan Control    | [Auto Duty-Cycle Mode]       | $\leftrightarrow$ : Select Screen   |
| Temperature 1              | 60                           | $\uparrow \downarrow$ : Select Item |
| Temperature 2              | 50                           | EnterSelect                         |
| Temperature 3              | 40                           | + - Change Opt.                     |
| Temperature 4              | 30                           | F1 General Help                     |
| Duty Cycle 1               | 85                           | F2 Previous Values                  |
| Duty Cycle 2               | 70                           | F3 Optimized Defaults               |
| Duty Cycle 3               | 60                           | F4 Save & Exit                      |
| Duty Cycle 4               | 50                           | ESC Exit                            |
|                            |                              |                                     |
| Version 2.14.1219.         | Copyright (C) 2011 American  | Megatrends, Inc.                    |

Technology Corp.

**BIOS Menu 16: FAN 1 Configuration** 

→ FAN 1 Smart Fan Control [Auto Duty-Cycle Mode]

Use the FAN 1 Smart Fan Control option to configure the FAN 1 Smart Fan.

| <b>→</b> | Manual RPM<br>Mode  | The fan spins at the speed set in Manual by RPM settings        |
|----------|---------------------|-----------------------------------------------------------------|
| →        | Manual Duty<br>Mode | The fan spins at the speed set in Manual by Duty Cycle settings |
| <b>→</b> | Auto RPM Mode       | The fan adjusts its speed using Auto by RPM settings            |

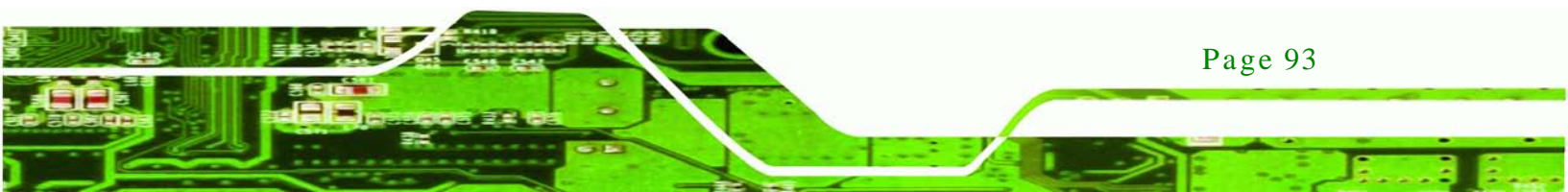
- Auto Duty-Cycle DEFAULT The fan adjusts its speed using Auto by
   Mode Duty-Cycle settings
- → FAN 2 Smart Fan Control [Auto Duty-Cycle Mode]

echnology Corp

Use the FAN 2 Smart Fan Control option to configure the FAN 2 Smart Fan.

| →        | Manual RPM<br>Mode              | The fan spins at the speed set in Manual by RPM settings        |
|----------|---------------------------------|-----------------------------------------------------------------|
| →        | Manual Duty<br>Mode             | The fan spins at the speed set in Manual by Duty Cycle settings |
| <b>→</b> | Auto RPM Mode                   | The fan adjusts its speed using Auto by RPM settings            |
| <b>→</b> | Auto Duty-Cycle DEFAULT<br>Mode | The fan adjusts its speed using Auto by Duty-Cycle settings     |

→ FAN 3 Smart Fan Control [Auto Duty-Cycle Mode]

Use the FAN 3 Smart Fan Control option to configure the FAN 3 Smart Fan.

| <b>→</b> | Manual RPM<br>Mode              | The fan spins at the speed set in Manual by RPM settings        |
|----------|---------------------------------|-----------------------------------------------------------------|
| <b>→</b> | Manual Duty<br>Mode             | The fan spins at the speed set in Manual by Duty Cycle settings |
| <b>→</b> | Auto RPM Mode                   | The fan adjusts its speed using Auto by RPM settings            |
| <b>→</b> | Auto Duty-Cycle DEFAULT<br>Mode | The fan adjusts its speed using Auto by<br>Duty-Cycle settings  |

#### → Temperature n

Use the + or - key to change the fan **Temperature n** value. Enter a decimal number between 1 and 100.

#### → Duty Cycle n

Use the + or – key to change the fan **Duty Cycle n** value. Enter a decimal number between 1 and 100.

Technology Corp.

# 5.3.12 Serial Port Console Redirection

The **Serial Port Console Redirection** menu (**BIOS Menu 17**) allows the console redirection options to be configured. Console redirection allows users to maintain a system remotely by re-directing keyboard input and text output through the serial port.

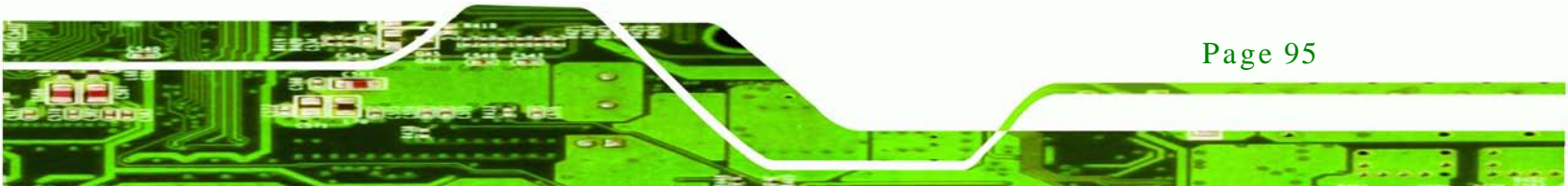

®Technology Corp.

# IMBA-C604EN ATX Motherboard

| Aptio Setup Utility - Copy<br>Advanced                        | yright (C) 2011 America | n Megatrends, Inc.                                       |
|---------------------------------------------------------------|-------------------------|----------------------------------------------------------|
| COM0<br>Console Redirection<br>> Console Redirection Settings | [Disabled]              | Console Redirection<br>Enable or Disable                 |
| COM1<br>Console Redirection<br>> Console Redirection Settings | [Disabled]              |                                                          |
| COM2<br>Console Redirection<br>> Console Redirection Settings | [Disabled]              |                                                          |
| COM3<br>Console Redirection<br>> Console Redirection Settings | [Disabled]              |                                                          |
| COM4<br>Console Redirection<br>> Console Redirection Settings | [Disabled]              |                                                          |
| COM5<br>Console Redirection<br>> Console Redirection Settings | [Disabled]              |                                                          |
| COM6<br>Console Redirection<br>> Console Redirection Settings | [Disabled]              |                                                          |
| COM7<br>Console Redirection<br>> Console Redirection Settings | [Disabled]              |                                                          |
| COM8<br>Console Redirection<br>> Console Redirection Settings | [Disabled]              |                                                          |
| COM9 (Disabled)<br>Console Redirection                        | Port is Disable         | <pre>↑ ↓: Select Item EnterSelect +/-: Change Opt.</pre> |
| Serial Port for Out-of-Band Management/ F1 General Hel        |                         |                                                          |
| Console Redirection                                           | [Disabled]              | F2 Previous Values<br>F3 Optimized Defaults              |
| > Console Redirection Settings                                |                         | F4 Save & Exit<br>ESC Exit                               |
| Version 2.14.1219. Copyr                                      | ight (C) 2011 American  | Megatrends, Inc.                                         |

**BIOS Menu 17: Serial Port Console Redirection** 

Page 96

→ Console Redirection [Disabled]

Use **Console Redirection** option to enable or disable the console redirection function.

Technology

Page 97

Corp.

| → | Disabled | DEFAULT | Disabled the console redirection function |
|---|----------|---------|-------------------------------------------|
| → | Enabled  |         | Enabled the console redirection function  |

# 5.4 Chipset

Use the **Chipset** menu (**BIOS Menu 18**) to access the Northbridge, Southbridge, Integrated Graphics, and ME Subsystem configuration menus.

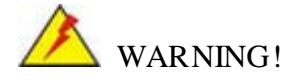

Setting the wrong values for the Chipset BIOS selections in the Chipset BIOS menu may cause the system to malfunction.

|             | Aptio Setup<br>Main Advanced                 | Utility - Copyrig<br>Chipset Boc | ht (C) 2011 Am<br>t Security | Nerican N<br>Save &                                    | Megatrends, Inc.<br>Exit                                                                                                    |
|-------------|----------------------------------------------|----------------------------------|------------------------------|--------------------------------------------------------|----------------------------------------------------------------------------------------------------|
| ><br>><br>> | North Bridge<br>South Bridge<br>ME Subsystem |                                  |                              | No                                                     | orth Bridge Parameters                                                                                                    |
| >           | Chipset Referenc                             | e Board                          |                              | ←<br>↑<br>EI<br>F1<br>F2<br>F2<br>F2<br>F2<br>F2<br>F2 | <ul> <li>→: Select Screen</li> <li>↓: Select Item</li> <li>nterSelect</li> <li>Change Opt.</li> <li>General Help</li> <li>Previous Values</li> <li>Optimized Defaults</li> <li>4 Save &amp; Exit</li> <li>SC Exit</li> </ul> |
|             | Version 2.2                                  | 14.1219. Copyright               | c (C) 2011 Ame:              | rican Me                                               | gatrends, Inc.                                                                                                    |

**BIOS Menu 18: Chipset** 

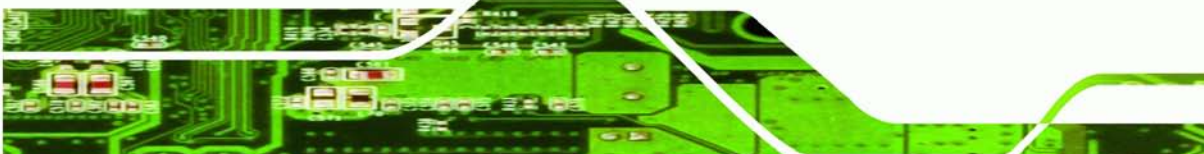

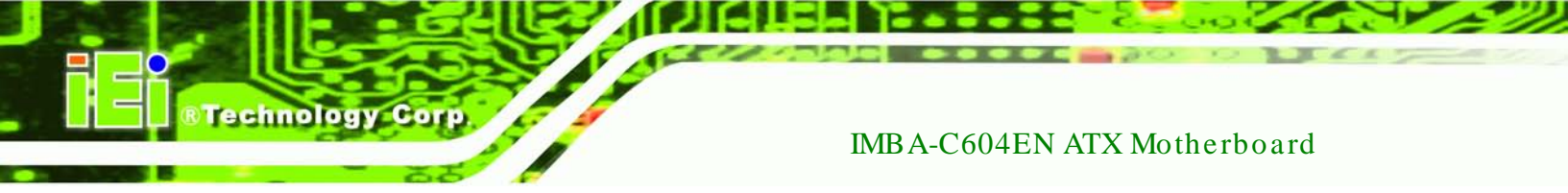

# 5.4.1 North Bridge

Use the North Bridge menu (BIOS Menu 19) to configure the Northbridge chipset.

| Aptio Setup Utility - Cop<br>Chipset                                                                                     | oyright (C) 2011 America                                                                      | an Megatrends, Inc.                        |
|----------------------------------------------------------------------------------------------------|-----------------------------------------------------------------------------------------------|--------------------------------------------|
| ICH Configuration<br>Total Memory                                                                                        | 4096 MB (DDR3)                                                                                | Select the mode for memory initialization. |
| Current Memory Mode<br>Current Memory Speed<br>Mirroring<br>Sparing<br>Memory Mode<br>DRAM PAPL Mode<br>DIMM Information | Independent<br>1066 MHZ<br>Not Possible<br>Not Possible<br>[Independent]<br>[DRAM PAPL MODE1] | <pre></pre>                                |

**BIOS Menu 19: Northbridge Chipset Configuration** 

→ Memory Mode [Independent]

Use the **Memory Mode** option to configure memory mode.

- → Independent DEFAULT Configures memory mode as independent mode.
- ➔ Mirroring Configures memory mode as mirroring mode.
- Lock Step
   Configures memory mode as lock step mode
- → Sparing Configures memory mode as sparing mode.
- → DRAM PAPL Mode [DRAM PAPL MODE1]

Use the **DRAM PAPL Mode** option to configure DRAM PAPL mode.

**Disable** Disable DRAM PAPL mode.

Page 98

DRAM PAPL
 Configures DRAM PAPL mode as DRAM PAPL MODE0.
 MODE0

Corp.

Technology

DRAM PAPL DEFAULT Configures DRAM PAPL mode as DRAM PAPL MODE1.
 MODE1

# 5.4.2 South Bridge

Use the South Bridge menu (BIOS Menu 20) to configure the Southbridge chipset.

| PCH Information<br>Name<br>Stepping                                                            | Patsburg<br>06 (Cl) Stepping                                | Spread spectrum function item |
|------------------------------------------------------------------------------------------------|-------------------------------------------------------------|-------------------------------|
| Auto Power Button Status<br>Spread Spectrum<br>Deep Sx<br>Onboard SAS Oprom<br>Azalia HD Audio | [ON]<br>[Disabled]<br>[Disabled]<br>[Disabled]<br>[Enabled] | <pre></pre>                   |

#### **BIOS Menu 20: Southbridge Chipset Configuration**

→ Spread Spectrum [Disabled]

Use the **Spread Spectrum** BIOS option to reduce the EMI. Excess EMI is generated when the system clock generator pulses have extreme values. Spreading the pulse spectrum modulates changes in the extreme values from spikes to flat curves, thus reducing the EMI. This benefit may in some cases be outweighed by problems with timing-critical devices, such as a clock-sensitive SCSI device.

Disabled DEFAULT EMI not reduced.
 Enabled EMI reduced.

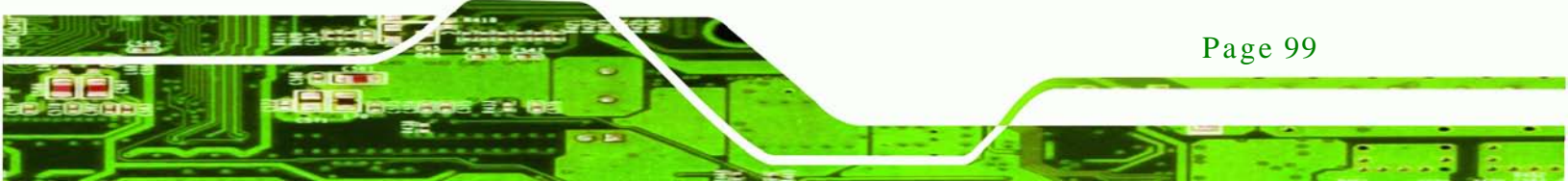

#### ➔ Deep Sx [Disabled]

echnology Cor

Use the **Deep Sx** BIOS option to configure Deep Sx function. Mobile platforms support Deep S4/S5 in DC only and desktop platforms support Deep S4/S5 in AC only.

| → | Disabled | DEFAULT | Disable the Deep Sx function. |
|---|----------|---------|-------------------------------|
| → | Enabled  |         | Enable the Deep Sx function.  |

#### → Onboard SAS Oprom [Disabled]

Use the Onboard SAS Oprom option to enable or disable the onboard SAS Oprom.

| → | Disabled |         | Disables the onboard SAS Oprom. |
|---|----------|---------|---------------------------------|
| → | Enabled  | DEFAULT | Enables the onboard SAS Oprom.  |

#### ➔ Azalia HD Audio [Enabled]

Use the Azalia HD Audio option to enable or disable the High Definition Audio controller.

- Disabled
   The onboard High Definition Audio controller is disabled
- Enabled DEFAULT The onboard High Definition Audio controller is detected automatically and enabled

## 5.4.3 ME Subsystem

Use the **ME Subsystem** menu (**BIOS Menu 21**) to configure the Intel® Management Engine (ME) configuration options.

| Aptio Setup Utility - Copy<br>Chipset | right (C) 2011 America | an Megatrends, Inc. |
|---------------------------------------|------------------------|---------------------|
| Intel ME Subsystem Configuration      | [Disable]              | MEBx Subsystem Help |
|                                       |                        | <pre></pre>         |
| Version 2.14.1219. Copyr:             | ight (C) 2011 American | Megatrends, Inc.    |

Technology Corp.

**BIOS Menu 21: ME Subsystem** 

→ MEBx Subsystem [Disable]

Use the **MEBx Subsystem** option to enable or disable MEBx subsystem help.

Disable DEFAULT Disable MEBx subsystem help.
 Enable Enable MEBx subsystem help.

# 5.4.4 Chipset Reference Board

Use the **Chipset Reference Board** menu (**BIOS Menu 22**) to configure the ICP show setup items function.

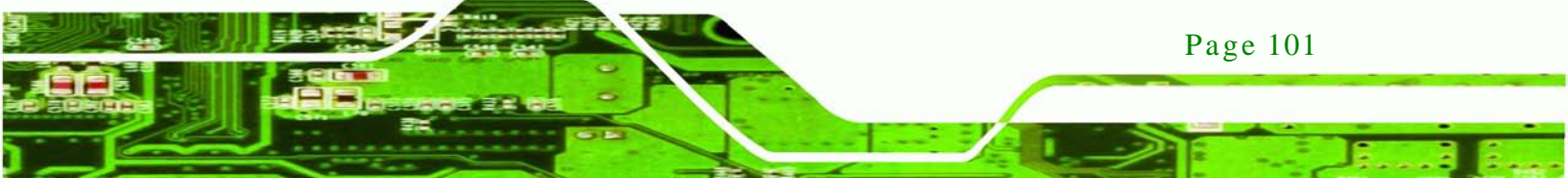

| Aptio Setup Utility  | - Copyright (C) 2011 A   | merican Megatrends, Inc.                                                                                                    |
|----------------------|--------------------------|----------------------------------------------------------------------------------------------------|
| Advanced             |                          |                                                                                                    |
| ICP show setup Items | [Disable]                | ICP show setup Items<br>←→: Select Screen<br>↑↓: Select Item<br>EnterSelect<br>+/-: Change Opt.<br>F1 General Help<br>F2 Previous Values<br>F3 Optimized Defaults<br>F4 Save<br>ESC Exit |
| Version 2.14.1219.   | . Copyright (C) 2011 Ame | rican Megatrends, Inc.                                                                                                    |

**BIOS Menu 22: Chipset Reference Board** 

→ ICP show setup Items [Disable]

echnology Corp

Use the **ICP show setup Items** option to enable or disable the ICP show setup items function.

| → | Disable | DEFAULT | Disable the ICP show setup items function. |
|---|---------|---------|--------------------------------------------|
| → | Enable  |         | Enable the ICP show setup items function.  |

# 5.5 Boot

Use the Boot menu (BIOS Menu 23) to configure system boot options.

Technology

Corp.

| Aptio Setup Utility -<br>Main Advanced Chipset                     | Copyright (C) 2011 America<br>Boot Security Save | an Megatrends, Inc.<br>e & Exit                                                          |
|--------------------------------------------------------------------|--------------------------------------------------|------------------------------------------------------------------------------------------|
| Boot Configuration<br>Setup Prompt Timeout<br>Bootup NumLock State | 1<br>[On]                                        | Select the keyboard<br>NumLock state                                                     |
| Quiet Boot<br>Launch PXE OpROM<br>Option ROM Messages              | [Disabled]<br>[Disabled]<br>[Force BIOS]         | <pre>←→: Select Screen ↑↓: Select Item EnterSelect</pre>                                 |
| Boot Option Priorities<br>Boot Option #1                           | [UEFI: Built-in EFI]                             | F1 General Help<br>F2 Previous Values<br>F3 Optimized<br>Defaults<br>F4 Save<br>ESC Exit |
| Version 2.14.1219. C                                               | opyright (C) 2011 American                       | Megatrends, Inc.                                                                         |

**BIOS Menu 23: Boot** 

→ Setup Prompt Timeout

Use the + or – key to change the **Setup Prompt Timeout** value.

→ Bootup NumLock State [On]

Use the **Bootup NumLock State** BIOS option to specify if the number lock setting must be modified during boot up.

→ On DEFAULT Allows the Number Lock on the keyboard to be enabled automatically when the computer system boots up. This allows the immediate use of the 10-key numeric keypad located on the right side of the keyboard. To confirm this, the Number Lock LED light on the keyboard is lit.

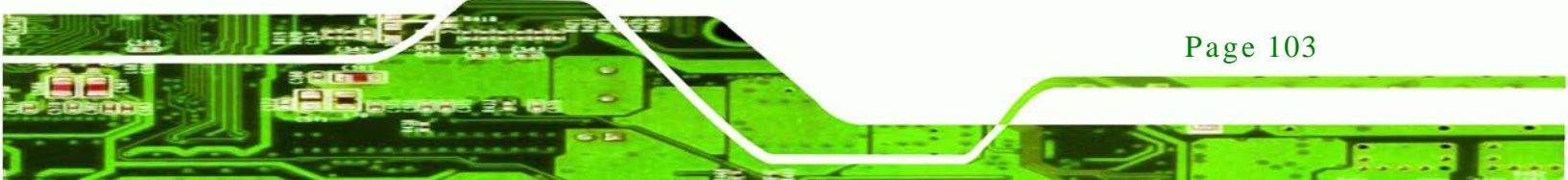

→ Off

echnology

Does not enable the keyboard Number Lock automatically. To use the 10-keys on the keyboard, press the Number Lock key located on the upper left-hand corner of the 10-key pad. The Number Lock LED on the keyboard lights up when the Number Lock is engaged.

#### → Quiet Boot [Disabled]

Use the **Quiet Boot** BIOS option to select the screen display when the system boots.

| → | Disabled | DEFAULT | Normal POST messages displayed              |
|---|----------|---------|---------------------------------------------|
| → | Enabled  |         | OEM Logo displayed instead of POST messages |

### → Launch PXE OpROM [Disabled]

Use the **Launch PXE OpROM** option to enable or disable boot option for legacy network devices.

| → | Disabled | DEFAULT | Ignore all PXE Option ROMs |
|---|----------|---------|----------------------------|
| → | Enabled  |         | Load PXE Option ROMs.      |

→ Option ROM Messages [Force BIOS]

Use the Option ROM Messages option to set the Option ROM display mode.

| → | Force   | DEFAULT | Sets display mode to force BIOS. |
|---|---------|---------|----------------------------------|
|   | BIOS    |         |                                  |
| → | Кеер    |         | Sets display mode to current.    |
|   | Current |         |                                  |

→ Boot Option #1 [UEFI: Built-in EFI...]

Page 104

Use Boot Option #1 to enable or disable booting from the UEFI devices.

- UEFI: Built-in EFI DEFAULT Enables booting from the built-in EFI shell.
   Shell
  - Disabled Disables booting from the built-in EFI shell.

chnolog

Corp.

# 5.6 Security

Use the Security menu (BIOS Menu 24) to set system and user passwords.

| Aptio Setup Utility - Copyright (C) 201                                                                                            | 1 American Megatrends, Inc.         |
|----------------------------------------------------------------------------------------------------|-------------------------------------|
| Main Advanced Chipset Boot Secur.                                                                                                  | ILY Save & EXIL                     |
| Password Description                                                                                                    | Set Administrator<br>Password       |
| If ONLY the Administrator's password is set,<br>then this only limits access to Setup and is<br>only asked for when entering Setup |                                     |
| If ONLY the User's password is set, then this                                                                                      |                                     |
| is a power on password and must be entered to                                                                                      |                                     |
| boot or enter Setup. In Setup the User will                                                                                        | ←→: Select Screen                   |
| have Administrator rights.                                                                                                    | $\uparrow \downarrow$ : Select Item |
| The password length must be                                                                                                    | EnterSelect                         |
| in the following range:                                                                                                    | + - Change Opt.                     |
| Minimum length 3                                                                                                    | F1 General Help                     |
| Maximum length 20                                                                                                    | F2 Previous Values                  |
|                                                                                                    | F3 Optimized Defaults               |
| Administrator Password                                                                                                    | F4 Save & Exit                      |
| User Password                                                                                                    | ESC Exit                            |
| Neurien 2 14 1210 Gemminht (G) 2011                                                                                                | June Manature da Tra                |

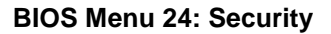

→ Administrator Password

Use the Administrator Password to set or change a administrator password.

→ User Password

Use the **User Password** to set or change a user password.

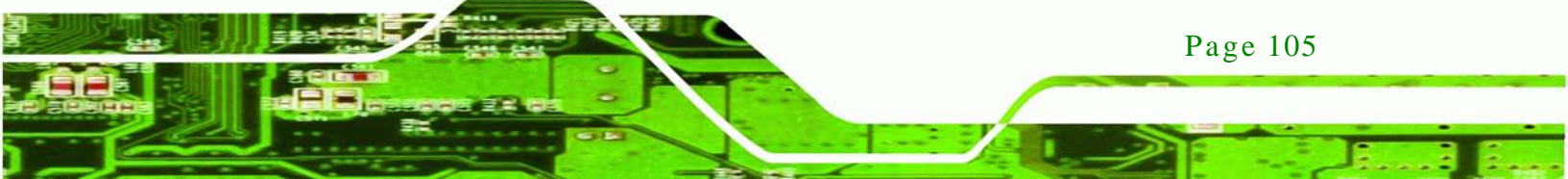

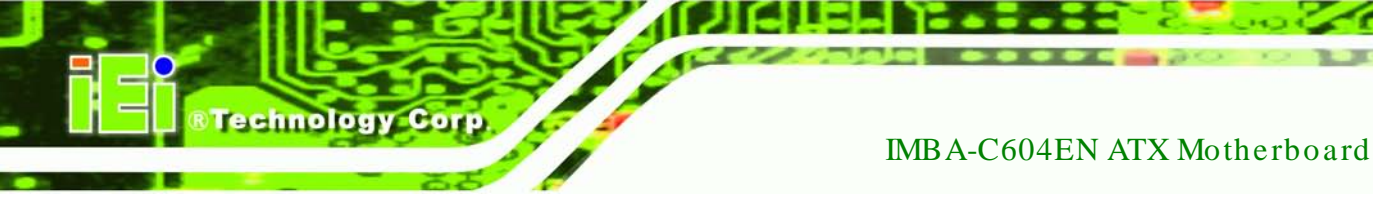

# 5.7 Exit

Use the **Exit** menu (**BIOS Menu 25**) to load default BIOS values, optimal failsafe values and to save configuration changes.

| Aptio Setup Utility       | - Copyright (C | !) 2011 Americ | an Megatrends, Inc.                      |
|---------------------------|----------------|----------------|------------------------------------------|
| Main Advanced Chipse      | et Boot        | Security Sav   | e & Exit                                 |
|                           |                |                |                                          |
|                           |                |                | Exit the system after                    |
| Discard Changes and Exit  |                |                | saving the changes.                      |
| Save Changes and Reset    |                |                |                                          |
| Discard Changes and Reset | t              |                |                                          |
|                           |                |                |                                          |
| Save Options              |                |                |                                          |
| Save Changes              |                |                |                                          |
| Discard Changes           |                |                |                                          |
|                           |                |                | $\leftarrow \rightarrow$ : Select Screen |
| Restore Defaults          |                |                | $\uparrow \downarrow$ : Select Item      |
| Save as User Defaults     |                |                | EnterSelect                              |
| Restore User Defaults     |                |                | + - Change Opt.                          |
|                           |                |                | F1 General Help                          |
| Boot Override             |                |                | F2 Previous Values                       |
| UEFI: Built-in EFI Shell  |                |                | F3 Optimized Defaults                    |
|                           |                |                | F4 Save & Exit                           |
|                           |                |                | ESC Exit                                 |
| Version 2.14.1219.        | Copyright (C)  | 2011 America   | n Megatrends, Inc.                       |

BIOS Menu 25: Exit

→ Save Changes and Exit

Use the **Save Changes and Reset** option to save the changes made to the BIOS options and to exit the BIOS configuration setup program.

→ Discard Changes and Exit

Use the **Discard Changes and Reset** option to exit the system without saving the changes made to the BIOS configuration setup program.

→ Save Changes and Reset

Page 106

Use the **Save Changes and Reset** option to save the changes made to the BIOS options and reset the system.

→ Discard Changes and Reset

Use the **Discard Changes and Reset** option to reset the system without saving the changes made to the BIOS configuration setup program.

Technolog

Corp.

→ Save Changes

Use the Save Changes option to save the changes made to the BIOS options.

→ Discard Changes

Use the **Discard Changes** option to discard the changes made to the BIOS options.

→ Restore Defaults

Use the **Restore Defaults** option to load the optimal default values for each of the parameters on the Setup menus. **F3 key can be used for this operation.** 

→ Save as User Defaults

Use the **Save as User Defaults** option to save the changes done so far as user defaults.

→ Restore User Defaults

Use the **Restore User Defaults** option to restore the user defaults to all the setup options.

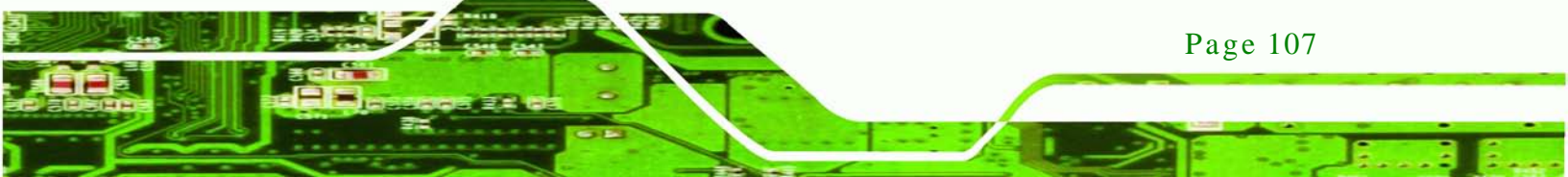

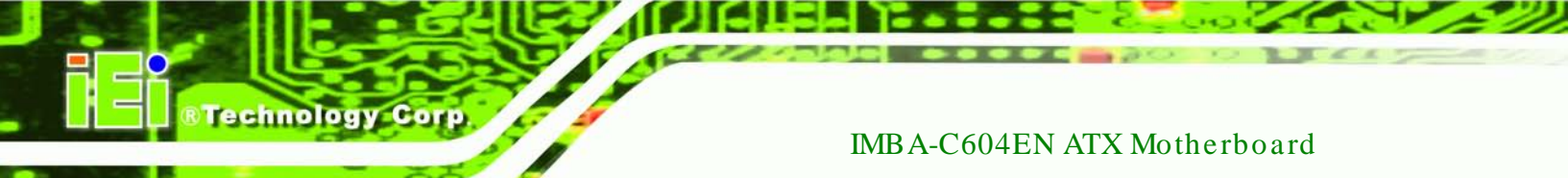

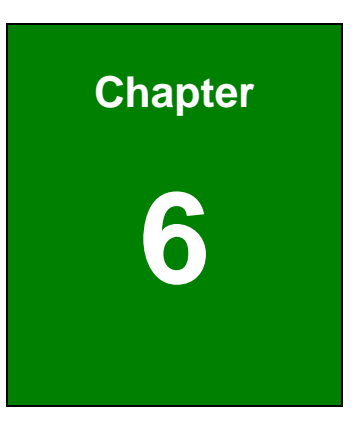

# Software Drivers

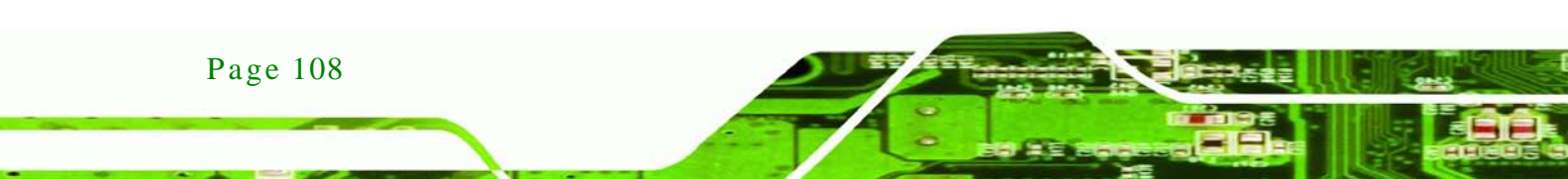

# 6.1 Available Software Drivers

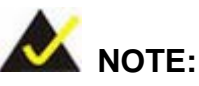

The content of the CD may vary throughout the life cycle of the product and is subject to change without prior notice. Visit the IEI website or contact technical support for the latest updates.

Technology

Corp.

The following drivers can be installed on the system:

- Chipset
- Graphics
- LAN
- Audio
- SATA
- USB 3.0

Installation instructions are given below.

# 6.2 Software Installation

All the drivers for the IMBA-C604EN are on the CD that came with the system. To install the drivers, please follow the steps below.

Step 1: Insert the CD into a CD drive connected to the system.

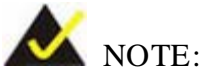

If the installation program doesn't start automatically: Click "Start->My Computer->CD Drive->autorun.exe"

Step 2: The driver main menu appears (Figure 6-1).

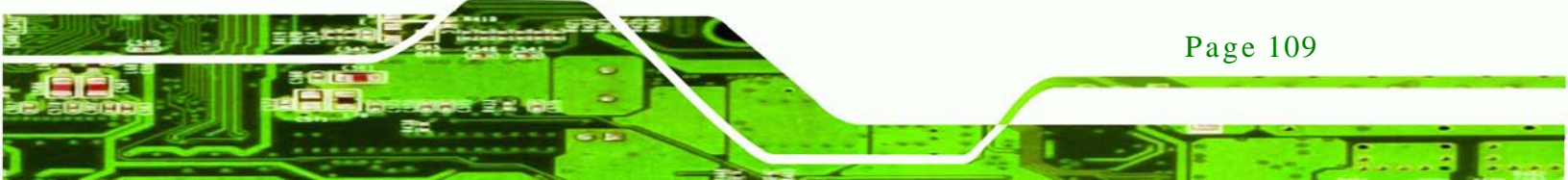

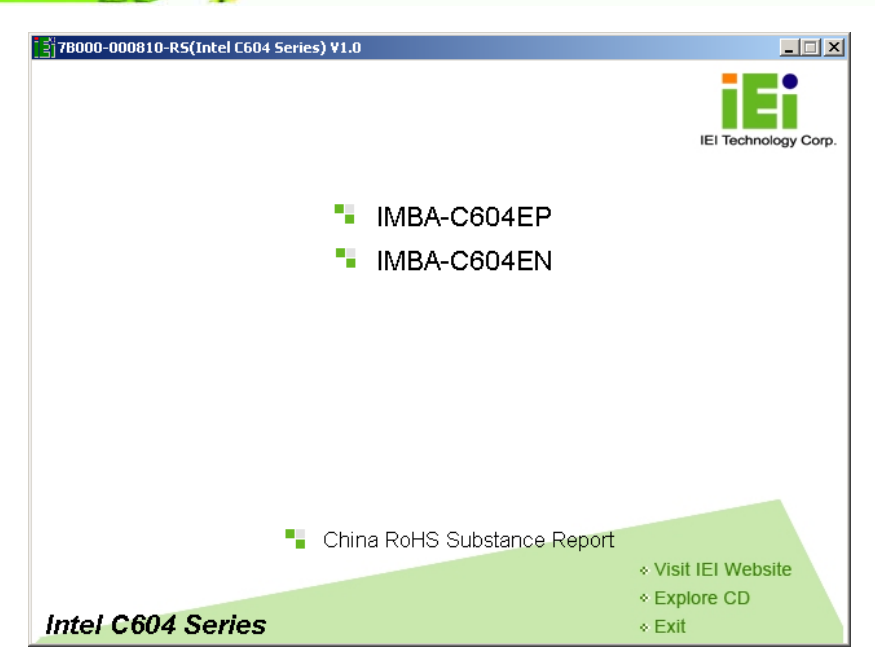

Figure 6-1: Introduction Screen

Step 3: Click IMBA-C604EN.

Technology Corp

Step 4: A new screen with a list of available drivers appears (Figure 6-2).

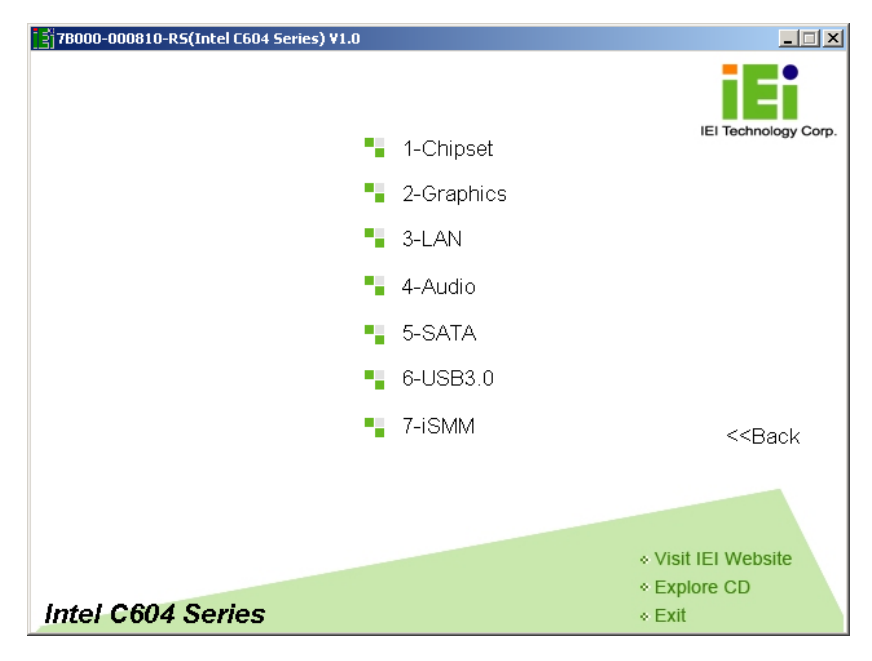

Figure 6-2: Available Drivers

Page 110

Step 5: Install all of the necessary drivers in this menu.

# 6.3 Chipset Driver Installation

To install the chipset driver, please do the following.

- Step 1: Access the driver list. (See Section 6.2)
- Step 2: Click "Chipset".
- Step 3: Locate the setup file and double click on it.

Step 4: The setup files are extracted as shown in **Figure 6-3**.

**R**Technology

Corp.

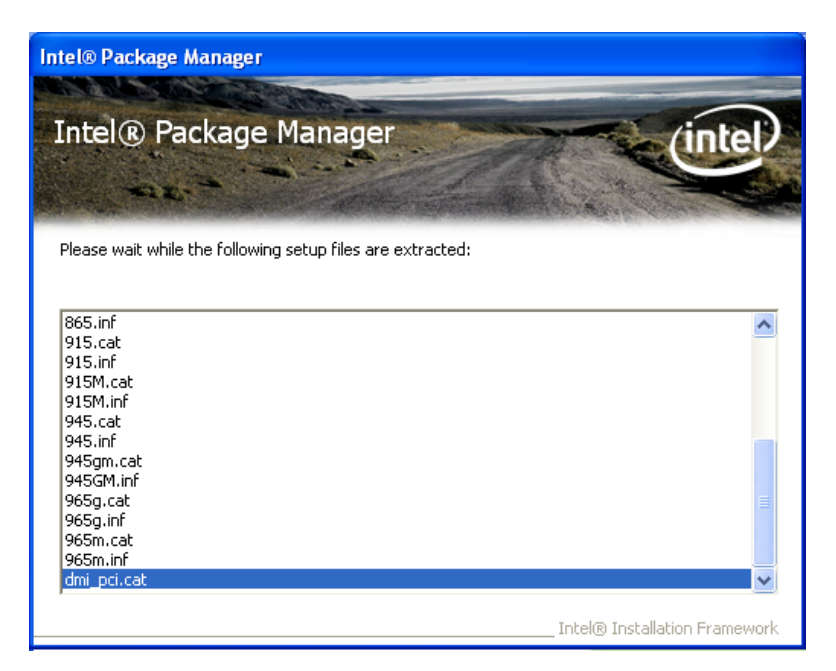

Figure 6-3: Chipset Driver Screen

- Step 5: When the setup files are completely extracted the **Welcome Screen** in Figure 6-4 appears.
- Step 6: Click **Next** to continue.

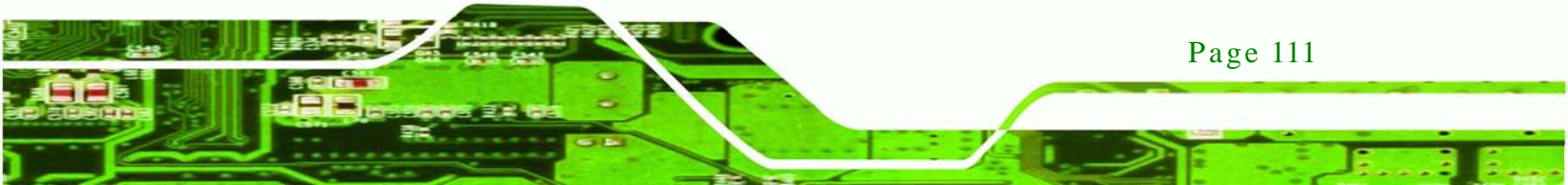

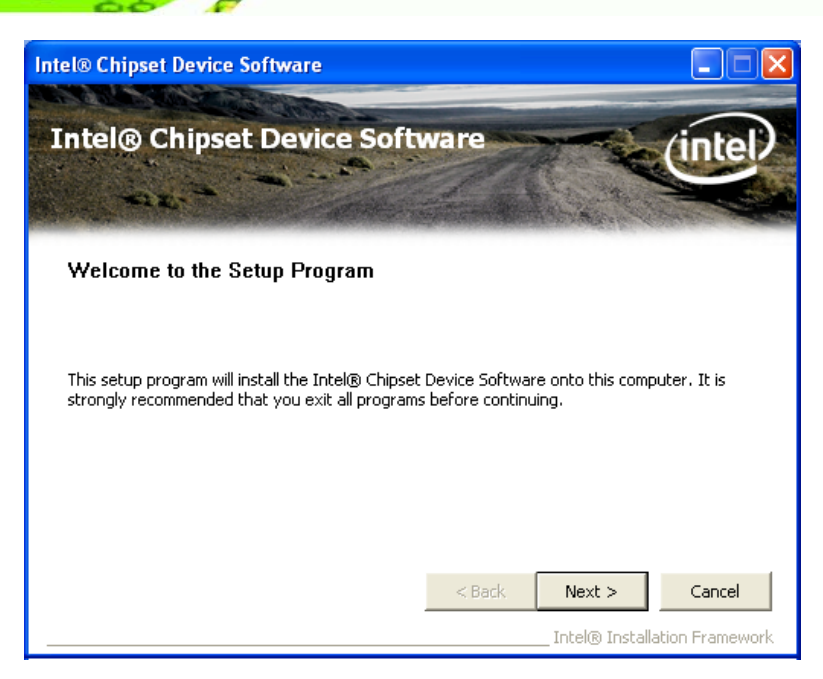

Figure 6-4: Chipset Driver Welcome Screen

- Step 7: The license agreement in **Figure 6-5** appears.
- Step 8: Read the License Agreement.
- Step 9: Click Yes to continue.

**Technology** Corp

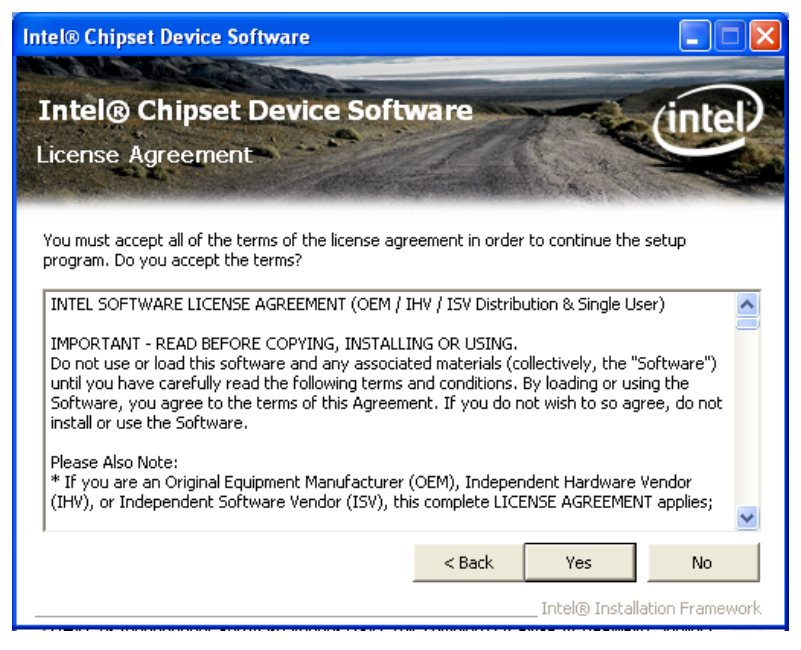

Figure 6-5: Chipset Driver License Agreement

Step 10: The **Read Me** file in **Figure 6-6** appears.

Page 112

Step 11: Click Next to continue.

| Intel® Chipset Device Software                                                                                                    |                              |
|----------------------------------------------------------------------------------------------------|------------------------------|
| Intel® Chipset Device Software<br>Readme File Information                                                                                                    | intel                        |
| Refer to the Readme file below to view the system requirements and installation informeress the Page Down key to view the rest of the file.  *********************************** | mation.                      |
|                                                                                                    | >                            |
| Sack Next > Intel® Installation                                                                                                    | <b>Cancel</b><br>n Framework |

Corp.

Technology

Figure 6-6: Chipset Driver Read Me File

Step 12: Setup Operations are performed as shown in Figure 6-7.

Step 13: Once the Setup Operations are complete, click Next to continue.

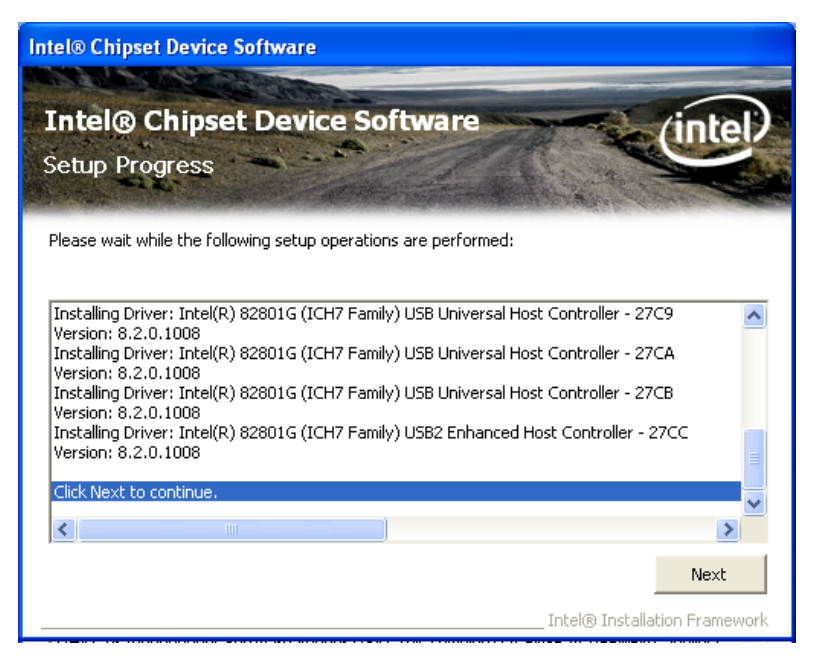

Figure 6-7: Chipset Driver Setup Operations

Step 14: The **Finish** screen in **Figure 6-8** appears.

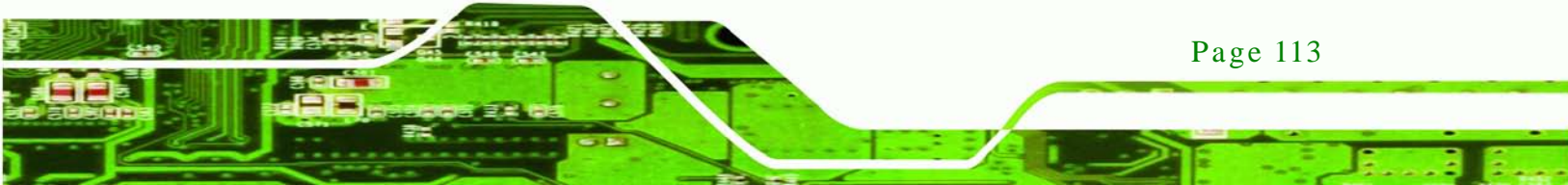

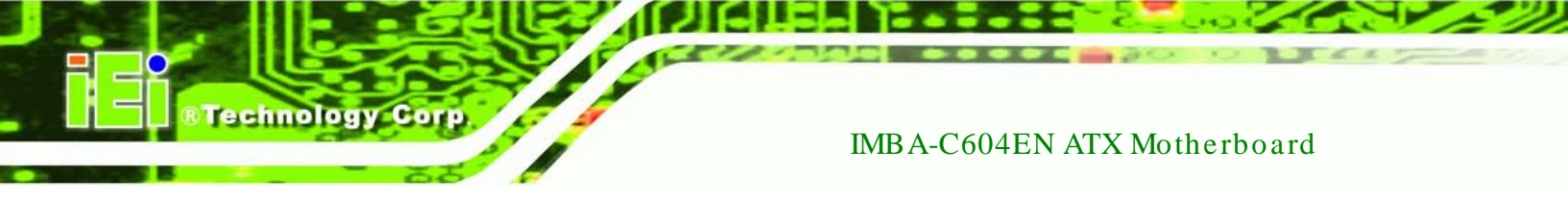

Step 15: Select "Yes, I want to restart this computer now" and click Finish.

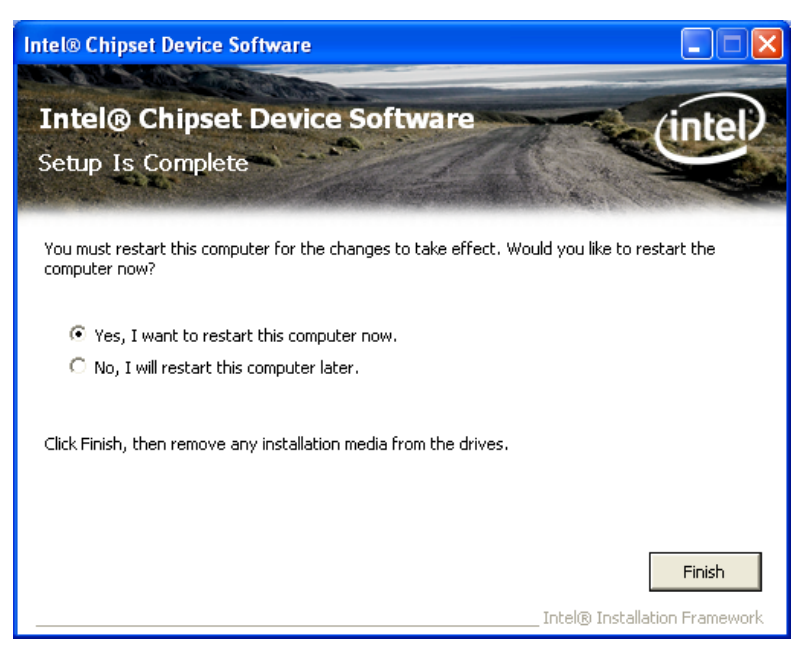

Figure 6-8: Chipset Driver Installation Finish Screen

# 6.4 Graphics Driver Installation

To install the Graphics driver, please do the following.

- Step 1: Access the driver list. (See Section 6.2)
- Step 2: Click "**Graphics**" and select the folder which corresponds to the operating system.
- Step 3: Double click the setup file.
- Step 4: The Welcome Screen in Figure 6-8 appears.

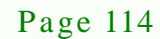

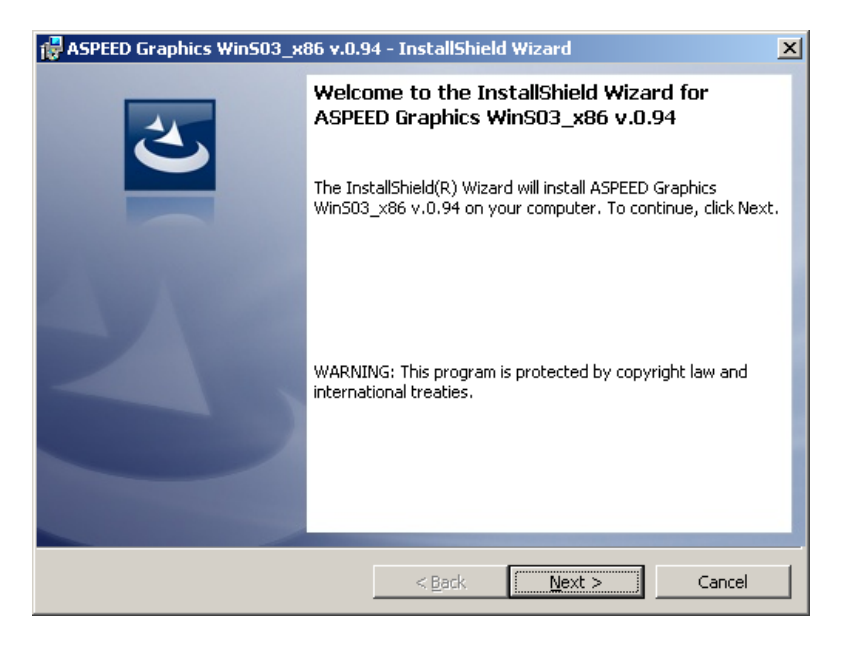

**R**Technology

Corp.

#### Figure 6-9: Graphics Driver Welcome Screen

Step 5: Click Next to continue.

Step 6: The **Ready to Install the Program** screen in Figure 6-10 appears.

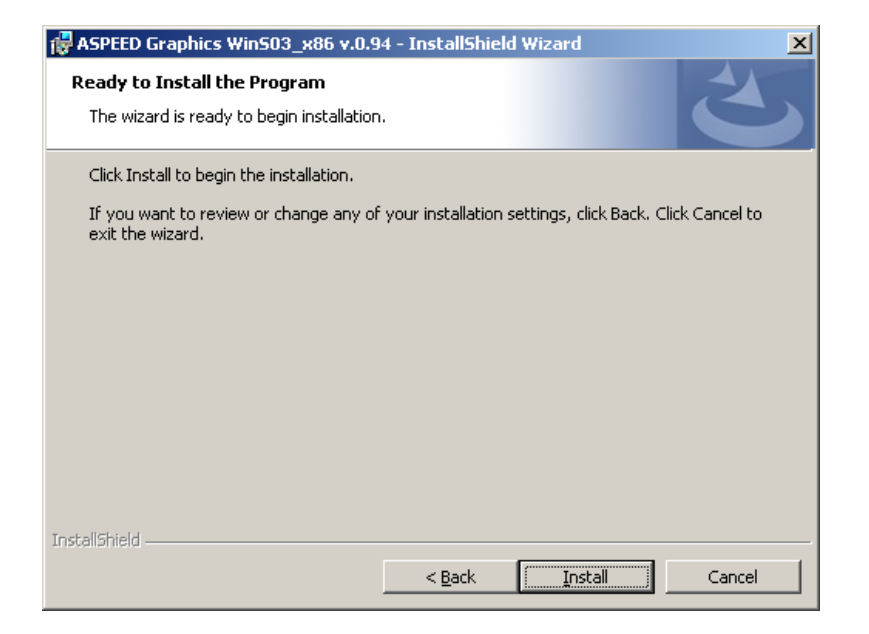

#### Figure 6-10: Graphics Driver License Agreement

- Step 7: Click **Install** to proceed with the installation.
- Step 8: The program begins to install.

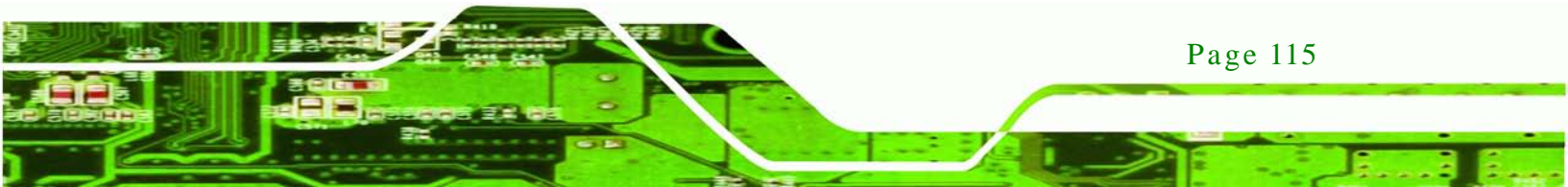

# ®Technology Corp.

# IMBA-C604EN ATX Motherboard

| 🙀 ASPEED G             | raphics Win503_x86 v.0.94 - InstallShield Wizard                                                                         |
|------------------------|----------------------------------------------------------------------------------------------------|
| Installing<br>The prog | ASPEED Graphics Win503_x86 v.0.94<br>ram features you selected are being installed.                                      |
| 1 <del>1</del>         | Please wait while the InstallShield Wizard installs ASPEED Graphics<br>Win503_x86 v.0.94. This may take several minutes. |
|                        | Status:                                                                                                    |
|                        |                                                                                                    |
|                        |                                                                                                    |
|                        |                                                                                                    |
|                        |                                                                                                    |
|                        |                                                                                                    |
| InstallShield —        | < Back Next > Cancel                                                                                                    |

#### Figure 6-11: Graphics Driver Setup Operations

Step 9: When the driver installation is complete, the screen in Figure 6-12 appears.

Step 10: Click Finish to exit.

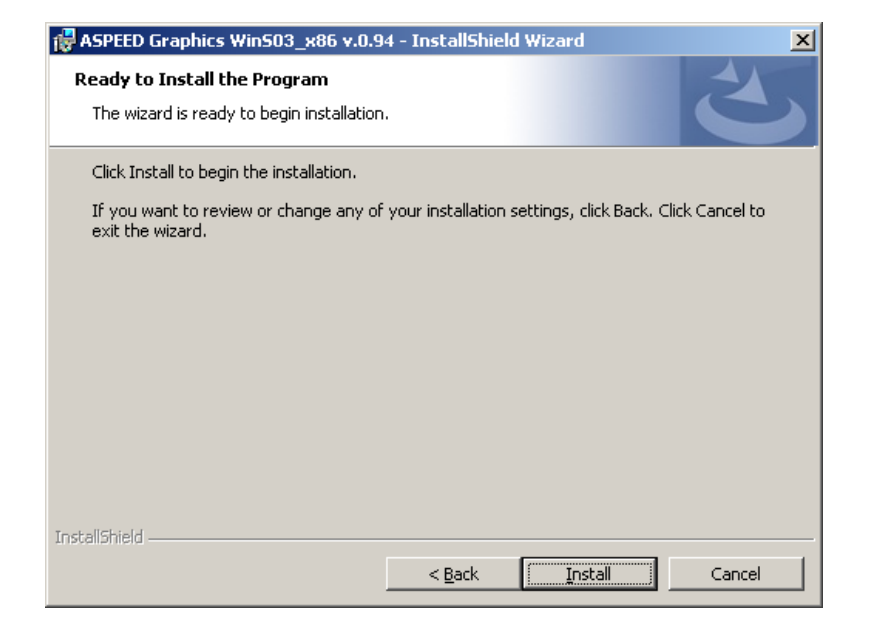

Figure 6-12: Graphics Driver Installation Finish Screen

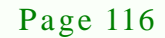

# 6.5 LAN Driver Installation

Step 1: Right-click the Computer button from the start menu and select **Properties**.

Technology Corp.

(Figure 6-13).

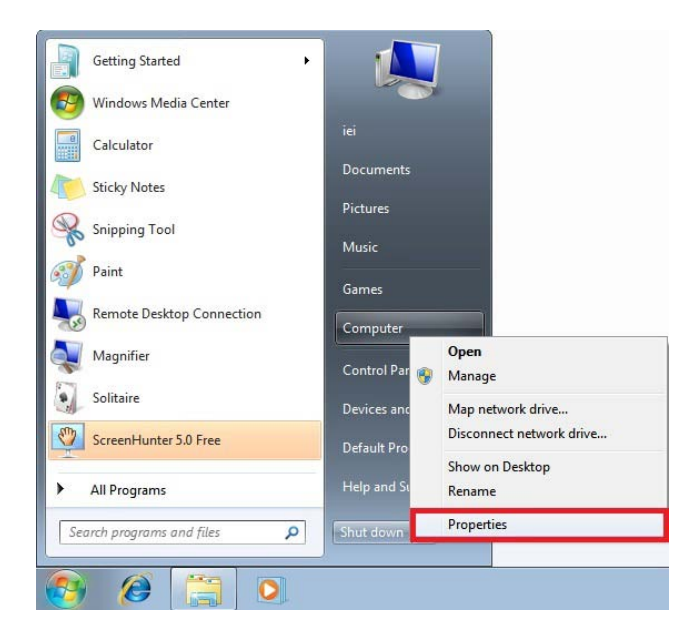

Figure 6-13: Windows Control Panel

Step 2: The system control panel window in **Figure 6-14** appears.

Step 3: Click the Device Manager link (Figure 6-14).

| Control Panel +                                                                                                    | System and Security + System                                                                                                    | -                                                                                                    | 49                                      | Search Control Panel                                             | Q   |
|----------------------------------------------------------------------------------------------------|----------------------------------------------------------------------------------------------------|----------------------------------------------------------------------------------------------------|-----------------------------------------|------------------------------------------------------------------|-----|
| Control Panel Home<br>Control Panel Home<br>Control Panel Home<br>Remote settings<br>System protection<br>System protection<br>System settings | View basic information<br>Windows edition<br>Windows 7 Ultimate<br>Copyright © 2009 Microso<br>Service Pack 1                                                                               | about your compi                                                                                                    | uter<br>s rese                          | rved.                                                            |     |
| See also<br>Action Center<br>Windows Update<br>Performance Information and<br>Tools                                                            | System<br>Rating:<br>Processor:<br>Installed memory (RAM):<br>System type<br>Pen and Touch:<br>Computer name, domain, and<br>Computer name:<br>Full computer name:<br>Computer description: | System rating is not a<br>Intel(R) Core(TM) i7-3<br>2.00 GB (1.82 GB usabl<br>64-bit Operating Syste<br>No Pen or Touch Inpu<br>workgroup settings<br>iei-PC<br>iei-PC | vailab<br>610Ql<br>e)<br>en<br>tt is av | le<br>E CPU @ 2.30GHz 2.30 G<br>vailable for this Display<br>@CI | Hz  |
|                                                                                                    | Morkaroun                                                                                                    | MORKGROUD                                                                                                    |                                         |                                                                  | 1.1 |

Figure 6-14: System Control Panel

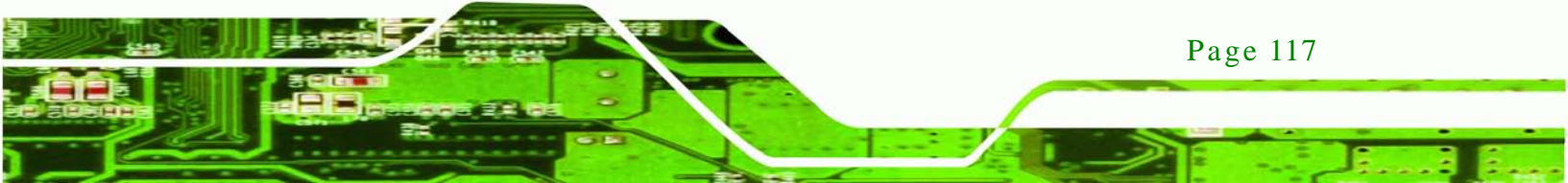

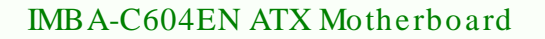

- Step 4: A list of system hardware devices appears (Figure 6-15).
- Step 5: Right-click the Ethernet Controller that has question marks next to it (this means Windows does not recognize the device).

#### Step 6: Select Update Driver Software.

**Technology** Corp

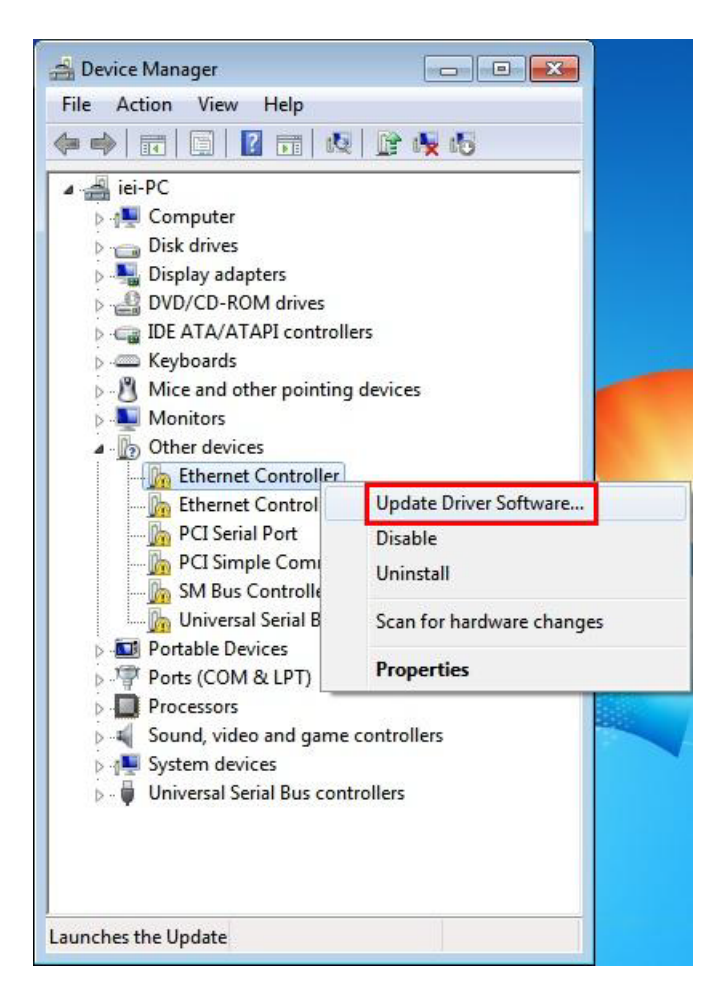

#### Figure 6-15: Device Manager List

Step 7: The Update Driver Software Window appears (Figure 6-16).

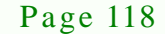

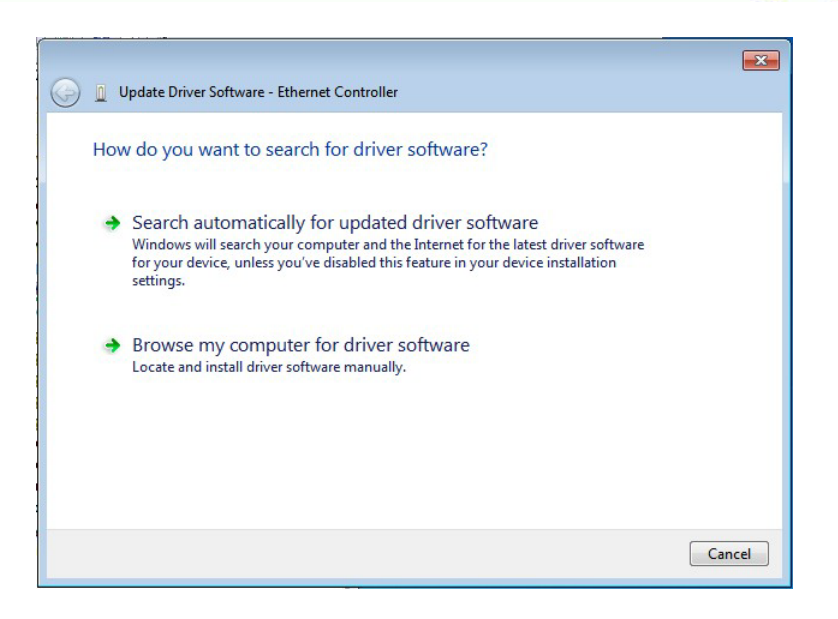

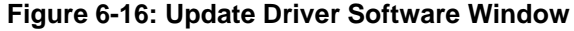

Step 8: Select "Browse my computer for driver software" and click **NEXT** to continue.

Technology Corp.

Step 9: Click Browse to select "X:\3-LAN" directory in the Locate File window, where "X:\" is the system CD drive. (Figure 6-17).

|                                                                                                    | ×      |
|----------------------------------------------------------------------------------------------------|--------|
| G 🗓 Update Driver Software - Ethernet Controller                                                                                                    |        |
| Browse for driver software on your computer                                                                                                    |        |
| Search for driver software in this location:                                                                                                    |        |
| D:\78000-000808-RS V1.0\3-LAN 		 Browse                                                                                                    |        |
| <ul> <li>Let me pick from a list of device drivers on my computer<br/>This list will show installed driver software compatible with the device, and all driver<br/>software in the same category as the device.</li> </ul> |        |
| Next                                                                                                    | Cancel |

Figure 6-17: Locate Driver Files

Step 10: Click **Next** to continue.

Step 11: Driver Installation is performed as shown in Figure 6-18.

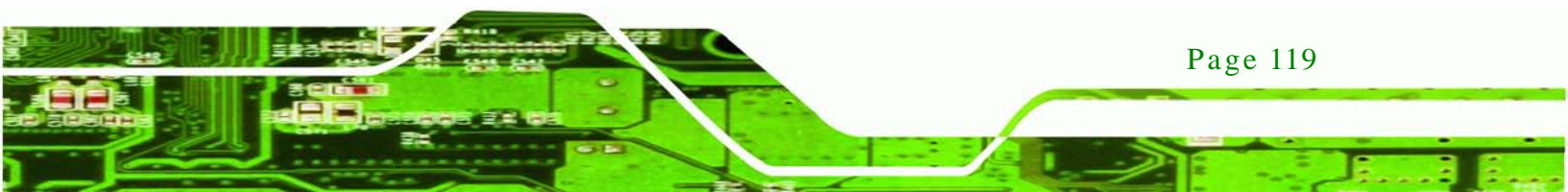

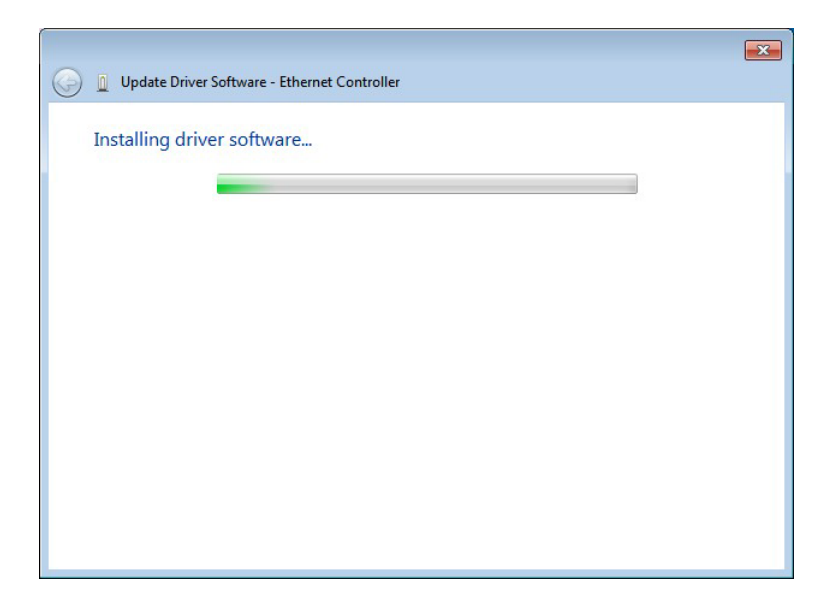

Figure 6-18: LAN Driver Installation

Technology Corp

Step 12: The Finish screen in Figure 6-19 appears. Click Close to exit.

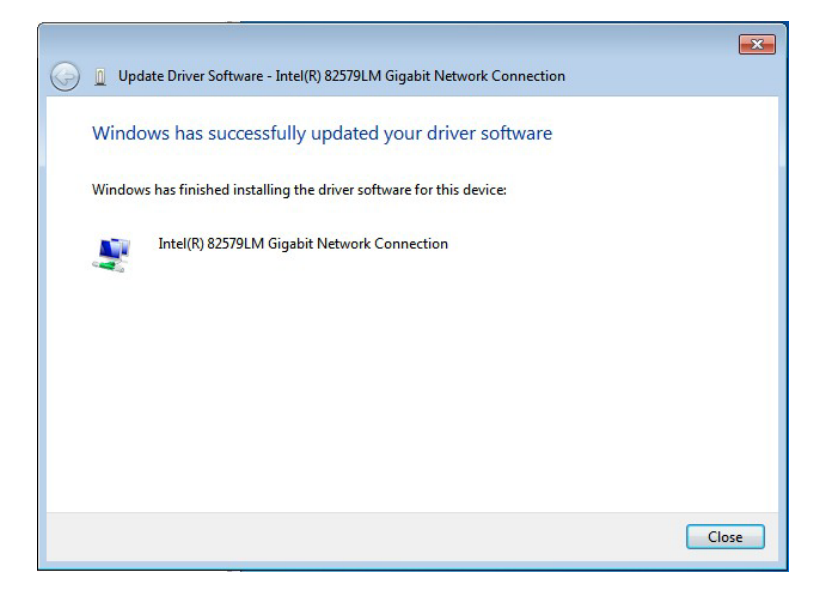

Figure 6-19: LAN Driver Installation Complete

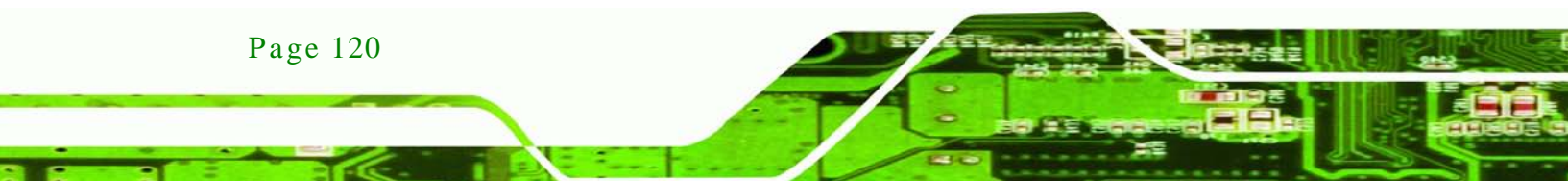

# 6.6 Audio Driver Installation

To install the audio driver, please do the following.

- Step 1: Access the driver list. (See Section 6.2)
- Step 2: Click "Audio" and select the folder which corresponds to the operating system.

Technology

Corp

- Step 3: Double click the setup file.
- Step 4: The **InstallShield Wizard** is prepared to guide the user through the rest of the process.
- Step 5: Once initialized, the InstallShield Wizard welcome screen appears (Figure 6-20).

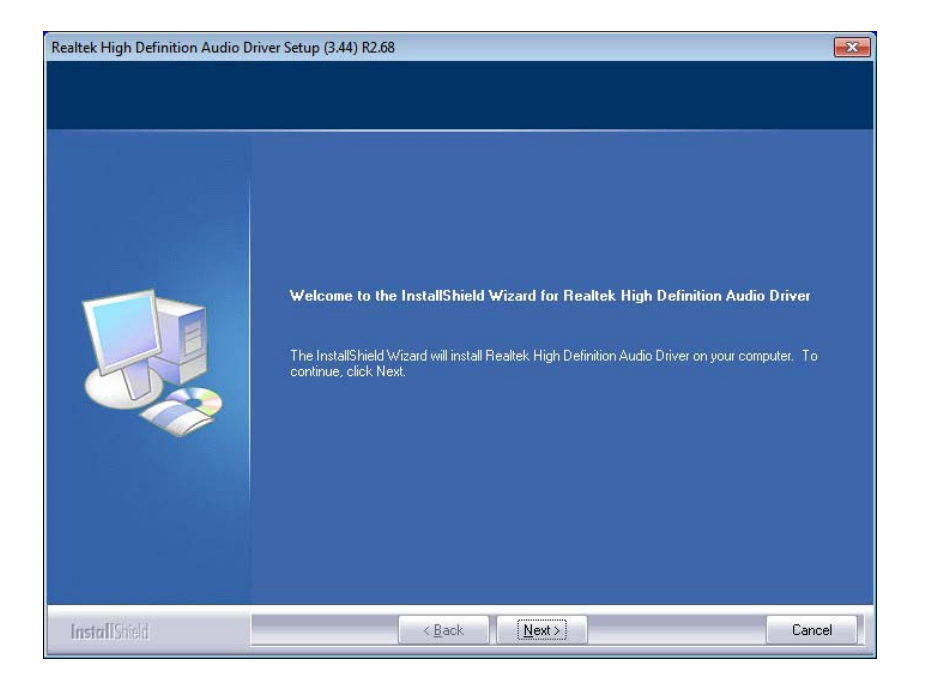

#### Figure 6-20: InstallShield Wizard Welcome Screen

- Step 6: Click **NEXT** to continue the installation.
- Step 7: InstallShield starts to install the new software as shown in **Figure 6-21**.

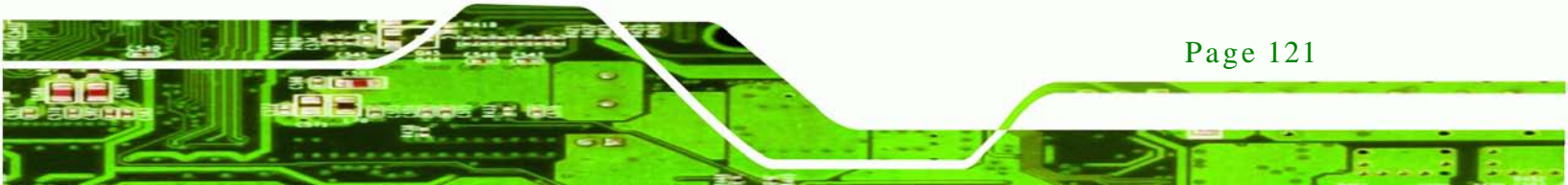

Technology Corp

# IMBA-C604EN ATX Motherboard

| Realtek High Definition Audio Dri | ver Setup (3.44) R2.68                                                                                                    | ×   |
|-----------------------------------|----------------------------------------------------------------------------------------------------|-----|
| Setup Status                      |                                                                                                    |     |
|                                   | Realtek High Definition Audio Driver is configuring your new software installation.<br>C:\Program Files (x86)\Realtek\Audio\Drivers\Vista64\hdxsf3.cat |     |
| InstallShield                     | Can                                                                                                    | cel |

# Figure 6-21: Audio Driver Software Configuration

Step 8: After the driver installation process is complete, a confirmation screen appears (**Figure 6-22**).

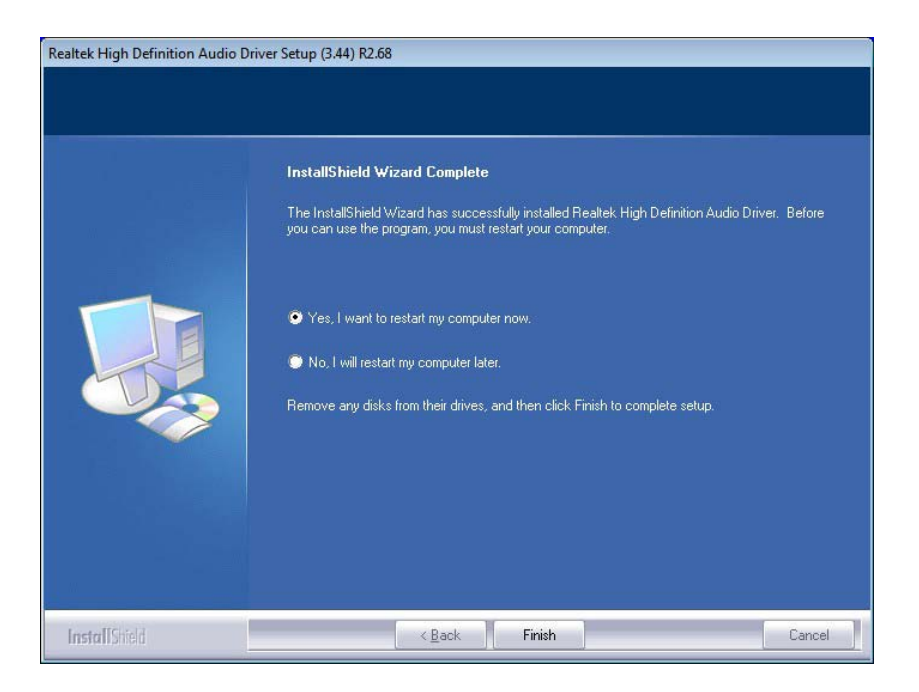

Figure 6-22: Restart the Computer

Page 122

Step 9: The confirmation screen offers the option of restarting the computer now or later. For the settings to take effect, the computer must be restarted. Click **FINISH** to restart the computer.

Technolog

Corp.

# 6.7 SATA Driver Installation

To install the SATA driver, please do the following.

- Step 1: Access the driver list. (See Section 6.2)
- Step 2: Click "SATA".
- Step 3: Locate the setup file and double click on it.
- Step 4: The Welcome Screen in Figure 6-23 appears.
- Step 5: Click Next to continue.

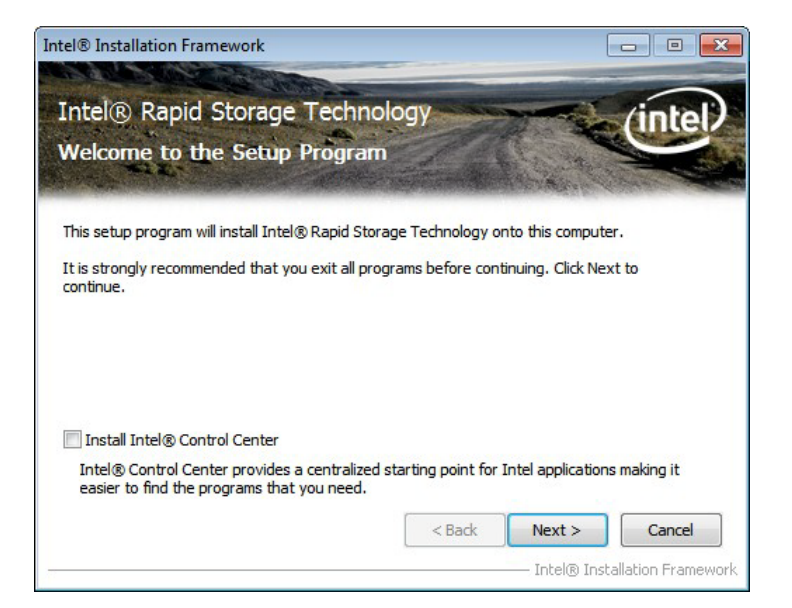

#### Figure 6-23: SATA RAID Driver Welcome Screen

- Step 6: The license agreement in **Figure 6-24** appears.
- Step 7: Read the License Agreement.
- Step 8: Click Yes to continue.

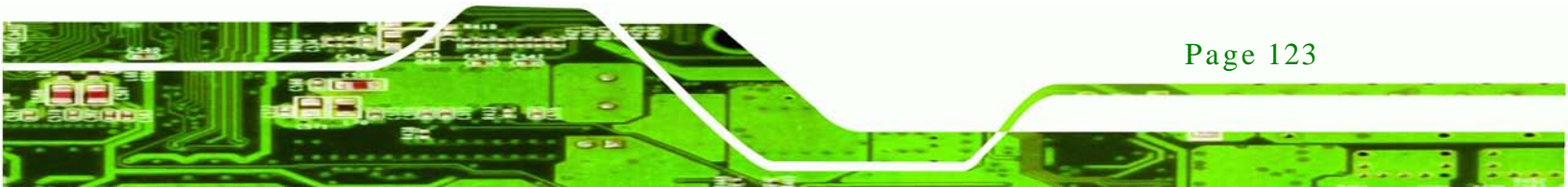

Technology Corp.

# IMBA-C604EN ATX Motherboard

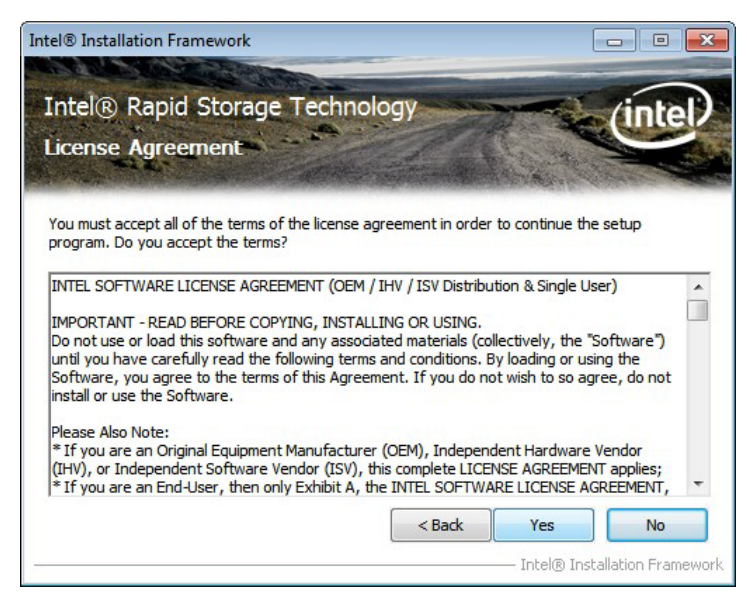

Figure 6-24: SATA RAID Driver License Agreement

Step 9: The **Read Me** file in **Figure 6-25** appears.

Step 10: Click **Next** to continue.

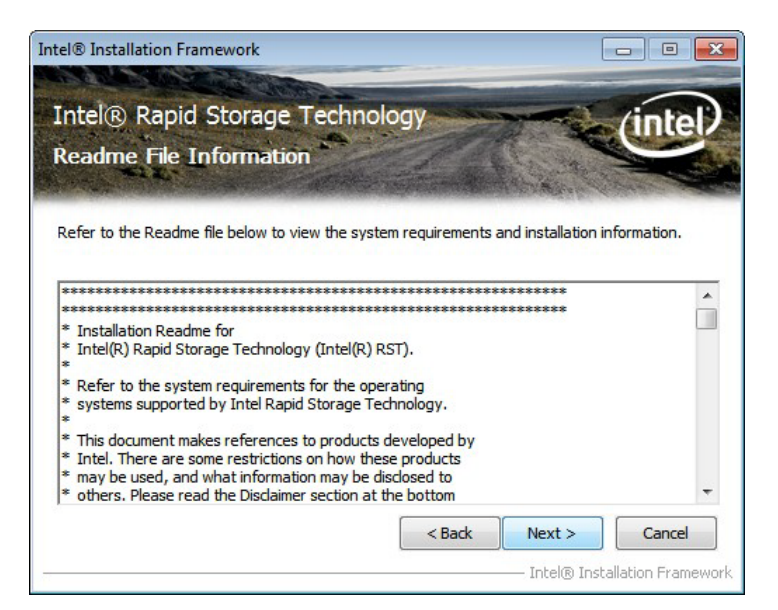

Figure 6-25: SATA RAID Driver Read Me File

Step 11: Setup Operations are performed as shown in Figure 6-26.

Step 12: Once the Setup Operations are complete, click Next to continue.

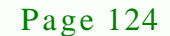

| Intel® I<br>Setup Pr                                                         | Rapid Storage Technology<br>ogress                                                                                                    | intel                                                                                                    |
|------------------------------------------------------------------------------|----------------------------------------------------------------------------------------------------|----------------------------------------------------------------------------------------------------|
| Please wait w<br>Copying File<br>Copying File<br>Copying File                | vhile the following setup operations are performed:<br>: C:\Program Files (x86)\Intel\Intel\R) Rapid Storage<br>: C:\Program Files (x86)\Intel\Intel\R) Rapid Storage<br>: C:\Program Files (x86)\Intel\Intel\R) Rapid Storage                                                            | : Technology (ko-KR \IAStorHel<br>: Technology (ko-KR \IAStorIco<br>: Technology (ko-KR \IAStorUI.                                                       |
| Copying File<br>Copying File<br>Copying File<br>Copying File<br>Copying File | : C:\Program Files (x86)\Intel\Intel(R) Rapid Storage<br>: C:\Program Files (x86)\Intel\Intel(R) Rapid Storage<br>: C:\Program Files (x86)\Intel\Intel(R) Rapid Storage<br>: C:\Program Files (x86)\Intel\Intel(R) Rapid Storage<br>: C:\Program Files (x86)\Intel\Intel(R) Rapid Storage | : Technology ko-KR (JAStorUJ)<br>Technology ko-KR (JAStorUJ)<br>Technology ko-KR (Intel/isue<br>Technology ko-KR (removdrv<br>Technology ho-NO (JAStorDa |

Technology Corp.

Figure 6-26: SATA RAID Driver Setup Operations

Step 13: The Finish screen in Figure 6-27 appears.

Step 14: Select "Yes, I want to restart this computer now" and click Finish.

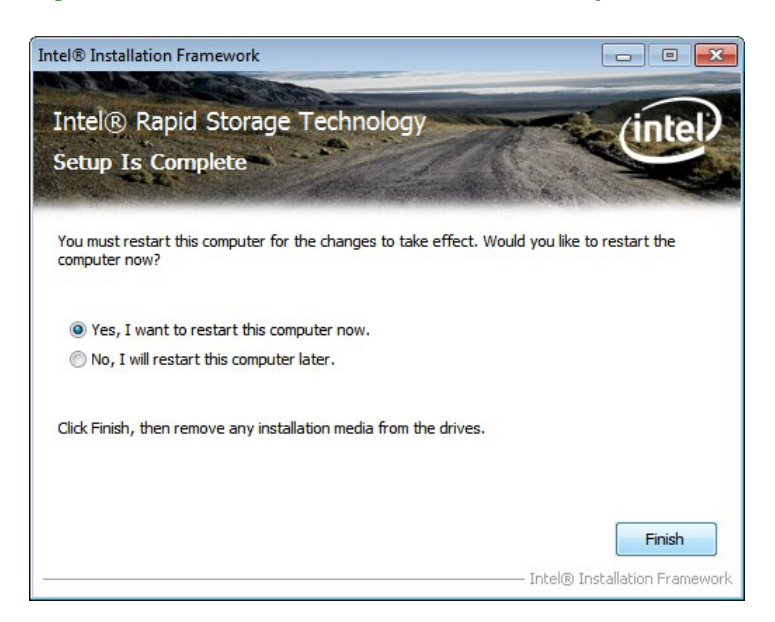

Figure 6-27: SATA RAID Driver Installation Finish Screen

# 6.8 USB 3.0 Driver Installation

To install the touch panel software driver, please follow the steps below.

Step 1: Access the driver list. (See **Section 6.2**)

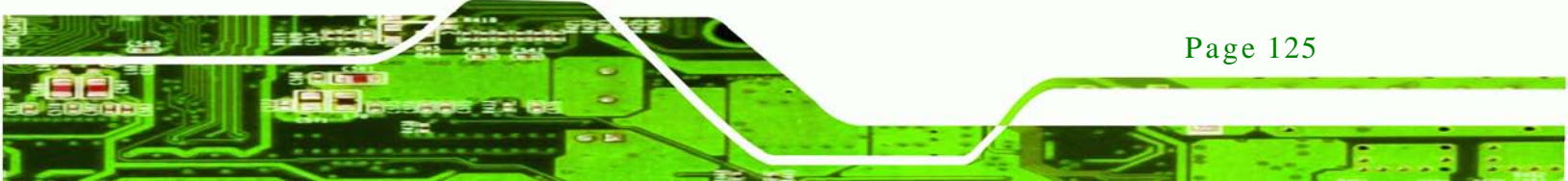

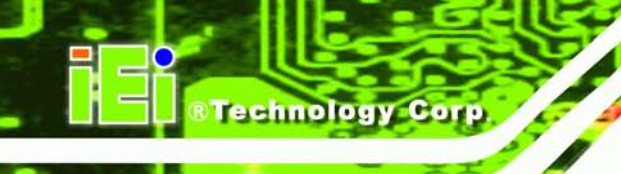

- Step 2: Click "USB 3.0".
- Step 3: Locate the setup file and double click on it.
- Step 4: A Welcome Screen appears (Figure 6-28).
- Step 5: Click **Next** to continue.

| NEC Electronics USB 3.0 Hos | t Controller Driver - InstallShield Wizard                                                                                                    | × |
|-----------------------------|----------------------------------------------------------------------------------------------------|---|
|                             | Welcome to the InstallShield Wizard for NEC<br>Electronics USB 3.0 Host Controller Driver<br>The InstallShield Wizard will install NEC Electronics USB<br>3.0 Host Controller Driver on your computer. To continue,<br>click Next. |   |
| < Back Next > Cancel        |                                                                                                    |   |

#### Figure 6-28: USB 3.0 Driver Welcome Screen

- Step 6: The License Agreement shown in Figure 6-29 appears.
- Step 7: Accept the agreement by selecting "I accept the terms in the license agreement".
- Step 8: Click Next to continue.

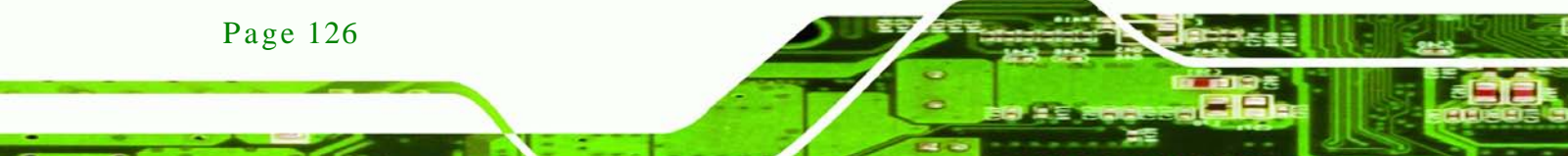

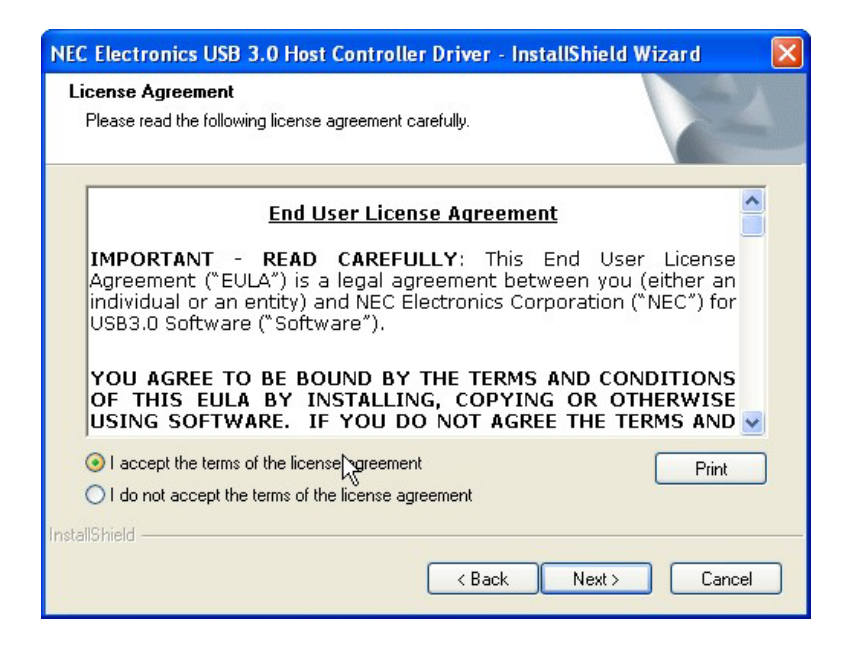

#### Figure 6-29: USB 3.0 Driver License Agreement

Step 9: Browse for an install location or use the one suggested (Figure 6-30).

RTechnology

Corp.

Step 10: Click NEXT to continue.

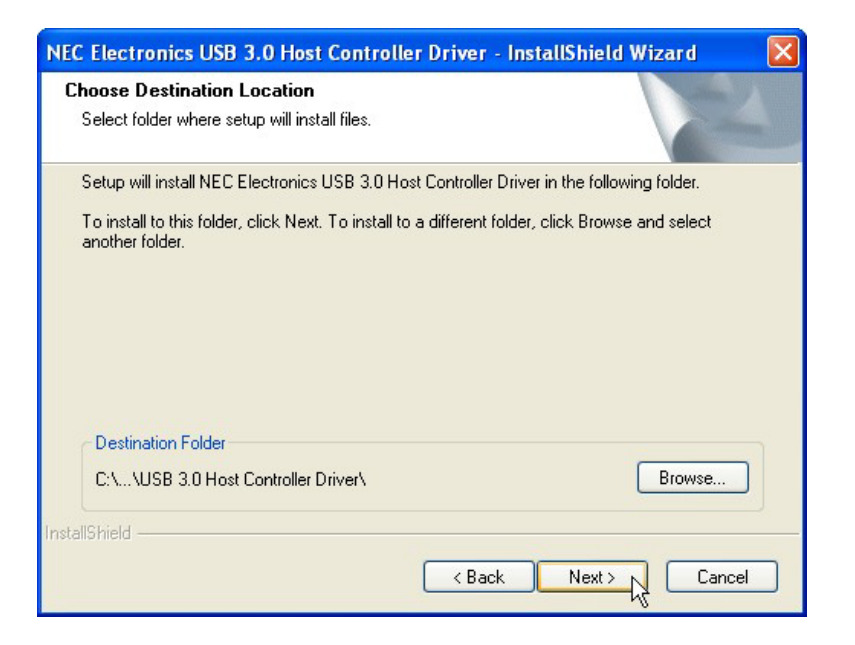

#### Figure 6-30: USB 3.0 Driver Choose Install Location

Step 11: The Ready to Install the Program screen in Figure 6-31 appears.

Step 12: Click **Install** to proceed with the installation.

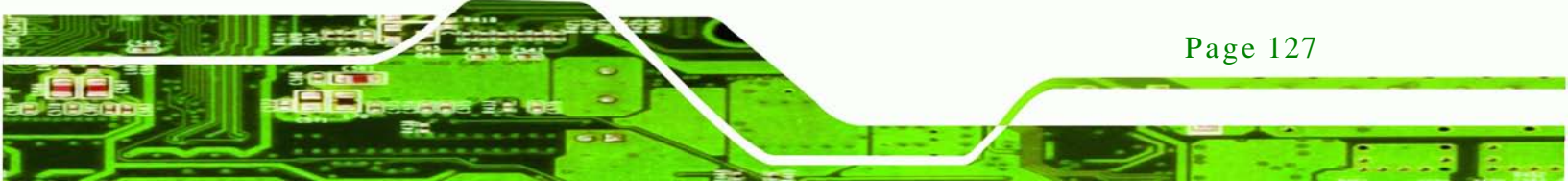

# Technology Corp.

# IMBA-C604EN ATX Motherboard

| NEC Electronics USB 3.0 Host Controller Driver - InstallShield Wizard 🛛 🛛 🔀                                                                                    |  |  |
|----------------------------------------------------------------------------------------------------|--|--|
| Ready to Install the Program The wizard is ready to begin installation.                                                                                        |  |  |
| Click Install to begin the installation.<br>If you want to review or change any of your installation settings, click Back. Click Cancel to exit<br>the wizard. |  |  |
| InstallShield                                                                                                    |  |  |

Figure 6-31: USB 3.0 Driver Installation

Step 13: The **Install** screen appears and displays the progress of the installation.

Step 14: When the installation is complete, click **Finish** to exit setup. (**Figure 6-32**).

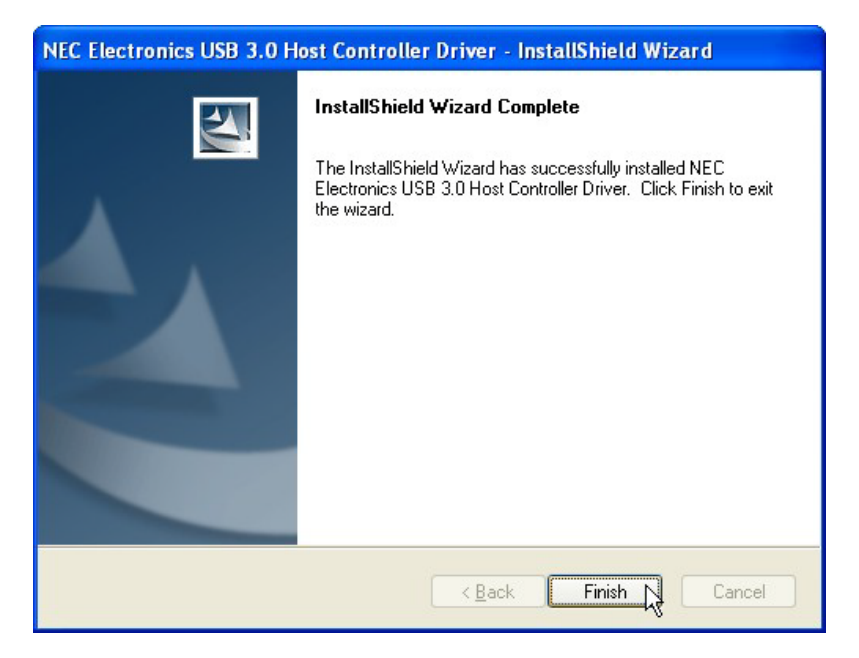

Figure 6-32: USB 3.0 Driver Update Complete

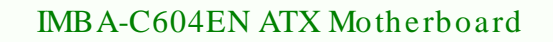

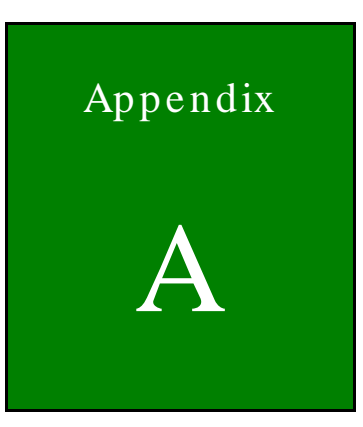

Technology Corp.

# **BIOS** Options

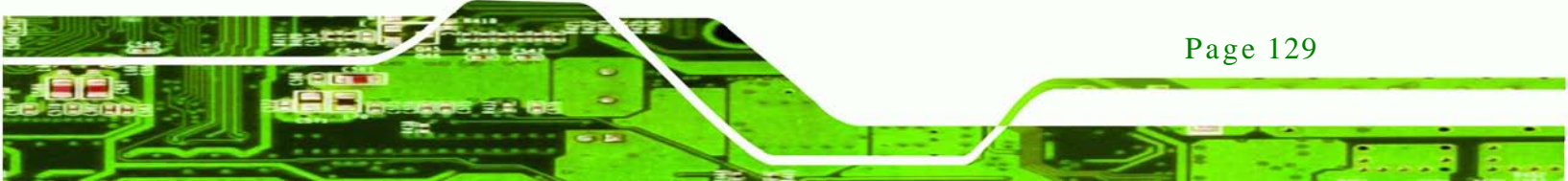
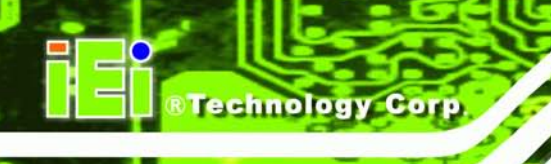

Below is a list of BIOS configuration options in the BIOS chapter.

| →        | System Overview70                            |
|----------|----------------------------------------------|
| →        | Memory Information70                         |
| →        | System Date [xx/xx/xx]71                     |
| →        | System Time [xx:xx:xx]71                     |
| →        | Enable ACPI Auto Configuration [Disabled]72  |
| →        | Wake system with Fixed Time [Disabled]73     |
| →        | Security Device Support [Disable]74          |
| →        | Intel Virtualization Technology [Disabled]75 |
| →        | Runtime Error Logging Support [Disabled]77   |
| →        | SATA Mode [IDE Mode]78                       |
| →        | Serial-ATA Controller 0 [Compatible]78       |
| →        | Serial-ATA Controller 1 [Enhanced]79         |
| →        | USB Devices81                                |
| →        | Legacy USB Support [Enabled]81               |
| →        | Serial Port [Enabled]82                      |
| →        | Change Settings [Auto]82                     |
| →        | Serial Port [Enabled]83                      |
| →        | Change Settings [Auto]83                     |
| →        | Serial Port [Enabled]83                      |
| →        | Change Settings [Auto]84                     |
| →        | Serial Port [Enabled]84                      |
| →        | Change Settings [Auto]84                     |
| →        | Serial Port [Enabled]86                      |
| →        | Change Settings [Auto]86                     |
| →        | Serial Port [Enabled]87                      |
| →        | Change Settings [Auto]87                     |
| →        | Serial Port [Enabled]87                      |
| →        | Change Settings [Auto]88                     |
| →        | Serial Port [Enabled]88                      |
| →        | Change Settings [Auto]88                     |
| →        | Serial Port [Enabled]89                      |
| →        | Change Settings [Auto]89                     |
| <b>_</b> | Serial Port [Enabled]                        |

| → | Change Settings [Auto]                         | 90  |
|---|------------------------------------------------|-----|
| → | PC Health Status                               | 91  |
| → | Smart Fan Function [Enabled]                   | 92  |
| → | FAN 1 Smart Fan Control [Auto Duty-Cycle Mode] | 93  |
| → | FAN 2 Smart Fan Control [Auto Duty-Cycle Mode] | 94  |
| → | FAN 3 Smart Fan Control [Auto Duty-Cycle Mode] | 94  |
| → | Temperature n                                  | 94  |
| → | Duty Cycle n                                   | 95  |
| → | Console Redirection [Disabled]                 | 97  |
| → | Memory Mode [Independent]                      | 98  |
| → | DRAM PAPL Mode [DRAM PAPL MODE1]               | 98  |
| → | Spread Spectrum [Disabled]                     | 99  |
| → | Deep Sx [Disabled]                             | 100 |
| → | Onboard SAS Oprom [Disabled]                   | 100 |
| → | Azalia HD Audio [Enabled]                      | 100 |
| → | MEBx Subsystem [Disable]                       | 101 |
| → | ICP show setup Items [Disable]                 | 102 |
| → | Setup Prompt Timeout                           | 103 |
| → | Bootup NumLock State [On]                      | 103 |
| → | Quiet Boot [Disabled]                          | 104 |
| → | Launch PXE OpROM [Disabled]                    | 104 |
| → | Option ROM Messages [Force BIOS]               | 104 |
| → | Boot Option #1 [UEFI: Built-in EFI…]           | 104 |
| → | Administrator Password                         | 105 |
| → | User Password                                  | 105 |
| → | Save Changes and Exit                          | 106 |
| → | Discard Changes and Exit                       | 106 |
| → | Save Changes and Reset                         | 106 |
| → | Discard Changes and Reset                      | 107 |
| → | Save Changes                                   | 107 |
| → | Discard Changes                                | 107 |
| → | Restore Defaults                               | 107 |
| → | Save as User Defaults                          | 107 |
| → | Restore User Defaults                          | 107 |

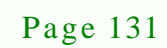

2.

Technology Corp.

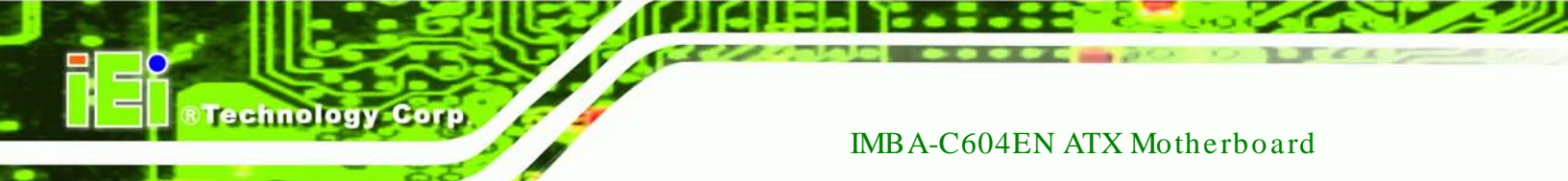

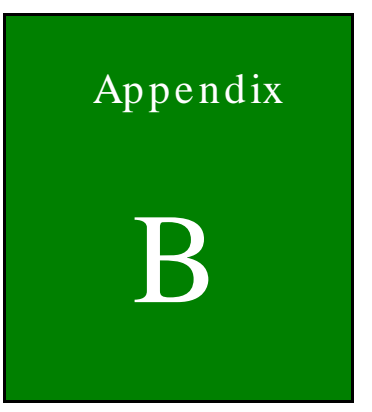

# One Key Recovery

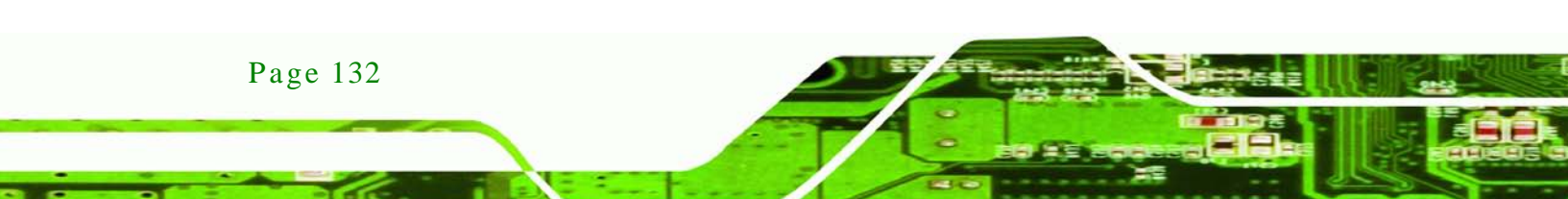

# B.1 One Key Recovery Introduction

The IEI one key recovery is an easy-to-use front end for the Norton Ghost system backup and recovery tool. This tool provides quick and easy shortcuts for creating a backup and reverting to that backup or reverting to the factory default settings.

Technology

Corp.

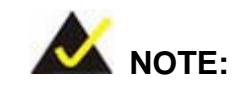

The latest One Key Recovery software provides an auto recovery function that allows a system running Microsoft Windows OS to automatically restore from the factory default image after encountering a Blue Screen of Death (BSoD) or a hang for around 10 minutes. Please refer to Section B.3 for the detailed setup procedure.

The IEI One Key Recovery tool menu is shown below.

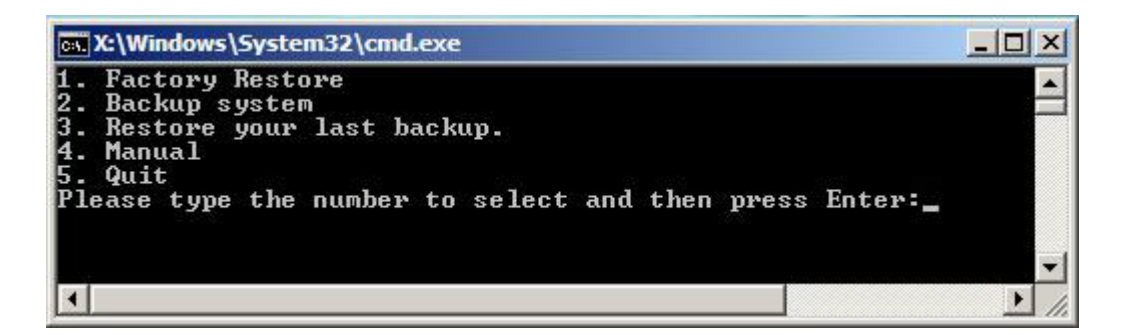

Figure B-1: IEI One Key Recovery Tool Menu

Prior to using the IEI One Key Recovery tool (as shown in **Figure B-1**) to backup or restore <u>Windows</u> system, five setup procedures are required.

- 1. Hardware and BIOS setup (see Section B.2.1)
- 2. Create partitions (see Section B.2.2)
- 3. Install operating system, drivers and system applications (see Section B.2.3)
- 4. Build the recovery partition (see Section B.2.4)
- 5. Create factory default image (see Section B.2.5)

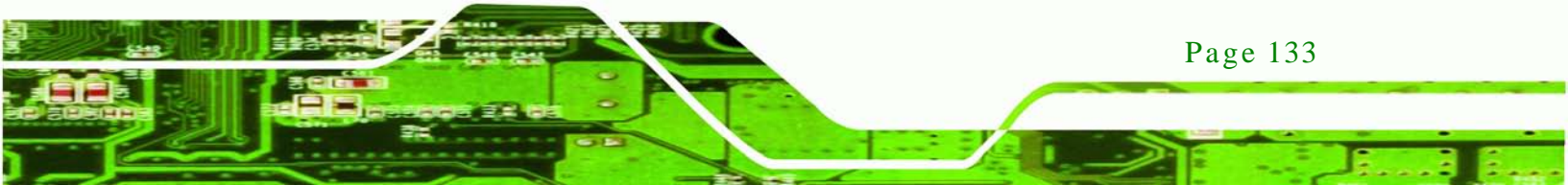

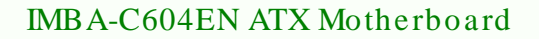

After completing the five initial setup procedures as described above, users can access the recovery tool by pressing **<F3>** while booting up the system. The detailed information of each function is described in **Section B.5**.

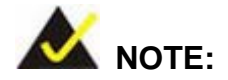

echnology Corp

The initial setup procedures for Linux system are described in Section B.3.

## B.1.1 System Requirement

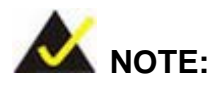

Page 134

The recovery CD can only be used with IEI products. The software will fail to run and a warning message will appear when used on non-IEI hardware.

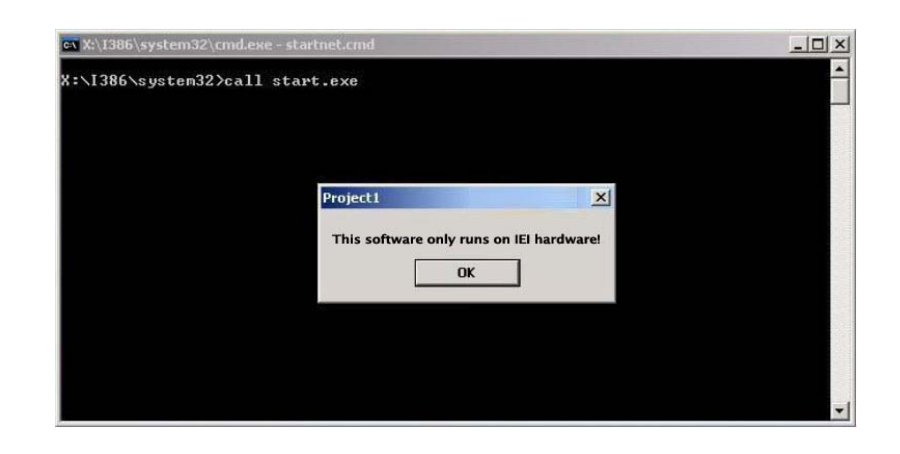

To create the system backup, the main storage device must be split into two partitions (three partitions for Linux). The first partition will be for the operating system, while the second partition will be invisible to the operating system and contain the backup made by the one key recovery software.

The partition created for recovery images must be big enough to contain both the factory default image and the user backup image. The size must be calculated before creating the partitions. Please take the following table as a reference when calculating the size of the partition.

Technology

Corp.

|                 | os     | OS Image after Ghost | Compression Ratio |
|-----------------|--------|----------------------|-------------------|
| Windows® 7      | 7 GB   | 5 GB                 | 70%               |
| Windows® XPE    | 776 MB | 560 MB               | 70%               |
| Windows® CE 6.0 | 36 MB  | 28 MB                | 77%               |

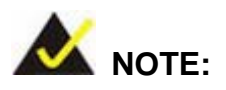

Specialized tools are required to change the partition size if the operating system is already installed.

## B.1.2 Supported Operating System

The recovery CD is compatible with both Microsoft Windows and Linux operating systems (OS). The supported OS versions are listed below.

- Microsoft Windows
  - O Windows XP (Service Pack 2 or 3 required)
  - O Windows Vista
  - O Windows 7
  - O Windows CE 5.0
  - O Windows CE 6.0
  - O Windows XP Embedded
- Linux
  - O Fedora Core 12 (Constantine)
  - O Fedora Core 11 (Leonidas)
  - O Fedora Core 10 (Cambridge)
  - O Fedora Core 8 (Werewolf)
  - O Fedora Core 7 (Moonshine)

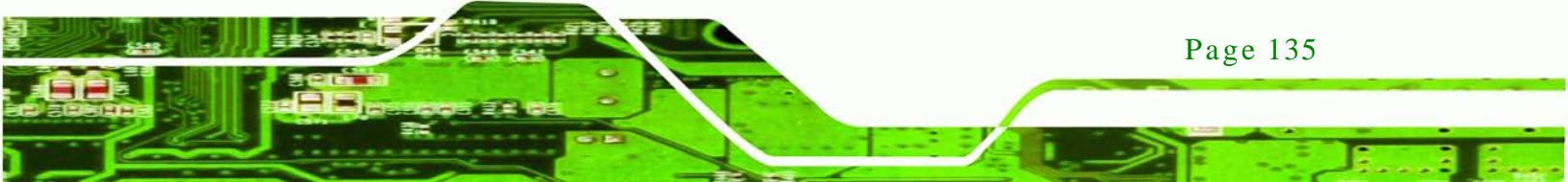

# R Technology Corp.

## IMBA-C604EN ATX Motherboard

- O RedHat RHEL-5.4
- O RedHat 9 (Ghirke)
- O Ubuntu 8.10 (Intrepid)
- O Ubuntu 7.10 (Gutsy)
- O Ubuntu 6.10 (Edgy)
- O Debian 5.0 (Lenny)
- O Debian 4.0 (Etch)
- O SuSe 11.2
- O SuSe 10.3

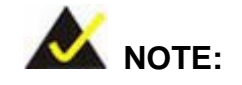

Installing unsupported OS versions may cause the recovery tool to fail.

# **B.2 Setup Procedure for Windows**

Prior to using the recovery tool to backup or restore, a few setup procedures are required.

- Step 1: Hardware and BIOS setup (see Section B.2.1)
- Step 2: Create partitions (see Section B.2.2)
- Step 3: Install operating system, drivers and system applications (see Section B.2.3)
- Step 4: Build the recovery partition (see Section B.2.4) or build the auto recovery partition (see Section B.3)
- Step 5: Create factory default image (see Section B.2.5)

The detailed descriptions are described in the following sections.

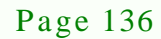

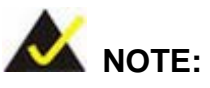

The setup procedures described below are for Microsoft Windows operating system users. For Linux, most of the setup procedures are the same except for several steps described in Section B.3.

Technolog

Corp.

### B.2.1 Hardware and BIOS Setup

- Step 1: Make sure the system is powered off and unplugged.
- Step 2: Install a hard drive or SSD in the system. An unformatted and unpartitioned disk is recommended.
- Step 3: Connect an optical disk drive to the system and insert the recovery CD.
- Step 4: Turn on the system.
- Step 5: Press the **<DELETE>** key as soon as the system is turned on to enter the BIOS.
- Step 6: Select the connected optical disk drive as the 1<sup>st</sup> boot device. (**Boot**  $\rightarrow$  **Boot Device Priority**  $\rightarrow$  1<sup>st</sup> **Boot Device**).
- Step 7: Save changes and restart the computer. Continue to the next section for instructions on partitioning the internal storage.

#### **B.2.2 Create Partitions**

To create the system backup, the main storage device must be split into two partitions (three partitions for Linux). The first partition will be for the operating system, while the second partition will be invisible to the operating system and contain the backup made by the one key recovery software.

- Step 1: Put the recovery CD in the optical drive of the system.
- Step 2: Boot the system from recovery CD. When prompted, press any key to boot from the recovery CD. It will take a while to launch the recovery tool. Please be patient!

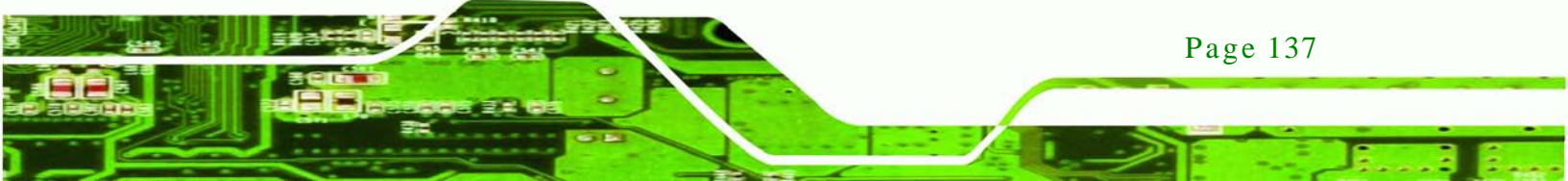

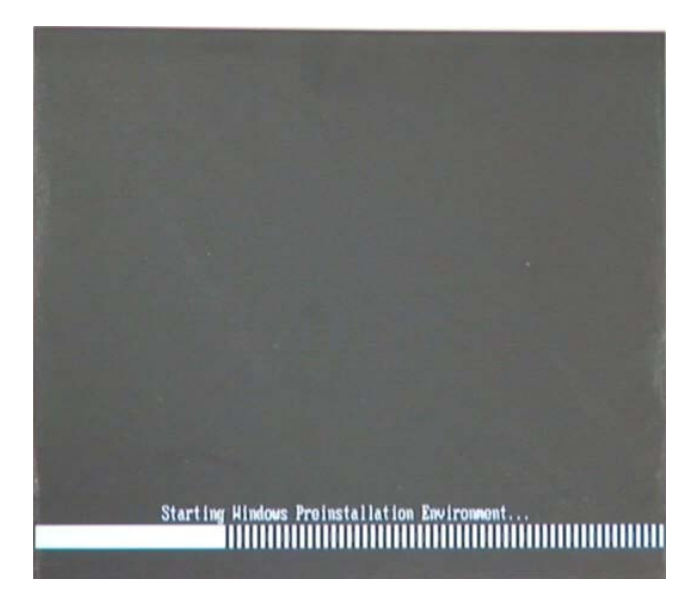

Technology Corp

Figure B-2: Launching the Recovery Tool

Step 3: The recovery tool setup menu is shown as below.

| ev C:         | ev C:\WINDOWS\system32\cmd.exe       |  |  |  |  |  |  |  |
|---------------|--------------------------------------|--|--|--|--|--|--|--|
| 1.Exe         | cute Ghost                           |  |  |  |  |  |  |  |
| 2.Man         | ual Recovery environment For Windows |  |  |  |  |  |  |  |
| 3.Man<br>4 0+ | al Recovery environment For Linux    |  |  |  |  |  |  |  |
| 5.Exi         | t                                    |  |  |  |  |  |  |  |
| 6.Com         | mand Prompt                          |  |  |  |  |  |  |  |
| Туре          | the number to print text.            |  |  |  |  |  |  |  |

Figure B-3: Recovery Tool Setup Menu

Step 4: Press <6> then <Enter>.

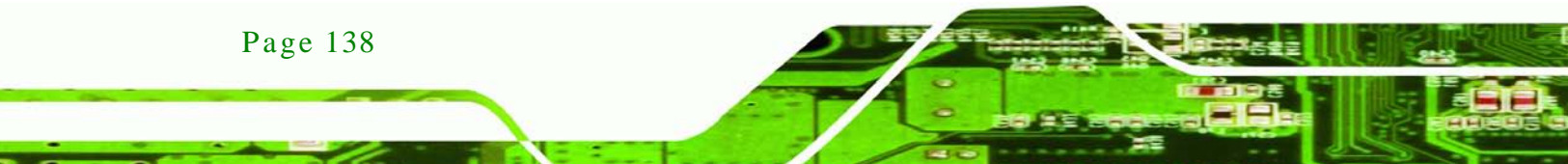

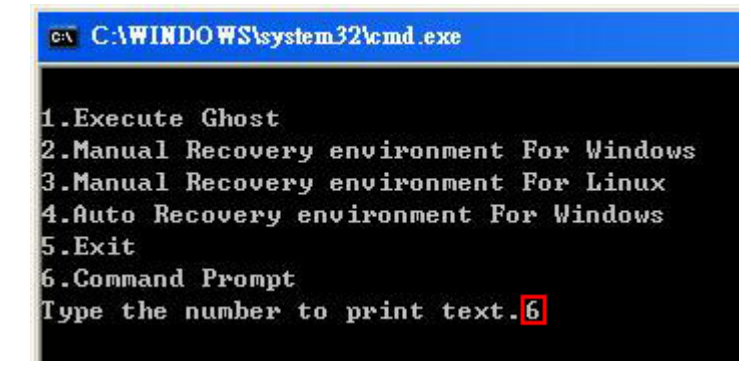

#### Figure B-4: Command Prompt

 Step 5:
 The command prompt window appears. Type the following commands (marked in red) to create two partitions. One is for the OS installation; the other is for saving recovery files and images which will be an invisible partition.

 (Press <Enter> after entering each line below)

 system32>diskpart

 DISKPART>list vol

 DISKPART>sel disk 0

 DISKPART>create part pri size= \_\_\_

 DISKPART>create part pri size= \_\_\_

 DISKPART>create part pri size= \_\_\_

 DISKPART>create part pri size= \_\_\_

 DISKPART>create part pri size= \_\_\_

 DISKPART>create part pri size= \_\_\_

 DISKPART>create part pri size= \_\_\_

 DISKPART>create part pri size= \_\_\_

 DISKPART>create part pri size= \_\_\_

 DISKPART>create part pri size= \_\_\_

 DISKPART>create part pri size= \_\_\_

 DISKPART>create part pri size= \_\_\_

 DISKPART>create part pri size= \_\_\_

 DISKPART>create part pri size= \_\_\_

 DISKPART>create part pri size= \_\_\_

 DISKPART>create part pri size= \_\_\_

 DISKPART>create part pri size= \_\_\_

 DISKPART>create part pri size= \_\_\_

 DISKPART>create part pri size= \_\_\_

 DISKPART>create part pri size= \_\_\_

 DISKPART>create part pri size= \_\_\_

 System32>format N: /fs:ntfs /q /y
</

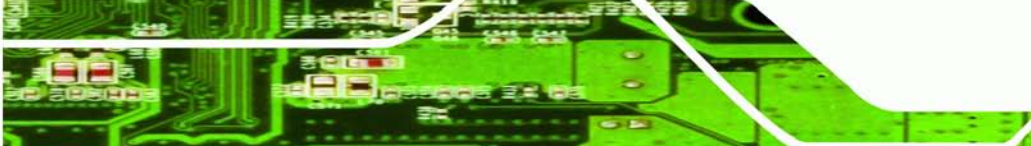

Page 139

Technology Corp.

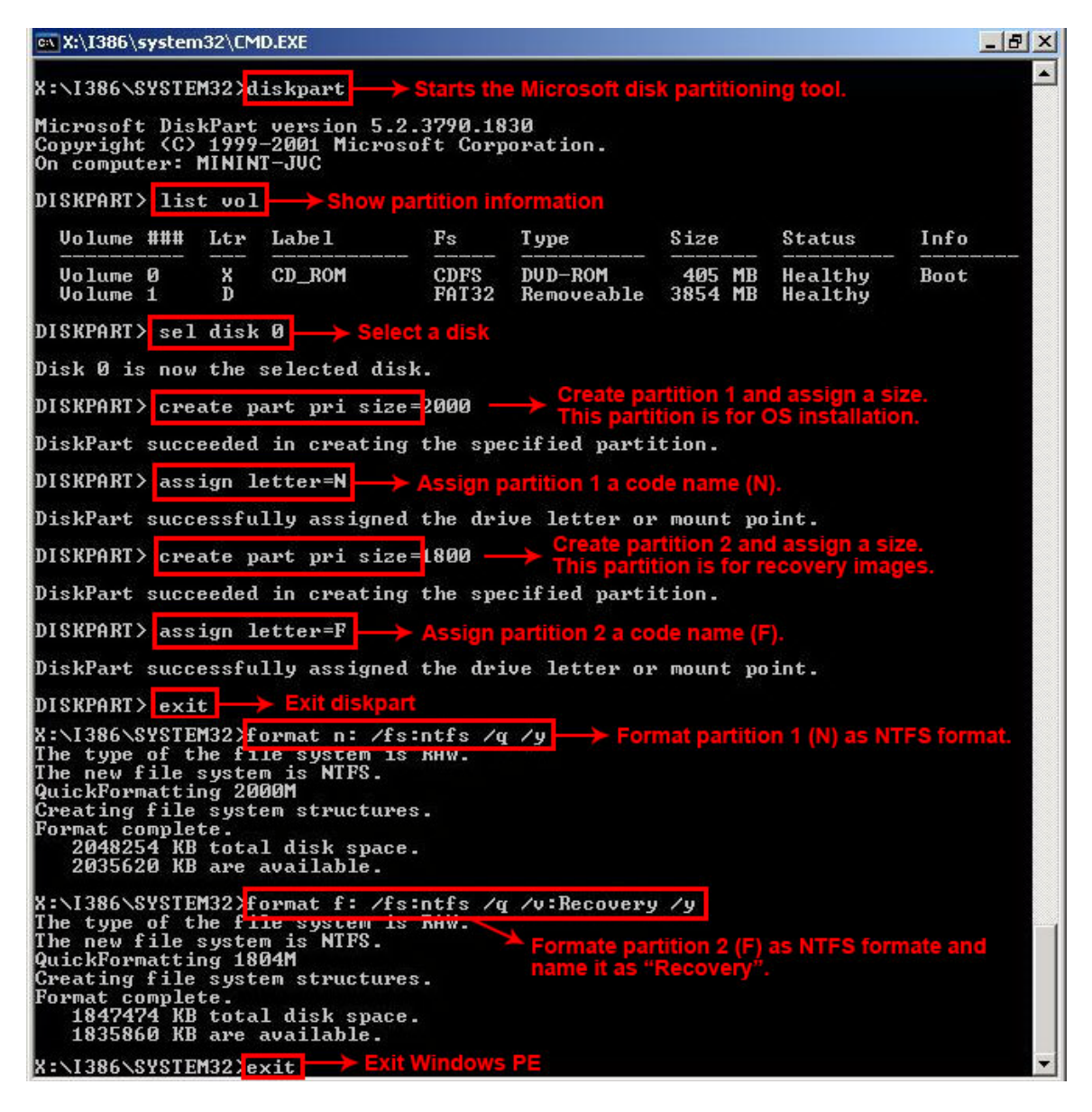

**Figure B-5: Partition Creation Commands** 

Page 140

Technology Corp

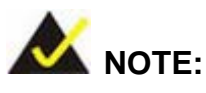

Use the following commands to check if the partitions were created successfully.

Technology

Corp.

| art version 5.2<br>199–2001 Micros<br>NINT-JUC | 2.3790.1830<br>soft Corporat:                                                              | ion.                                                                                                    |
|------------------------------------------------|--------------------------------------------------------------------------------------------|----------------------------------------------------------------------------------------------------|
| isk Ø                                          |                                                                                            |                                                                                                    |
| ne selected dis                                | sk.                                                                                        |                                                                                                    |
| part                                           |                                                                                            |                                                                                                    |
| Туре                                           | Size                                                                                       | Offset                                                                                                    |
|                                                |                                                                                            | 20 1/1                                                                                                    |
|                                                | vrt version 5.2<br>199-2001 Micros<br>IINT-JUC<br>isk Ø<br>ne selected dis<br>part<br>Type | rt version 5.2.3790.1830<br>199-2001 Microsoft Corporat:<br>INT-JUC<br>isk Ø<br>ne selected disk.<br>part<br>Type Size |

Step 6: Press any key to exit the recovery tool and automatically reboot the system. Please continue to the following procedure: Build the Recovery Partition.

#### B.2.3 Install Operating System, Drivers and Applications

Install the operating system onto the unlabelled partition. The partition labeled "Recovery" is for use by the system recovery tool and should not be used for installing the operating system or any applications.

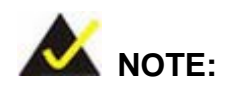

The operating system installation program may offer to reformat the chosen partition. DO NOT format the partition again. The partition has already been formatted and is ready for installing the new operating system.

To install the operating system, insert the operating system installation CD into the optical drive. Restart the computer and follow the installation instructions.

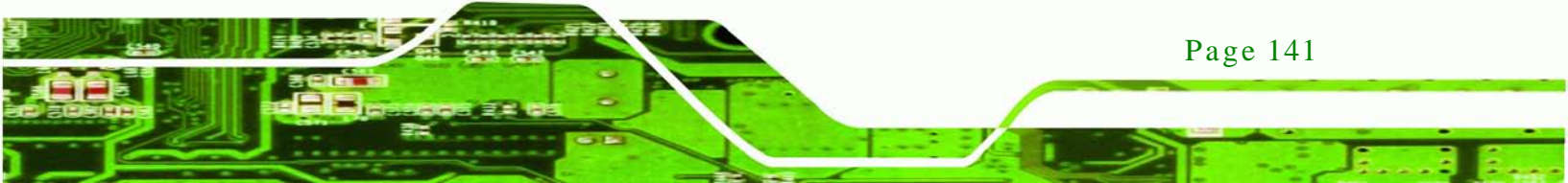

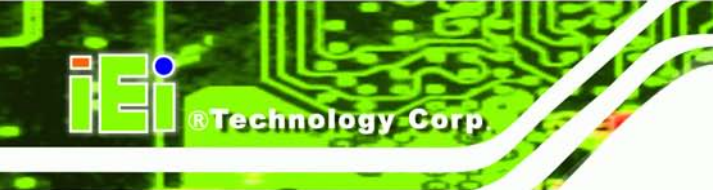

## B.2.4 Building the Recovery Partition

- Step 1: Put the recover CD in the optical drive.
- Step 2: Start the system.
- Step 3: Boot the system from the recovery CD. When prompted, press any key to boot from the recovery CD. It will take a while to launch the recovery tool. Please be patient!

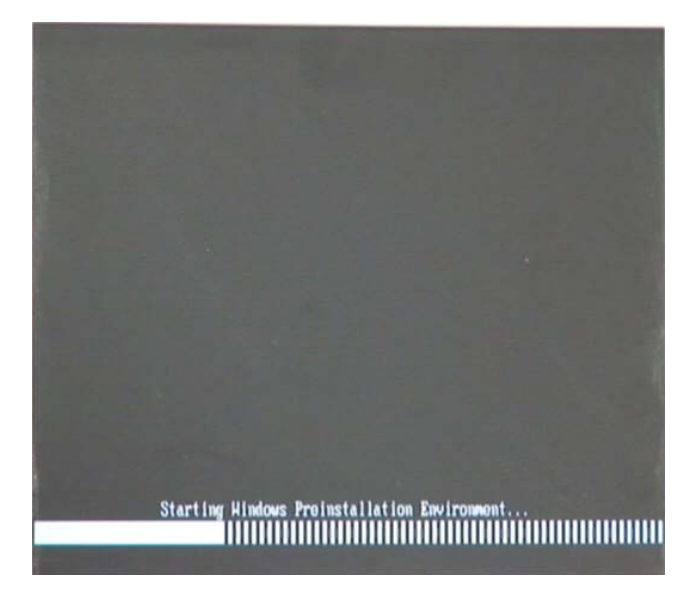

Figure B-6: Launching the Recovery Tool

Step 4: When the recovery tool setup menu appears, press <2> then <Enter>.

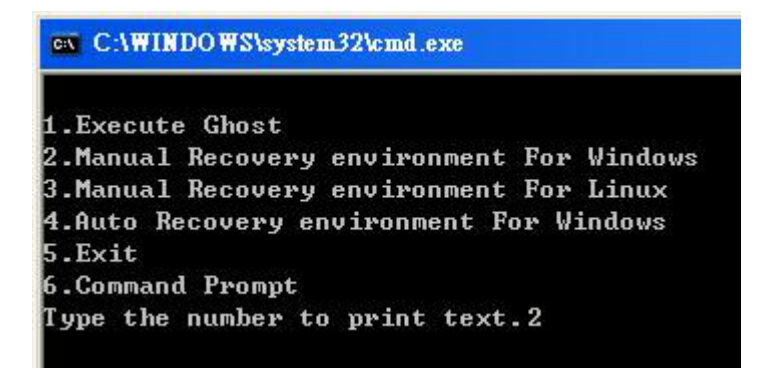

Figure B-7: Manual Recovery Environment for Windows

Page 142

Step 5: The Symantec Ghost window appears and starts configuring the system to build a recovery partition. In this process the partition created for recovery files in
Section B.2.2 is hidden and the recovery tool is saved in this partition.

Corp.

Technology

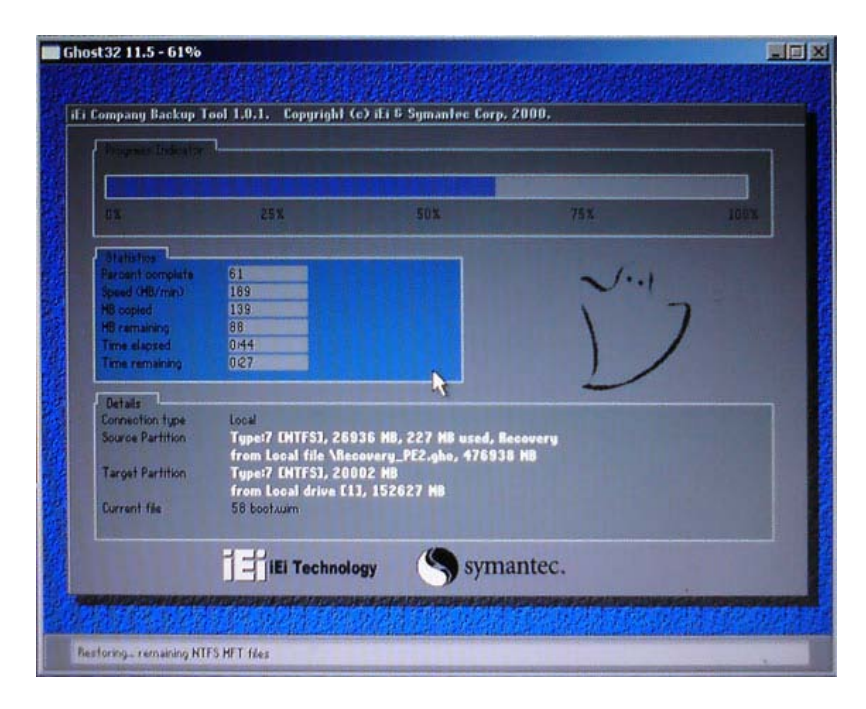

Figure B-8: Building the Recovery Partition

Step 6: After completing the system configuration, press any key in the following window

to reboot the system.

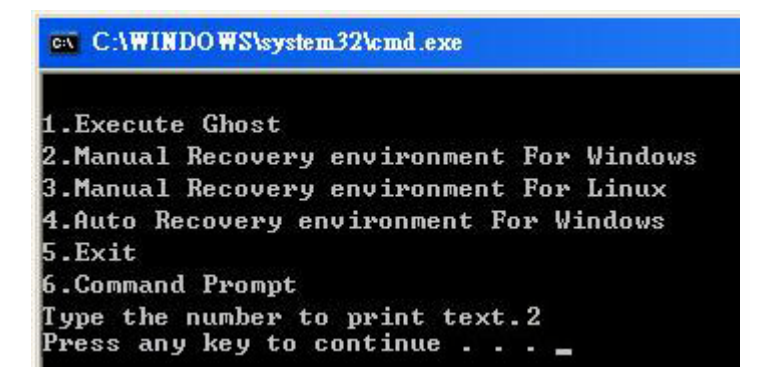

Figure B-9: Press Any Key to Continue

Step 7: Eject the recovery CD.

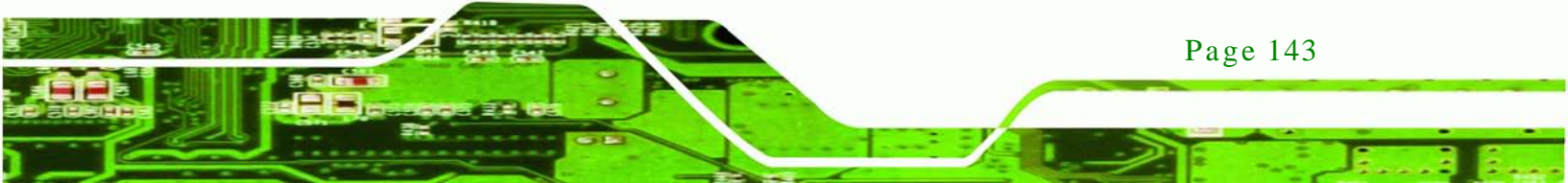

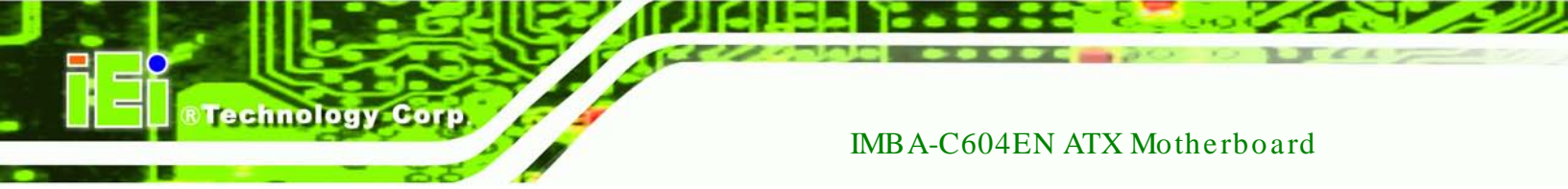

B.2.5 Create Factory Default Image

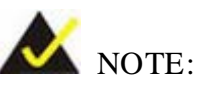

Before creating the factory default image, please configure the system to a factory default environment, including driver and application installations.

To create a factory default image, please follow the steps below.

Step 1: Turn on the system. When the following screen displays (Figure B-10), press the <F3> key to access the recovery tool. The message will display for 10 seconds, please press F3 before the system boots into the operating system.

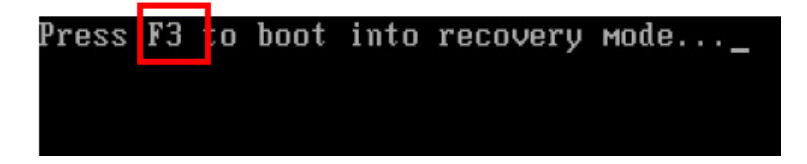

Figure B-10: Press F3 to Boot into Recovery Mode

Step 2: The recovery tool menu appears. Type <4> and press <Enter>. (Figure B-11)

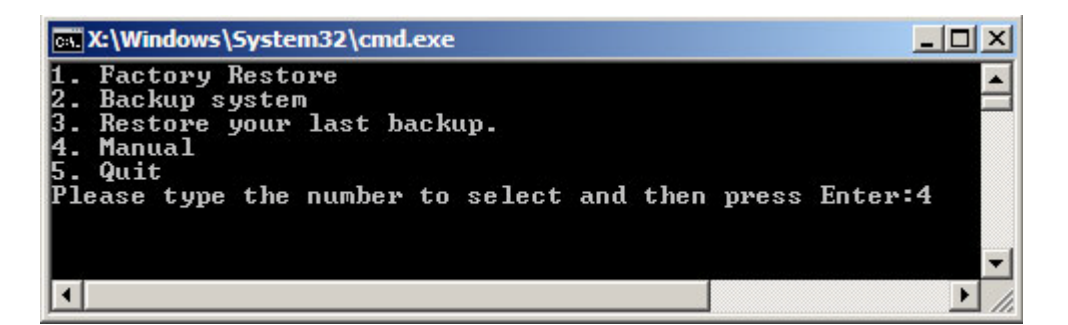

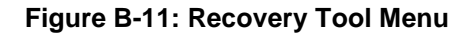

Step 3: The About Symantec Ghost window appears. Click **OK** button to continue.

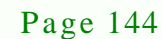

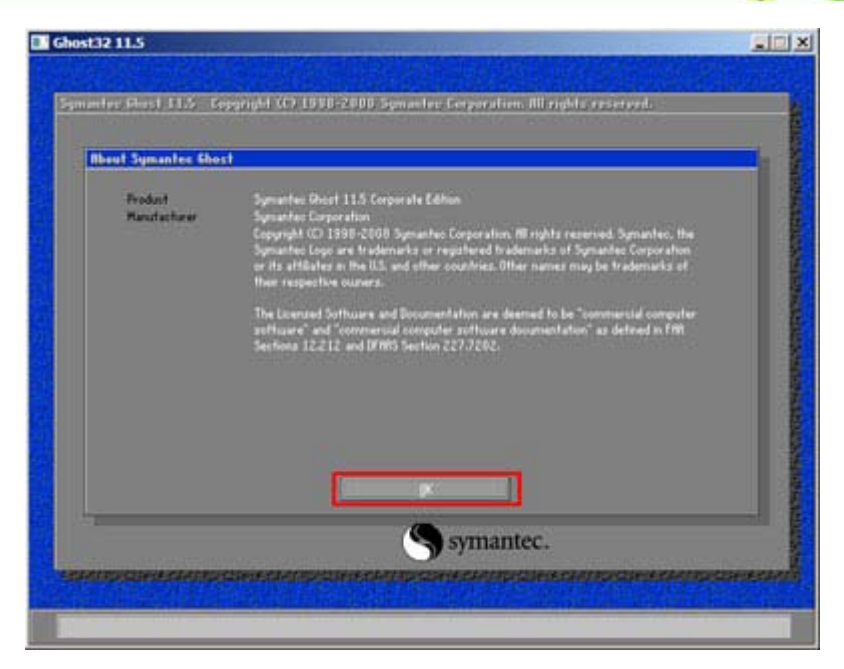

®Technology Corp.

Figure B-12: About Symantec Ghost Window

Step 4: Use mouse to navigate to the option shown below (Figure B-13).

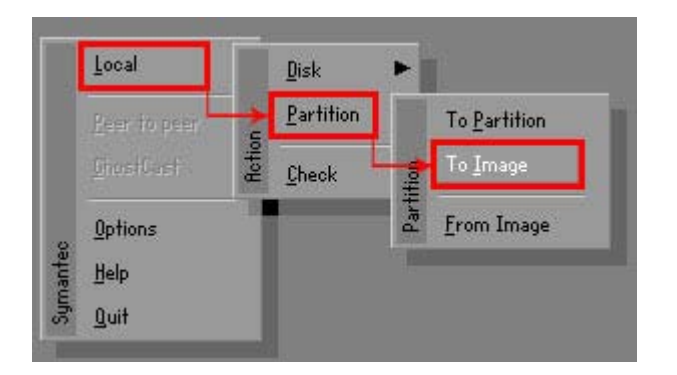

Figure B-13: Symantec Ghost Path

Step 5: Select the local source drive (Drive 1) as shown in **Figure B-14**. Then click OK.

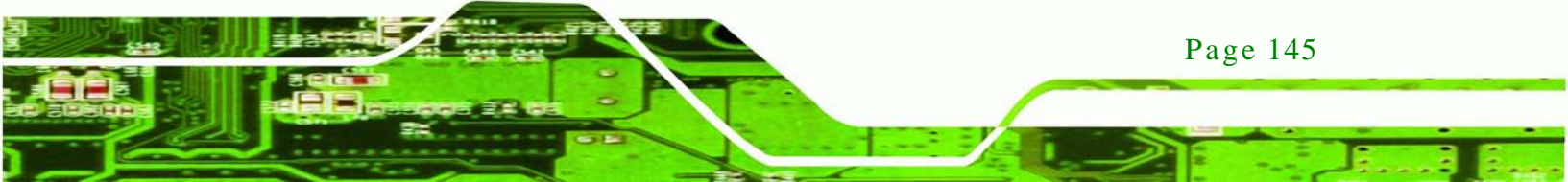

| Drive | Location | Model       | Size(MB) | Туре   | Cylinders | Heads | Sectors |
|-------|----------|-------------|----------|--------|-----------|-------|---------|
| 1     | Local    | ST3160318AS | 152627   | Balsic | 19457     | 255   | 63      |
| 80    | Local    | US Volumes  | 120128   | Basic  | 15314     | 255   | ხკ      |
|       |          |             |          |        |           |       | _       |

Figure B-14: Select a Local Source Drive

Step 6: Select a source partition (Part 1) from basic drive as shown in Figure B-15.

Then click OK.

Technology Corr

| Part | Type | Letter | ID | Description | Label            | in MB          | in MB |
|------|------|--------|----|-------------|------------------|----------------|-------|
| 1    | 0    |        | 07 | NTFS        | No name          | 100006         | 1951  |
| 2    | D:   |        | 07 | NIFS        | Necovery<br>Free | 20002<br>32618 | 917   |
|      |      |        |    |             | Total            | 152627         | 2178  |
|      |      |        |    |             |                  |                |       |

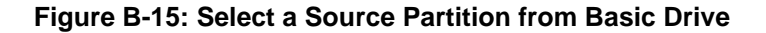

Step 7: Select 1.2: [Recovery] NTFS drive and enter a file name called iei

(Figure B-16). Click Save. The factory default image will then be saved in the selected recovery drive and named IEI.GHO.

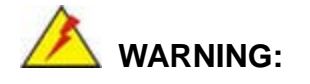

Page 146

The file name of the factory default image must be iei.GHO.

| Look jn: 1                                                  | : [Recovery] NTFS drive | :                                                                  | <b>€ 6</b> *                                                            |
|-------------------------------------------------------------|-------------------------|--------------------------------------------------------------------|-------------------------------------------------------------------------|
| Name                                                        | Size                    | Da                                                                 | ate                                                                     |
| BOOT<br>EFI<br>Recovery<br>SOURCES<br>System Volume Informa | tion                    | 01/03/2010<br>01/03/2010<br>01/03/2010<br>01/03/2010<br>12/31/2001 | 05:00:52 AM<br>05:01:02 AM<br>05:57:16 AM<br>05:02:16 AM<br>11:07:28 PM |
|                                                             |                         |                                                                    |                                                                         |
| 2                                                           |                         |                                                                    | 1                                                                       |
| File <u>n</u> ame: <b>2</b>                                 |                         | ;                                                                  | Save                                                                    |
| File <u>name:</u><br>Files of <u>typ</u> e: *,6H0           |                         |                                                                    | <u>S</u> ave<br><u>C</u> ancel                                          |

Technology Corp.

## Figure B-16: File Name to Copy Image to

Step 8: When the Compress Image screen in Figure B-17 prompts, click High to make

the image file smaller.

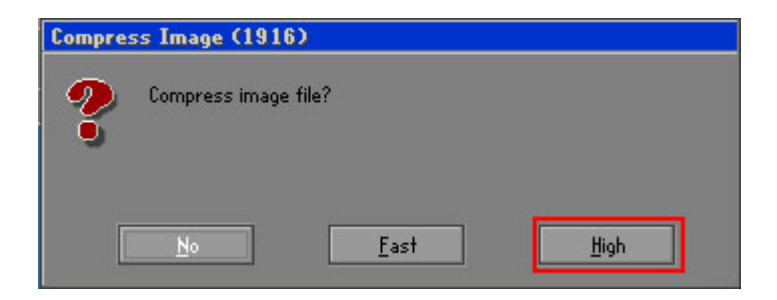

Figure B-17: Compress Image

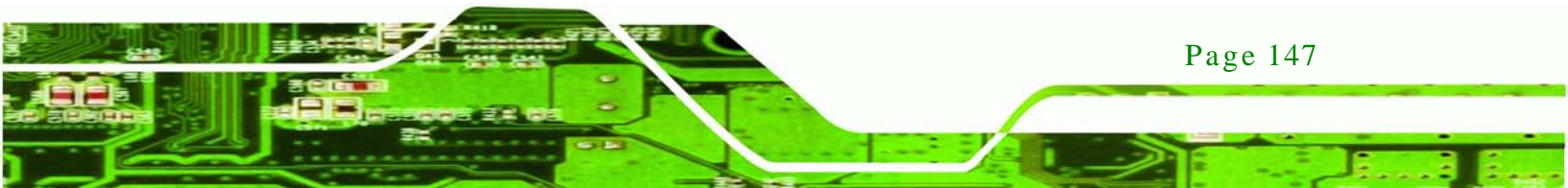

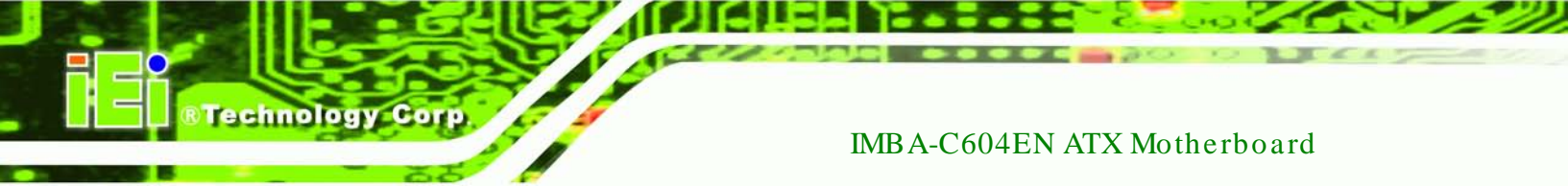

Step 9: The Proceed with partition image creation window appears, click Yes to

continue.

| Questio | n: (1837)                              |
|---------|----------------------------------------|
| ?       | Proceed with partition image creation? |
|         | <u>⊻</u> es <u>N</u> o                 |

Figure B-18: Image Creation Confirmation

| Progress Indicator |                                          |                                         |           |      |
|--------------------|------------------------------------------|-----------------------------------------|-----------|------|
|                    |                                          |                                         |           |      |
| 0%                 | 25%                                      | 50%                                     | 75%       | 100% |
| Statistics         |                                          |                                         |           | -0   |
| Percent complete   | 52                                       |                                         | - 1.1     |      |
| Speed (MB/min)     | 468                                      |                                         |           | 1993 |
| MB copied          | 632                                      |                                         | 1         |      |
| MB remaining       | 563                                      |                                         | 1         |      |
| Time elapsed       | 1:21                                     |                                         |           | /    |
| Time remaining     | 1:12                                     |                                         |           |      |
| Details            |                                          |                                         |           |      |
| Connection type    | Local                                    |                                         |           |      |
| Source Partition   | Type:7 ENTFS3, 10<br>from Local drive E8 | 0006 MB, 1951 MB used<br>101. 130129 MB | , No name |      |
| Destination file   | Local file D:\iei.6H0                    |                                         |           |      |
| Current file       | 3891 o 869.nls                           |                                         |           |      |

Step 10: The Symantec Ghost starts to create the factory default image (Figure B-19).

Figure B-19: Image Creation Complete

Step 11: When the image creation completes, a screen prompts as shown in Figure B-20.

Click **Continue** and close the Ghost window to exit the program.

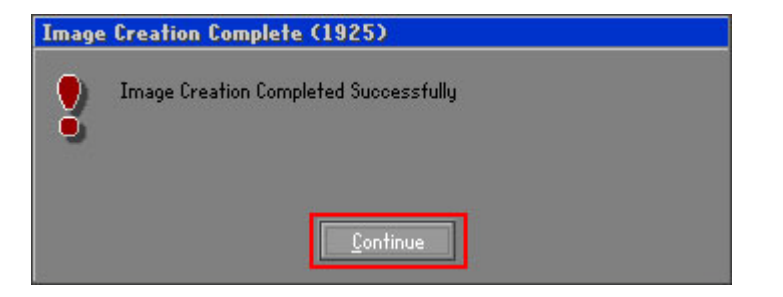

Figure B-20: Image Creation Complete

Page 148

Step 12: The recovery tool main menu window is shown as below. Press any key to

Technolog

Corp.

reboot the system.

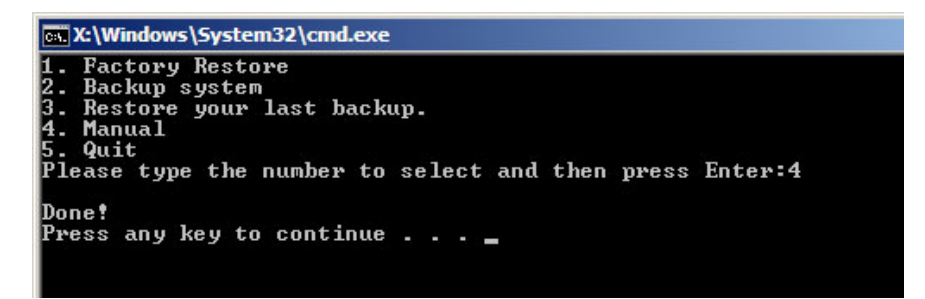

Figure B-21: Press Any Key to Continue

## **B.3 Auto Recovery Setup Procedure**

The auto recovery function allows a system to automatically restore from the factory default image after encountering a Blue Screen of Death (BSoD) or a hang for around 10 minutes. To use the auto recovery function, follow the steps described in the following sections.

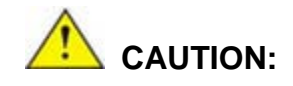

The setup procedure may include a step to create a factory default image. It is suggested to configure the system to a factory default environment before the configuration, including driver and application installations.

- Step 1: Follow the steps described in **Section B.2.1 ~ Section B.2.3** to setup BIOS, create partitions and install operating system.
- Step 2: Install the auto recovery utility into the system by double clicking the Utility/AUTORECOVERY-SETUP.exe in the One Key Recovery CD. This utility MUST be installed in the system, otherwise, the system will automatically restore from the factory default image every ten (10) minutes.

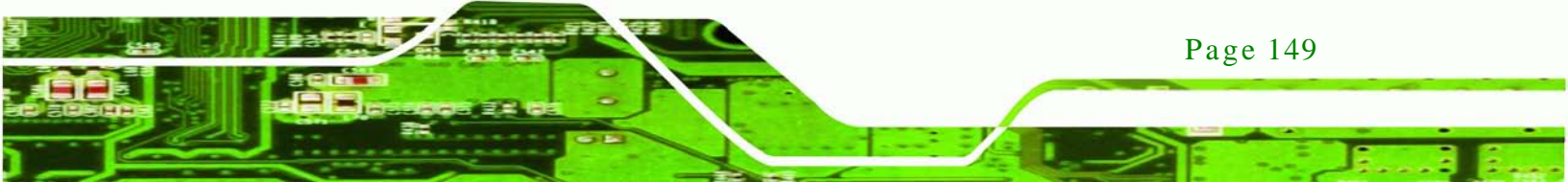

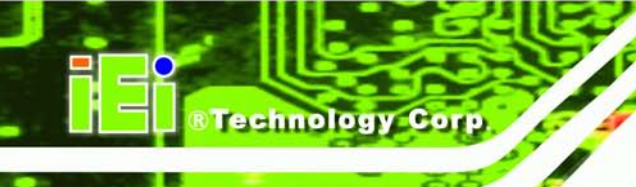

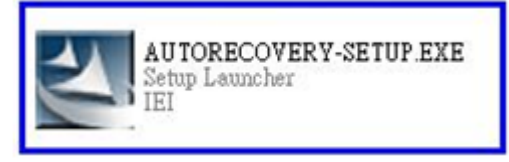

### Figure B-22: Auto Recovery Utility

Step 3: Reboot the system from the recovery CD. When prompted, press any key to boot from the recovery CD. It will take a while to launch the recovery tool. Please be patient!

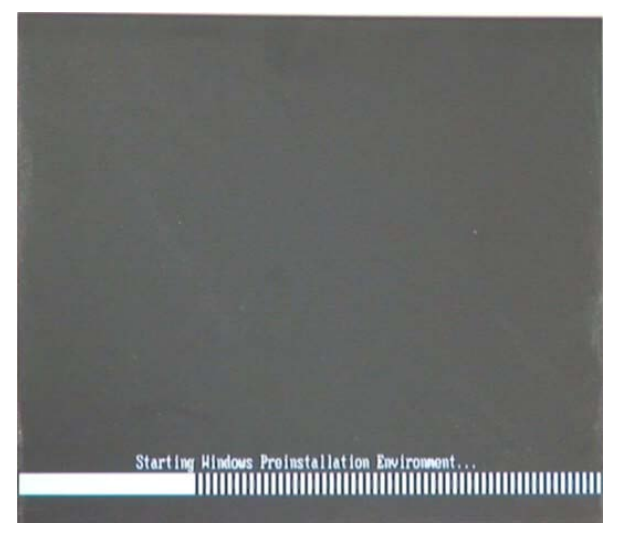

Figure B-23: Launching the Recovery Tool

Step 4: When the recovery tool setup menu appears, press <4> then <Enter>.

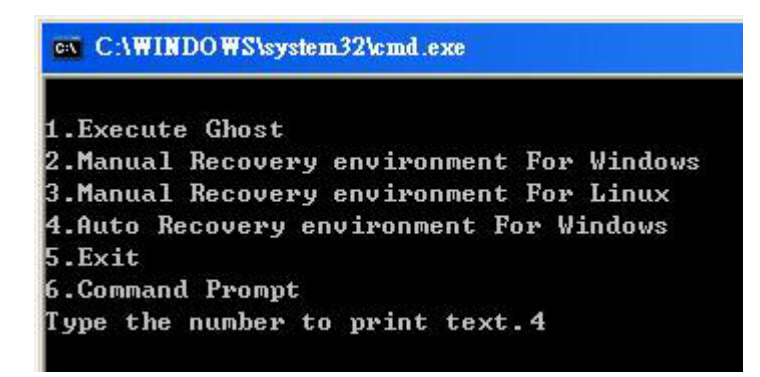

Figure B-24: Auto Recovery Environment for Windows

Page 150

Step 5: The Symantec Ghost window appears and starts configuring the system to build an auto recovery partition. In this process the partition created for recovery files in Section B.2.2 is hidden and the auto recovery tool is saved in this partition. Corp.

Technology

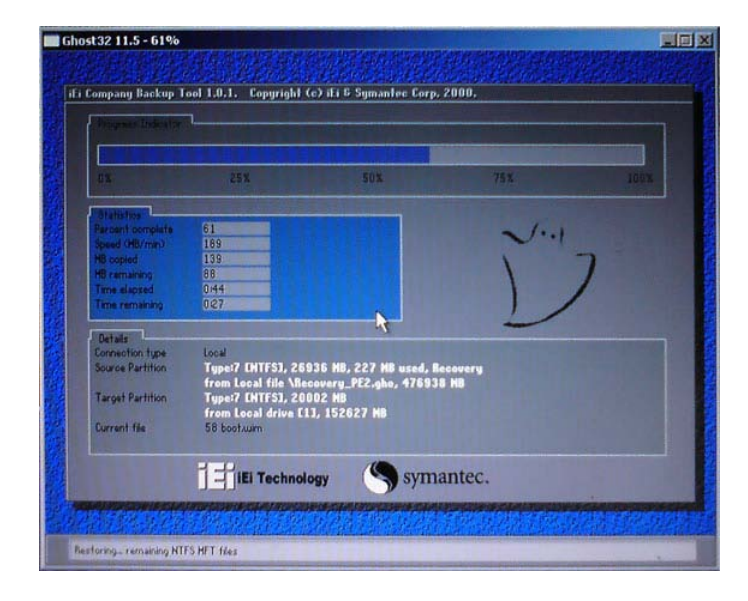

#### Figure B-25: Building the Auto Recovery Partition

Step 6: After completing the system configuration, the following message prompts to confirm whether to create a factory default image. Type Y to have the system create a factory default image automatically. Type N within 6 seconds to skip this process (The default option is YES). It is suggested to choose YES for this option.

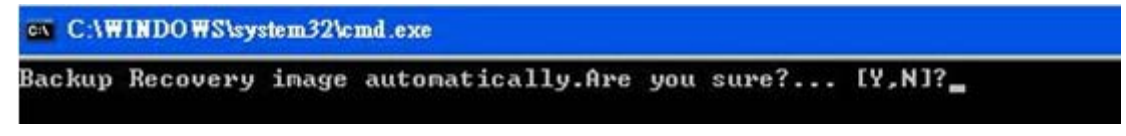

Figure B-26: Factory Default Image Confirmation

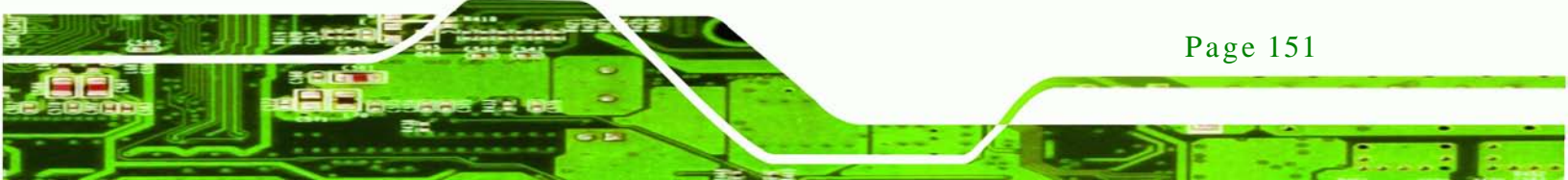

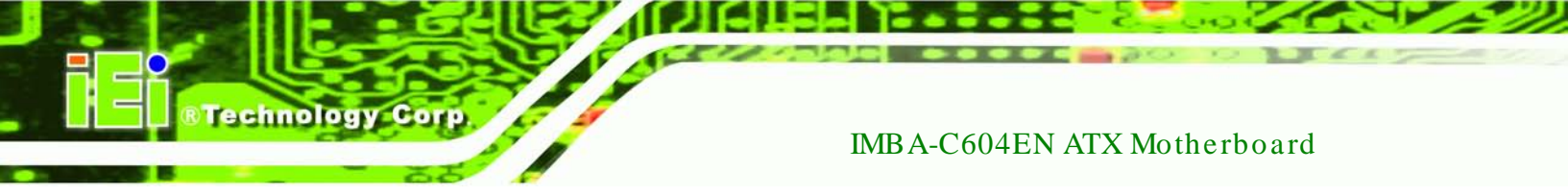

| Step 7: | The Symantec | Ghost starts to | create the f | factory default | image (Figure E | <b>3-27</b> ). |
|---------|--------------|-----------------|--------------|-----------------|-----------------|----------------|
|---------|--------------|-----------------|--------------|-----------------|-----------------|----------------|

| antec Ghost 11.5   | Copyright (C) 1998    | -2008 Symantec Corpora | ation. All rights reserved | d.   |
|--------------------|-----------------------|------------------------|----------------------------|------|
| Progress Indicator |                       |                        |                            |      |
|                    |                       |                        |                            |      |
| 0%                 | 25%                   | 50%                    | 75%                        | 100% |
| Statistics         |                       |                        |                            |      |
| Percent complete   | 52                    |                        | - 1. I                     |      |
| Speed (MB/min)     | 468                   |                        | ~···                       |      |
| MB copied          | 632                   |                        | N                          |      |
| MB remaining       | 563                   |                        | A CONTRACTOR               | 1    |
| Time elapsed       | 1:21                  |                        |                            | /    |
| Time remaining     | 1:12                  |                        | 1/                         | ·    |
| Details            |                       |                        |                            |      |
| Connection type    | Local                 |                        |                            |      |
| Source Partition   | Type:7 [NTFS], 10     | 0006 MB, 1951 MB used  | , No name                  |      |
|                    | from Local drive [8   | 30], 130129 MB         |                            |      |
| Destination file   | Local file D:\iei.GHO |                        |                            |      |
| Current file       | 3891 o_869.nls        |                        |                            |      |
|                    |                       | (Syma                  | antec.                     |      |

Figure B-27: Image Creation Complete

Step 8: After completing the system configuration, press any key in the following window

to restart the system.

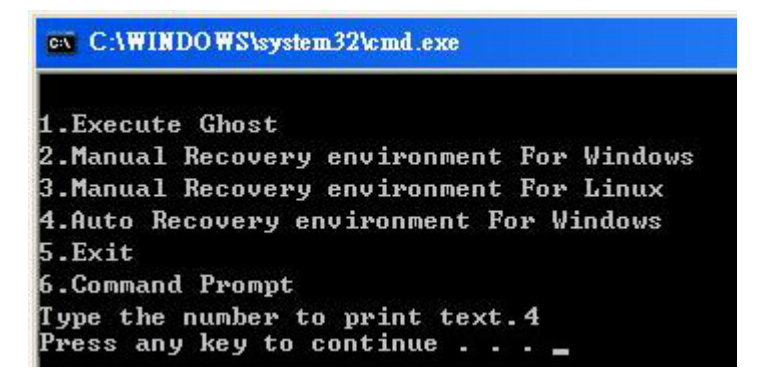

Figure B-28: Press any key to continue

Step 9: Eject the One Key Recovery CD and restart the system.

Step 10: Press the **<DELETE>** key as soon as the system is turned on to enter the BIOS.

Step 11: Enable the Auto Recovery Function option (Advanced  $\rightarrow$  iEi Feature  $\rightarrow$  Auto

**Recovery Function**).

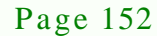

|          |             |          | BIOS SETUP | UTILITY  |                   |                 |
|----------|-------------|----------|------------|----------|-------------------|-----------------|
| Main     | Advanced    | PCIPNP   | Boot       | Security | Chipse            | et Exit         |
|          |             |          |            |          |                   |                 |
| iFi Feat | ture        |          |            |          |                   |                 |
| IHI PCU  | curc        |          |            |          |                   |                 |
| Auto De  |             |          | [          | 1-1-11   |                   |                 |
| AULO REG | covery Fund | clion    | [Ena       |          |                   |                 |
| Recove   | er from PXE |          | [Dis       | abled]   |                   |                 |
|          |             |          |            |          |                   |                 |
|          |             |          |            |          |                   |                 |
|          |             |          |            |          |                   |                 |
|          |             |          |            |          | $\leftrightarrow$ | Select Screen   |
|          |             |          |            |          | ↑ I               | Gelest Them     |
|          |             |          |            |          | I ¥               | Select Item     |
|          |             |          |            |          | Enter             | Go to SubScreen |
|          |             |          |            |          | F1                | General Help    |
|          |             |          |            |          | F10               | Save and Exit   |
|          |             |          |            |          | ESC               | Exit            |
|          |             |          |            |          |                   |                 |
|          | v02.61 ©C   | opyright | 1985-2006, | American | Megatre           | nds, Inc.       |

Technology

Corp.

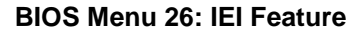

Step 12: Save changes and restart the system. If the system encounters a Blue Screen of Death (BSoD) or a hang for around 10 minutes, it will automatically restore from the factory default image.

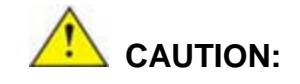

The auto recovery function can only apply on a Microsoft Windows system running the following OS versions:

- Windows XP
- Windows Vista
- Windows 7

## **B.4 Setup Procedure for Linux**

The initial setup procedure for Linux system is mostly the same with the procedure for Microsoft Windows. Please follow the steps below to setup recovery tool for Linux OS.

Step 1: Hardware and BIOS setup. Refer to Section B.2.1.

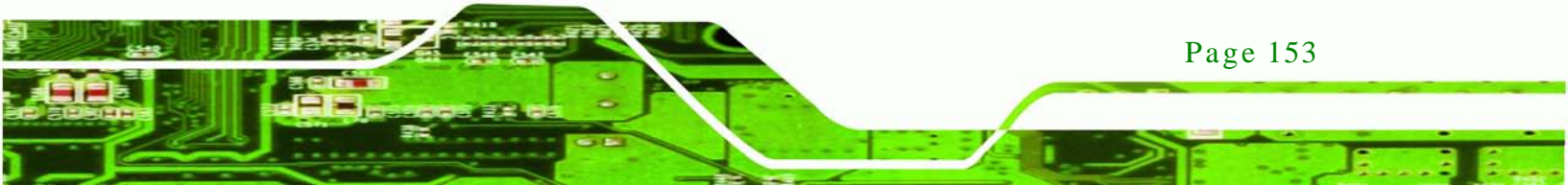

Install Linux operating system. Make sure to install GRUB (v0.97 or earlier) Step 2: MBR type and Ext3 partition type. Leave enough space on the hard drive to create the recover partition later.

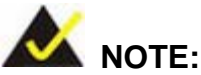

Technology Corp

NOTE:

If the Linux OS is not installed with GRUB (v0.97 or earlier) and Ext3, the Symantec Ghost may not function properly.

While installing Linux OS, please create two partitions:

- Partition 1: /
- Partition 2: SWAP

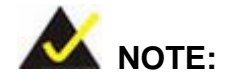

Please reserve enough space for partition 3 for saving recovery images.

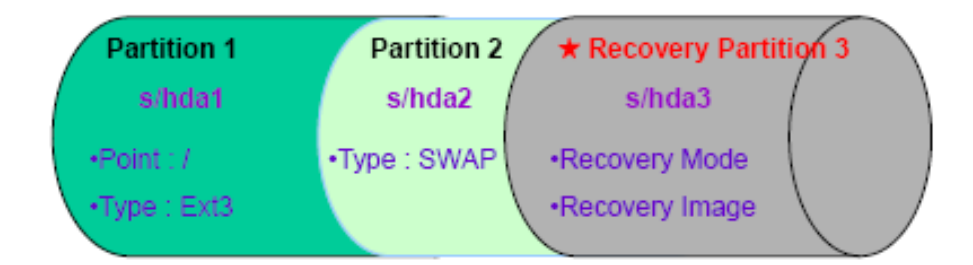

#### Figure B-29: Partitions for Linux

Step 3: Create a recovery partition. Insert the recovery CD into the optical disk drive. Follow Step 1 ~ Step 3 described in Section B.2.2. Then type the following commands (marked in red) to create a partition for recovery images. system32>diskpart **DISKPART>list vol** DISKPART>sel disk 0

Page 154

DISKPART>create part pri size= \_\_\_\_ DISKPART>assign letter=N DISKPART>exit system32>format N: /fs:ntfs /q /v:Recovery /y system32>exit

Step 4: Build the recovery partition. Press any key to boot from the recovery CD. It will take a while to launch the recovery tool. Please be patient. When the recovery tool setup menu appears, type <3> and press <Enter> (Figure B-30). The Symantec Ghost window appears and starts configuring the system to build a recovery partition. After completing the system configuration, press any key to reboot the system. Eject the recovery CD.

Technology

Page 155

Corp.

| 1 Evanut | . Chaot    |              |            |
|----------|------------|--------------|------------|
| 2 Manual | Bassus .   |              | Pan Uladai |
| z.nanual | Recovery e | environment  | ror Window |
| 3.Manual | Recovery e | environment  | For Linux  |
| 4.Auto R | ecovery en | vironment Fo | or Windows |
| 5.Exit   |            |              |            |
| 6.Comman | d Prompt   |              |            |
| Tune the | number to  | print text.  | . 3        |

## Figure B-30: Manual Recovery Environment for Linux

Step 5: Access the recovery tool main menu by modifying the "menu.lst". To first access the recovery tool main menu, the menu.lst must be modified. In Linux, enter Administrator (root). When prompt appears, type:

cd /boot/grub

vi menu.lst

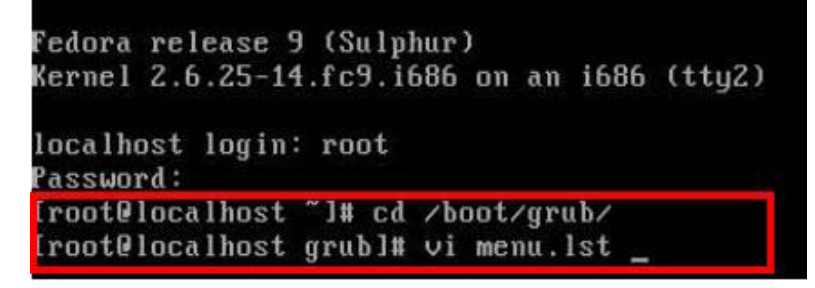

Figure B-31: Access menu.lst in Linux (Text Mode)

Step 6: Modify the menu.lst as shown below.

Technology Corp

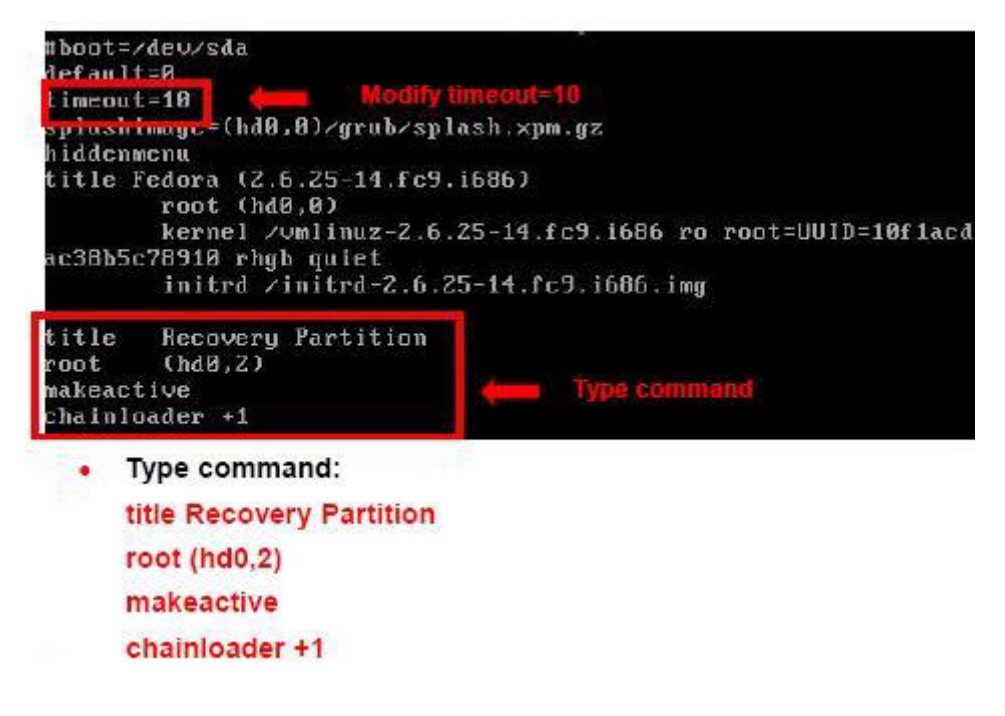

Step 7: The recovery tool menu appears. (Figure B-32)

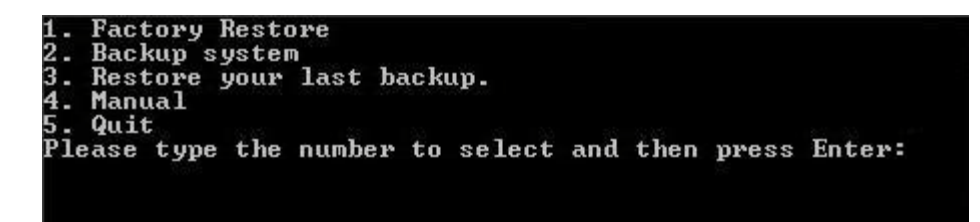

Figure B-32: Recovery Tool Menu

Step 8: Create a factory default image. Follow Step 2 ~ Step 12 described in Section

**B.2.5** to create a factory default image.

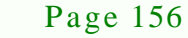

## **B.5 Recovery Tool Functions**

After completing the initial setup procedures as described above, users can access the recovery tool by pressing  $\langle F3 \rangle$  while booting up the system. However, if the setup procedure in Section B.3 has been completed and the auto recovery function is enabled, the system will automatically restore from the factory default image without pressing the F3 key. The recovery tool main menu is shown below.

Corp.

Technolog

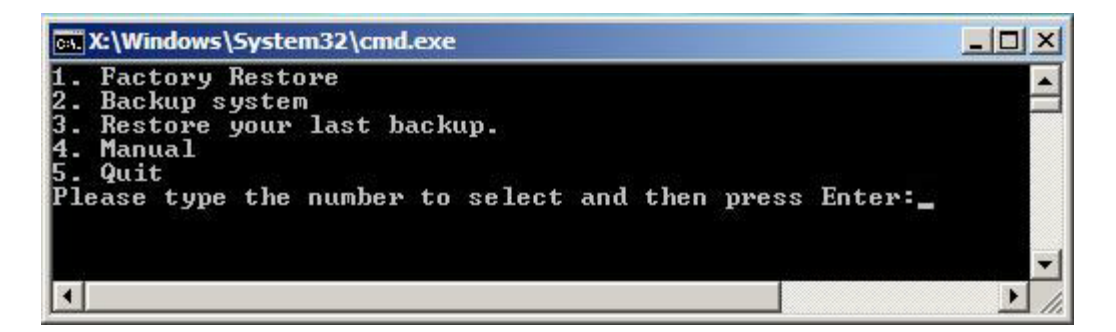

Figure B-33: Recovery Tool Main Menu

The recovery tool has several functions including:

- Factory Restore: Restore the factory default image (iei.GHO) created in Section B.2.5.
- Backup system: Create a system backup image (iei\_user.GHO) which will be saved in the hidden partition.
- 3. Restore your last backup: Restore the last system backup image
- 4. Manual: Enter the Symantec Ghost window to configure manually.
- 5. Quit: Exit the recovery tool and restart the system.

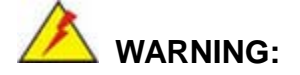

Please do not turn off the system power during the process of system recovery or backup.

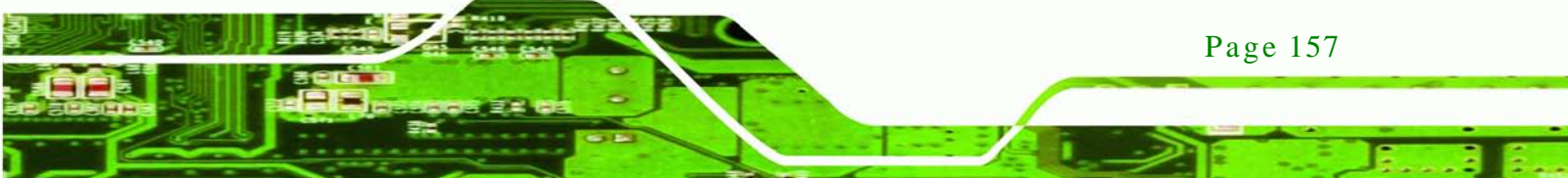

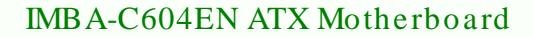

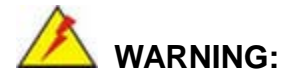

All data in the system will be deleted during the system recovery. Please backup the system files before restoring the system (either Factory Restore or Restore Backup).

#### **B.5.1** Factory Restore

echnology

To restore the factory default image, please follow the steps below.

- Step 1: Type <1> and press <Enter> in the main menu.
- Step 2: The Symantec Ghost window appears and starts to restore the factory default. A factory default image called **iei.GHO** is created in the hidden Recovery partition.

| 0%               | 25%                                             | 50%                | 75%                                      | 100%     |
|------------------|-------------------------------------------------|--------------------|------------------------------------------|----------|
| Statistics       |                                                 |                    |                                          |          |
| Percent complete | 45                                              |                    | - 1.1                                    |          |
| opeed (MB/min)   | 1125                                            |                    |                                          |          |
| 1B copied        | 544                                             |                    |                                          | 7        |
| 1B remaining     | 651                                             |                    | A. A. A. A. A. A. A. A. A. A. A. A. A. A | 1        |
| Time elapsed     | 0:29                                            |                    | 1                                        | /        |
| Time remaining   | 0:34                                            |                    |                                          | <b>^</b> |
| Details          |                                                 |                    |                                          |          |
| Connection type  | Local                                           |                    |                                          |          |
| Source Partition | Type:7 [NTFS], 100006 MB, 1951 MB used, No name |                    |                                          |          |
|                  | from Local file D:\i                            | iei.gho, 130129 MB |                                          |          |
| Target Partition | Type:7 [NTFS], 10                               | 0006 MB            |                                          |          |
|                  | from Local drive E                              | L], 152627 MB      |                                          |          |
| Current file     | 3279 spob2res.dll                               |                    |                                          |          |

Figure B-34: Restore Factory Default

Step 3: The screen shown in **Figure B-35** appears when completed. Press any key to

reboot the system.

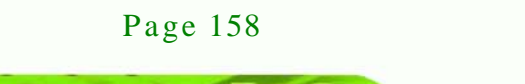

| 📾 X:\Windows\System32\cmd.exe                                                                  |  |  |  |
|------------------------------------------------------------------------------------------------|--|--|--|
| 1. Factory Restore<br>2. Backup system<br>3. Restore your last backup.<br>4. Manual<br>5. Ouit |  |  |  |
| Please type the number to select and then press Enter:1                                        |  |  |  |
| Recovery complete!<br>Press any key to continue                                                |  |  |  |

Technology

Corp.

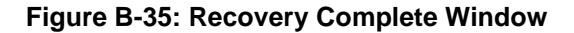

B.5.2 Backup System

To backup the system, please follow the steps below.

- Step 4: Type <**2**> and press <**Enter**> in the main menu.
- Step 5: The Symantec Ghost window appears and starts to backup the system. A

backup image called iei\_user.GHO is created in the hidden Recovery partition.

| Progress Indicator |                      |                       |           |      |
|--------------------|----------------------|-----------------------|-----------|------|
| L                  |                      |                       |           |      |
| 0%                 | 25%                  | 50%                   | 75%       | 100% |
| Statistics         |                      |                       |           |      |
| Percent complete   | 45                   |                       | - tes     |      |
| Speed (MB/min)     | 212                  |                       |           |      |
| MB copied          | 548                  |                       | 1         |      |
| MB remaining       | 647                  |                       |           | 1    |
| Time elapsed       | 2:35                 |                       |           | /    |
| Time remaining     | 3:03                 |                       |           | /    |
| Details            |                      |                       |           |      |
| Connection type    | Local                |                       |           |      |
| Source Partition   | Type:7 [NTFS], 10    | 0006 MB, 1951 MB used | , No name |      |
|                    | from Local drive E   | 13, 152627 MB         |           |      |
| Destination file   | Local file D:\iei_us | er.gho                |           |      |
| Current file       | 3288 xpob2res.dll    |                       |           |      |
|                    |                      |                       |           |      |

Figure B-36: Backup System

Step 6: The screen shown in **Figure B-37** appears when system backup is complete.

Press any key to reboot the system.

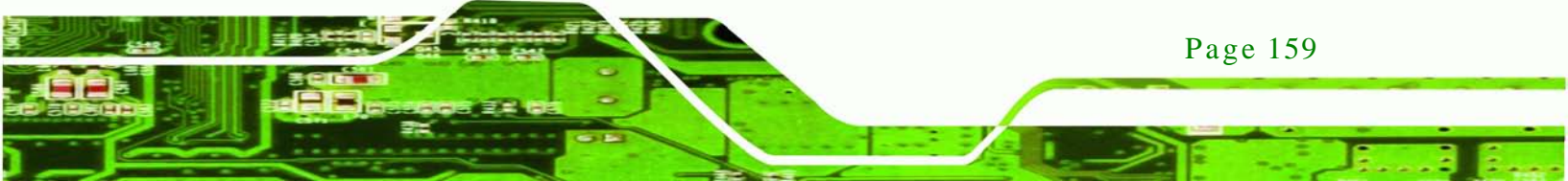

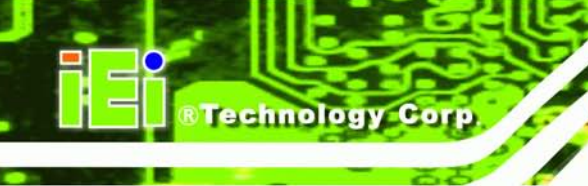

| 💽 X:\Windows\System32\cmd.exe                                                                                                    |      |
|----------------------------------------------------------------------------------------------------|------|
| 1. Factory Restore<br>2. Backup system<br>3. Restore your last backup.<br>4. Manual<br>5. Quit<br>Please type the number to select and then press Enter:2 |      |
| System backup complete!<br>Press any key to continue                                                                                                    | -    |
| 4                                                                                                    | • // |

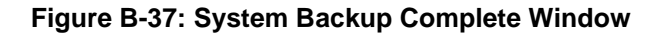

B.5.3 Restore Your Last Backup

To restore the last system backup, please follow the steps below.

- Step 1: Type <3> and press <Enter> in the main menu.
- Step 2: The Symantec Ghost window appears and starts to restore the last backup

image (iei\_user.GHO).

| 0%               | 25%                  | 50%                   | 75%       | 100% |
|------------------|----------------------|-----------------------|-----------|------|
| Statistics       |                      |                       |           |      |
| Percent complete | 45                   |                       | - 1.1     |      |
| Speed (MB/min)   | 212                  |                       |           |      |
| MB copied        | 548                  |                       | A         |      |
| MB remaining     | 647                  |                       |           | 1    |
| Time elapsed     | 2:35                 |                       | 1         | /    |
| Time remaining   | 3:03                 |                       |           |      |
| Details          |                      |                       |           |      |
| Connection type  | Local                |                       |           |      |
| Source Partition | Type:7 [NTFS], 10    | 0006 MB, 1951 MB used | , No name |      |
|                  | from Local drive E   | 13, 152627 MB         |           |      |
| Destination file | Local file D:\iei_us | er.gho                |           |      |
| Current file     | 3288 xpob2res.dll    |                       |           |      |

Figure B-38: Restore Backup

Step 3: The screen shown in Figure B-39 appears when backup recovery is complete.

Press any key to reboot the system.

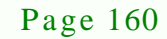

| 📾 X:\Windows\System32\cmd.exe                                                                                                    |  |  |  |  |
|----------------------------------------------------------------------------------------------------|--|--|--|--|
| 1. Factory Restore<br>2. Backup system<br>3. Restore your last backup.<br>4. Manual<br>5. Quit<br>Please type the number to select and then press Enter:3 |  |  |  |  |
| Recovery complete!<br>Press any key to continue                                                                                                    |  |  |  |  |

**Fechnology** 

Corp.

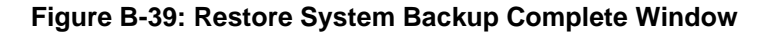

## B.5.4 Manual

To restore the last system backup, please follow the steps below.

- Step 1: Type <4> and press <Enter> in the main menu.
- Step 2: The Symantec Ghost window appears. Use the Ghost program to backup or recover the system manually.

| Sym | intes Gliest 1 | 1.5 Copyright (C) 1998- | 2008 Symantee Corporation | a, All rights reserved.                                                                                         |  |
|-----|----------------|-------------------------|---------------------------|----------------------------------------------------------------------------------------------------|--|
|     |                |                         |                           |                                                                                                    |  |
|     |                |                         |                           |                                                                                                    |  |
|     |                |                         |                           |                                                                                                    |  |
|     |                |                         |                           |                                                                                                    |  |
|     |                |                         |                           |                                                                                                    |  |
|     |                |                         |                           |                                                                                                    |  |
|     |                |                         |                           |                                                                                                    |  |
|     |                |                         |                           |                                                                                                    |  |
|     |                |                         |                           |                                                                                                    |  |
|     | Peer to peer   |                         |                           |                                                                                                    |  |
|     | ShostCast      |                         |                           |                                                                                                    |  |
|     |                |                         |                           |                                                                                                    |  |
| ů   | Options        |                         |                           |                                                                                                    |  |
| man | fleip          |                         |                           |                                                                                                    |  |
| ŝ   | Tat            |                         |                           |                                                                                                    |  |
|     |                |                         |                           | anna an tao an tao an tao an tao an tao an tao an tao an tao an tao an tao an tao an tao an tao an tao an tao a |  |
|     |                |                         | Symant                    | tec.                                                                                                    |  |

Figure B-40: Symantec Ghost Window

Step 3: When backup or recovery is completed, press any key to reboot the system.

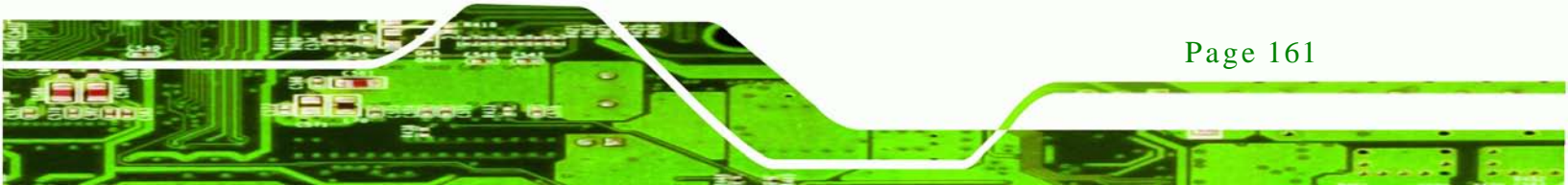

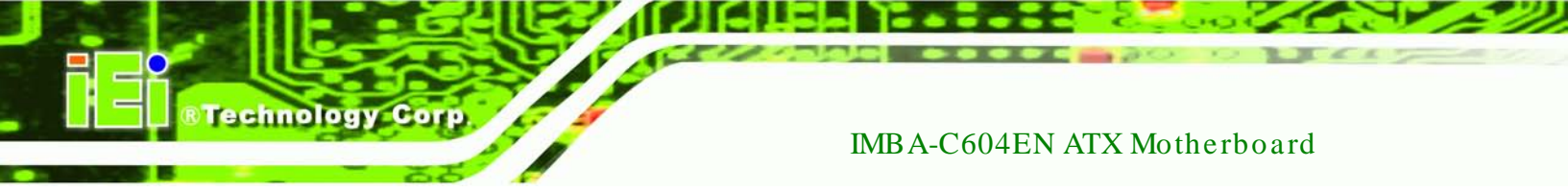

# B.6 Restore Systems from a Linux Server through LAN

The One Key Recovery allows a client system to automatically restore to a factory default image saved in a Linux system (the server) through LAN connectivity after encountering a Blue Screen of Death (BSoD) or a hang for around 10 minutes. To be able to use this function, the client system and the Linux system MUST reside in the same domain.

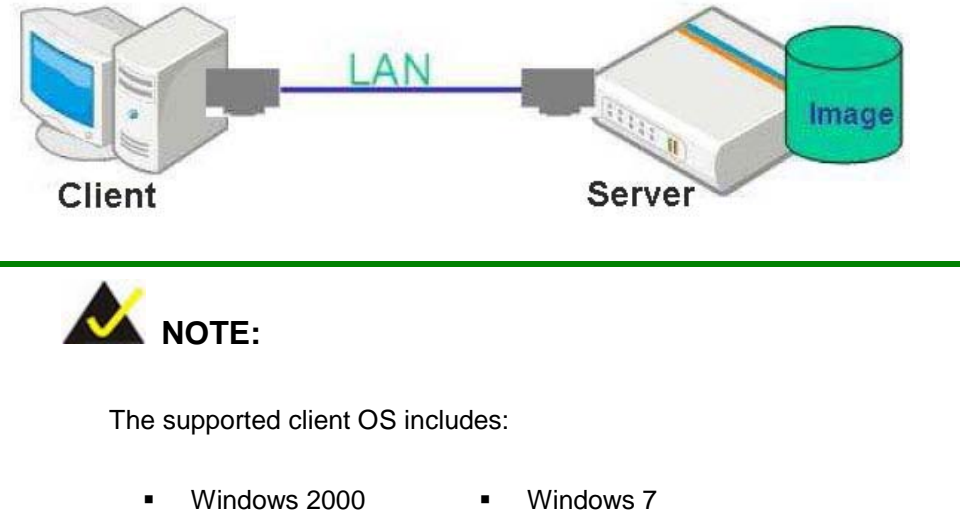

| • | Windows XP    | • | Windows CE          |
|---|---------------|---|---------------------|
| • | Windows Vista | • | Windows XP Embedded |

Prior to restoring client systems from a Linux server, a few setup procedures are required.

- Step 1: Configure DHCP server settings
- Step 2: Configure TFTP settings
- Step 3: Configure One Key Recovery server settings
- Step 4: Start DHCP, TFTP and HTTP
- Step 5: Create a shared directory

Page 162

Step 6: Setup a client system for auto recovery

The detailed descriptions are described in the following sections. In this document, two types of Linux OS are used as examples to explain the configuration process – CentOS 5.5 (Kernel 2.6.18) and Debian 5.0.7 (Kernel 2.6.26).

## **B.6.1 Configure DHCP Server Settings**

Step 1: Install the DHCP

#yum install dhcp (CentOS, commands marked in red)

#apt-get install dhcp3-server (Debian, commands marked in blue)

Technology

Corp.

Step 2: Confirm the operating system default settings: dhcpd.conf.

#### CentOS

Use the following command to show the DHCP server sample location:

#vi /etc/dhcpd.conf

The DHCP server sample location is shown as below:

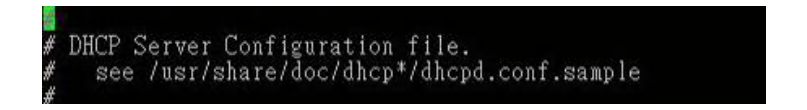

Use the following command to copy the DHCP server sample to etc/dhcpd.conf:

#cp /usr/share/doc/dhcp-3.0.5/dhcpd.conf.sample /etc/dhcpd.conf

#### #vi /etc/dhcpd.conf

| ddns-update-style interim;<br>ignore client-updates;                |                                                 |
|---------------------------------------------------------------------|-------------------------------------------------|
| subnet 192.168.0.0 netmask 255.2                                    | 55.255.0 {                                      |
| # default gateway<br>option routers<br>option subnet-mask           | 192.168.0.2;<br>255.255.255.0;                  |
| option nis-domain<br>option domain-name<br>option domain-name-serve | "domain.org";<br>"domain.org";<br>192.168.0.1;  |
| next-server 192.168.0.6;<br>filename "pxelinux.0";                  |                                                 |
| option time-offset<br>ø option ntp-servers                          | -18000; # Eastern Standard lime<br>192.168.1.1; |

#### <u>Debian</u>

#vi /etc/dhcpd.conf

Edit "/etc/dhcpd.conf" for your environment. For example, add

next-server PXE server IP address;

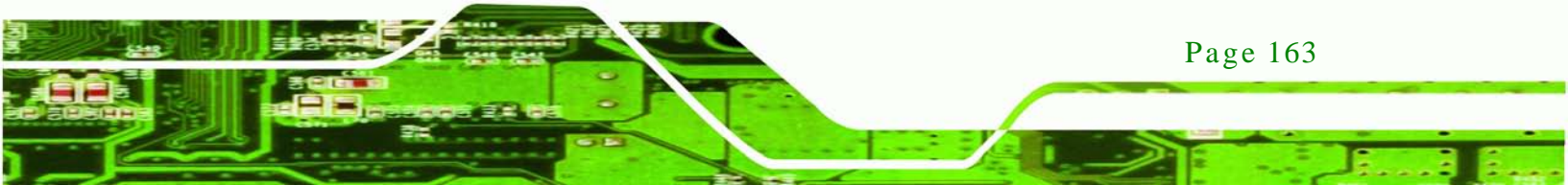

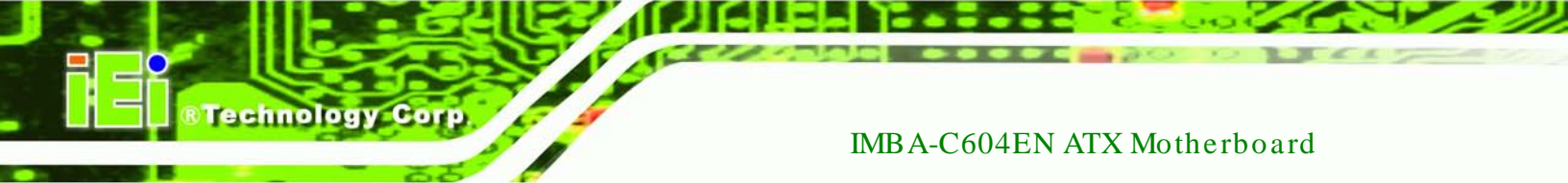

#### filename "pxelinux.0";

| ddns-<br>ignor | update-style interim;<br>e client-updates;                            |                                                |
|----------------|-----------------------------------------------------------------------|------------------------------------------------|
| subne          | t 192.168.0.0 netmask 255.255.25                                      | 5.0 (                                          |
| ŧ              | default gateway<br>option routers<br>option subnet-mask               | 192.168.0.2;<br>255.255.255.0;                 |
|                | option nis-domain<br>option domain-name<br>option domain-name-servers | "domain.org";<br>"domain.org";<br>192.168.0.1; |
|                | next-server 192.168.0.6;<br>filename "pxelinux.0";                    | .18000 # Pastern Standard Line                 |
| #              | option ntp-servers                                                    | 192.168.1.1;                                   |

## B.6.2 Configure TFTP Settings

Step 1: Install the tftp, httpd and syslinux.

#yum install tftp-server httpd syslinux (CentOS)

#apt-get install tftpd-hpa xinetd syslinux (Debian)

Step 2: Enable the TFTP server by editing the "/etc/xinetd.d/tftp" file and make it use the remap file. The "-vvv" is optional but it could definitely help on getting more information while running the remap file. For example:

#### **CentOS**

#vi /etc/xinetd.d/tftp

Modify:

disable = no

server\_args = -s /tftpboot -m /tftpboot/tftpd.remap -vvv\_

| socket type | = dgram                                      |
|-------------|----------------------------------------------|
| protocol    | = udp                                        |
| wait        | = yes                                        |
| user        | = root                                       |
| server      | = /usr/sbin/in.tftpd                         |
| server_args | = -s /titpboot -m /titpboot/titpd.remap -vvv |
| disable     | = no                                         |
| per_source  | = 11                                         |
| cps         | = 100 2                                      |
| flags       | = IPv4                                       |
|             |                                              |

Page 164

#### <u>Debian</u>

Replace the TFTP settings from "inetd" to "xinetd" and annotate the "inetd" by

adding "#".

#vi /etc/inetd.conf

Modify: #tftp dgram udp wait root /usr/sbin...... (as shown below)

| #:BOOT:<br>#    | TFTP servic<br>run this on | e is provi<br>ly on mach | ded prima<br>ines acti | rily fo<br>ng as " | r booting. Most si<br>boot servers." | tes                |    |
|-----------------|----------------------------|--------------------------|------------------------|--------------------|--------------------------------------|--------------------|----|
| ∉tftp<br>/var/l | dgr<br>ib/tftpboot         | an udp                   | wait                   | root               | /usr/sbin/in.tftpd                   | /usr/sbin/in.tftpd | -2 |

Technology

Corp.

#vi /etc/xinetd.d/tftp

| socket type | = deram                                      |
|-------------|----------------------------------------------|
| protocol    | = udp                                        |
| wait        | = yes                                        |
| user        | = root                                       |
| server      | = /usr/sbin/in.tftpd                         |
| server_args | = -s /titpboot -m /titpboot/titpd.remap -vvv |
| disable     | = no                                         |
| per_source  |                                              |
| CDS         | = 100 2                                      |
| flags       | = 1Pv4                                       |
|             |                                              |

B.6.3 Configure One Key Recovery Server Settings

## Step 1: Copy the Utility/RECOVERYR10.TAR.BZ2 package from the One Key

Recovery CD to the system (server side).

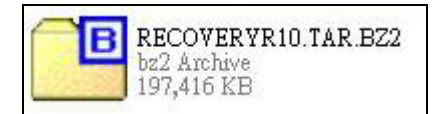

Step 2: Extract the recovery package to /.

#cp RecoveryR10.tar.bz2 /

#cd /

#tar -xvjf RecoveryR10.tar.bz2

Step 3: Copy "pxelinux.0" from "syslinux" and install to "/tftboot".

#cp /usr/lib/syslinux/pxelinux.0 /tftpboot/

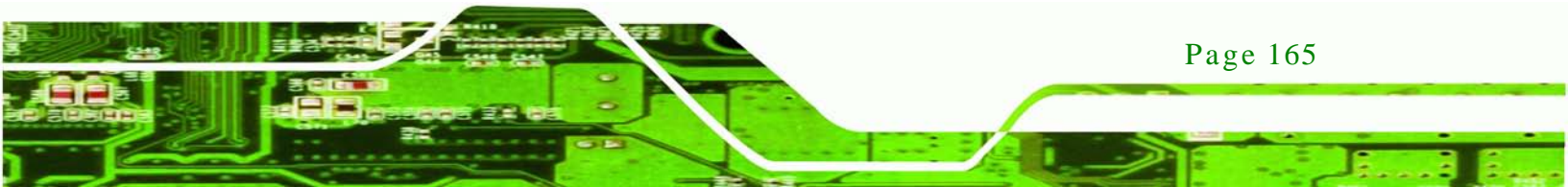
# Technology Corp

# IMBA-C604EN ATX Motherboard

# B.6.4 Start the DHCP, TFTP and HTTP

Start the DHCP, TFTP and HTTP. For example:

#### CentOS

#service xinetd restart

#service httpd restart

#service dhcpd restart

#### <u>Debian</u>

#/etc/init.d/xinetd reload

#/etc/init.d/xinetd restart

#/etc/init.d/dhcp3-server restart

#### **B.6.5** Create Shared Directory

Step 1: Install the samba.

#yum install samba

Step 2: Create a shared directory for the factory default image.

#mkdir /share

#cd /share

#mkdir /image

#cp iei.gho /image

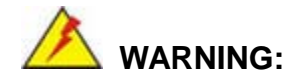

Page 166

The file name of the factory default image must be iei.gho.

Step 3: Confirm the operating system default settings: smb.conf.

#vi /etc/samba/smb.conf

#### Modify:

[image]

comment = One Key Recovery

path = /share/image

browseable = yes

writable = yes

public = yes

create mask = 0644

directory mask = 0755

Step 4: Edit "/etc/samba/smb.conf" for your environment. For example:

| #### | "security = user" is always a good idea. This will require a Unix account<br>in this server for every user accessing the server. See<br>/usr/share/doc/samba-doc/htmldocs/Samba3-HOWTO/ServerType.html<br>in the samba-doc package for details.<br>security = share |  |
|------|----------------------------------------------------------------------------------------------------|--|
| [:   | <pre>image]<br/>comment = One Key Recovery<br/>path = /share/image<br/>browseable = yes<br/>writable = yes<br/>public = yes<br/>create mask = 0644<br/>directory mask = 0755</pre>                                                                                  |  |

Technology

Corp.

Step 5: Modify the hostname

#vi /etc/hostname

Modify: RecoveryServer

#### RecoveryServer

B.6.6 Setup a Client System for Auto Recovery

Step 1: Configure the following BIOS options of the client system.

Advanced  $\rightarrow$  iEi Feature  $\rightarrow$  Auto Recovery Function  $\rightarrow$  Enabled Advanced  $\rightarrow$  iEi Feature  $\rightarrow$  Recover from PXE  $\rightarrow$  Enabled Boot  $\rightarrow$  Launch PXE OpROM  $\rightarrow$  Enabled

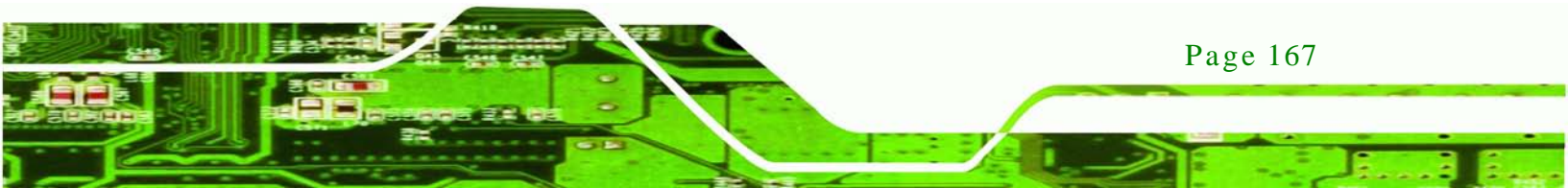

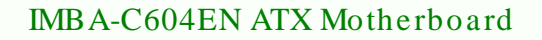

Step 2: Continue to configure the **Boot Option Priorities** BIOS option of the client system:

Boot Option #1  $\rightarrow$  remain the default setting to boot from the original OS. Boot Option #2  $\rightarrow$  select the boot from LAN option.

Step 3: Save changes and exit BIOS menu.

**Technology** Corp

#### Exit → Save Changes and Exit

Step 4: Install the auto recovery utility into the system by double clicking the

**Utility/AUTORECOVERY-SETUP.exe** in the One Key Recovery CD. This utility MUST be installed in the system, otherwise, the system will automatically restore from the factory default image every ten (10) minutes.

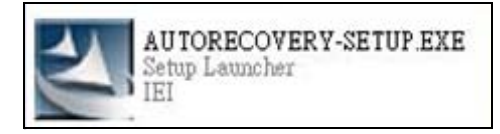

Step 5: Restart the client system from LAN. If the system encounters a Blue Screen of Death (BSoD) or a hang for around 10 minutes, it will automatically restore from the factory default image. The following screens will show when the system starts auto recovering.

Realtek PCIe GBE Family Controller Series v2.35 (06/14/10)

CLIENT MAC ADDR: 00 18 7D 13 E6 89 GUID: 00020003-0004-0005-0006-000700080 DHCP..∠

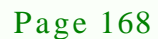

Technology Corp.

# IP: 192.168.0.8, File: \Boot\WinPE.wim

| ntec Ghost 11.5    | Copyright (C) 1998-   | 2008 Symantec Corpora | ition. All rights reserved |      |
|--------------------|-----------------------|-----------------------|----------------------------|------|
| Progress Indicator |                       |                       |                            |      |
|                    |                       |                       |                            |      |
| 0%                 | 25%                   | 50%                   | 75%                        | 100% |
| Statistics         |                       |                       |                            |      |
| ercent complete    | 52                    |                       | - 1.1                      |      |
| peed (MB/min)      | 468                   |                       | · · · ·                    |      |
| B copied           | 632                   |                       | 1                          |      |
| B remaining        | 563                   |                       | 1                          | 1    |
| ime elapsed        | 1:21                  |                       |                            | 1    |
| ime remaining      | 1:12                  |                       |                            |      |
|                    |                       |                       |                            |      |
| Details            |                       |                       |                            |      |
| onnection type     | Local                 |                       |                            |      |
| ource Partition    | Type:7 [NTFS], 100    | 0006 MB, 1951 MB used | , No name                  |      |
|                    | from Local drive [8   | 0], 130129 MB         |                            |      |
| estination file    | Local file D:\iei.GHO |                       |                            |      |
|                    |                       |                       |                            |      |
| urrent file        | 3891 c_869.nls        |                       |                            |      |
| urrent file        | 3891 c_869.nls        | Sym:                  | antec.                     |      |

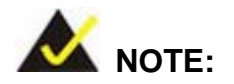

A firewall or a SELinux is not in use in the whole setup process. If there is a firewall or a SELinux protecting the system, modify the configuration information to accommodate them.

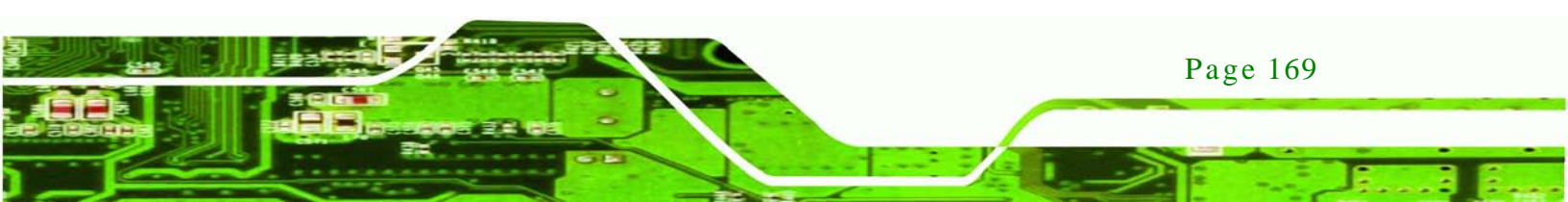

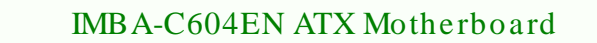

# B.7 Other Information

echnology C

### B.7.1 Using AHCI Mode or ALi M5283 / VIA VT6421A Controller

When the system uses AHCI mode or some specific SATA controllers such as ALi M5283 or VIA VT6421A, the SATA RAID/AHCI driver must be installed before using one key recovery. Please follow the steps below to install the SATA RAID/AHCI driver.

- Step 1: Copy the SATA RAID/AHCI driver to a floppy disk and insert the floppy disk into a USB floppy disk drive. The SATA RAID/AHCI driver must be especially designed for the on-board SATA controller.
- Step 2: Connect the USB floppy disk drive to the system.
- Step 3: Insert the One Key Recovery CD into the system and boot the system from the CD.
- Step 4: When launching the recovery tool, press <**F6**>.

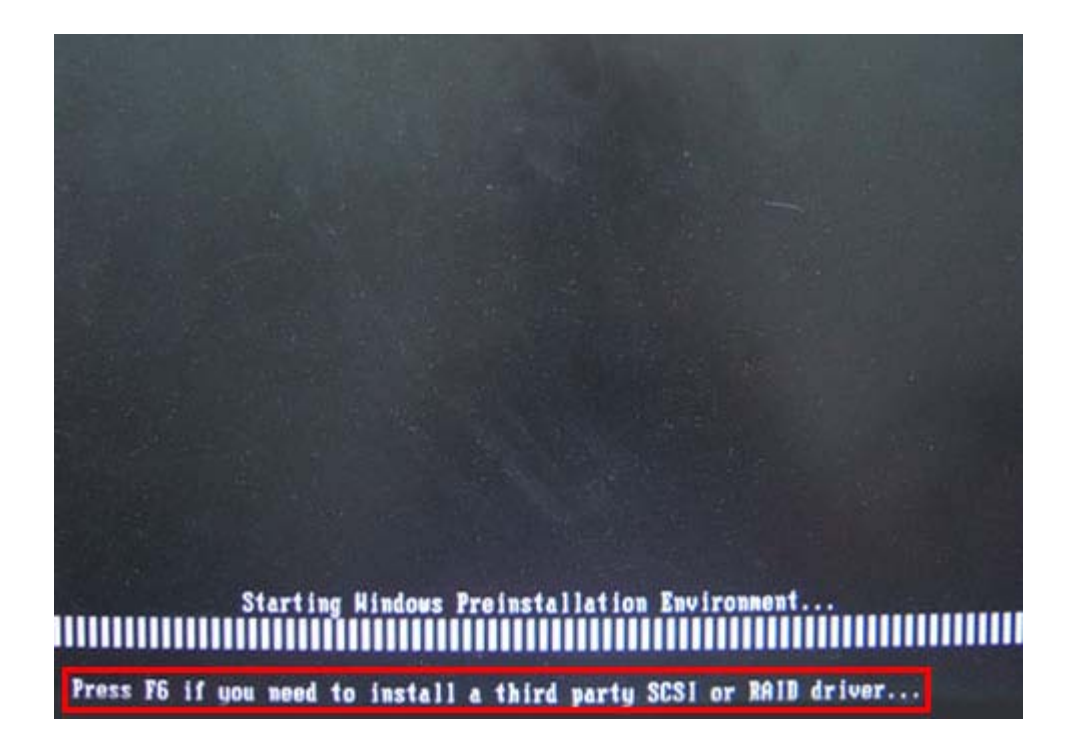

Page 170

Step 5: When the following window appears, press **<S>** to select "Specify Additional

Device".

Setup could not determine the type of one or more mass storage devices installed in your system, or you have chosen to manually specify an adapter. Currently, Setup will load support for the following mass storage devices(s): <none>

Technology

Corp.

- To specify additional SCS1 adapters, CD-ROM drives, or special disk controllers for use with Windows, including those for which you have a device support disk from a mass storage device manufacturer, press S.
- If you do not have any device support disks from a mass storage device manufacturer, or do not want to specify additional mass storage devices for use with Hindows, press ENTER.
- S=Specify Additional Device ENTER=Continue F3=Exit
- Step 6: In the following window, select a SATA controller mode used in the system. Then

press < Enter>. The user can now start using the SATA HDD.

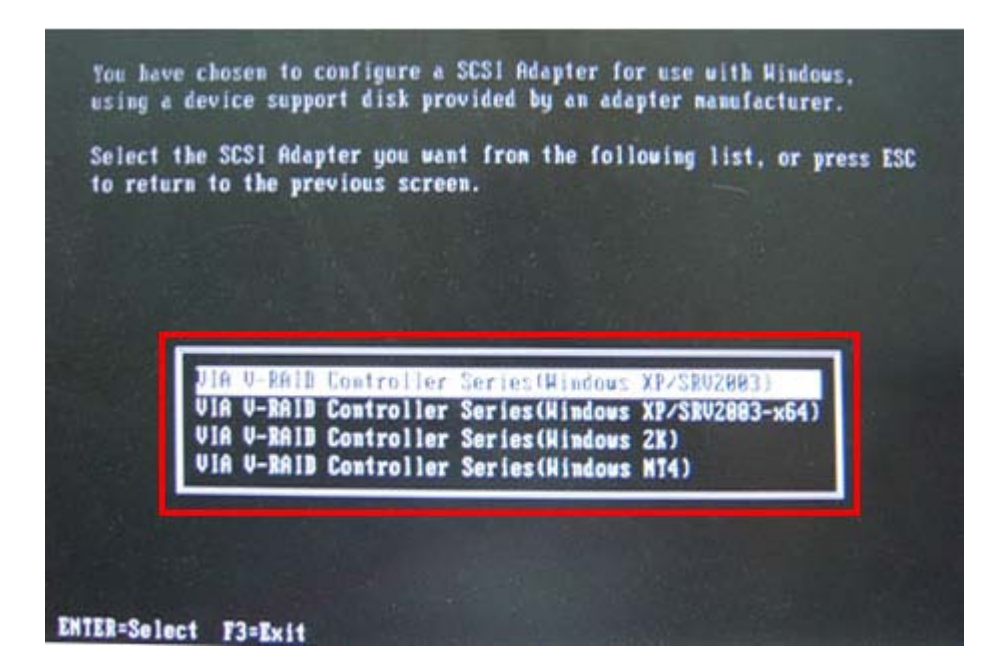

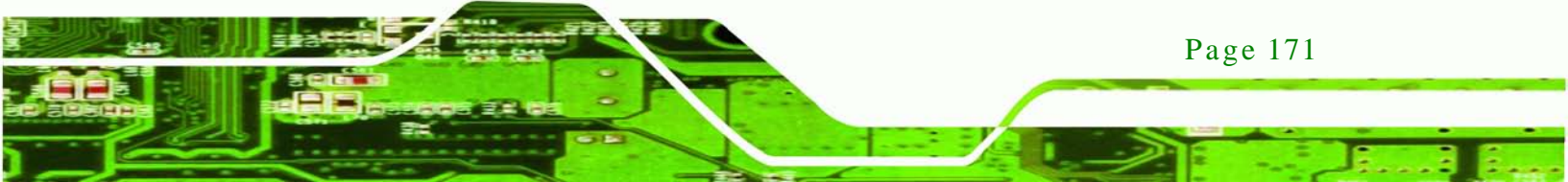

Step 7: After pressing <Enter>, the system will get into the recovery tool setup menu.
Continue to follow the setup procedure from Step 4 in Section B.2.2 Create
Partitions to finish the whole setup process.

# B.7.2 System Memory Requirement

**Technology** Cor

To be able to access the recovery tool by pressing **<F3>** while booting up the system, please make sure to have enough system memory. The minimum memory requirement is listed below.

- Using Award BIOS: 128 MB system memory
- Using AMI BIOS: 512 MB system memory.

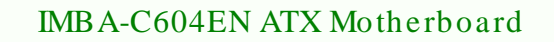

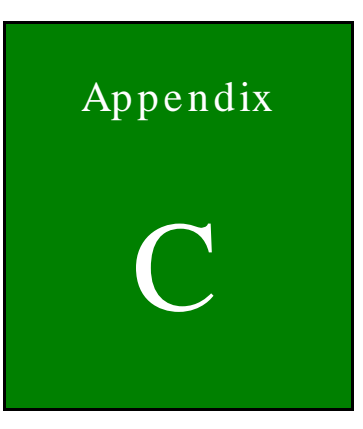

®Technology Corp.

# Terminology

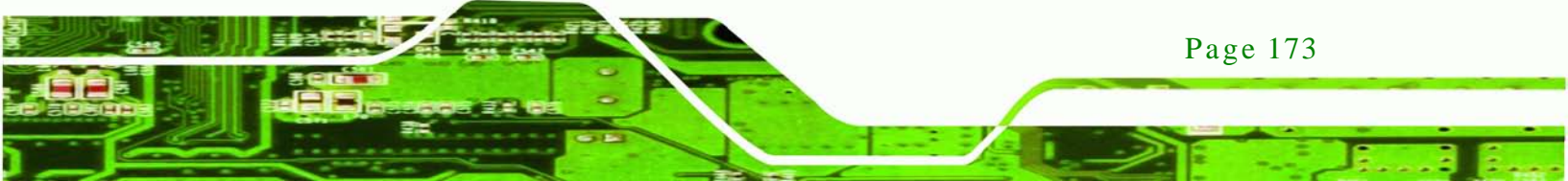

| AC '97 | Audio Codec 97 (AC'97) refers to a codec standard developed by Intel® in 1997.                                                                                                    |
|--------|----------------------------------------------------------------------------------------------------|
| АСРІ   | Advanced Configuration and Power Interface (ACPI) is an OS-directed configuration, power management, and thermal management interface.                                                                                                    |
| AHCI   | Advanced Host Controller Interface (AHCI) is a SATA Host controller register-level interface.                                                                                                    |
| АТА    | The Advanced Technology Attachment (ATA) interface connects storage devices including hard disks and CD-ROM drives to a computer.                                                                                                    |
| ARMD   | An ATAPI Removable Media Device (ARMD) is any ATAPI device that supports removable media, besides CD and DVD drives.                                                                                                    |
| AS KIR | Amplitude Shift Keyed Infrared (ASKIR) is a form of modulation that<br>represents a digital signal by varying the amplitude ("volume") of the<br>signal. A low amplitude signal represents a binary 0, while a high<br>amplitude signal represents a binary 1. |
| BIOS   | The Basic Input/Output System (BIOS) is firmware that is first run when the computer is turned on and can be configured by the end user                                                                                                    |
| CODEC  | The Compressor-Decompressor (CODEC) encodes and decodes digital audio data on the system.                                                                                                    |
| CMOS   | Complimentary metal-oxide-conductor is an integrated circuit used in chips like static RAM and microprocessors.                                                                                                    |
| СОМ    | COM refers to serial ports. Serial ports offer serial communication to expansion devices. The serial port on a personal computer is usually a male DB-9 connector.                                                                                             |
| DAC    | The Digital-to-Analog Converter (DAC) converts digital signals to analog signals.                                                                                                    |
| DDR    | Double Data Rate refers to a data bus transferring data on both the rising and falling edges of the clock signal.                                                                                                    |
| DMA    | Direct Memory Access (DMA) enables some peripheral devices to<br>bypass the system processor and communicate directly with the system<br>memory.                                                                                                    |

Technology Corp

| DIMM     | Dual Inline Memory Modules are a type of RAM that offer a 64-bit data<br>bus and have separate electrical contacts on each side of the module.                                                                                                    |
|----------|----------------------------------------------------------------------------------------------------|
| DIO      | The digital inputs and digital outputs are general control signals that control the on/off circuit of external devices or TTL devices. Data can be read or written to the selected address to enable the DIO functions.                                           |
| EHCI     | The Enhanced Host Controller Interface (EHCI) specification is a register-level interface description for USB 2.0 Host Controllers.                                                                                                    |
| EIDE     | Enhanced IDE (EIDE) is a newer IDE interface standard that has data transfer rates between 4.0 MBps and 16.6 MBps.                                                                                                    |
| EIST     | Enhanced Intel® SpeedStep Technology (EIST) allows users to modify<br>the power consumption levels and processor performance through<br>application software. The application software changes the bus-to-core<br>frequency ratio and the processor core voltage. |
| FSB      | The Front Side Bus (FSB) is the bi-directional communication channel between the processor and the Northbridge chipset.                                                                                                    |
| GbE      | Gigabit Ethernet (GbE) is an Ethernet version that transfers data at 1.0 Gbps and complies with the IEEE 802.3-2005 standard.                                                                                                    |
| GPIO     | General purpose input                                                                                                    |
| HDD      | Hard disk drive (HDD) is a type of magnetic, non-volatile computer storage device that stores digitally encoded data.                                                                                                    |
| ICH      | The Input/Output Control Hub (ICH) is an Intel® Southbridge chipset.                                                                                                    |
| IrDA     | Infrared Data Association (IrDA) specify infrared data transmission<br>protocols used to enable electronic devices to wirelessly communicate<br>with each other.                                                                                                  |
| L1 Cache | The Level 1 Cache (L1 Cache) is a small memory cache built into the system processor.                                                                                                    |
| L2 Cache | The Level 2 Cache (L2 Cache) is an external processor memory cache.                                                                                                    |
| LCD      | Liquid crystal display (LCD) is a flat, low-power display device that consists of two polarizing plates with a liquid crystal panel in between.                                                                                                    |

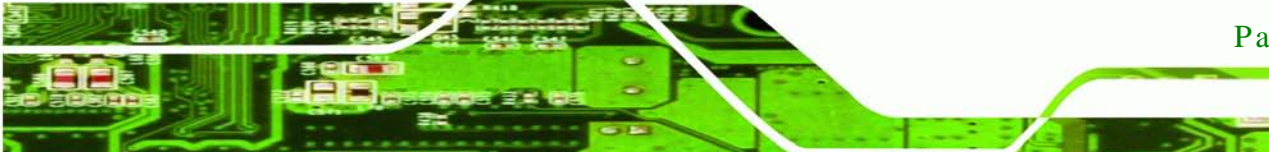

Page 175

®Technology Corp.

| LVDS      | Low-voltage differential signaling (LVDS) is a dual-wire, high-speed differential electrical signaling system commonly used to connect LCD                                                                                                    |
|-----------|----------------------------------------------------------------------------------------------------|
|           | displays to a computer.                                                                                                    |
| POST      | The Power-on Self Test (POST) is the pre-boot actions the system                                                                                                    |
| RAM       | Random Access Memory (RAM) is volatile memory that loses data when<br>power is lost. RAM has very fast data transfer rates compared to other<br>storage like hard drives.                                                                                |
| SATA      | Serial ATA (SATA) is a serial communications bus designed for data<br>transfers between storage devices and the computer chipsets. The SATA<br>bus has transfer speeds up to 1.5 Gbps and the SATA II bus has data<br>transfer speeds of up to 3.0 Gbps. |
| S.M.A.R.T | Self Monitoring Analysis and Reporting Technology (S.M.A.R.T) refers to automatic status checking technology implemented on hard disk drives.                                                                                                    |
| UART      | Universal Asynchronous Receiver-transmitter (UART) is responsible for<br>asynchronous communications on the system and manages the system's<br>serial communication (COM) ports.                                                                         |
| UHCI      | The Universal Host Controller Interface (UHCI) specification is a register-level interface description for USB 1.1 Host Controllers.                                                                                                    |
| USB       | The Universal Serial Bus (USB) is an external bus standard for interfacing devices. USB 1.1 supports 12Mbps data transfer rates and USB 2.0 supports 480Mbps data transfer rates.                                                                        |
| VGA       | The Video Graphics Array (VGA) is a graphics display system developed by IBM.                                                                                                    |

Technology Corp

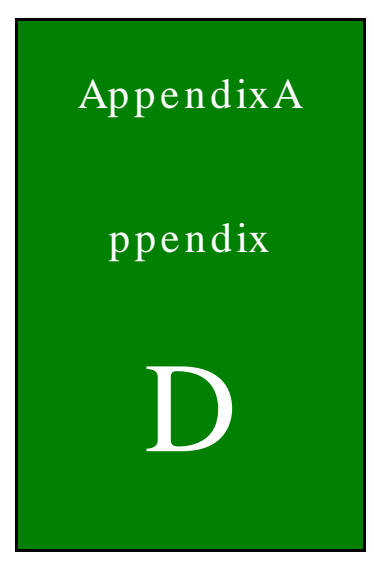

®Technology Corp.

# Watchdog Timer

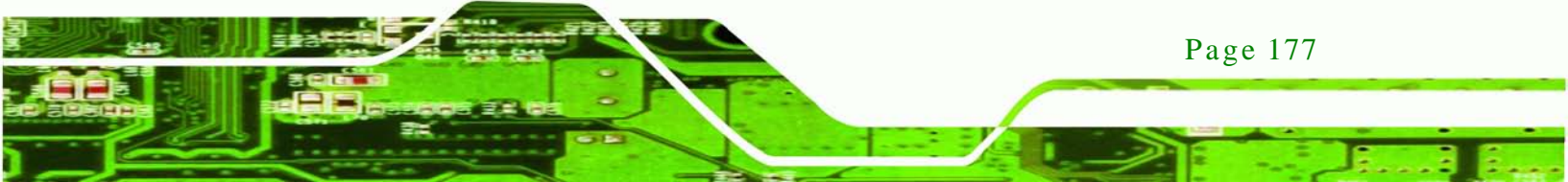

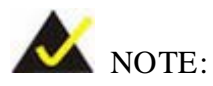

rechnology

The following discussion applies to DOS environment. Contact IEI support or visit the IEI website for specific drivers for other operating systems.

The Watchdog Timer is provided to ensure that standalone systems can always recover from catastrophic conditions that cause the CPU to crash. This condition may have occurred by external EMIs or a software bug. When the CPU stops working correctly, Watchdog Timer either performs a hardware reset (cold boot) or a Non-Maskable Interrupt (NMI) to bring the system back to a known state.

A BIOS function call (INT 15H) is used to control the Watchdog Timer.

INT 15H:

| AH – 6FH Sub-function: |                                                                    |  |  |  |  |
|------------------------|--------------------------------------------------------------------|--|--|--|--|
| AL – 2:                | Sets the Watchdog Timer's period.                                  |  |  |  |  |
| BL:                    | Time-out value (Its unit-second is dependent on the item "Watchdog |  |  |  |  |
|                        | Timer unit select" in CMOS setup).                                 |  |  |  |  |

#### Table D-1: AH-6FH Sub-function

Call sub-function 2 to set the time-out period of Watchdog Timer first. If the time-out value is not zero, the Watchdog Timer starts counting down. When the timer value reaches zero, the system resets. To ensure that this reset condition does not occur, calling sub-function 2 must periodically refresh the Watchdog Timer. However, the watchdog timer is disabled if the time-out value is set to zero.

A tolerance of at least 10% must be maintained to avoid unknown routines within the operating system (DOS), such as disk I/O that can be very time-consuming.

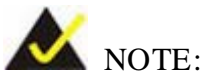

When exiting a program it is necessary to disable the Watchdog Timer, otherwise the system resets.

Technology Corp.

# EXAMPLE PROGRAM:

### ; INITIAL TIMER PERIOD COUNTER

; W\_LOOP:

;

| MOV | AX, 6F02H | ;setting the time-out value   |
|-----|-----------|-------------------------------|
| MOV | BL, 30    | ;time-out value is 48 seconds |
| INT | 15H       |                               |

;

### ; ADD THE APPLICATION PROGRAM HERE

;

| CMP | EXIT_AP, 1 |   | ;is the application over?    |
|-----|------------|---|------------------------------|
| JNE | W_LOOP     |   | ;No, restart the application |
| MOV | AX, 6F02H  |   | ;disable Watchdog Timer      |
| MOV | BL, 0      | ; |                              |
| INT | 15H        |   |                              |

#### ; · **F** ¥ IT

; EXIT ;

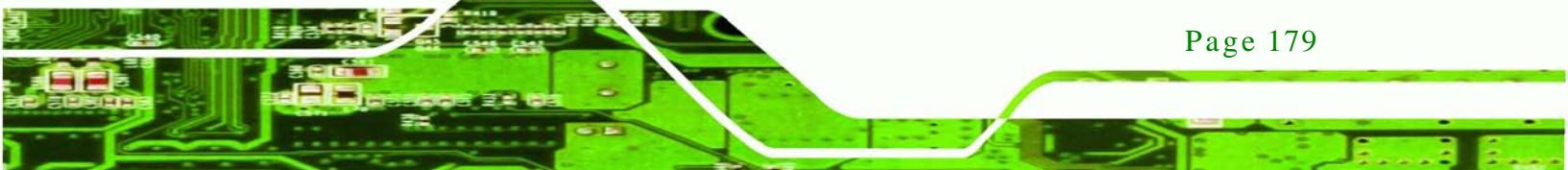

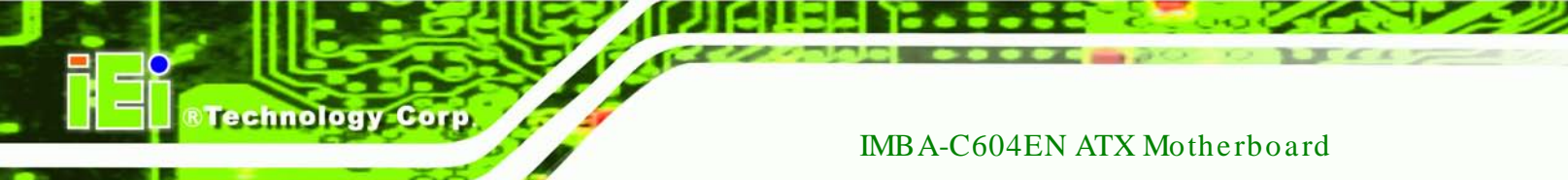

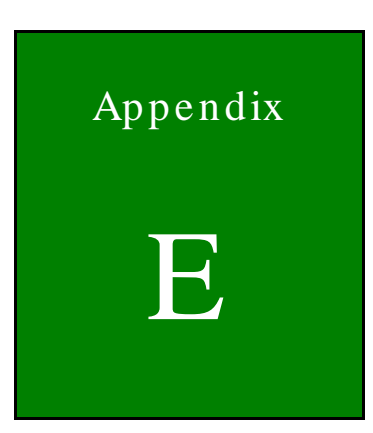

# Hazardous Materials Disclosure

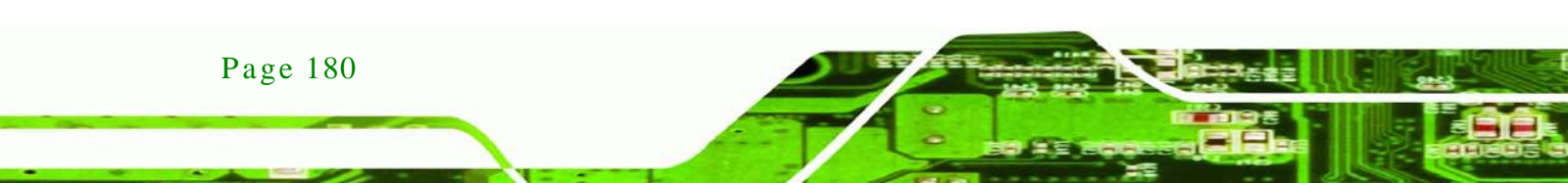

# E.1 Hazardous Materials Disclosure Table for IPB Products Certified as RoHS Compliant Under 2002/95/EC Without Mercury

The details provided in this appendix are to ensure that the product is compliant with the Peoples Republic of China (China) RoHS standards. The table below acknowledges the presences of small quantities of certain materials in the product, and is applicable to China RoHS only.

Technology

Corp.

A label will be placed on each product to indicate the estimated "Environmentally Friendly Use Period" (EFUP). This is an estimate of the number of years that these substances would "not leak out or undergo abrupt change." This product may contain replaceable sub-assemblies/components which have a shorter EFUP such as batteries and lamps. These components will be separately marked.

Please refer to the table on the next page.

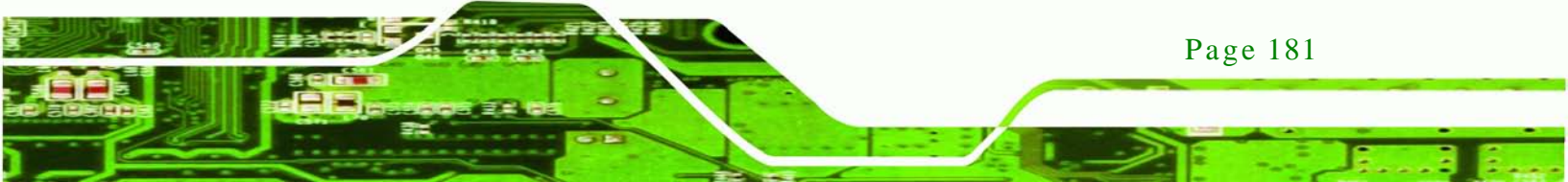

| Part Name                                                                                             | Toxic                                                                                              | oxic or Hazardous Substances and Elements |         |            |                |                |
|----------------------------------------------------------------------------------------------------|----------------------------------------------------------------------------------------------------|-------------------------------------------|---------|------------|----------------|----------------|
|                                                                                                    | Lead                                                                                               | Mercury                                   | Cadmium | Hexavalent | Polybrominated | Polybrominated |
|                                                                                                    | (Pb)                                                                                               | (Hg)                                      | (Cd)    | Chromium   | Biphenyls      | Diphenyl       |
|                                                                                                    |                                                                                                    |                                           |         | (CR(VI))   | (PBB)          | Ethers         |
|                                                                                                    |                                                                                                    |                                           |         |            |                | (PBDE)         |
| Housing                                                                                               | х                                                                                                  | 0                                         | 0       | 0          | 0              | Х              |
| Display                                                                                               | х                                                                                                  | 0                                         | 0       | 0          | 0              | Х              |
| Printed Circuit                                                                                       | Х                                                                                                  | 0                                         | 0       | 0          | 0              | х              |
| Board                                                                                                 |                                                                                                    |                                           |         |            |                |                |
| Metal                                                                                                 | Х                                                                                                  | 0                                         | 0       | 0          | 0              | 0              |
| Fasteners                                                                                             |                                                                                                    |                                           |         |            |                |                |
| Cable                                                                                                 | Х                                                                                                  | 0                                         | 0       | 0          | 0              | х              |
| Assembly                                                                                              |                                                                                                    |                                           |         |            |                |                |
| Fan Assembly                                                                                          | х                                                                                                  | 0                                         | 0       | 0          | 0              | Х              |
| Power Supply                                                                                          | Х                                                                                                  | 0                                         | 0       | 0          | 0              | х              |
| Assemblies                                                                                            |                                                                                                    |                                           |         |            |                |                |
| Battery                                                                                               | 0                                                                                                  | 0                                         | 0       | 0          | 0              | 0              |
| O: This toxic or hazardous substance is contained in all of the homogeneous materials for the part is |                                                                                                    |                                           |         |            |                |                |
| below                                                                                                 | below the limit requirement in SJ/T11363-2006                                                      |                                           |         |            |                |                |
| X: This toxic o                                                                                       | X: This toxic or hazardous substance is contained in at least one of the homogeneous materials for |                                           |         |            |                |                |

this part is above the limit requirement in SJ/T11363-2006

Page 182

Technology Corp

此附件旨在确保本产品符合中国 RoHS 标准。以下表格标示此产品中某有毒物质的含量符 合中国 RoHS 标准规定的限量要求。

本产品上会附有"环境友好使用期限"的标签,此期限是估算这些物质"不会有泄漏或突变"的 年限。本产品可能包含有较短的环境友好使用期限的可替换元件,像是电池或灯管,这些元 件将会单独标示出来。

| 部件名称                                                     | 有毒有害物质或元素 |      |      |          |       |        |
|----------------------------------------------------------|-----------|------|------|----------|-------|--------|
|                                                          | 铅         | 汞    | 镉    | 六价铬      | 多溴联苯  | 多溴二苯   |
|                                                          | (Pb)      | (Hg) | (Cd) | (CR(VI)) | (PBB) | 醚      |
|                                                          |           |      |      |          |       | (PBDE) |
| 壳体                                                       | х         | 0    | 0    | 0        | 0     | х      |
| 显示                                                       | х         | 0    | 0    | 0        | 0     | х      |
| 印刷电路板                                                    | х         | 0    | 0    | 0        | 0     | х      |
| 金属螺帽                                                     | х         | 0    | 0    | 0        | 0     | 0      |
| 电缆组装                                                     | х         | 0    | 0    | 0        | 0     | х      |
| 风扇组装                                                     | х         | 0    | 0    | 0        | 0     | х      |
| 电力供应组装                                                   | х         | 0    | 0    | 0        | 0     | х      |
| 电池                                                       | 0         | 0    | 0    | 0        | 0     | 0      |
| O: 表示该有毒有害物质在该部件所有物质材料中的含量均在 SJ/T11363-2006 标准规定的限量要求以下。 |           |      |      |          |       |        |
| X:表示该有毒有害物质至少在该部件的某一均质材料中的含量超出 SJ/T11363-2006 标准规定的限量要求。 |           |      |      |          |       |        |

Page 183

Technology Corp.